Changes for the Better

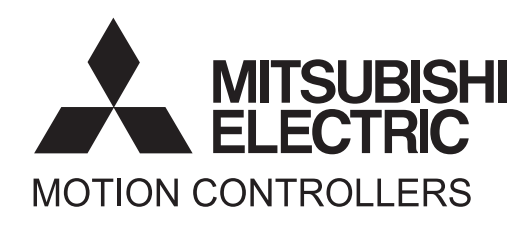

# MOTION CONTROLLER **MR-MQ100** User's Manual (Details)

### ● SAFETY PRECAUTIONS ●

(Please read these instructions before using this equipment.)

Before using this product, please read this manual and the relevant manuals introduced in this manual carefully and pay full attention to safety to handle the product correctly.

These precautions apply only to this product.

In this manual, the safety instructions are ranked as "DANGER" and "CAUTION".

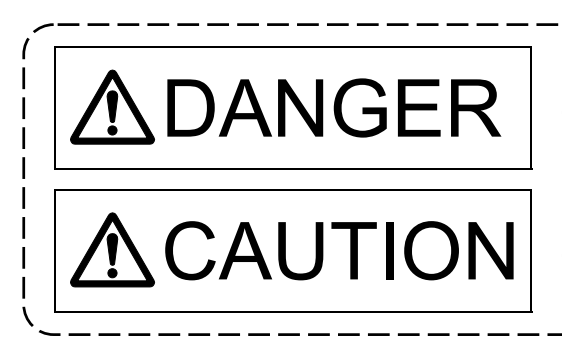

Indicates that incorrect handling may cause hazardous conditions, resulting in death or severe injury.

Indicates that incorrect handling may cause hazardous conditions, resulting in medium or slight personal injury or physical damage.

Depending on circumstances, procedures indicated by A CAUTION may also be linked to serious results.

In any case, it is important to follow the directions for usage.

Please save this manual to make it accessible when required and always forward it to the end user.

### For Safe Operations

### 1. Prevention of electric shocks

### **▲**DANGER

- Never open the front case or terminal covers while the power is ON or the unit is running, as this may lead to electric shocks.
- Never run the unit with the front case or terminal cover removed. The high voltage terminal and charged sections will be exposed and may lead to electric shocks.
- Never open the front case or terminal cover at times other than wiring work or periodic inspections even if the power is OFF. The insides of the Motion controller and servo amplifier are charged and may lead to electric shocks.
- Completely turn off the externally supplied power used in the system before mounting or removing the module, performing wiring work, or inspections. Failing to do so may lead to electric shocks.
- When performing wiring work or inspections, turn the power OFF, wait at least ten minutes, and then check the voltage with a tester, etc.. Failing to do so may lead to electric shocks.
- Be sure to ground the Motion controller, servo amplifier and servomotor. (Ground resistance : 100 Ω or less) Do not ground commonly with other devices.
- The wiring work and inspections must be done by a qualified technician.
- Wire the units after installing the Motion controller, servo amplifier and servomotor. Failing to do so may lead to electric shocks or damage.
- Never operate the switches with wet hands, as this may lead to electric shocks.
- Do not damage, apply excessive stress, place heavy things on or sandwich the cables, as this may lead to electric shocks.
- Do not touch the Motion controller, servo amplifier or servomotor terminal blocks while the power is ON, as this may lead to electric shocks.
- Do not touch the built-in power supply, built-in grounding or signal wires of the Motion controller and servo amplifier, as this may lead to electric shocks.

### 2. For fire prevention

# 

- Install the Motion controller, servo amplifier, servomotor and regenerative resistor on incombustible. Installing them directly or close to combustibles will lead to fire.
- If a fault occurs in the Motion controller or servo amplifier, shut the power OFF at the servo amplifier's power source. If a large current continues to flow, fire may occur.
- When using a regenerative resistor, shut the power OFF with an error signal. The regenerative resistor may abnormally overheat due to a fault in the regenerative transistor, etc., and may lead to fire.
- Always take heat measures such as flame proofing for the inside of the control panel where the servo amplifier or regenerative resistor is installed and for the wires used. Failing to do so may lead to fire.
- Do not damage, apply excessive stress, place heavy things on or sandwich the cables, as this may lead to fire.

### 3. For injury prevention

## 

- Do not apply a voltage other than that specified in the instruction manual on any terminal.
   Doing so may lead to destruction or damage.
- Do not mistake the terminal connections, as this may lead to destruction or damage.
- Do not mistake the polarity ( + / ), as this may lead to destruction or damage.
- Do not touch the heat radiating fins of controller or servo amplifier, regenerative resistor and servomotor, etc., while the power is ON and for a short time after the power is turned OFF. In this timing, these parts become very hot and may lead to burns.
- Always turn the power OFF before touching the servomotor shaft or coupled machines, as these parts may lead to injuries.
- Do not go near the machine during test operations or during operations such as teaching.
   Doing so may lead to injuries.

### 4. Various precautions

Strictly observe the following precautions.

Mistaken handling of the unit may lead to faults, injuries or electric shocks.

### (1) System structure

# **≜**CAUTION

- Always install a leakage breaker on the Motion controller and servo amplifier power source.
- If installation of an electromagnetic contactor for power shut off during an error, etc., is specified in the instruction manual for the servo amplifier, etc., always install the electromagnetic contactor.
- Install the emergency stop circuit externally so that the operation can be stopped immediately and the power shut off.
- Use the Motion controller, servo amplifier, servomotor and regenerative resistor with the correct combinations listed in the instruction manual. Other combinations may lead to fire or faults.
- Use the Motion controller, base unit and motion module with the correct combinations listed in the instruction manual. Other combinations may lead to faults.
- If safety standards (ex., robot safety rules, etc.,) apply to the system using the Motion controller, servo amplifier and servomotor, make sure that the safety standards are satisfied.
- Construct a safety circuit externally of the Motion controller or servo amplifier if the abnormal operation of the Motion controller or servo amplifier differ from the safety directive operation in the system.
- In systems where coasting of the servomotor will be a problem during the forced stop, emergency stop, servo OFF or power supply OFF, use dynamic brakes.
- Make sure that the system considers the coasting amount even when using dynamic brakes.
- In systems where perpendicular shaft dropping may be a problem during the forced stop, emergency stop, servo OFF or power supply OFF, use both dynamic brakes and electromagnetic brakes.

# 

- The dynamic brakes must be used only on errors that cause the forced stop, emergency stop, or servo OFF. These brakes must not be used for normal braking.
- The brakes (electromagnetic brakes) assembled into the servomotor are for holding applications, and must not be used for normal braking.
- The system must have a mechanical allowance so that the machine itself can stop even if the stroke limits switch is passed through at the max. speed.
- Use wires and cables that have a wire diameter, heat resistance and bending resistance compatible with the system.
- Use wires and cables within the length of the range described in the instruction manual.
- The ratings and characteristics of the parts (other than Motion controller, servo amplifier and servomotor) used in a system must be compatible with the Motion controller, servo amplifier and servomotor.
- Install a cover on the shaft so that the rotary parts of the servomotor are not touched during operation.
- There may be some cases where holding by the electromagnetic brakes is not possible due to the life or mechanical structure (when the ball screw and servomotor are connected with a timing belt, etc.). Install a stopping device to ensure safety on the machine side.

### (2) Parameter settings and programming

# 

- Set the parameter values to those that are compatible with the Motion controller, servo amplifier, servomotor and regenerative resistor model and the system application. The protective functions may not function if the settings are incorrect.
- The regenerative resistor model and capacity parameters must be set to values that conform to the operation mode, servo amplifier and servo power supply module. The protective functions may not function if the settings are incorrect.
- Set the mechanical brake output and dynamic brake output validity parameters to values that are compatible with the system application. The protective functions may not function if the settings are incorrect.
- Set the stroke limit input validity parameter to a value that is compatible with the system application. The protective functions may not function if the setting is incorrect.
- Set the servomotor encoder type (increment, absolute position type, etc.) parameter to a value that is compatible with the system application. The protective functions may not function if the setting is incorrect.
- Set the servomotor capacity and type (standard, low-inertia, flat, etc.) parameter to values that are compatible with the system application. The protective functions may not function if the settings are incorrect.
- Set the servo amplifier capacity and type parameters to values that are compatible with the system application. The protective functions may not function if the settings are incorrect.
- Use the program commands for the program with the conditions specified in the instruction manual.

# 

- Set the sequence function program capacity setting, device capacity, latch validity range, I/O assignment setting, and validity of continuous operation during error detection to values that are compatible with the system application. The protective functions may not function if the settings are incorrect.
- Some devices used in the program have fixed applications, so use these with the conditions specified in the instruction manual.
- The input devices and data registers assigned to the link will hold the data previous to when communication is terminated by an error, etc. Thus, an error correspondence interlock program specified in the instruction manual must be used.
- Use the interlock program specified in the intelligent function module's instruction manual for the program corresponding to the intelligent function module.

### (3) Transportation and installation

### **▲**CAUTION

- Transport the product with the correct method according to the mass.
- Use the servomotor suspension bolts only for the transportation of the servomotor. Do not transport the servomotor with machine installed on it.
- Do not stack products past the limit.
- When transporting the Motion controller or servo amplifier, never hold the connected wires or cables.
- When transporting the servomotor, never hold the cables, shaft or detector.
- When transporting the Motion controller or servo amplifier, never hold the front case as it may fall off.
- When transporting, installing or removing the Motion controller or servo amplifier, never hold the edges.
- Install the unit according to the instruction manual in a place where the mass can be withstood.
- Do not get on or place heavy objects on the product.
- Always observe the installation direction.
- Keep the designated clearance between the Motion controller or servo amplifier and control panel inner surface or the Motion controller and servo amplifier, Motion controller or servo amplifier and other devices.
- Do not install or operate Motion controller, servo amplifiers or servomotors that are damaged or that have missing parts.
- Do not block the intake/outtake ports of the Motion controller, servo amplifier and servomotor with cooling fan.
- Do not allow conductive matter such as screw or cutting chips or combustible matter such as oil enter the Motion controller, servo amplifier or servomotor.
- The Motion controller, servo amplifier and servomotor are precision machines, so do not drop or apply strong impacts on them.
- Securely fix the Motion controller, servo amplifier and servomotor to the machine according to the instruction manual. If the fixing is insufficient, these may come off during operation.

# 

- Always install the servomotor with reduction gears in the designated direction. Failing to do so may lead to oil leaks.
- Store and use the unit in the following environmental conditions.

| Environmont            | Conditions                                                                                                    |                                                     |  |  |  |
|------------------------|----------------------------------------------------------------------------------------------------|-----------------------------------------------------|--|--|--|
| Environment            | Motion controller/Servo amplifier                                                                                   | Servomotor                                          |  |  |  |
| Ambient<br>temperature | According to each instruction manual.                                                                               | 0°C to +40°C (With no freezing)<br>(32°F to +104°F) |  |  |  |
| Ambient humidity       | According to each instruction manual.                                                                               | 80% RH or less<br>(With no dew condensation)        |  |  |  |
| Storage<br>temperature | According to each instruction manual.                                                                               | -20°C to +65°C<br>(-4°F to +149°F)                  |  |  |  |
| Atmosphere             | Indoors (where not subject to direct sunlight).<br>No corrosive gases, flammable gases, oil mist or dust must exist |                                                     |  |  |  |
| Altitude               | 1000m (3280.84ft.) or less above sea level                                                                          |                                                     |  |  |  |
| Vibration              | According to each instruction manual                                                                                |                                                     |  |  |  |

• When coupling with the synchronous encoder or servomotor shaft end, do not apply impact such as by hitting with a hammer. Doing so may lead to detector damage.

Do not apply a load larger than the tolerable load onto the synchronous encoder and servomotor shaft. Doing so may lead to shaft breakage.

• When not using the module for a long time, disconnect the power line from the Motion controller or servo amplifier.

• Place the Motion controller and servo amplifier in static electricity preventing vinyl bags and store.

When storing for a long time, please contact with our sales representative. Also, execute a trial operation.

#### (4) Wiring

### **▲**CAUTION

- Correctly and securely wire the wires. Reconfirm the connections for mistakes and the terminal screws for tightness after wiring. Failing to do so may lead to run away of the servomotor.
- After wiring, install the protective covers such as the terminal covers to the original positions.
- Do not install a phase advancing capacitor, surge absorber or radio noise filter (option FR-BIF) on the output side of the servo amplifier.
- Correctly connect the output side (terminal U, V, W) and ground. Incorrect connections will lead the servomotor to operate abnormally.
- Do not connect a commercial power supply to the servomotor, as this may lead to trouble.
- Do not mistake the direction of the surge absorbing diode installed on the DC relay for the control signal output of brake signals, etc. Incorrect installation may lead to signals not being output when trouble occurs or the protective functions not functioning.

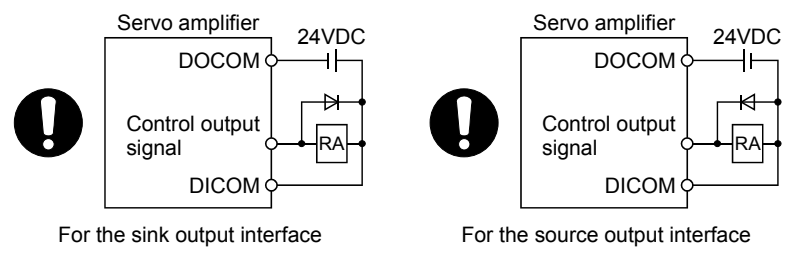

- Do not connect or disconnect the connection cables between each unit, the encoder cable or PLC expansion cable while the power is ON.
- Securely tighten the cable connector fixing screws and fixing mechanisms. Insufficient fixing may lead to the cables combing off during operation.
- Do not bundle the power line or cables.

### (5) Trial operation and adjustment

### **▲**CAUTION

- Confirm and adjust the program and each parameter before operation. Unpredictable movements may occur depending on the machine.
- Extreme adjustments and changes may lead to unstable operation, so never make them.
- When using the absolute position system function, on starting up, and when the Motion controller or absolute value motor has been replaced, always perform a home position return.
- Before starting test operation, set the parameter speed limit value to the slowest value, and make sure that operation can be stopped immediately by the forced stop, etc. if a hazardous state occurs.

### (6) Usage methods

### **≜**CAUTION

- Immediately turn OFF the power if smoke, abnormal sounds or odors are emitted from the Motion controller, servo amplifier or servomotor.
- Always execute a test operation before starting actual operations after the program or parameters have been changed or after maintenance and inspection.
- Do not attempt to disassemble and repair the units excluding a qualified technician whom our company recognized.
- Do not make any modifications to the unit.
- Keep the effect or electromagnetic obstacles to a minimum by installing a noise filter or by using wire shields, etc. Electromagnetic obstacles may affect the electronic devices used near the Motion controller or servo amplifier.
- When using the CE Mark-compliant equipment, refer to this manual for the Motion controllers and refer to the corresponding EMC guideline information for the servo amplifiers, inverters and other equipment.
- Use the units with the following conditions.

| Item                              | Conditions                            |
|-----------------------------------|---------------------------------------|
| Input power                       | According to each instruction manual. |
| Input frequency                   | According to each instruction manual. |
| Tolerable momentary power failure | According to each instruction manual. |

### (7) Corrective actions for errors

#### **≜**CAUTION • If an error occurs in the self diagnosis of the Motion controller or servo amplifier, confirm the check details according to the instruction manual, and restore the operation. • If a dangerous state is predicted in case of a power failure or product failure, use a servomotor with electromagnetic brakes or install a brake mechanism externally. • Use a double circuit construction so that the electromagnetic brake operation circuit can be operated by emergency stop signals set externally. Shut off with the Shut off with servo ON signal OFF, emergency stop alarm, electromagnetic brake signal. signal (EMG). Servomotor RA1 EMG Electromagnetic 24VDC brakes • If an error occurs, remove the cause, secure the safety and then resume operation after alarm release. • The unit may suddenly resume operation after a power failure is restored, so do not go near the

machine. (Design the machine so that personal safety can be ensured even if the machine restarts suddenly.)

### (8) Maintenance, inspection and part replacement

### **▲**CAUTION

- Perform the daily and periodic inspections according to the instruction manual.
- Perform maintenance and inspection after backing up the program and parameters for the Motion controller and servo amplifier.
- Do not place fingers or hands in the clearance when opening or closing any opening.
- Periodically replace consumable parts such as batteries according to the instruction manual.
- Do not touch the lead sections such as ICs or the connector contacts.
- Before touching the module, always touch grounded metal, etc. to discharge static electricity from human body. Failure to do so may cause the module to fail or malfunction.
- Do not directly touch the module's conductive parts and electronic components. Touching them could cause an operation failure or give damage to the module.
- Do not place the Motion controller or servo amplifier on metal that may cause a power leakage or wood, plastic or vinyl that may cause static electricity buildup.
- Do not perform a megger test (insulation resistance measurement) during inspection.
- When replacing the Motion controller or servo amplifier, always set the new module settings correctly.
- When the Motion controller or absolute value motor has been replaced, carry out a home position return operation using one of the following methods, otherwise position displacement could occur.
  - 1) After writing the servo data to the Motion controller using programming software, switch on the power again, then perform a home position return operation.
  - 2) Using the backup function of the programming software, load the data backed up before replacement.
- After maintenance and inspections are completed, confirm that the position detection of the absolute position detector function is correct.
- Do not drop or impact the battery installed to the module.
   Doing so may damage the battery, causing battery liquid to leak in the battery. Do not use the dropped or impacted battery, but dispose of it.
- Do not short circuit, charge, overheat, incinerate or disassemble the batteries.
- The electrolytic capacitor will generate gas during a fault, so do not place your face near the Motion controller or servo amplifier.
- The electrolytic capacitor and fan will deteriorate. Periodically replace these to prevent secondary damage from faults. Replacements can be made by our sales representative.
- Lock the control panel and prevent access to those who are not certified to handle or install electric equipment.
- Do not burn or break a module and servo amplifier. Doing so may cause a toxic gas.

### (9) About processing of waste

When you discard Motion controller, servo amplifier, a battery (primary battery) and other option articles, please follow the law of each country (area).

### **▲**CAUTION

- This product is not designed or manufactured to be used in equipment or systems in situations that can affect or endanger human life.
- When considering this product for operation in special applications such as machinery or systems used in passenger transportation, medical, aerospace, atomic power, electric power, or submarine repeating applications, please contact your nearest Mitsubishi sales representative.
- Although this product was manufactured under conditions of strict quality control, you are strongly advised to install safety devices to forestall serious accidents when it is used in facilities where a breakdown in the product is likely to cause a serious accident.

### (10) General cautions

All drawings provided in the instruction manual show the state with the covers and safety partitions removed to explain detailed sections. When operating the product, always return the covers and partitions to the designated positions, and operate according to the instruction manual.

#### REVISIONS

| * | The | manual | number | is | aiven | on  | the | hottom  | left | of the | - hack | cover  |
|---|-----|--------|--------|----|-------|-----|-----|---------|------|--------|--------|--------|
|   | THE | manuai | number | 13 | given | UII | uie | DOLLOIN | ICIL | UT UT  |        | COVEL. |

| Print Date   | * Manual Number  | Revision                                                                                                    |
|--------------|------------------|----------------------------------------------------------------------------------------------------|
| Oct., 2008   | IB(NA)-0300150-A | First edition                                                                                                    |
| Sep., 2009   | IB(NA)-0300150-B | [Additional correction/partial correction]<br>About manuals, EMC directive, Battery transportation, Symbol for the<br>new EU battery directive, MC protocol communication, Synchronous<br>encoder current value monitor in real mode, Connection of the servo<br>amplifier for direct drive motor |
| July., 2010  | IB(NA)-0300150-C | [Additional correction/partial correction]<br>Connection with GOT, Connection of the extension IO unit (MR-J3-D01)                                                                                                    |
| April., 2011 | IB(NA)-0300150-D | [Additional correction/partial correction]<br>Postscript of MR-Configurator2                                                                                                    |
| Dec., 2011   | IB(NA)-0300150-E | [Partial correction]<br>Section 4.2.1 Partial change of sentence                                                                                                    |
|              |                  |                                                                                                    |
|              |                  |                                                                                                    |
|              |                  |                                                                                                    |
|              |                  |                                                                                                    |
|              |                  |                                                                                                    |
|              |                  |                                                                                                    |
|              |                  |                                                                                                    |
|              |                  |                                                                                                    |
|              |                  |                                                                                                    |
|              |                  |                                                                                                    |
|              |                  |                                                                                                    |
|              |                  |                                                                                                    |
|              |                  |                                                                                                    |
|              |                  |                                                                                                    |

This manual confers no industrial property rights or any rights of any other kind, nor does it confer any patent licenses. Mitsubishi Electric Corporation cannot be held responsible for any problems involving industrial property rights which may occur as a result of using the contents noted in this manual.

#### © 2008 MITSUBISHI ELECTRIC CORPORATION

#### INTRODUCTION

Thank you for choosing the Mitsubishi Motion controller MR-MQ100. Before using the equipment, please read this manual carefully to develop full familiarity with the functions and performance of the Motion controller you have purchased, so as to ensure correct use.

#### CONTENTS

| Safety Precautions                                           | A- 1         |
|--------------------------------------------------------------|--------------|
| Revisions                                                    | A-11         |
| Contents                                                     | A-12         |
| About Manuals                                                | A-16         |
| 1. OVERVIEW                                                  | 1- 1 to 1- 4 |
| 1.1 Overview                                                 | 1- 1         |
| 1.2 Differences between MR-MQ100 and Q173DCPU/Q172DCPU       | 1- 3         |
| 1.3 Combination of software version and a function           | 1- 4         |
| 2. SYSTEM CONFIGURATION                                      | 2- 1 to 2-38 |
| 2.1 Motion System Configuration                              |              |
| 2.1.1 MR-MQ100 System overall configuration                  |              |
| 2.1.2 Function explanation of the MR-MQ100 Motion controller |              |
| 2.1.3 Restrictions on Motion controller                      | 2- 4         |
| 2.2 Checking Serial Number                                   | 2- 5         |
| 2.3 System Configuration Equipment                           | 2- 6         |
| 2.4 General Specifications                                   | 2- 8         |
| 2.5 Specifications of Equipment and Settings                 |              |
| 2.5.1 Name of parts for MR-MQ100                             | 2- 9         |
| 2.5.2 MR-MQ100 hardware and wiring                           |              |
| 2.5.3 Connecting of 24VDC power supply connector of MR-MQ100 |              |
| 2.5.4 SSCNETI cables and connection method                   |              |
| 2.5.5 Battery                                                |              |

#### 3. DESIGN

3- 1 to 3-10

| 3.1 System Designing Procedure                         | 3- 1 |
|--------------------------------------------------------|------|
| 3.2 External Circuit Design                            | 3- 4 |
| 3.2.1 Power supply circuit design                      | 3- 6 |
| 3.2.2 Safety circuit design                            | 3- 8 |
| 3.3 Layout Design within The Control Panel             | 3- 9 |
| 3.3.1 Mounting environment                             | 3- 9 |
| 3.3.2 Layout design of the Motion controller           | 3-10 |
| 3.3.3 Calculating heat generation by Motion controller | 3-11 |
| 3.4 Design Checklist                                   | 3-11 |

2.5.6 Software specification of MR-MQ100......2-34

| 4.1 Motion controller Installation                                                                                                    | 1_ 1         |
|----------------------------------------------------------------------------------------------------|--------------|
| 4.1.1 Instructions for bandling                                                                                                    | л_ 1         |
| 4.1.2 Motion controller Installation                                                                                                    |              |
| 4.1.3 Instructions for mounting the Motion controller                                                                                                    | л            |
| 4.2 Connection and disconnection of Cable                                                                                                    |              |
|                                                                                                    |              |
| 4.2.1 SSONE I III Cable                                                                                                    |              |
| 4.2.2 24VDC power supply cable                                                                                                    |              |
| 4.5 Willing                                                                                                    |              |
| 4.3.1 It is it dealed in a super supely module                                                                                                    |              |
| 4.3.2 Connecting to the power supply module                                                                                                    |              |
| 5. TRIAL OPERATION AND ADJUSTMENT                                                                                                    | 5- 1 to 5- 8 |
| 5.1 Checklist before Trial Operation                                                                                                    | 5- 1         |
| 5.2 Trial Operation and Adjustment Procedure                                                                                                    |              |
| 5.3 Operating System Software Installation Procedure                                                                                                    |              |
| 5.4 Trial Operation and Adjustment Checklist                                                                                                    | 5- 7         |
| 6. INSPECTION AND MAINTENANCE                                                                                                    | 6- 1 to 6-26 |
|                                                                                                    |              |
|                                                                                                    | <u> </u>     |
| 6.1 Maintenance Works                                                                                                    | 6- 2         |
| 6.1 Maintenance Works<br>6.1.1 Instruction of Inspection works                                                                                                    |              |
| <ul><li>6.1 Maintenance Works</li><li>6.1.1 Instruction of Inspection works</li><li>6.2 Daily Inspection</li></ul>                                                                                                    |              |
| <ul> <li>6.1 Maintenance Works</li> <li>6.1.1 Instruction of Inspection works</li> <li>6.2 Daily Inspection</li> <li>6.3 Periodic Inspection</li> </ul>                                                                                                    |              |
| <ul> <li>6.1 Maintenance Works</li> <li>6.1.1 Instruction of Inspection works</li> <li>6.2 Daily Inspection</li> <li>6.3 Periodic Inspection</li> <li>6.4 Life</li> </ul>                                                                                                    |              |
| <ul> <li>6.1 Maintenance Works</li></ul>                                                                                                    |              |
| <ul> <li>6.1 Maintenance Works</li></ul>                                                                                                    |              |
| <ul> <li>6.1 Maintenance Works</li></ul>                                                                                                    |              |
| <ul> <li>6.1 Maintenance Works</li></ul>                                                                                                    |              |
| <ul> <li>6.1 Maintenance Works</li></ul>                                                                                                    |              |
| <ul> <li>6.1 Maintenance Works</li></ul>                                                                                                    |              |
| <ul> <li>6.1 Maintenance Works</li></ul>                                                                                                    |              |
| <ul> <li>6.1 Maintenance Works</li></ul>                                                                                                    |              |
| <ul> <li>6.1 Maintenance Works</li></ul>                                                                                                    |              |
| <ul> <li>6.1 Maintenance Works</li></ul>                                                                                                    |              |
| 6.1 Maintenance Works         6.1.1 Instruction of Inspection works         6.2 Daily Inspection         6.3 Periodic Inspection         6.4 Life         6.5 Battery         6.5.1 Battery life         6.5.2 Battery replacement procedure         6.5.3 Resuming operation after storing the Motion controller         6.5.4 Symbol for the new EU Battery Directive         6.6 Troubleshooting         6.6.1 Troubleshooting basics         6.6.2 Troubleshooting of Motion CPU module         6.6.3 Confirming error code         6.6.4 I/O circuit troubleshooting                     |              |
| 6.1 Maintenance Works         6.1.1 Instruction of Inspection works         6.2 Daily Inspection         6.3 Periodic Inspection         6.4 Life         6.5 Battery         6.5 Battery         6.5.1 Battery life         6.5.2 Battery replacement procedure         6.5.3 Resuming operation after storing the Motion controller         6.5.4 Symbol for the new EU Battery Directive         6.6 Troubleshooting         6.6.1 Troubleshooting basics         6.6.2 Troubleshooting of Motion CPU module         6.6.3 Confirming error code         6.6.4 I/O circuit troubleshooting |              |

4- 1 to 4-16

4. INSTALLATION AND WIRING

| 7.2 Internal relays                               |      |
|---------------------------------------------------|------|
| 7.2.1 Internal relay list                         | 7- 2 |
| 7.2.2 Axis status list                            | 7- 4 |
| 7.2.3 Axis command signal list                    | 7- 5 |
| 7.2.4 Virtual servomotor axis status list         | 7- 6 |
| 7.2.5 Virtual servomotor axis command signal list | 7- 7 |
| 7.2.6 Synchronous encoder axis status list        | 7- 8 |
|                                                   |      |

| 7.2.7 Synchronous encoder axis command signal list       |                |
|----------------------------------------------------------|----------------|
| 7.2.8 Common device list                                 | 7- 9           |
| 7.2.9 Common device list (Command device)                |                |
| 7.3 Data Registers                                       |                |
| 7.3.1 Common device list (Command device)                |                |
| 7.3.2 Axis monitor device list                           |                |
| 7.3.3 Control change register list                       |                |
| 7.3.4 Virtual servomotor axis monitor device list        |                |
| 7.3.5 Synchronous encoder axis monitor device list       |                |
| 7.3.6 Cam axis monitor device list                       |                |
| 7.3.7 Common device list                                 |                |
| 7.4 Motion registers                                     |                |
| 7.4.1 Motion registers                                   |                |
| 7.4.2 Axis monitor device 2                              |                |
| 7.4.3 Motion error history devices                       |                |
| 7.4.4 Mark detection area                                |                |
| 7.4.5 Devices for extension IO unit                      |                |
| 7.5 Special relays/Special registers                     |                |
| 7.5.1 Special relays                                     |                |
| 7.5.2 Special registers                                  |                |
| 7.6 I/O devices                                          |                |
| 7.6.1 Input device list                                  |                |
| 7.6.2 Output device list                                 |                |
| 7.6.3 Input device                                       |                |
| 7.6.4 Output device                                      |                |
| 8. Parameters for positioning control                    | 8- 1 to 8-8    |
|                                                          |                |
| 8.1 Fixed Parameters                                     | 8- 1           |
| 8.2 Parameter Block                                      |                |
| 8.3 JOG operation data                                   |                |
| 8.4 Home Position Return                                 | 8- 5           |
| 8.5 Servo Parameter                                      | 8- 8           |
| 9. SERVO PROGRAMS FOR POSITIONING CONTROL                | 9- 1 to 9-22   |
| 9 1 Servo Program Composition Area                       | Q_ 1           |
| 9 1 1 Servo program composition                          |                |
| 9 1 2 Servo program area                                 | 9- 2           |
| 9 2 Servo Instructions                                   | 9-3            |
| 9.3 Positioning Data                                     | 9-16           |
|                                                          |                |
| 10. MOTION SFC PROGRAMS                                  | 10- 1 to 10-16 |
| 10.1 Motion SEC Performance Specifications               | 10- 1          |
| 10.2 Motion SEC Chart Symbol List                        | 10- ٦<br>10- ٦ |
| 10.3 Branch and Coupling Chart List                      | 10- 6          |
| 10.4 Operation control/transition control specifications | 10-10          |
| 10.5 Program Parameters                                  | 10-14          |
| 10.6 Device Descriptions                                 |                |
|                                                          |                |

| 11. MECHANICAL SYSTEM PROGRAM                                                                                                    | 11- 1 to 11-6                                                                          |
|----------------------------------------------------------------------------------------------------|----------------------------------------------------------------------------------------|
| 11.1 Mechanical Module Connection Diagram                                                                                                    | 11- 2                                                                                  |
| 11.2 Mechanical Module List                                                                                                    |                                                                                        |
| 11.3 Device range                                                                                                    | 11- 6                                                                                  |
|                                                                                                    |                                                                                        |
| 12. COMMUNICATION                                                                                                    | 12- 1 to 12-10                                                                         |
| 12.1 Connection to peripheral devices                                                                                                    | 12- 1                                                                                  |
| 12.1.1 Direct connection                                                                                                    | 12- 1                                                                                  |
| 12.1.2 Hub Connection                                                                                                    | 12- 4                                                                                  |
| 12.1.3 Setting CPU name                                                                                                    | 12- 9                                                                                  |
| 12.2 Connection with GOT                                                                                                    | 12-10                                                                                  |
| 13. AUXILIARY FUNCTION                                                                                                    | 13- 1 to 13-20                                                                         |
| 13.1 Mark detection function                                                                                                    |                                                                                        |
| 13.2 High-Speed Reading of Specified Data                                                                                                    |                                                                                        |
| 13.3 MC Protocol Communication                                                                                                    |                                                                                        |
| 13.4 Synchronous encoder for drive module                                                                                                    |                                                                                        |
| 13.5 Connection of extension IO unit (MR-J3-D01)                                                                                                    |                                                                                        |
| 13.5.1 Connection of extension IO unit (MR-J3-D01)                                                                                                    |                                                                                        |
| 13.5.2 I/O devices                                                                                                    |                                                                                        |
| 13.5.3 Related servo amplifier parameters                                                                                                    | 13-20                                                                                  |
| 14. ERROR CODE                                                                                                    | 14- 1 to 14-4                                                                          |
| 14.1 Self-diagnosis errors                                                                                                    |                                                                                        |
| 14.2 System setting errors                                                                                                    |                                                                                        |
| 14.3 Servo program setting error                                                                                                    |                                                                                        |
| 15. EMC DIRECTIVES                                                                                                    | 15- 1 to 15-8                                                                          |
| 15.1 Requirements for Compliance with the EMC Directive                                                                                                    | 15- 1                                                                                  |
| 15.1.1 Standards relevant to the EMC Directive                                                                                                    |                                                                                        |
| 15.1.2 Installation instructions for EMC Directive.                                                                                                    |                                                                                        |
| 15.1.3 Parts of measure against noise                                                                                                    |                                                                                        |
| 15.1.4 Example of measure against noise                                                                                                    |                                                                                        |
| APPENDICES                                                                                                    | App- 1 to App-14                                                                       |
|                                                                                                    |                                                                                        |
|                                                                                                    | Ann. 4                                                                                 |
|                                                                                                    | App- 1                                                                                 |
| APPENDIX 1 Cables<br>APPENDIX 1.1 SSCNETI cables                                                                                                    | App- 1<br>App- 1<br>App- 4                                                             |
| APPENDIX 1 Cables<br>APPENDIX 1.1 SSCNET <b>II</b> cables<br>APPENDIX 1.2 24VDC power supply cable<br>APPENDIX 1.3 Internal I/E connector cable                                                                                                    | Арр- 1<br>Арр- 1<br>Арр- 1<br>Арр- 4<br>Арр- 5                                         |
| APPENDIX 1 Cables<br>APPENDIX 1.1 SSCNET <b>II</b> cables<br>APPENDIX 1.2 24VDC power supply cable<br>APPENDIX 1.3 Internal I/F connector cable<br>APPENDIX 2 Exterior Dimensions                                                                                   | App- 1<br>App- 1<br>App- 4<br>App- 5<br>App-10                                         |
| APPENDIX 1 Cables<br>APPENDIX 1.1 SSCNET <b>II</b> cables<br>APPENDIX 1.2 24VDC power supply cable<br>APPENDIX 1.3 Internal I/F connector cable<br>APPENDIX 2 Exterior Dimensions<br>APPENDIX 2.1 MR-MQ100                                                          | App- 1<br>App- 1<br>App- 4<br>App- 5<br>App-10<br>App-10                               |
| APPENDIX 1 Cables<br>APPENDIX 1.1 SSCNET <b>II</b> cables<br>APPENDIX 1.2 24VDC power supply cable<br>APPENDIX 1.3 Internal I/F connector cable<br>APPENDIX 2 Exterior Dimensions<br>APPENDIX 2.1 MR-MQ100<br>APPENDIX 2.2 Battery holder                           | App- 1<br>App- 1<br>App- 4<br>App- 5<br>App-10<br>App-10<br>App-11                     |
| APPENDIX 1 Cables<br>APPENDIX 1.1 SSCNET <b>II</b> cables<br>APPENDIX 1.2 24VDC power supply cable<br>APPENDIX 1.3 Internal I/F connector cable<br>APPENDIX 2 Exterior Dimensions<br>APPENDIX 2.1 MR-MQ100<br>APPENDIX 2.2 Battery holder<br>APPENDIX 2.3 Connector | App- 1<br>App- 1<br>App- 4<br>App- 4<br>App- 5<br>App-10<br>App-10<br>App-11<br>App-12 |

#### About Manuals

The following manuals are also related to this product.

If necessary, order them by quoting the details in the tables below.

### Related Manuals

#### (1) Motion controller

| Manual Name                                                                                                    | Manual Number<br>(Model Code) |
|----------------------------------------------------------------------------------------------------|-------------------------------|
| Q173DCPU/Q172DCPU Motion controller Programming Manual (COMMON)<br>This manual explains the Multiple CPU system configuration, performance specifications, common<br>parameters, auxiliary/applied functions, error lists and others.<br>(Optional)                                                                                             | IB-0300134<br>(1XB928)        |
| Q173DCPU/Q172DCPU Motion controller (SV13/SV22) Programming Manual (Motion SFC)<br>This manual explains the functions, programming, debugging, error lists and others for Motion SFC.<br>(Optional)                                                                                                    | IB-0300135<br>(1XB929)        |
| Q173DCPU/Q172DCPU Motion controller (SV13/SV22) Programming Manual (REAL MODE)<br>This manual explains the servo parameters, positioning instructions, device lists, error lists and others.<br>(Optional)                                                                                                    | IB-0300136<br>(1XB930)        |
| Q173DCPU/Q172DCPU Motion controller (SV22) Programming Manual (VIRTUAL MODE)<br>This manual explains the dedicated instructions to use the synchronous control by virtual main shaft,<br>mechanical system program create mechanical module, servo parameters, positioning instructions, device<br>lists, error lists and others.<br>(Optional) | IB-0300137<br>(1XB931)        |
| Motion Controller Setup Guidance(for MR-MQ100)<br>(MT Developer2 Version1)<br>This manual describes those items related to the setup of the Motion controller programming software<br>MT Developer2 (for MR-MQ100).                                                                                                    | IB-0300152                    |

### (2) Servo amplifier

| Manual Name                                                                                                    | Manual Number<br>(Model Code) |
|----------------------------------------------------------------------------------------------------|-------------------------------|
| SSCNETII Compatible MR-J3-□B Servo amplifier Instruction Manual                                                                                                    |                               |
| This manual explains the I/O signals, parts names, parameters, start-up procedure and others for $MR_{-1}$                                                                                                    | SH-030051<br>(1CW202)         |
| (Optional)                                                                                                    |                               |
| SSCNETII interface 2-axis AC Servo Amplifier MR-J3W-□B Servo amplifier Instruction                                                                                                    |                               |
| This manual explains the I/O signals, parts names, parameters, start-up procedure and others for 2-axis AC Servo Amplifier MR-J3W-□B Servo amplifier.                                                                                                    | SH-030073<br>(1CW604)         |
| (Optional)                                                                                                    |                               |
| SSCNETII Compatible Linear Servo MR-J3- B-RJ004 Instruction Manual<br>This manual explains the I/O signals, parts names, parameters, start-up procedure and others for Linear<br>Servo MR-J3- B-RJ004 Servo amplifier.                                              | SH-030054<br>(1CW943)         |
| (Optional)                                                                                                    |                               |
| SSCNETII Compatible Fully Closed Loop Control MR-J3-□B-RJ006 Servo amplifier<br>Instruction Manual<br>This manual explains the I/O signals, parts names, parameters, start-up procedure and others for Fully<br>Closed Loop Control MR-J3-□B-RJ006 Servo amplifier. | SH-030056<br>(1CW304)         |
|                                                                                                    |                               |
| SSCNETII interface Drive Safety integrated MR-J3- B Safety Servo amplifier Instruction<br>Manual<br>This manual explains the I/O signals, parts names, parameters, start-up procedure and others for safety<br>integrated MR-J3- B Safety Servo amplifier.          | SH-030084<br>(1CW205)         |
| (Optional)                                                                                                    |                               |

# MEMO

### 1. OVERVIEW

#### 1.1 Overview

This User's Manual describes the hardware specifications, the software specifications and handling methods of the Motion controller.

This manual explains the changes between the MR-MQ100 and Q173DCPU / Q172DCPU.

Refer to the other motion controller manuals for details of each function. In this manual, the following abbreviations are used.

| Generic term/Abbreviation         | Description                                                                                                    |  |  |
|-----------------------------------|----------------------------------------------------------------------------------------------------|--|--|
| MR-MQ100 or<br>Motion controller  | MR-MQ100 Single Axis Motion Controller                                                                                                    |  |  |
| MR-J3-□B                          | Servo amplifier model MR-J3-□B                                                                                                    |  |  |
| AMP or Servo amplifier            | General name for "Servo amplifier model MR-J3-□B "                                                                                         |  |  |
| Programming software package      | General name for MT Developer2 /MR Configurator□                                                                                           |  |  |
| Operating system software         | General name for "SW9DNC-SV22QW"                                                                                                    |  |  |
| SV22                              | Operating system software for automatic machinery : SW9DNC -SV22QW                                                                         |  |  |
| MELSOFT MT Works2                 | Abbreviation for "Motion controller engineering environment<br>MELSOFT MT Works2 for MR-MQ100"<br>SW1DNC-MTW2MQ-E (Version 1.04E or later) |  |  |
| MT Developer2 <sup>(Note-1)</sup> | Abbreviation for "Motion controller programming software MT Developer2"                                                                    |  |  |
| MR Configurator                   | Abbreviation for "Servo setup software package<br>MR Configurator (Version C1 or later)"                                                   |  |  |
| MR Configurator2                  | Abbreviation for "Servo setup software package<br>MR Configurator2 (Version 1.00B or later)"                                               |  |  |
| SSCNETIII <sup>(Note-2)</sup>     | High speed synchronous network between Motion controller and servo amplifier                                                               |  |  |
| Absolute position system          | General name for "system using the servomotor and servo amplifier for absolute position"                                                   |  |  |

(Note-1) : This software is included in Motion controller engineering environment "MELSOFT MT Works2"

(Note-2) : SSCNET: <u>Servo System Controller NET</u>work

REMARK

For information about each module and design methods for programs and parameters, refer to the following manuals.

| Item                   |                                                                                                    | Reference Manual                                                                   |
|------------------------|----------------------------------------------------------------------------------------------------|------------------------------------------------------------------------------------|
| Operation meth         | od for MT Developer2                                                                                                    | Help of each software                                                              |
|                        | <ul> <li>Performance specification</li> <li>Design method for common parameter</li> <li>Auxiliary and applied functions (common)</li> </ul>         | Q173DCPU/Q172DCPU Motion controller<br>Programming Manual (COMMON)                 |
| SV22                   | <ul> <li>Design method for Motion SFC program</li> <li>Design method for Motion SFC parameter</li> </ul>                                            | Q173DCPU/Q172DCPU Motion controller (SV13/SV22)<br>Programming Manual (Motion SFC) |
|                        | <ul> <li>Design method for positioning control<br/>program in the real mode</li> <li>Design method for positioning control<br/>parameter</li> </ul> | Q173DCPU/Q172DCPU Motion controller (SV13/SV22)<br>Programming Manual (REAL MODE)  |
| SV22<br>(Virtual mode) | <ul> <li>Design method for mechanical system<br/>program</li> </ul>                                                                                 | Q173DCPU/Q172DCPU Motion controller (SV22)<br>Programming Manual (VIRTUAL MODE)    |

### 1.2 Comparison between MR-MQ100 and Q173DCPU/Q172DCPU

| Items                                   |                   | MR-MQ100 Q173DCPU Q172DCPL                                                                                                    |                                                                                                    | Q172DCPU                         |
|-----------------------------------------|-------------------|----------------------------------------------------------------------------------------------------|----------------------------------------------------------------------------------------------------|----------------------------------|
| Operation cycle<br>(default)            | SV22              | 0.44ms/ 1 axis                                                                                                    | 0.44ms/ 1 to 4 axes<br>0.88ms/ 5 to 12 axes<br>1.77ms/13 to 28 axes<br>3.55ms/29 to 32 axes                                                                                                    |                                  |
| Medium of operating software            | g system          | CD-ROM (1 disk)                                                                                                    | CD-ROM (1 disk)                                                                                                    |                                  |
| Model of operating s software           | system            | SW9DNC-SV22QW                                                                                                    | SW8DNC                                                                                                    | -SV□Q□                           |
| Peripheral I/F                          |                   | PERIPHRAL I/F                                                                                                    | Via PLC CPU                                                                                                    | (USB/RS-232)                     |
|                                         |                   | PTP(Point to Point) control,<br>Speed control,<br>Speed-position control<br>(The changing signal comes via servo amplifier)                                                                                               | PTP(Point to Point) control,<br>Speed control,<br>Speed-position control,                                                                                                    |                                  |
| Control modes                           |                   | (Note-1),<br>Fixed-pitch feed,<br>Constant speed control,<br>Position follow-up control,<br>Speed control with position stop,<br>Speed switching control,<br>High-speed oscillation control,<br>Synchronous control(SV22) | Fixed-pitch feed,<br>Constant speed control,<br>Position follow-up control,<br>Speed control with position stop,<br>Speed switching control,<br>High-speed oscillation control,<br>Synchronous control(SV22) |                                  |
| Manual pulse gener                      | ator              | Possible to connect 1 module                                                                                                    | Possible to con                                                                                                    | nect 3 modules                   |
| Synchronous encod<br>operation function | ler               | Possible to connect 1 module<br>(Only incremental)                                                                                                    | Possible to connect 12<br>modules                                                                                                    | Possible to connect 8<br>modules |
| Number of SSCNET<br>systems (Note-2)    | ГШ                | 1 system                                                                                                    | 2 systems 1 system                                                                                                    |                                  |
| External input signa                    | I                 | External input signal of servo amplifier<br>(FLS,RLS,DOG)                                                                                                    | Q172DLX or External input signal of servo amplifier                                                                                                    |                                  |
| Forced stop input                       |                   | Servo amplifier has EM1 as the forced stop input.<br>(The motion controller does not have the forced stop input.)                                                                                                    | Use EMI terminal of Motion CPU module<br>op • Use device set by forced stop input setting in the<br>system setting                                                                                           |                                  |
| Necessity of Operat                     | ing<br>stallation | No need to install. (It is already installed.)                                                                                                    | Need to install                                                                                                    |                                  |

(Note-1) : "DOG" signal of servo amplifier is used as "Speed-position changing signal" of Speed-position control mode.

(Note-2) : SSCNET: <u>Servo System Controller NET</u>work

### 1.3 Combination of software version and a function

There are combination in the function that can be used by the version of the operating system software and programming software. The combination of each version and a function is shown below.

| Function                                                   | Operating system software version | Programming software<br>version<br>(MELSOFT MT Works2) | Serial number of Motion controller | Section of reference |
|------------------------------------------------------------|-----------------------------------|--------------------------------------------------------|------------------------------------|----------------------|
| MC protocol communication                                  | 00B                               | 1.06G                                                  | -                                  | Section 13.3         |
| Incremental synchronous encoder current value in real mode | 00B                               | -                                                      | -                                  | Section 13.4         |
| Connection of the servo amplifier for direct drive motor   | 00B                               | 1.06G                                                  | -                                  | -                    |
| Connection with GOT by RS-422 communication                | 00C                               | -                                                      | G******                            | Section 12           |
| Connection of the extension IO unit (MR-J3-D01)            | 00C                               | -                                                      | -                                  | Section 13.5         |

#### (1) Combination of software version and a function

(2) Confirmation method of the operating system software's version The operating system software's version of connected Motion controller is displayed on the Operating system type item of the [Read from CPU] screen in MT Developer2.

Operating system software

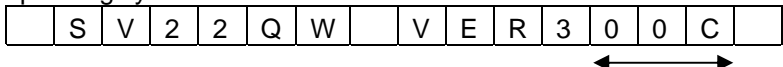

Version

### 2. SYSTEM CONFIGURATION

This section describes MR-MQ100 system configurations and usage precautions.

### 2.1 Motion System Configuration

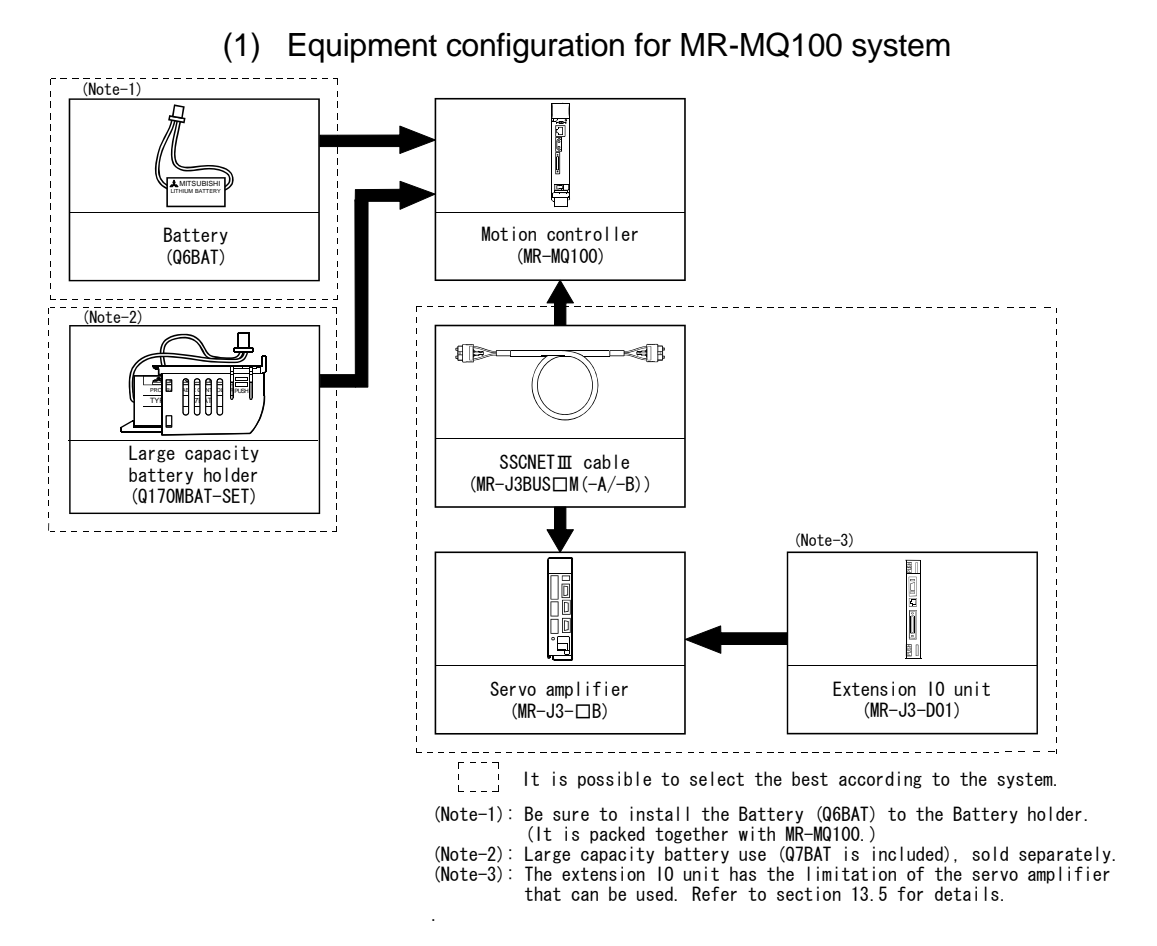

2

(2) Peripheral device configuration for the MR-MQ100 system Peripheral connection options are shown below.

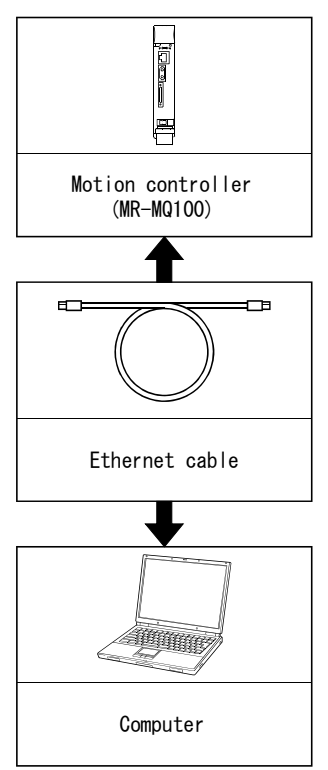

| Part     | Connection | Cable     | Ethernet   | Model name                                               |
|----------|------------|-----------|------------|----------------------------------------------------------|
| name     | type       | type      | standard   | Model Hame                                               |
|          | Connection | Straight  | 10BASE-T   |                                                          |
| Ethernet | with HUB   | cable     | 100BASE-TX | Compliant with Ethernet standards, category 5 or higher. |
| cable    | Direct     | Crossover | 10BASE-T   | Shielded twisted pair cable (STP cable)                  |
|          | connection | cable     | 100BASE-TX |                                                          |

### (a) Selection criterion of cable

- Category : 5 or higher
- Diameter of lead : AWG26 or higher
- Shield
- : Copper braid shield and drain wire Copper braid shield and aluminium layered type shield

### 2.1.1 MR-MQ100 System overall configuration

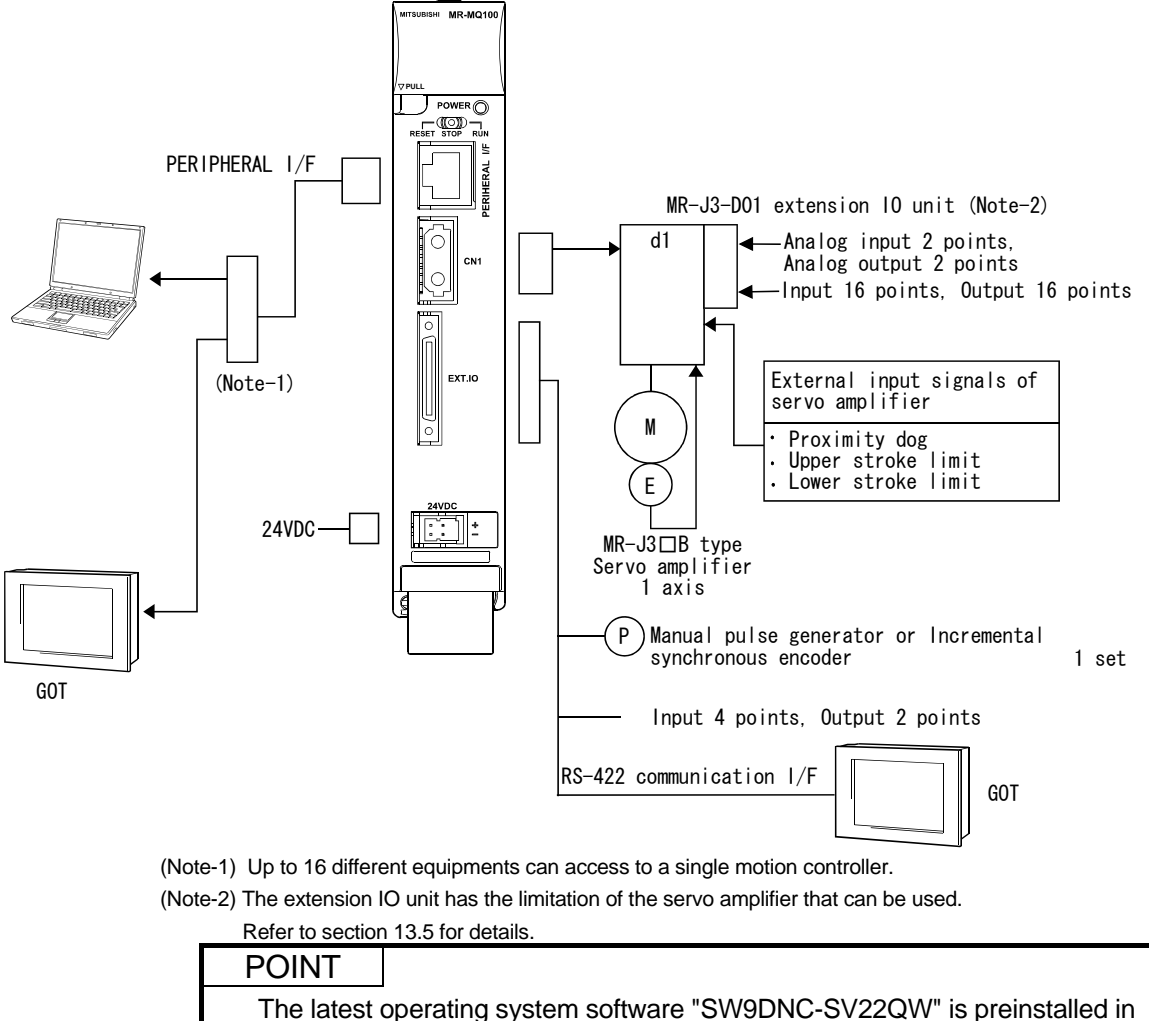

the MR-MQ100. There is no need for customer installation.

### 

- Construct a safety circuit externally of the Motion controller or servo amplifier if the abnormal operation of the Motion controller or servo amplifier differ from the safety directive operation in the system.
- The ratings and characteristics of the parts (other than Motion controller, servo amplifier and servomotor) used in a system must be compatible with the Motion controller, servo amplifier and servomotor.
- Set the parameter values to those that are compatible with the Motion controller, servo amplifier, servomotor and regenerative resistor model and the system application. The protective functions may not function if the settings are incorrect.

### Restriction matter

The Motion controller does not have a forced stop input, therefore the forced stop function on the servo amplifier should be used.

### 2.1.2 Function explanations of the MR-MQ100 Motion Controller

- (1) Each MR-MQ100 system can control a single servo amplifier axis.
- (2) The program is synchronized with the motion operation cycle and can be set to a fixed cycle (0.44[ms], 0.88[ms], 1.77[ms], 3.55[ms], 7.11[ms], 14.2[ms]).
- (3) Download of servo parameters, sending of servo ON/OFF and position commands, etc. can be accomplished by connecting a SSCNET III cable between MR-MQ100 and servo amplifier.
- (4) A single incremental synchronous encoder can be used for synchronous control with an external axis. Please note, hereafter, "INC" will be used instead of "incremental ".
- (5) The Motion controller uses the servo amplifier's "stroke limit" and "DOG signal" inputs.
- (6) The MR-MQ100 has 4 digital inputs and 2 digital outputs. (The input signals can be used as "Mark detection signals")
- (7) RS-422 communication I/F functionality has been added to the internal I/F connector of the Motion controller. This will enable connection with even the GOTs that do not have Ethernet I/F connectivity.
- (8) MR-J3-D01 extension IO unit for I/O signal, and analog I/O data can be controlled by the Motion controller.

#### 2.1.3 Restrictions on Motion controller

- (1) Since the Motion controller does not contain a forced stop input, the forced stop function of the servo amplifier should be used.
- (2) Be sure to connect the battery (Q6BAT) which is included with MR-MQ100.
- (3) It takes about 10 sec for the Motion controller to power up after 24VDC power is applied.
- (4) Set the rotary switch on the servo amplifier to "0".

### 2.2 Checking Serial Number

The serial number of the Motion controller can be viewed both on the rating plate and the face of the module.

- (1) Location of the Motion Controller serial number information.
  - (a) On the rating plate
     The rating plate is located on the left side of the Motion controller.
  - (b) On the face of the Motion Controller The serial number is printed on the bottom area of the face of the motion controller.

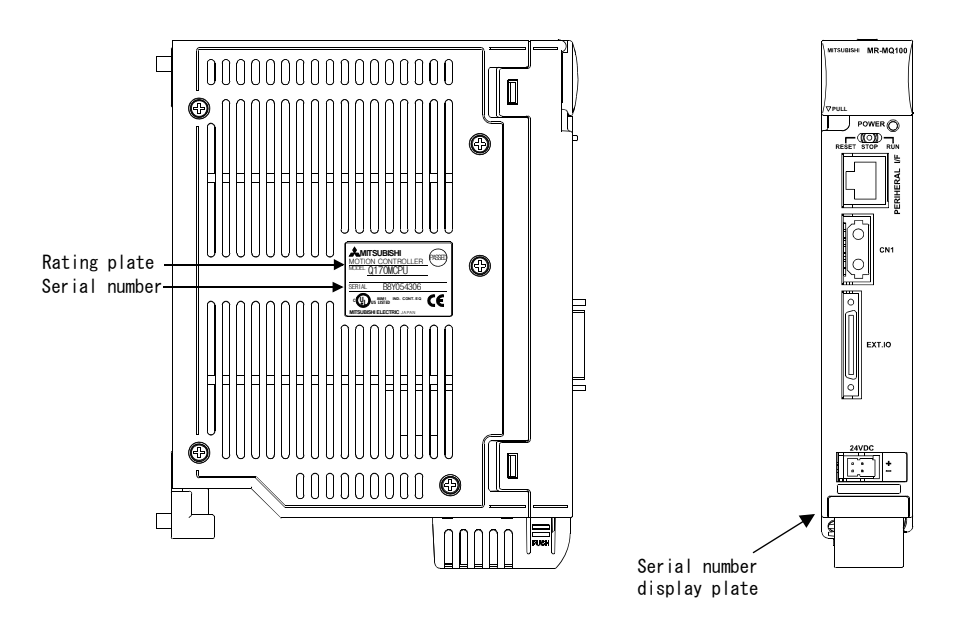

### 2.3 System Configuration Equipment

| Item                                | Model name (Note-1)              | Description                                                                                                    | Remark                    |
|-------------------------------------|----------------------------------|----------------------------------------------------------------------------------------------------|---------------------------|
| Motion controller                   | MR-MQ100                         | 1 axis control, Operation cycle 0.44[ms] or more,<br>Servo program capacity 16k steps,<br>Internal I/F (Incremental synchronous encoder interface 1ch, Input<br>signal/Mark detection input signal 4 points, Output signal 2 points)<br>(Attachment battery (Q6BAT), Internal I/F connector , 24VDC power supply<br>connector) |                           |
| Battery                             | Q6BAT                            | For memory data backup of SRAM built-in Motion controller<br>Nominal current: 1800mAh                                                                                                    | included with<br>MR-MQ100 |
| Large capacity<br>battery           | Q7BAT                            | For memory data backup of SRAM built-in Motion controller<br>Nominal current: 5000mAh                                                                                                    |                           |
| Large capacity<br>battery holder    | Q170MBAT-SET                     | Battery holder for Q7BAT (Attachment Q7BAT)                                                                                                    |                           |
| Internal I/F<br>connector set       | Q170MIOCON                       | Incremental synchronous encoder ,<br>Mark detection signal interface connector                                                                                                    | included with<br>MR-MQ100 |
| Internal I/F                        | Q170MIOCBL1M-A                   | Incremental synchronous encoder ,<br>Mark detection signal interface connector<br>The GOT side is pigtail cable.                                                                                                    |                           |
| connector cable                     | Q170MIOCBL1M-B                   | Incremental synchronous encoder ,<br>Mark detection signal interface connector<br>The GOT side is D-SUB (9pin).                                                                                                    |                           |
| 24VDC power                         | Q170MPWCBL2M                     | Length 2m(6.56ft.), With solderless terminal R1.25-3.5                                                                                                    |                           |
| supply cable                        | Q170MPWCBL2M-E                   | Length 2m(6.56ft.), With solderless terminal R1.25-3.5, With EMI terminal                                                                                                    |                           |
| 24VDC power<br>supply connector set | Q170MPWCON                       | Connector for 24VDC power supply cable                                                                                                    | included with<br>MR-MQ100 |
|                                     | MR-J3BUS⊡M                       | <ul> <li>MR-MQ100 ↔ MR-J3-□B</li> <li>Standard code for inside panel</li> <li>0.15m(0.49ft.), 0.3m(0.98ft.), 0.5m(1.64ft.), 1m(3.28ft.), 3m(9.84ft.)</li> </ul>                                                                                                    |                           |
| SSCNETⅢ cable                       | MR-J3BUS⊡M-A                     | • MR-MQ100 $\leftrightarrow$ MR-J3- $\square$ B<br>• Standard cable for outside panel<br>• 5m(16.40ft.), 10m(32.81ft.), 20m(65.62ft.)                                                                                                    |                           |
|                                     | MR-J3BUS⊡M-B <sup>(Note-2)</sup> | • MR-MQ100 ↔ MR-J3-□B<br>• Long distance cable<br>• 30m(98.43ft.), 40m(131.23ft.), 50m(164.04ft.)                                                                                                    |                           |

### (1) Table of Motion Controller related items

(Note-1) : □=Cable length (015: 0.15m(0.49ft.), 03: 0.3m(0.98ft.), 05: 0.5m(1.64ft.), 1: 1m(3.28ft.), 2: 2m(6.56ft.), 3: 3m(9.84ft.), 5: 5m(16.40ft.), 10: 10m(32.81ft.), 20: 20m(65.62ft.), 25: 25m(82.02ft.),

30: 30m(98.43ft.), 40: 40m(131.23ft.), 50:50m(164.04ft.)

(Note-2) : Please contact your nearest Mitsubishi sales representative for the cable of less than 30m(98.43ft.).

| Item                            | Model name                             | Description                       | Remark                       |  |
|---------------------------------|----------------------------------------|-----------------------------------|------------------------------|--|
|                                 | MR-J3-□B                               |                                   |                              |  |
| MD 10 corrige corres            | MR-J3-□B-RJ004                         | For linear servo motor            |                              |  |
| MR-J3 series servo<br>amplifier | MR-J3-□B-RJ006                         | For fully closed control          |                              |  |
|                                 | MR-J3- B-RJ080W For direct drive motor |                                   | Refer to the servo amplifier |  |
|                                 | MR-J3-⊡S                               | For safety servo                  | instruction manuals.         |  |
| Extension IO unit               | MR-J3-D01                              | For I/O signal, analog I/O data   |                              |  |
| Potton                          |                                        | Back-up for the absolute position |                              |  |
| Battery MR-J3BAT                |                                        | detection                         |                              |  |

### (2) Table of Servo amplifier related items

### (3) Software packages

### (a) Operating system software

| Application                  | Model name    | Medium          |
|------------------------------|---------------|-----------------|
| For automatic machinery SV22 | SW9DNC-SV22QW | CD-ROM (1 disk) |

#### (b) Motion controller engineering environment

| Part name                                                                 | Model name      | Medium          |
|---------------------------------------------------------------------------|-----------------|-----------------|
| MELSOFT MT Works2<br>for MR-MQ100<br>(MT Developer2 <sup>(Note-1)</sup> ) | SW1DNC-MTW2MQ-E | CD-ROM (1 disk) |

(Note-1) : This software is included in Motion controller engineering environment "MELSOFT MT Works2".

#### (c) Servo set up software package

| Part name        | Model name       | Details                |
|------------------|------------------|------------------------|
| MR Configurator  | MRZJW3-SETUP221E | Version C1 or later    |
| MR Configurator2 | SW1DNC-MRC2-E    | Version 1.00B or later |

### POINT

(1) When operating this software, if the operation of Windows is unclear, please refer to a Windows manual or guide-book from another supplier.

(2) Use "standard size font" setting in Windows. When using the "Big font", setting the display might not be shown properly.

### 2.4 General Specifications

#### General specifications of MR-MQ100 Motion Controller are shown below.

| Item                          | Specification        |                               |                                  |                      |                             |  |
|-------------------------------|----------------------|-------------------------------|----------------------------------|----------------------|-----------------------------|--|
| Operating ambient temperature |                      | 0 to 55°C (32 to 131°F)       |                                  |                      |                             |  |
| Storage ambient temperature   |                      | -25 to 75°                    | °C (-13 to 167°F) ( <sup>N</sup> | Note-3)              |                             |  |
| Operating ambient humidity    |                      | 5 to 95%                      | 6 RH, non-condens                | sing                 |                             |  |
| Storage ambient humidity      |                      | 5 to 95%                      | 6 RH, non-condens                | sing                 |                             |  |
|                               |                      | Frequency                     | Acceleration                     | Amplitude            | Sweep count                 |  |
|                               | Under intermittent   | 5 to 9Hz                      |                                  | 3.5mm<br>(0.14inch)  | 10 times each               |  |
| Vibration resistance          | vibration            | 9 to 150Hz                    | 9.8m/s <sup>2</sup>              |                      | in X, Y, Z                  |  |
|                               | Under continuous     | 5 to 9Hz                      |                                  | 1.75mm<br>(0.07inch) | directions<br>(For 80 min.) |  |
|                               | vibration            | 9 to 150Hz                    | 4.9m/s <sup>2</sup>              |                      |                             |  |
| Shock resistance              |                      | 147m/s <sup>2</sup> , 3 times | s in each of 3 direc             | tions X, Y, Z        |                             |  |
| Operating ambience            |                      | No                            | corrosive gases                  |                      |                             |  |
| Operating altitude            |                      | 2000r                         | n(6561.68ft.) or les             | S                    |                             |  |
| Mounting location             | Inside control panel |                               |                                  |                      |                             |  |
| Overvoltage category (Note-1) | II or less           |                               |                                  |                      |                             |  |
| Pollution level (Note-2)      |                      |                               | 2 or less                        |                      |                             |  |

(Note-1) : This indicates the section of the power supply to which the equipment is assumed to be connected between the public electrical power distribution network and the machinery within premises.

Category I applies to equipment for which electrical power is supplied from fixed facilities.

The surge voltage withstand level for up to the rated voltage of 300V is 2500V.

(Note-2) : This index indicates the degree to which conductive material is generated in terms of the environment in which the equipment is used.

Pollution level 2 is when only non-conductive pollution occurs. A temporary conductivity caused by condensing must be expected occasionally.

(Note-3) : Do not use or store the Motion controller under pressure higher than the atmospheric pressure of altitude 0m. Doing so can cause an operation failure.

### **≜**CAUTION

- The Motion controller must be stored and used under the conditions listed in the table of specifications above.
- When not using the module for a long time, disconnect the power line from the Motion controller or servo amplifier.
- Place the Motion controller and servo amplifier in static electricity preventing vinyl bags and store.
- When storing for a long time, please contact with our sales representative. Also, execute a trial operation.

### 2 SYSTEM CONFIGURATION

### 2.5 Specifications of Equipment and Settings

### 2.5.1 Name of parts for MR-MQ100

This section explains the names and settings of the module.

(1) MR-MQ100

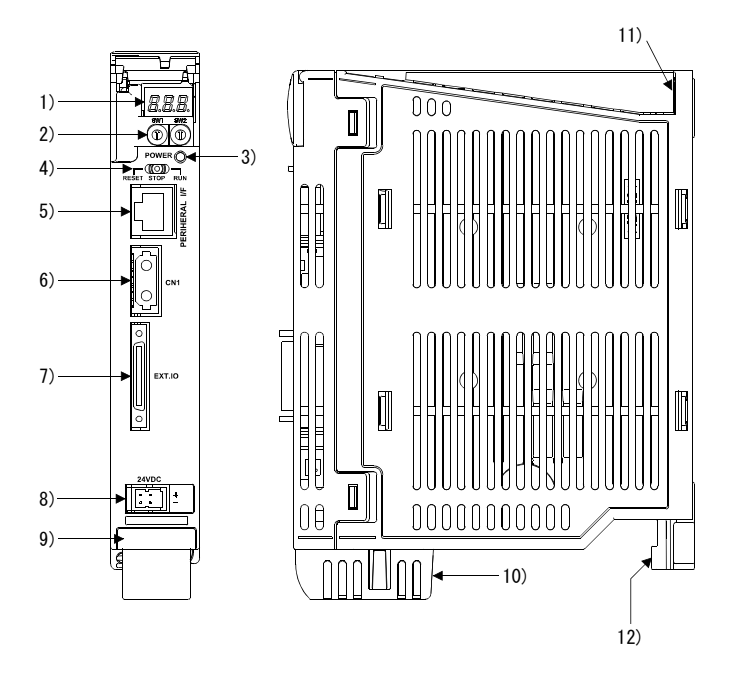

### **≜**CAUTION

• Close the clear cover, after using the rotary switches.

### 2 SYSTEM CONFIGURATION

| No. | Name                             | Application                                                                      |  |  |  |
|-----|----------------------------------|----------------------------------------------------------------------------------|--|--|--|
| 1)  | 7-segment LED                    | <ul> <li>Indicates the operating status and error information.</li> </ul>        |  |  |  |
| 2)  | Rotary function select 1 switch  | Set the operation mode.                                                          |  |  |  |
|     | (SW1)                            | (Normal operation mode, Installation mode, Mode operated by ROM, etc)            |  |  |  |
| 2)  | Rotary function select 2 switch  | <ul> <li>Each switch setting is 0 to F.</li> </ul>                               |  |  |  |
|     | (SW2)                            | (Shipped from the factory in SW1 "0", SW2 "0" position)                          |  |  |  |
| 2)  |                                  | • ON (Red) : The internal power (5VDC) is on.                                    |  |  |  |
| 3)  | FOWER LED                        | • OFF : The internal power (5VDC) is off.                                        |  |  |  |
|     |                                  | Move to RUN/STOP                                                                 |  |  |  |
|     |                                  | RUN : Motion SFC program is started.                                             |  |  |  |
| 4)  |                                  | STOP : Motion SFC program is stopped.                                            |  |  |  |
| 4)  | KUN/STOF/RESET SWICH             | •RESET (Momentary switch)                                                        |  |  |  |
|     |                                  | Set the switch to the "RESET" position 1 second or more to reset the             |  |  |  |
|     |                                  | hardware.                                                                        |  |  |  |
|     |                                  | <ul> <li>For communication I/F with peripherals. (Ethernet connector)</li> </ul> |  |  |  |
|     |                                  | <ul> <li>The upper LED of the connector for PERIPHERAL I/F.</li> </ul>           |  |  |  |
|     |                                  | Remains flashing : It communicates with the personal computer.                   |  |  |  |
| 5)  | PERIPHERAL I/F connector         | OFF : It doesn't communicate with the personal computer.                         |  |  |  |
|     |                                  | •The lower LED of the PERIPHERAL I/F connector                                   |  |  |  |
|     |                                  | ON : 100Mbps                                                                     |  |  |  |
|     |                                  | OFF : 10Mbps                                                                     |  |  |  |
| 6)  | SSCNETI connector (Note-1)       | Connector to connect the servo amplifier                                         |  |  |  |
|     | Internal I/F connector           | Incremental synchronous encoder input.                                           |  |  |  |
|     |                                  | Incremental synchronous encoder input has Differential-output type,              |  |  |  |
| 7)  |                                  | Voltage-output/Open-collector type.                                              |  |  |  |
|     |                                  | <ul> <li>The signal is input, the signal is output.</li> </ul>                   |  |  |  |
|     |                                  | RS-422 communication I/F for GOT                                                 |  |  |  |
| 8)  | 24VDC power supply connector     | •The DC power of 24VDC is connected.                                             |  |  |  |
| 9)  | Serial number display plate      | •The serial number written on the rating plate is displayed.                     |  |  |  |
| 10) | Battery holder                   | •Battery holder to set the Q6BAT/ Q7BAT                                          |  |  |  |
| 11) | Hole for module fixing screw     | Screw used to fix to the control box. (M5 screw)                                 |  |  |  |
| 12) | FG terminal (Terminal for earth) | Earth terminal which is connected to shield patterns on the print circuit board. |  |  |  |

(Note-1) : Refer to "2.5.4 SSCNETI cable and connection" about a notification and a method of connection for SSCNETI.

| ltem                                    |                                       | 7-segment LED                                                                  |          |                                                     | Remark                                                                                                    |
|-----------------------------------------|---------------------------------------|--------------------------------------------------------------------------------|----------|-----------------------------------------------------|----------------------------------------------------------------------------------------------------|
| Start                                   |                                       | <b>8. 8</b> .<br>8. <b>8</b> .                                                 | 8        | Initializing                                        | It takes about 10 seconds to initialize (RUN/STOP<br>display).<br>Execute the power cycle of the Motion controller<br>if the operation stopped at initializing. It may be<br>Motion controller's hardware fault when it is not<br>improved.<br>Explain the error symptom (LED display) and get<br>advice from our sales representative for the<br>modules with failure. |
| Normal                                  |                                       | 8.8.                                                                           | <b>₩</b> | " $*$ " remains flashing                            | Normal operation                                                                                                    |
| Installatio                             | n mode                                |                                                                                |          | Steady "INS" display,<br>"   米" remains flashing    | Mode for installing operating system software via personal computer.                                                                                                    |
| Operation                               | Mode operated by RAM                  |                                                                                | 8        | " $$ *" remains flashing                            | Mode for operating based on user programs and<br>parameters stored in the SRAM built-in Motion<br>controller.                                                                                                    |
| Operation<br>mode                       | Mode operated by ROM                  | 8.8.                                                                           | 8        | Steady "INS" display,<br>"                          | Mode for operating after the user programs and<br>parameters stored in the FLASH ROM built-in<br>Motion controller are read to the SRAM built-in<br>Motion controller.                                                                                                    |
| STOP                                    |                                       |                                                                                | 8        | Steady "STP" display                                | Stopped the Motion SFC program.                                                                                                    |
| RUN                                     |                                       |                                                                                | A.       | Steady "RUN" display                                | Executed the Motion SFC program.                                                                                                    |
| Battery                                 | Early stage warning<br>(2.7V or less) | 88                                                                             | 8.       | Steady "BT1" display                                | Displayed at battery voltage 2.7V or less.<br>Refer to Section "6.5 External Battery".                                                                                                    |
| error                                   | Final stage warning<br>(2.5V or less) | 88                                                                             | 8        | Steady "BT2" display                                | Displayed at battery voltage 2.5V or less.<br>Refer to Section "6.5 External Battery".                                                                                                    |
| Operating system software not installed |                                       |                                                                                | a        | "A00" remains flashing                              | Installation status mode when the operating system software is not installed.                                                                                                    |
| System setting error                    |                                       |                                                                                |          | " AL" flashes 3 times<br>↓<br>Steady " L01" display | System setting error of the Motion controller Refer<br>to the "Q173DCPU/Q172DCPU Motion controller<br>Programming Manual (COMMON)" for details.                                                                                                    |
| Servo error                             |                                       | (<br>(<br>()<br>()<br>()<br>()<br>()<br>()<br>()<br>()<br>()<br>()<br>()<br>() |          | " AL" flashes 3 times<br>↓<br>Steady " S01" display | Motion controller servo error.<br>Refer to the "Q173DCPU/Q172DCPU Motion<br>controller (SV13/SV22) Programming Manual<br>(REAL MODE)" or "Q173DCPU/Q172DCPU<br>Motion controller (SV22) Programming Manual<br>(VIRTUAL MODE)" for details.                                                                                                    |
| WDT error                               |                                       | 8.8.                                                                           |          | Steady "" display                                   | Hardware fault or software fault<br>Refer to the "Q173DCPU/Q172DCPU Motion<br>controller (SV13/SV22) Programming Manual<br>(REAL MODE)" or "Q173DCPU/Q172DCPU<br>Motion controller (SV22) Programming Manual<br>(VIRTUAL MODE)" for details.                                                                                                    |

### (2) 7-segment LED display

The LED displays/flashes in the combination with errors.

POINT

- (1) When an error is displayed on the 7-segment LED, confirm the error number etc. using MT Developer2.
- (2) Refer to the Motion controller error batch monitor of MT Developer2 or error list of the programming manual for error details.
- (3) Rotary switch assignment
  - (a) Rotary function select switch 1 (SW1)

| Rotary switch                                                      | Setting (Note) | Mode              | Description                                                       |
|--------------------------------------------------------------------|----------------|-------------------|-------------------------------------------------------------------|
| KEF 0 7 -2 -2 -2 -2 -2 -2 -2 -2 -2 -2 -2 -2 -2                     | 0              | Normal mode       | Normal operation mode                                             |
| 0<br>9<br>9<br>8<br>4<br>6<br>8<br>1<br>0<br>8<br>1<br>0<br>8<br>1 | A              | Installation mode | When installing the operating system software using MT Developer2 |

(Note): Should not be set to anything except the above settings.

| b) Rotary function select switch 2 (S | W2) |
|---------------------------------------|-----|
|---------------------------------------|-----|

| Rotary switch                                                                                                    | Setting (Note) | Mode                                | Description                                                                                                    |
|----------------------------------------------------------------------------------------------------|----------------|-------------------------------------|----------------------------------------------------------------------------------------------------|
|                                                                                                    | 0              | Mode operated by RAM                | Normal operation mode<br>(Operation by the setting data and parameters<br>stored in the Motion controller's SRAM.) |
| 4<br>00<br>8<br>2<br>6<br>8<br>2<br>0<br>8<br>2<br>0<br>8<br>2<br>0<br>8<br>2<br>0<br>8<br>2<br>0<br>8<br>2<br>0<br>8<br>2<br>0<br>1<br>2<br>3<br>4<br>5<br>5<br>0<br>1<br>2<br>3<br>4<br>5<br>5<br>1<br>2<br>3<br>4<br>5<br>5<br>1<br>2<br>3<br>4<br>5<br>5<br>1<br>2<br>3<br>4<br>5<br>5<br>5<br>5<br>5<br>5<br>5<br>5<br>5<br>5<br>5<br>5<br>5<br>5<br>5<br>5<br>5<br>5 | 6              | Mode operated by ROM                | Mode to operate based on the setting data and<br>the parameters written to the Motion controller's<br>FLASH ROM.   |
|                                                                                                    | 8              | Ethernet IP address<br>display mode | Ethernet Internet Protocol address display mode.                                                                   |
|                                                                                                    | С              | SRAM clear                          | SRAM "0" clear                                                                                                    |

(Note): Not to be set except above setting.

### **ACAUTION**

 Be sure to turn OFF the Motion controller power supply before the rotary switch setting change.

### (4) Operation mode

(a) Rotary switch setting and operation mode

| Rotary switch | setting <sup>(Note)</sup> | Operation mode                   |
|---------------|---------------------------|----------------------------------|
| SW1           | SW2                       |                                  |
| А             | Any setting (Except C)    | Installation mode                |
| 0             | 0                         | Mode operated by RAM             |
| 0             | 6                         | Mode operated by ROM             |
| 0             | 8                         | Ethernet IP address display mode |
| Any setting   | С                         | SRAM clear <sup>(Note)</sup>     |

(Note) : The programs, parameters, absolute position data, and latch data built-in Motion controller are cleared.

#### (b) Operation mode overview

| Operation mode                      | 7-segment LED | Operation overview                                                                                                    |
|-------------------------------------|---------------|----------------------------------------------------------------------------------------------------|
| Mode operated by<br>RAM             | 8.8.8.        | <ul> <li>" . " remains flashing in the first digit of 7-segment LED.</li> <li>Operates based on the user program and parameters stored in the SRAM of the Motion controller.</li> </ul>                                                                                                    |
| Mode operated by<br>ROM             | 8.            | <ul> <li>" . " remains flashing in the first digit and steady " . " display in the second digit of 7-segment LED.</li> <li>Operation starts after the user programs and parameters stored in the Motion controller's FLASH ROM are read to the SRAM built-in Motion controller at power supply on or reset of the Motion controller. If the ROM writing is not executed, even if the user programs and parameters are changed using the MT Developer2 during mode operated by ROM, operation starts with the contents of the FLASH ROM at next power supply on or reset.</li> <li>Also, If the ROM writing is not executed, even if the auto tuning data are reflected on the servo parameter of the Motion controller by operation in the auto-tuning setting, operation starts with the contents of the FLASH ROM at next power and parameters.</li> </ul> |
| Ethernet IP address<br>display mode | -             | <ul> <li>Refer to next page "(c) Ethernet IP address display mode overview".</li> <li>Digital oscilloscope function cannot be used.</li> </ul>                                                                                                    |
| SRAM clear                          | 8.8.8.        | <ul> <li>" . " remains flashing in the first digit and steady.</li> <li>When rotary switch 2 is set to "C", and a power ON is done, the SRAM area is cleared.</li> <li>The programs, parameters, absolute position data, and latch data in the Motion controller are cleared.</li> </ul>                                                                                                    |
| Installation mode                   |               | <ul> <li>Steady "INS" display at the 7-segment LED.</li> <li>Operating system software can be installed.</li> <li>STOP status is maintained regardless of the RUN/STOP/RESET switch position on the front side of Motion controller.</li> <li>Digital oscilloscope function cannot be used.</li> </ul>                                                                                                    |
| 7-segment LED                                                                       | Operation overview                                   |  |  |  |
|-------------------------------------------------------------------------------------|------------------------------------------------------|--|--|--|
| •8.8.8.→8.8.8.→8.8.8.8.→8.8.8.→8.8.8.                                               | • IP address<br>Example(192.168.3.39)                |  |  |  |
| -5.8.8.→8.5.5.→8.8.8.→8.5.5.→8.8.8.                                                 | Subnet mask pattern Example(255.255.255.0)           |  |  |  |
| ·8.8.8.→8.8.8.→8.8.8.→8.8.8.→8.8.8.                                                 | Default router IP<br>address<br>Example(192.168.3.1) |  |  |  |
| Disconnect                                                                          | Link status                                          |  |  |  |
| Connect (10Mbps)                                                                    |                                                      |  |  |  |
| Connect (100Mbps)                                                                   |                                                      |  |  |  |
| (Note): When the Ethernet parameters are not written in the Motion controller , the |                                                      |  |  |  |
| address are displayed as follows.                                                   |                                                      |  |  |  |
| Subnet mask pattern : 255.255.0                                                     |                                                      |  |  |  |

## (c) Ethernet IP address display mode overview

• Default router IP address : 192.168.3.1

### POINT

Be sure to turn OFF the Motion controller power supply before a rotary switch setting change.

# 2.5.2 MR-MQ100 hardware and wiring

- (1) Module specification
  - (a) Module specification

|                                        | Item                             | Specifications                                 |  |  |
|----------------------------------------|----------------------------------|------------------------------------------------|--|--|
|                                        | Input voltage (Note-1), (Note-2) | 21.6 to 26.4VDC                                |  |  |
| 24VDC                                  | input voltage                    | (24VDC +/-10%, ripple ratio 5% or less)        |  |  |
| power supply                           | Inrush current (Note-3)          | 100A 1ms or less (at 24VDC input)              |  |  |
|                                        | Max. input current               | 0.69A                                          |  |  |
| Efficiency                             |                                  | 80% (TYP.)                                     |  |  |
| Input type                             |                                  | connector                                      |  |  |
| Power consum                           | otion                            | 16.6W                                          |  |  |
| Permissible inst<br>(Note-4), (Note-5) | tantaneous power off time        | 10ms (at 24VDC input)                          |  |  |
| Mass                                   |                                  | 0.7kg                                          |  |  |
| Exterior dimons                        | iono                             | 178 (H) × 30(W) × 135(D)mm <sup>(Note-6)</sup> |  |  |
| Exterior dimens                        | ions                             | (7.01(H) × 1.18(W) × 5.31(D) )inch             |  |  |
| Installation met                       | hod                              | It fixes directly to the control panel.        |  |  |

| POINT                                                                                  |
|----------------------------------------------------------------------------------------|
| (Note-1) : Input power supply                                                          |
| MR-MQ100 is rated for use with a 24VDC input power supply only. The                    |
| MR-MQ100 unit breaks down when 28VDC or more is input.                                 |
| (Note-2) : Select 24VDC power supply and electric wire within the range of             |
| 21.6 to 26.4VDC including any input ripple or spike voltage measured at                |
| the input connector of the MR-MQ100.                                                   |
| (Note-3) : Inrush current                                                              |
| Take care that the inrush current of several amperes may flow when                     |
| the sharp square voltage is applied, or the power supply is turned ON                  |
| with the mechanical switch.                                                            |
| Turn on the primary(AC side) of power supply.                                          |
| When selecting a fuse and breaker in the external circuit, take account of             |
| the blow-out, detection characteristics and above points.                              |
| (Note-4) : Allowable momentary power failure period                                    |
| (a) An instantaneous power failure lasting less than 10ms <sup>(Note)</sup> will cause |
| 24VDC down to be detected, but operation will continue.                                |
| (b) An instantaneous power failure lasting in excess of 10ms <sup>(Note)</sup> may     |
| cause the operation to continue or initial start to take place depending               |
| on the power supply load.                                                              |
| (Note) : This is for a 24VDC input. This is 10ms or less for less than                 |
| 24VDC.                                                                                 |
| (Note-5) : Select 24VDC power supply with allowable momentary power failure            |
| period of 20ms or more .                                                               |
| (Note-6) : Exterior dimensions                                                         |
| The stated height (H) of the MR-MQ100 does include the battery holder                  |
| dimensions.                                                                            |

(b) Pin layout of the Internal I/F connector

Use the internal I/F connector on the front of the MR-MQ100 to connect to manual pulse signals and incremental synchronous encoder signals. The following is the pin layout of the MR-MQ100's internal I/F connector as viewed from the front.

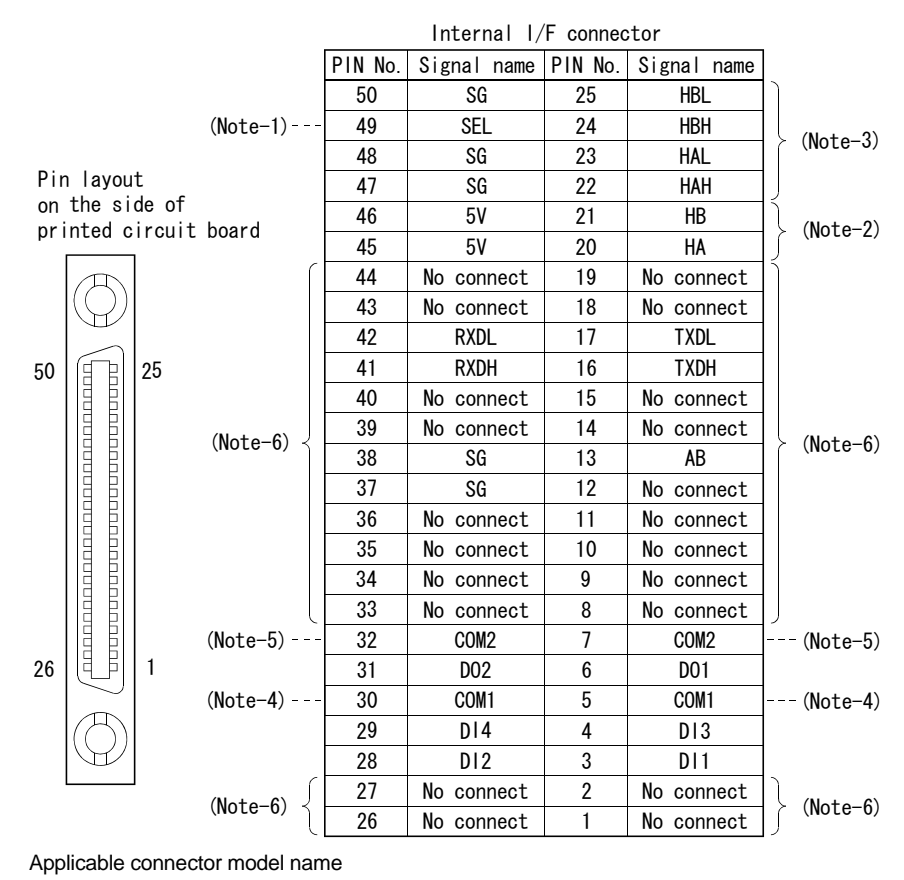

HDR type connector (HONDA TSUSHIN KOGYO CO. LTD)

HDR-E50MSG1+ connector (Attachment)

- HDR-E50LPH connector case -
- (Note-1): Input type from manual pulse generator/ Incremental synchronous encoder switched by SEL.

Not connected: Voltage-output/open-collector type.

SEL-SG connection : Differential -output type.

(Note-2): Voltage-output/open-collector type

Connect the A-phase signal to HA, and the B-phase signal to HB.

(Note-3) : Differential-output type

Connect the A-phase signal to HAH, and the A-phase inverse signal HAL.

- Connect the B-phase signal to HBH, and the B-phase inverse signal HBL.
- (Note-4): "COM1" is the common terminal of DI1, DI2, DI3 and DI4.
- (Note-5) : "COM2" is the common terminal of DO1 and DO2.
- (Note-6) : Do not connect to any of the terminal is explained as "No connect ".

# (2) Input signal/ Mark detection

(a) Specifications of input signal/ mark detection input signal

| Item                                   |           | Specifications                           |
|----------------------------------------|-----------|------------------------------------------|
| Number of input points                 |           | 4 points                                 |
| Input method                           |           | Positive common/ Negative common shared  |
| Isolation method                       |           | Photo coupler                            |
| Rated input voltage                    |           | 24VDC                                    |
| Rated input current (I <sub>IN</sub> ) |           | Approx.5mA                               |
|                                        |           | 21.6 to 26.4VDC                          |
| Operating voltage rang                 | e         | (24VDC +/ -10%, ripple ratio 5% or less) |
| ON voltage/current                     |           | 17.5VDC or more/3.5mA or more            |
| OFF voltage/current                    |           | 5VDC or less/0.9mA or less               |
| Input resistance                       |           | Approx. 5.6kΩ                            |
| Paananaa tima                          | OFF to ON | 1ma or loss                              |
| Response lime                          | ON to OFF | THIS OT LESS                             |
| Common terminal arrangement            |           | 4 points/common(Common contact: COM1)    |
| Indicates to display                   |           | None                                     |

(b) Interface of input signal/ mark detection input signal

| Input or | nput or<br>output Signal name |              | Pin No. |        |        |     | Wiring              | Internal | Description                                     |
|----------|-------------------------------|--------------|---------|--------|--------|-----|---------------------|----------|-------------------------------------------------|
| output   |                               |              | DI1     | DI2    | DI3    | DI4 | example             | circuit  | Description                                     |
| Input    | Input/<br>Mark                | DI<br>Note-1 | 3       | 28     | 4      | 29  | <u> </u>            |          | Signal input,<br>Mark detection<br>signal input |
| Input    | detection<br>input            | COM1         |         | 5<br>3 | 5<br>0 |     | + -<br>24VDC Note-2 |          |                                                 |

(Note-1) : 🗆 =1 to 4

(Note-2) : Both "positive common" and "negative common" can be used.

# (3) Output signal

(a) Specification of output signal

| Iten                        | า               | Specifications                           |
|-----------------------------|-----------------|------------------------------------------|
| Number of output poir       | nts             | 2 points                                 |
| Output method               |                 | Sink/Source type                         |
| Isolation method            |                 | Photo coupler                            |
| Rated load voltage          |                 | 24VDC +/ -10%                            |
| Maximum load curren         | t (lout)        | 40mA/point, 80mA/common                  |
|                             |                 | 21.6 to 26.4VDC                          |
| External supply powe        | r               | (24VDC +/ -10%, ripple ratio 5% or less) |
| Maximum voltage dro         | p at ON (Vdorp) | 2.75VDC or less                          |
| OFF voltage/ current        |                 | 11VDC or less/ 1.7mA or less             |
| Input resistance            |                 | Approx. 5.6kΩ                            |
| Paananaa tima               | OFF to ON       | 1ms or less                              |
| Response time               | ON to OFF       | 1ms or less(Rated load, resistance load) |
| Common terminal arrangement |                 | 2 points/common(Common contact: COM2)    |
| Indicates to display        |                 | None                                     |

## (b) Interface of output signal

| Input or | Signal name |              | Pin No. |     | Wiring              |                  | Deserintion   |
|----------|-------------|--------------|---------|-----|---------------------|------------------|---------------|
| output   |             |              | D01     | D02 | example             | Internal circuit | Description   |
| Output   | Output      | DO<br>Note-1 | 6       | 31  | Load                |                  | Signal output |
| output   | υτραι       | COM2         | 7<br>3: | 2   | + -<br>24VDC Note-2 |                  |               |

(Note-1) : 🗆 = 1 to 2

(Note-2) : Both "sink type" and "source type" can be used.

 (4) Manual pulse generator/ Incremental synchronous encoder input
 (a) Specification of manual pulse generator/ Incremental synchronous encoder

|                     | ltem                            | Specifications                                             |  |  |
|---------------------|---------------------------------|------------------------------------------------------------|--|--|
| Signal input form   |                                 | Phase A/ Phase B                                           |  |  |
|                     |                                 | 1Mpps                                                      |  |  |
|                     |                                 | (After magnification by 4, up to 4Mpps)                    |  |  |
|                     | Pulse width                     | 1 µs or more                                               |  |  |
|                     | Leading edge/trailing edge time | 0.25µs or less                                             |  |  |
|                     | Phase difference                | 0.25µs or more                                             |  |  |
|                     | High-voltage                    | 2.0 to 5.25 VDC                                            |  |  |
|                     | Low-voltage                     | 0 to 0.8 VDC                                               |  |  |
| Differential-output | Differential voltage            | -0.2 to 0.2 V                                              |  |  |
| type                | Adjustment type                 | Differential-output type(26LS31 or equivalent)             |  |  |
| (26LS31 or          | Cable length                    | 30m (98.43ft.)                                             |  |  |
| equivalent)         | Example of waveform             | Phase A 0.25 $\mu$<br>Phase B 0.25 $\mu$<br>Duty ratio 50% |  |  |
|                     | Maximum input pulse frequency   | 200kpps<br>(After magnification by 4, up to 800kpps)       |  |  |
|                     | Pulse width                     | 5µs or more                                                |  |  |
|                     | Leading edge/trailing edge time | 1.2µs or less                                              |  |  |
|                     | Phase difference                | 1.2µs or more                                              |  |  |
|                     | High-voltage                    | 3.0 to 5.25 VDC                                            |  |  |
|                     | Low-voltage                     | 0 to 1 VDC                                                 |  |  |
|                     | Adjustment type                 | Voltage-output/ Open-collector type(5VDC)                  |  |  |
| Voltage-output/     | Cable length                    | 10m (32.8ft.)                                              |  |  |
| Open-conector type  | Example of waveform             | Phase A $1.2\mu$<br>Phase B $1.2\mu$<br>Duty ratio 50%     |  |  |

- POINT
- Use a manual pulse generator or an incremental synchronous encoder that consumes less than 0.2[A] of current.

| Input or<br>Output | Signal na                  | ime       | Pin No.        | Wiring example                  | Internal circuit                  | Specification                                | Description                                                                                                    |
|--------------------|----------------------------|-----------|----------------|---------------------------------|-----------------------------------|----------------------------------------------|----------------------------------------------------------------------------------------------------|
|                    | Manual<br>pulse            | A+<br>HAH | 22             | A<br>Manual pulse<br>generator/ |                                   | Rated input voltage     5.5VDC or less       | For connection<br>manual pulse                                                                                                    |
|                    | generator,<br>phase A      | A-<br>HAL | 23             |                                 |                                   | HIGH level     2.0 to 5.25VDC                | Phases A, B<br>• Pulse width                                                                                                    |
| Input              | Manual<br>pulse            | B+<br>HBH | 24             | INC<br>synchronous<br>encoder B | INC<br>ynchronous<br>encoder<br>B | LOW level     0.8VDC or less                 | 0.5 µs 0.5 µs<br>or more or more                                                                                                    |
|                    | generator,<br>phase B      | B–<br>HBL | 25             | B                               |                                   | <ul> <li>26LS31 or<br/>equivalent</li> </ul> | <ul> <li>Leading edge, Trailing<br/>edge time •••0.25µs or less.</li> <li>Phase difference</li> </ul>                                                                                                    |
|                    | Select ty<br>signal<br>SEL | /pe       | 49             | (Note-2)                        |                                   |                                              | Phase A Phase B Phase B Phase B Phase B Phase B Phase A Phase A Phase |
| Power              | 5V <sup>(Not</sup>         | e-1)      | 45<br>46       | 5V                              | Power supply<br>5VDC              |                                              | Phase B.<br>(2) Address decreases<br>if Phase B leads<br>Phase A.                                                                                                    |
| supply             | SG                         |           | 47<br>48<br>50 | SG                              | –                                 |                                              |                                                                                                    |

# (b) Interface between Manual pulse generator (Differential-output type)/ Incremental synchronous encoder

(Note-1) : The 5VDC power supply from the MR-MQ100 must not be used if a separate power supply

is applied to the Manual pulse generator/ incremental synchronous encoder.

If a separate power supply is used, be sure it is 5V voltage. Anything else may cause a failure.

(Note-2) : Connect SEL to the SG terminal if the manual pulse generator (differential-output type)/ incremental synchronous encoder is used.

| Input or<br>Output | Signal name                                    | Pin No.        | Wiring example                  | Internal circuit                        | Specification                                                                        | Description                                                                                                    |
|--------------------|------------------------------------------------|----------------|---------------------------------|-----------------------------------------|--------------------------------------------------------------------------------------|----------------------------------------------------------------------------------------------------|
|                    | Manual<br>pulse<br>generator,<br>phase A<br>HA | 20             | A<br>Manual pulse<br>generator/ |                                         | Rated input voltage<br>5.5VDC or less     HIGH level<br>3 to 5.25VDC/<br>2mA or less | For connection<br>manual pulse<br>generator<br>Phases A, B<br>• Pulse width                                              |
| Input              | Manual<br>pulse<br>generator,<br>phase B<br>HB | 21             | No connect                      | Incremental<br>synchronous<br>encoder B | emental<br>hronous<br>coder B<br>B                                                   | 2.5µs<br>or more<br>(Duty ratio: 50%±25%)<br>• Leading edge, Trailing<br>edge time ⊷1.2µs or less.<br>• Phase difference |
|                    | Select type<br>signal<br>SEL                   | 49             |                                 |                                         | Phase A Phase A (1) Address increa<br>if Phase A lead<br>Phase B.                    | Phase A - 2.5us or<br>Phase B - 2.5us or<br>more<br>(1) Address increases<br>if Phase A leads<br>Phase B.                |
| Power              | 5V <sup>(Note)</sup>                           | 45<br>46       | 5V                              | Power supply<br>5VDC                    |                                                                                      | (2) Address decreases<br>if Phase B leads<br>Phase A.                                                                    |
| supply             | SG                                             | 47<br>48<br>50 | SG                              |                                         |                                                                                      |                                                                                                    |

## (c) Interface between Manual pulse generator (Voltage-output/ Open-collector type)/ Incremental synchronous encoder

(Note) : The 5VDC power supply from the MR-MQ100 must not be used if a separate power supply is applied to the Manual pulse generator/ incremental synchronous encoder.

If a separate power supply is used, be sure it is 5V voltage. Anything else may cause a failure.

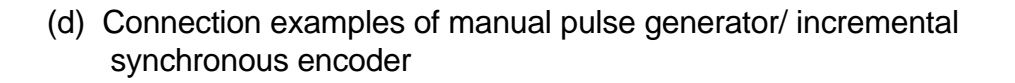

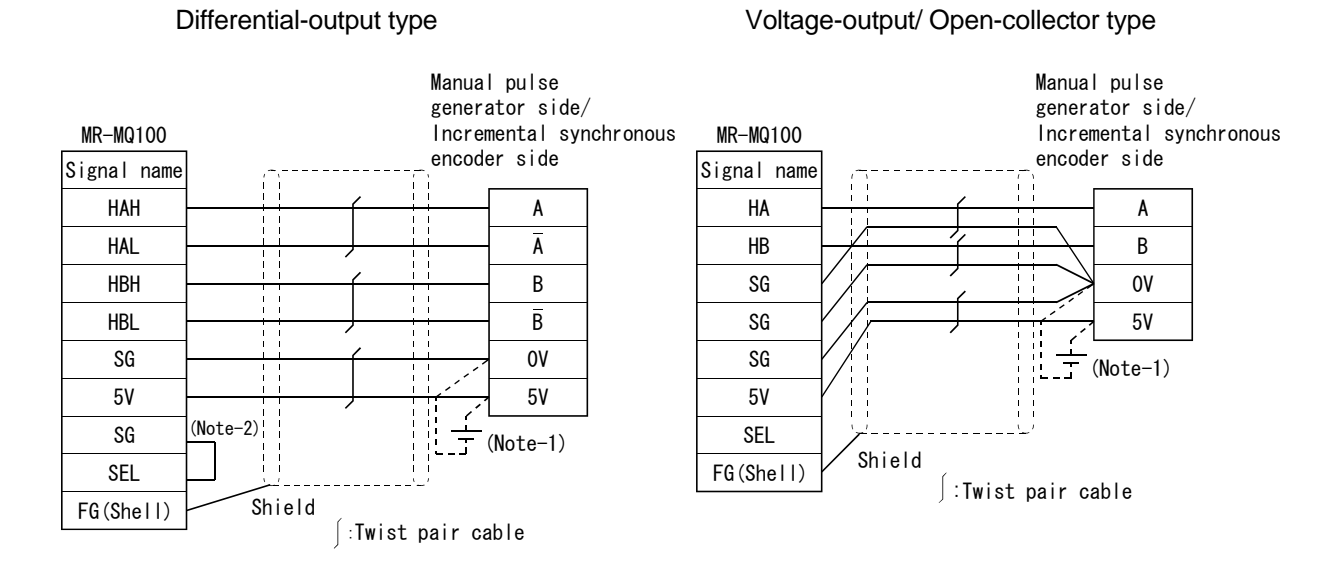

(Note-1): The 5VDC power supply from the MR-MQ100 must not be used if a separate power supply is applied to the Manual pulse generator/ incremental synchronous encoder.

If a separate power supply is used, be sure it is 5V stabilized. Anything else may cause a failure.

(Note-2) : Input type from manual pulse generator/incremental synchronous encoder switched by SEL. Not connected: Voltage-output/open-collector type SEL-SG connection: Difference-output type

# **≜**CAUTION

- If a separate power supply is used as the manual pulse generator/incremental synchronous encoder power supply, use a 5V stabilized power supply. Any other power supply may cause a failure.
- Wiring during power-on may damage the unit. Power off the unit, before wiring.
- Miss wiring may cause damage to the unit. Ensure care during wiring.

## (5) PERIPHERAL I/F

|              | Item                    | Specifications           |  |  |
|--------------|-------------------------|--------------------------|--|--|
|              | Data transmission speed | 100/10Mbps               |  |  |
| <b>-</b>     | Communication mode      | Full-duplex/ Half-duplex |  |  |
| Transmission | Transmission method     | Base band                |  |  |
|              | Cable length [m(ft)]    | Up to 30 (98.43)         |  |  |

## (6) RS-422 communication I/F

|                         | Item       | Specifications                    |  |
|-------------------------|------------|-----------------------------------|--|
| Communica               | ation mode | Full-duplex                       |  |
| Synchronou              | us method  | Asynchronous communication method |  |
| Data transmission speed |            | 9600/ 19200/ 38400bps             |  |
|                         | Start bit  | 1                                 |  |
|                         | Data bit   | 8                                 |  |
| Data type               | Parity bit | Odd                               |  |
|                         | Stop bit   | 1                                 |  |
| Cable length [m(ft)]    |            | Up to 30 (98.43)                  |  |

### 2.5.3 24VDC power supply connector

- (1) Connecting of 24VDC power supply connector
  - (a) Pin layout of the 24VDC power supply connector

MR-MQ100 requires 24VDC. The pins layout (from front view) of the 24VDC connector is shown below.

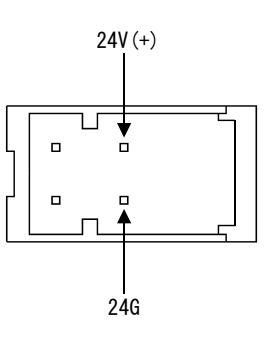

(b) DC24V power supply cable

Connect 24V(+) to the 24VDC power supply connector as shown in the table below.

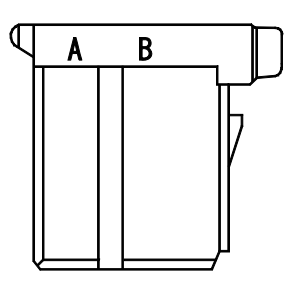

| Pin No. | Signal Name |
|---------|-------------|
| 1B      | 24V(+)      |
| 2B      | 24G         |

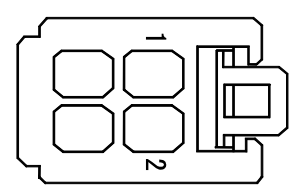

- Applicable connector model name 24VDC power supply connector set (Q170MPWCON) (Attachment) 1-1827864-2 connector (Tyco Electronics AMP K.K. make) 1827587-2 terminal
- Conductor size for power supply wiring 0.34 to 0.37 mm<sup>2</sup> (AWG22)

Termination of the cables

When the 24VDC power supply cable is produced with the customer, a crimping tool is necessary.

Please refer to the manual of the manufacturing maker of the crimp tool for details.

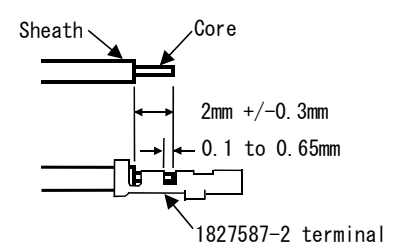

- 24V(+) pin is upper side and 24G pin is lower side of 24VDC connector of MR-MQ100. If the polarity is wrong, the unit may be damaged.
- Recommend the use of twisted pair cabling for 24VDC input.
- Power off the unit before wiring 24VDC input.
- Use proper size wire for 24VDC.
- Do not connect to pins "1A" or "2A" of the 24VDC power input connector.

### 2.5.4 SSCNET III cables and connection method

This section describes how to connect between the Motion controller and servo amplifier.

SSCNETI cabling is used between the Motion controller and servo amplifier.

(1) Connection between the MR-MQ100 and servo amplifier

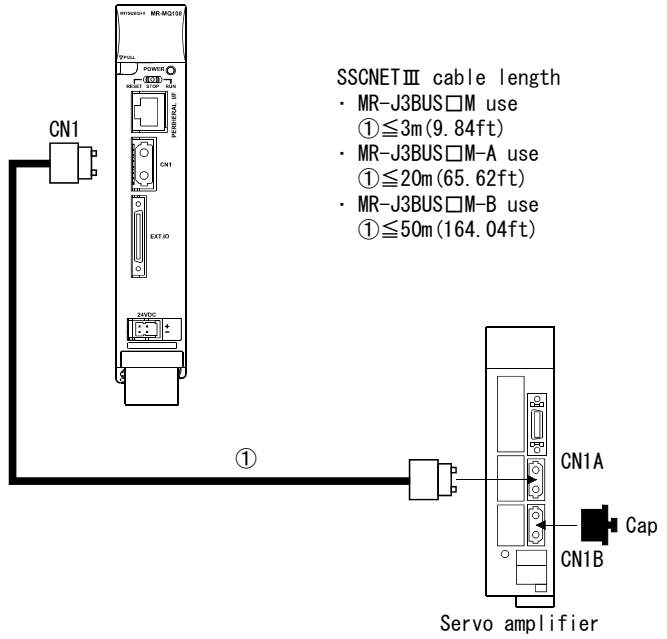

(Note): Communication will not be possible if CN1A and CN1B are mistaken for one-another.

## List of SSCNETI cable model name

| Model name (Note) | Cable length                                                              |                                  | Description           |
|-------------------|---------------------------------------------------------------------------|----------------------------------|-----------------------|
| MR-J3BUS⊡M        | 0.15m(0.49ft.), 0.3m(0.98ft.), 0.5m(1.64ft.),<br>1m(3.28ft.), 3m(9.84ft.) | Standard cord for inside panel   |                       |
| MR-J3BUS⊡M-A      | 5m(16.4ft.), 10m(32.81ft.), 20m(65.62ft.)                                 | Standard cable for outside panel | • MR-MQ100 ↔ MR-J3-□B |
| MR-J3BUS⊡M-B      | 30m(98.43ft.), 40m(131.23ft.), 50m(164.04ft.)                             | Long distance cable              |                       |

(Note) : □=cable length

| F   | POINT                                                                                                    |                                                                                                    |
|-----|----------------------------------------------------------------------------------------------------|----------------------------------------------------------------------------------------------------|
| (1) | Be sure to con-<br>incorrect, com-<br>not possible.                                                        | nect SSCNET II cable as per above. If the connection is munication between the Motion controller and servo amplifier is                                                                                                    |
| (2) | The SSCNETI<br>dust. For this r<br>SSCNETIII cat<br>the cap back c                                         | Connector has a cap to protect the optical device inside from eason, do not remove the cap until just before connecting the ole. Also, when removing the SSCNETIL cable, be sure to put n.                                                                                                    |
| (3) | Be sure to kee sealed plastic                                                                              | o the SSCNETI fiber optic protective cap and tubing in a page to prevent them from becoming dirty.                                                                                                    |
| (4) | Do not remove<br>controller or se<br>Do not look dir<br>Motion controll<br>can damage th<br>class1 defined | the SSCNETI cable while the power supply of the Motion<br>ervo amplifier is turned on.<br>ectly into the light generated from SSCNETI connector of the<br>er, servo amplifier or from the end of SSCNETI cable. The light<br>he eye. (The light source of SSCNETI cable complies with<br>in JISC6802 or IEC60825-1.) |
| (5) | When replacing<br>cap on the SS<br>controller back<br>connector. Wit                                       | g the servo amplifier or the Motion controller, be sure to put a CNETII connector. When sending a servo amplifier or Motion for repairs, also be sure to put a cap on the SSCNETII hout a cap, the light device may be damaged during transit. If                                                                    |

# (2) Cable specifications(a) MR-J3BUS□M

| Model name<br>Item    | MR-J3BUS015M | MR-J3BUS03M | MR-J3BUS05M | MR-J3BUS1M | MR-J3BUS3M |
|-----------------------|--------------|-------------|-------------|------------|------------|
| Cable length [m(ft.)] | 0.15(0.49)   | 0.3(0.98)   | 0.5(1.64)   | 1(3.28)    | 3(9.84)    |

this is the exchange or repair of the light device will be required.

|--|

| Model name<br>Item    | MR-J3BUS5M-A | MR-J3BUS10M-A | MR-J3BUS20M-A |
|-----------------------|--------------|---------------|---------------|
| Cable length [m(ft.)] | 5(16.40)     | 10(32.81)     | 20(65.62)     |

# (c) MR-J3BUS□M-B

| Model name<br>Item    | MR-J3BUS30M-B | MR-J3BUS40M-B | MR-J3BUS50M-B |
|-----------------------|---------------|---------------|---------------|
| Cable length [m(ft.)] | 30(98.43)     | 40(131.23)    | 50(164.04)    |

(3) Setting of the axis No. and axis select rotary switch of servo amplifier

Axis No. is used in the program to set the axis numbers of any servo amplifiers connected to the motion controller via SSCNETI.

Set the axis select rotary switch of the servo amplifier to "0", because the axis number is fixed in the "system structure" display as "d01".

(The default setting of the axis select rotary switch of servo amplifier is "0".)

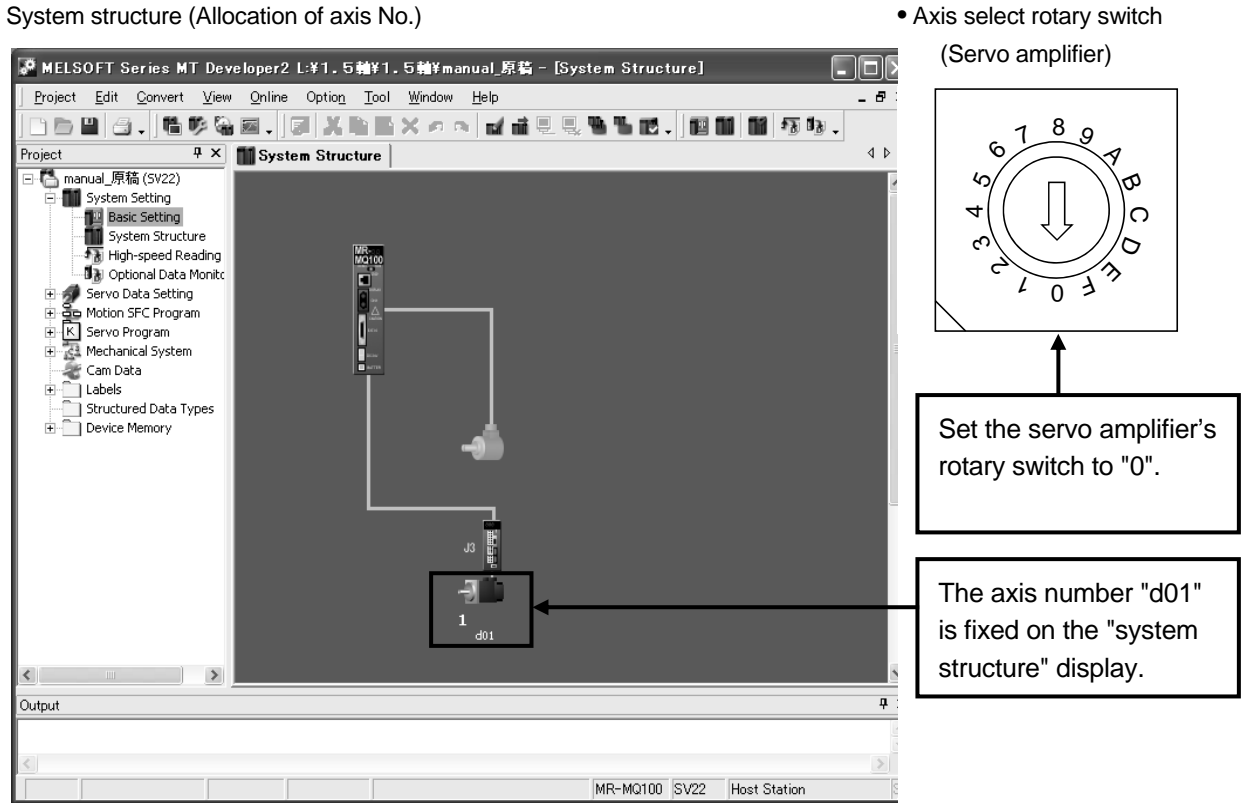

• System structure (Allocation of axis No.)

#### 2.5.5 Battery

Below explains the specification, install procedure and handling of the Motion controller battery.

| Model name<br>Item             | Q6BAT                                                     | Q7BAT                              |  |
|--------------------------------|-----------------------------------------------------------|------------------------------------|--|
| Classification                 | Manganese dioxide lithium primary battery                 |                                    |  |
| Initial voltage [V]            | 3.0                                                       |                                    |  |
| Nominal current [mAh]          | 1800 5000                                                 |                                    |  |
| Storage life                   | 5 years typical (Room temperature)                        | 5 years typical (Room temperature) |  |
| Lithium content [g]            | 0.49                                                      | 1.52                               |  |
| Applications                   | For memory data backup of SRAM built-in Motion controller |                                    |  |
| Exterior dimensions [mm(inch)] | $\phi$ 16(0.63) × 32(1.26) $\phi$ 24(0.94) × 52(2.05)     |                                    |  |

(Note) : The following points are changed for lithium metal batteries transportation by sea or air due to Recommendations of the United Nations Rev. 15 and ICAO-TI 2009-2010 edition.

1) A package containing 24 cells or 12 batteries or less that are not contained in equipment are no longer exempt from the following: attachment of a handling label,

submission of the Shipper's Declaration for Dangerous Goods, and a 1.2m drop test.

- 2) A battery handling label (size: 120 x 110mm) is required. Emergency telephone number must be filled out in the additional handling information of the Shipper's Declaration for Dangerous Goods.
- 3) New label design containing battery illustration must be used (in air transportation only).

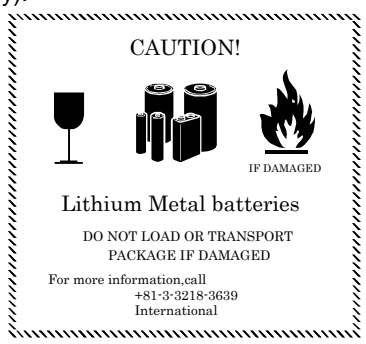

Fig.2.1 Example of Label with Battery Illustration

• Transportation precaution for customers

Documentations like the handling label in the specified design and the Shipper's Declaration for Dangerous Goods are required for air and sea transportation. Please attach documentations like the handling label in the specified design and the Shipper's Declaration for Dangerous Goods to the package.

If you need the self-certification form for the battery safety test, contact Mitsubishi. For more information, contact Mitsubishi.  (2) Data back-up of the Motion controller by the battery Be sure to set the battery to the Motion controller. Set the battery (Q6BAT/Q7BAT) to battery holder. The data (Refer to Section 6.5.) of SRAM built-in Motion controller are backed up without using the battery. In the following status, the backup time after power OFF is 3 minutes.

• The Q6BAT/Q7BAT lead connector is disconnected.

• The lead wire of Q6BAT/Q7BAT is broken.

|                    |                                 | Batter                                               | y life (Total power failur                           | e time) [h] (Note-1)                                                         |                            |
|--------------------|---------------------------------|------------------------------------------------------|------------------------------------------------------|------------------------------------------------------------------------------|----------------------------|
| Battery type       | Power-on time<br>ratio (Note-2) | Guaranteed value<br>(Note-3)<br>(MIN) (75°C (167°F)) | Guaranteed value<br>(Note-4)<br>(TYP) (40°C (104°F)) | Actual service value<br>(Note-5)<br>(Reference value)<br>(TYP) (25°C (77°F)) | Backup time after alarm    |
|                    | 0%                              | 20000                                                |                                                      |                                                                              |                            |
| Battery<br>(Q6BAT) | 30%                             | 27000                                                | 43800                                                | 43800 (Afte                                                                  | 90<br>(After SM51,SM52 ON) |
|                    | 50%                             | 31000                                                |                                                      |                                                                              |                            |
|                    | 70%                             | 36000                                                |                                                      |                                                                              |                            |
|                    | 100%                            | 43800                                                |                                                      |                                                                              |                            |
| Large              | 0%                              | 39000                                                | !                                                    |                                                                              |                            |
|                    | 30%                             | <br>                                                 |                                                      | 43800 90<br>(After SM51,SM                                                   | 00                         |
| capacity           | 50%                             | 43800                                                | 43800                                                |                                                                              | 90<br>(After SM51,SM52 ON) |
|                    | 70%                             | 43600                                                |                                                      |                                                                              |                            |
| (Q/BAT)            | 100%                            |                                                      |                                                      |                                                                              |                            |

(Note-1) : The actual service value indicates the average value, and the guaranteed time indicates the minimum time.

(Note-2) : The power-on time ratio indicates the ratio of Motion controller power-on time to one day (24 hours).

Power-on time ratio = 
$$\frac{17}{24} \times 100 = 70[\%]$$

(When the total power-on time is 17 hours and the total power-off time is 7 hours, the power-on time ratio is 70%.)

- (Note-3): The guaranteed value (MIN); equivalent to the total power failure time that is calculated based on the characteristics value of the memory (SRAM) supplied by the manufacturer and under the storage ambient temperature range of -25°C to 75°C (-13 to 167°F) (operating ambient temperature of 0°C to 55°C (32 to 131°F)).
- (Note-4) : The guaranteed value (TYP) ; equivalent to the total power failure time that is calculated based on the normal air-conditioned environment (40°C (104°F)).
- (Note-5) : The actual service value (Reference value) ; equivalent to the total power failure time that is calculated based on the measured value and under the storage ambient temperature of 25°C (77°F). This value is intended for reference only, as it varies with characteristics of the memory.

#### POINT

The self-discharge influences the life of battery without the connection to Motion controller. The battery should be exchanged approximately every 4 or 5 years. And, exchange the battery with a new one every 4 to 5 years even if the total power failure time is equal to or less than the guaranteed value.

# **▲**CAUTION

- Do not short a battery.
- Do not charge a battery.
- Do not disassemble a battery.
- Do not burn a battery.
- Do not overheat a battery.
- Do not solder the battery terminal.
- The data (Refer to Section 6.5.) of SRAM built-in Motion controller are backed up without using the battery.

- (3) Motion Controller connection procedure
  - (a) Connection of the battery connector Connect the battery connector first, then store the connector and lead wire into the battery holder.

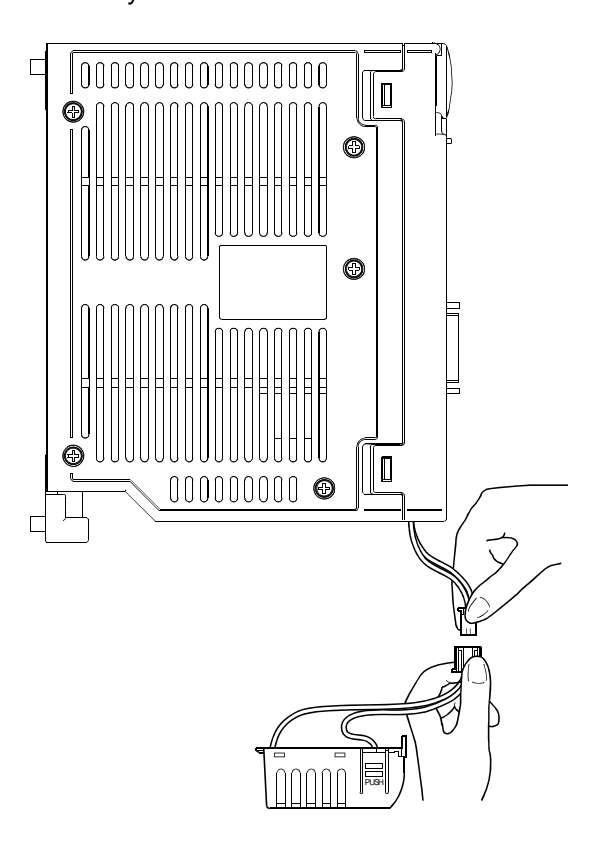

(b) Install the battery holder to the motion controller.

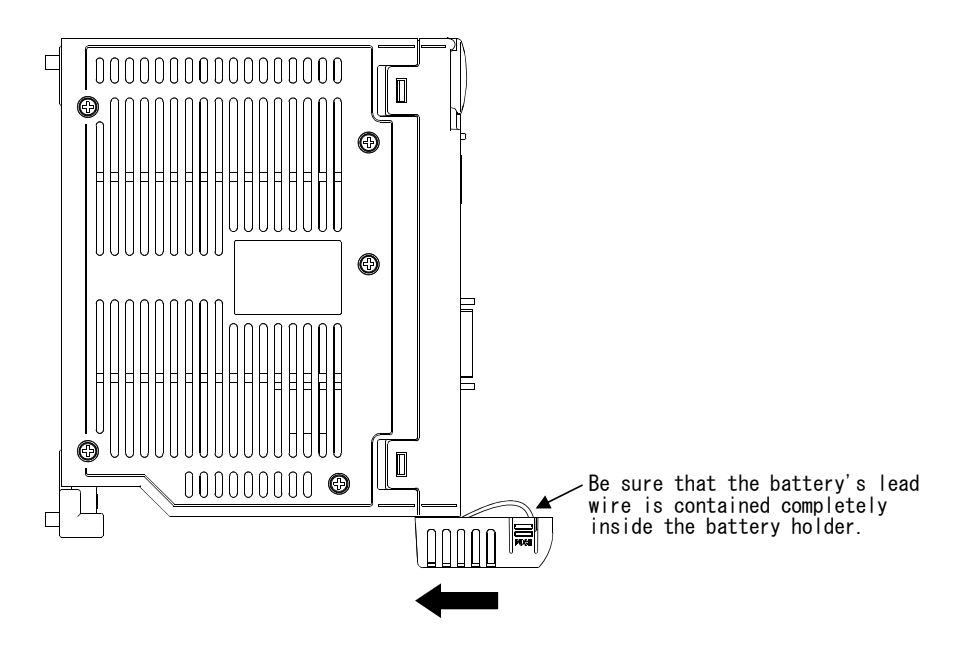

## (4) Handling the battery lead wire

- (a) Precautions for handling the battery lead wire
  - Be sure to securely hold the battery lead wire connector while connecting or removing the battery connection.

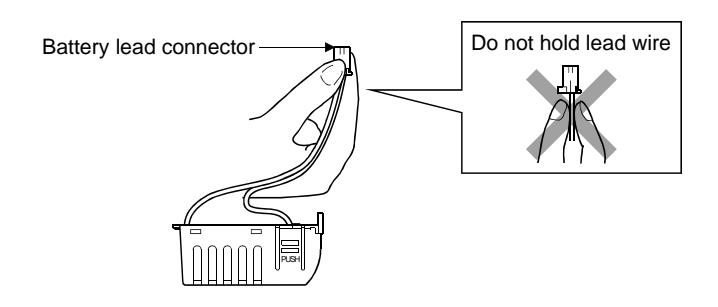

- (b) Connection of the battery lead wire
  - Hold the battery lead connector and connect it securely to the battery connector of the Motion controller. Be sure to insert it until it clicks.
- (c) Removal of the battery lead wire from battery case
  - Remove the battery lead wire from battery case by pulling it out while holding the battery lead connector.
- (d) Detaching of the battery connector
  - Please remove the battery connector by pulling on the connector hook in the manner shown below.
  - Do not pull on the lead wire itself.

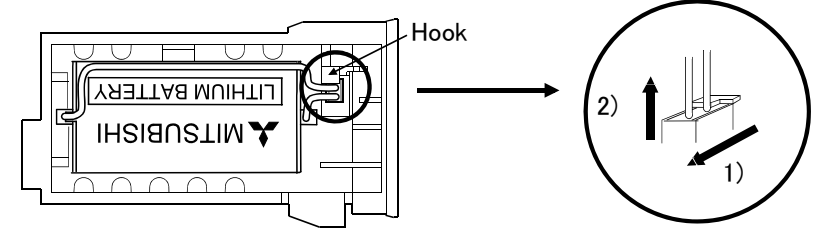

- 1) Pull forward.
- 2) Pull up.

### POINT

- (1) Forcible removal of the battery lead wire from the connector will damage the battery connector or battery lead wire.
- (2) The programs, parameters, absolute position data, and latch data of the Motion controller's SRAM are not backed up if the battery connector is not properly connected.

# 2.5.6 Software specification of MR-MQ100

| (1) | Motion contro | I specifications |
|-----|---------------|------------------|
|-----|---------------|------------------|

| ltem                                      | Specifications                                                                                                    |  |
|-------------------------------------------|----------------------------------------------------------------------------------------------------|--|
| Number of control axes                    | 1 axis                                                                                                    |  |
| Operation cycle (default)                 | 0.44ms/ 1 axis                                                                                                    |  |
| Interpolation functions                   | None                                                                                                    |  |
| Control modes                             | PTP(Point to Point) control, Speed control, Speed-position control <sup>(Note-3)</sup> ,<br>Fixed-pitch feed, Constant speed control, Position follow-up control,<br>Speed control with fixed position stop, Speed switching control,<br>High-speed oscillation control, Synchronous control |  |
| Acceleration/                             | Automatic trapezoidal acceleration/deceleration,                                                                                                    |  |
| deceleration control                      | S-curve acceleration/deceleration                                                                                                    |  |
| Compensation                              | Backlash compensation, Electronic gear, Phase compensation                                                                                                    |  |
| Programming language                      | Motion SFC, Dedicated instruction, Mechanical support language                                                                                                    |  |
| Servo program capacity                    | 16k steps                                                                                                    |  |
| Number of positioning                     | 3200 points                                                                                                    |  |
| points                                    | (Positioning data can be designated indirectly)                                                                                                    |  |
| Peripheral I/F                            | PERIPHERAL I/F                                                                                                    |  |
| Home position return function             | Proximity dog type (2 types), Count type (3 types), Data set type (2 types),<br>Dog cradle type, Stopper type (2 types), Limit switch combined type<br>(Home position return re-try function provided, home position shift function provided)                                                |  |
| JOG operation function                    | Provided                                                                                                    |  |
| Manual pulse generator                    | Possible to connect 1 modules <sup>(Note-2)</sup>                                                                                                    |  |
| operation function                        |                                                                                                    |  |
| Synchronous encoder operation<br>function | Possible to connect 1 modules (incremental only) <sup>(Note-2)</sup>                                                                                                    |  |
| M-code function                           | M-code output function provided<br>M-code completion wait function provided                                                                                                    |  |
|                                           | Number of output points 32 points                                                                                                    |  |
| Limit switch output function              | Watch data: Motion control data/Word device                                                                                                    |  |
| ROM operation function                    | Provided                                                                                                    |  |
| Absolute position system                  | Made compatible by setting battery to servo amplifier.<br>(Possible to select the absolute data method or incremental method for each axis)                                                                                                    |  |
| Number of SSCNETI systems                 | 1 system                                                                                                    |  |
| Motion related interface module           | None                                                                                                    |  |
| External input signal                     | The input signal of the servo amplifier is used.(FLS,RLS,DOG)                                                                                                    |  |
| High-speed reading of                     | Provided                                                                                                    |  |
| Specified Data                            | (Via internal I/F input module)                                                                                                    |  |
| Number of I/O points                      | Input points 4 points/ Output points 2 points                                                                                                    |  |
| Mark detection function                   | Provided                                                                                                    |  |

## Motion control specifications (continued)

| Item                                         | Specifications                                                                                                    |  |
|----------------------------------------------|----------------------------------------------------------------------------------------------------|--|
| Clock Function                               | Provided                                                                                                    |  |
| Security function                            | "Write Protection" or "Read/Write Protection" can be set for "Motion SFC program",<br>"Servo program", "Mechanical system program" and "CAM data". |  |
| All clear function                           | Provided                                                                                                    |  |
| Remote Operation                             | Remote RUN/STOP, Remote latch clear                                                                                                    |  |
| Digital Oscilloscope function                | Provided                                                                                                    |  |
| Mixed Function of Virtual Mode/<br>Real Mode | None                                                                                                    |  |

(Note-1) : Only SSCNETI based MR-J3 series servo amplifier can be used.

(Note-2) : Either a "Manual pulse generator" or "Incremental synchronous encoder" can be used.

(Note-3) : "CHANGE" signal of Speed-position control comes from the servo amplifier .

| Item                      |                                                                      |                                                |                  | Specifications                                                                             |  |
|---------------------------|----------------------------------------------------------------------|------------------------------------------------|------------------|--------------------------------------------------------------------------------------------|--|
| Motion SFC program        | Code total<br>(Motion SFC chart + Operation control<br>+ Transition) |                                                | peration control | 543k bytes                                                                                 |  |
| oupuoky                   | Text total<br>(Operation control + Transition)                       |                                                | ansition)        | 484k bytes                                                                                 |  |
|                           | Number of                                                            | Motion SFC                                     | programs         | 256 (No.0 to 255)                                                                          |  |
|                           | Motion SF                                                            | C chart size/                                  | /program         | Up to 64k bytes (Included Motion SFC chart comments)                                       |  |
|                           | Number of                                                            | Motion SF                                      | C steps/program  | Up to 4094 steps                                                                           |  |
| Motion SFC program        | Number of                                                            | selective br                                   | anches/branch    | 255                                                                                        |  |
|                           | Number of                                                            | parallel bra                                   | nches/branch     | 255                                                                                        |  |
|                           | Parallel bra                                                         | anch nesting                                   | J                | Up to 4 levels                                                                             |  |
|                           | Number of operation control programs                                 |                                                |                  | 4096 with F(Once execution type) and FS(Scan execution type) combined. (F/FS0 to F/FS4095) |  |
|                           | Number of                                                            | transition p                                   | rograms          | 4096(G0 to G4095)                                                                          |  |
| Operation control program | Code size/                                                           | program                                        |                  | Up to approx. 64k bytes (32766 steps)                                                      |  |
| (F/FS)                    | Number of                                                            | blocks(line)                                   | /program         | Up to 8192 blocks (in the case of 4 steps(min)/blocks)                                     |  |
| /                         | Number of                                                            | characters/                                    | block            | Up to 128 (comment included)                                                               |  |
| Transition program        | Number of operand/block                                              |                                                | ock              | Up to 64 (operand: constants, word device, bit devices)                                    |  |
| (G)                       | () nesting/block                                                     |                                                |                  | Up to 32 levels                                                                            |  |
|                           | Descriptive                                                          | Operation                                      | control program  | Calculation expression/bit conditional expression                                          |  |
|                           |                                                                      | Transition                                     | program          | Calculation expression/bit conditional expression/                                         |  |
|                           |                                                                      |                                                | program          | comparison conditional expression                                                          |  |
|                           | Number of multi execute programs                                     |                                                | te programs      | Up to 256                                                                                  |  |
|                           | Number of                                                            | Number of multi active steps                   |                  | Up to 256 steps/all programs                                                               |  |
|                           |                                                                      | Normal task                                    |                  | Execute in main cycle of Motion controller                                                 |  |
| Execute specification     | Executed<br>task                                                     | Event task<br>(Execution<br>can be<br>masked.) | Fixed cycle      | Execute in fixed cycle<br>(0.44ms, 0.88ms, 1.77ms, 3.55ms, 7.11ms, 14.2ms)                 |  |
| I/O (X,Y) points          |                                                                      |                                                | •                | 8192 points                                                                                |  |
| I/O (PX, PY) points       | -                                                                    |                                                |                  | Internal I/F (Input 4 points, Output 2 points)                                             |  |
|                           | internal relays (M)                                                  |                                                | (M)              | 12288 points                                                                               |  |
|                           | Link relays (B)                                                      |                                                | (B)              | 8192 points                                                                                |  |
| Number of devices         | Annunciators relays (F)                                              |                                                | (F)              | 2048 points                                                                                |  |
| (Devices in the Motion    | Special rela                                                         | Special relays (SM)                            |                  | 2256 points                                                                                |  |
| (Devices in the Motion    | Data regist                                                          | Data registers                                 |                  | 8192 points                                                                                |  |
| (Positioning dedicated    | Link registers                                                       |                                                | (W)              | 8192 points                                                                                |  |
| devices are included)     | Special reg                                                          | gisters                                        | (SD)             | 2256 points                                                                                |  |
| ,                         | Motion reg                                                           | isters                                         | (#)              | 12288 points                                                                               |  |
|                           | Coasting timers (FT)                                                 |                                                | (FT)             | 1 point (888µs)                                                                            |  |
|                           | Multiple CPU area device                                             |                                                | ice              | None                                                                                       |  |

# (2) Motion SFC performance specifications

# (3) Mechanical system program specifications

| Item                   |                       | em                                 | Specifications                                                                      |                                                                                      |  |  |
|------------------------|-----------------------|------------------------------------|-------------------------------------------------------------------------------------|--------------------------------------------------------------------------------------|--|--|
| Number of control axes |                       | ol axes                            | 1 axis                                                                              |                                                                                      |  |  |
| Control method         |                       |                                    | Synchronous control, PTP (Point to Point) control, speed control, fixed-pitch feed, |                                                                                      |  |  |
|                        |                       | -                                  | constant-speed control, position follow-up control, speed-switching control         |                                                                                      |  |  |
| D                      |                       | Drive module                       | /irtual servomotor PLS                                                              |                                                                                      |  |  |
|                        |                       |                                    | Roller                                                                              |                                                                                      |  |  |
| Control units          |                       |                                    | Ball screw                                                                          | mm, inch                                                                             |  |  |
|                        |                       | Output module                      | Rotary table                                                                        | Fixed as "degree"                                                                    |  |  |
|                        |                       |                                    | Cam                                                                                 | mm, inch, PLS                                                                        |  |  |
| Pro                    | ogram langua          | ge                                 | Dedicated in                                                                        | ructions (Servo program + mechanical system program)                                 |  |  |
|                        |                       | Capacity                           |                                                                                     | 16k steps (14334 steps) (Note-1)                                                     |  |  |
| Se                     | rvo program           | Number of positioning points       | Total of 3200 poin                                                                  | Total of 3200 points (It changes with programs, indirect specification is possible.) |  |  |
|                        |                       |                                    | Ν                                                                                   | Number of modules which can be set per CPU                                           |  |  |
|                        | <b>.</b>              | Virtual module                     |                                                                                     | 3 axes                                                                               |  |  |
|                        | Drive<br>modules      | Synchronous<br>encoder             | 1 axis                                                                              |                                                                                      |  |  |
|                        | N.C                   | Main shaft                         | 1                                                                                   |                                                                                      |  |  |
| ogram                  | Auxiliary input       |                                    | 1                                                                                   |                                                                                      |  |  |
| ן pro                  |                       | Gear                               | 2                                                                                   |                                                                                      |  |  |
| sten                   | Trans- S<br>mission d | Clutch                             | 2                                                                                   |                                                                                      |  |  |
| nical sy               |                       | Speed change<br>gear               | 2                                                                                   |                                                                                      |  |  |
| chai                   | modules               | Differential gear                  | 1                                                                                   |                                                                                      |  |  |
| Me                     | E                     | Differential gear<br>to main shaft |                                                                                     | 1                                                                                    |  |  |
|                        |                       | Roller                             | 1                                                                                   |                                                                                      |  |  |
|                        | Output                | Ball screw                         | 1                                                                                   |                                                                                      |  |  |
|                        | modules               | Rotary table                       | 1                                                                                   | l otal of 1                                                                          |  |  |
|                        | С                     | Cam                                | 1                                                                                   |                                                                                      |  |  |
|                        | Types                 |                                    | Up to 256 (Note-2)                                                                  |                                                                                      |  |  |
|                        | Resolution per cycle  |                                    | 256 • 512 • 1024 • 2048 <sup>(Note-2)</sup>                                         |                                                                                      |  |  |
| Ē                      | Memory capacity       |                                    | 132k bytes                                                                          |                                                                                      |  |  |
| Sa                     | Storage mer           | nory for cam data                  | CPU internal RAM memory                                                             |                                                                                      |  |  |
|                        | Stroke resolution     |                                    | 32767                                                                               |                                                                                      |  |  |
|                        | Control mode          |                                    | Two-way cam/feed cam                                                                |                                                                                      |  |  |

# (3) Mechanical system program specifications (Continued)

| Item               |                                                                         | em                                       | Specifications                                                                                                    |                                                                                                    |  |  |
|--------------------|-------------------------------------------------------------------------|------------------------------------------|----------------------------------------------------------------------------------------------------|----------------------------------------------------------------------------------------------------|--|--|
|                    | Control methods                                                         |                                          | PTP (Point to Point) control, speed control, fixed-pitch feed, constant-speed control, position follow-up control                                                                                                    |                                                                                                    |  |  |
|                    | Method<br>Positioning                                                   |                                          | PTP control       : Selection of absolute or incremental data method         Fixed-pitch feed       : Incremental data method         Constant-speed control       : Both absolute and incremental data method can be used together         Position follow-up control       : Absolute data method |                                                                                                    |  |  |
|                    |                                                                         | Position command                         | Address setting range : -2147483648 to 2147483647 [PLS]                                                                                                    |                                                                                                    |  |  |
|                    |                                                                         | Speed command                            | Speed setting range : 1 to 2147483647 [PLS/s]                                                                                                    |                                                                                                    |  |  |
| Virtual servomotor | Automatic<br>trapezoidal<br>Acceleration/ acceleration/<br>deceleration |                                          | Acceleration-fixed acceleration/deceleration<br>Acceleration time : 1 to 65535 [ms]<br>Deceleration time : 1 to 65535 [ms]                                                                                                    | Time-fixed acceleration/deceleration<br>Acceleration/deceleration time:1 to 5000 [ms]<br>(Only constant-speed control is possible.) |  |  |
|                    | control                                                                 | S-curve<br>acceleration/<br>deceleration | S-curve ratio : 0 to 100[%]                                                                                                    |                                                                                                    |  |  |
|                    | JOG operation function                                                  |                                          | Provided                                                                                                    |                                                                                                    |  |  |
|                    | M-function (with mode)                                                  |                                          | M-code output function provided, M-code complete wait function provided                                                                                                    |                                                                                                    |  |  |
|                    | Manual pulse generator operation                                        |                                          | 1 unit can be connected.                                                                                                    |                                                                                                    |  |  |
|                    | (Test mode only)                                                        |                                          | Setting of magnification . To Tooloo<br>Setting of smoothing magnification provided.                                                                                                    |                                                                                                    |  |  |

 $(\ensuremath{\mathsf{Note-1}})$  : Capacity matching the servo program for real mode.

(Note-2) : Relation between a resolution per cycle of cam and type are shown below.

| Resolution per cycle | 256 | 512 | 1024 | 2048 |
|----------------------|-----|-----|------|------|
| Туре                 | 256 | 128 | 64   | 32   |

## 3. DESIGN

### 3.1 System Design Procedure

Design a system which uses the Motion controller using the following procedure.

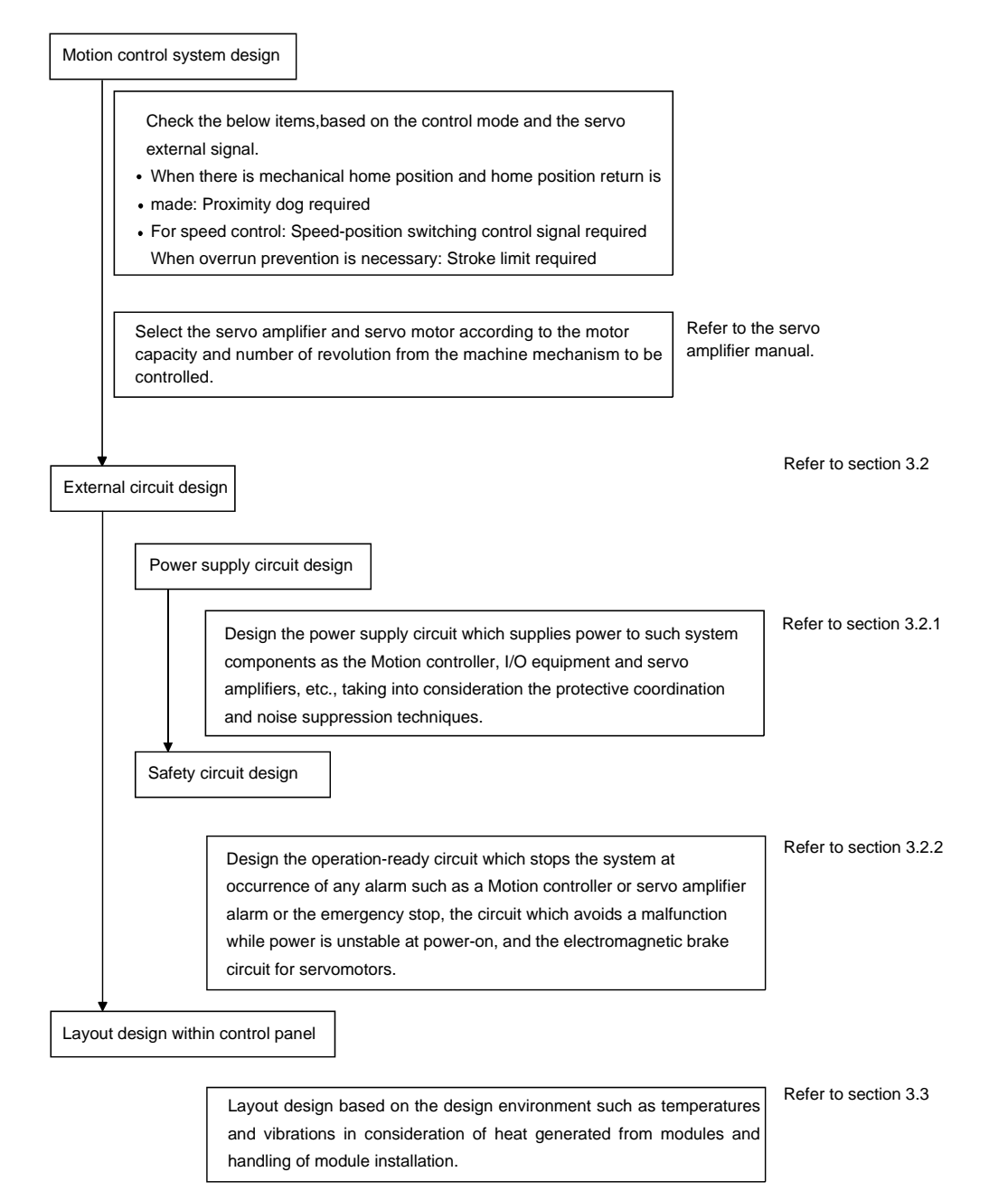

- Provide appropriate circuits external to the Motion controller to prevent cases where danger may result from abnormal operation of the overall system in the event of an external power supply fault or the Motion controller failure.
- Mount the Motion controller, servo amplifier, servomotor and regenerative resistor on incombustible material. Mounting them directly or close to combustibles will lead to fire.
- If a fault occurs in the Motion controller or servo amplifier, shut the power OFF at the servo amplifier's power source. If a large current continues to flow, fire may occur.
- When using a regenerative resistor, shut the power OFF with an error signal. The regenerative resistor may abnormally overheat due to a fault in the regenerative transistor, etc., and may lead to fire.
- Always take heat measures such as flame proofing for the inside of the control panel where the servo amplifier or regenerative resistor is mounted and for the wires used. Failing to do so may lead to fire.
- Do not apply a voltage other than that specified in the instruction manual on any terminal.
   Doing so may lead to destruction or damage.
- Do not mistake the polarity (+/-), as this may lead to destruction or damage.

- Do not touch the heat radiating fins of controller or servo amplifier, regenerative resistor and servomotor, etc. while the power is ON and for a short time after the power is turned OFF. In this timing, these parts become very hot and may lead to burns.
- Always turn the power OFF before touching the servomotor shaft or coupled machines, as these parts may lead to injuries.
- Do not go near the machine during test operations or during operations such as teaching. Doing so may lead to injuries.
- Always mount a leakage breaker on the Motion controller and servo amplifier power source.
- If mounting of an electromagnetic contactor for power shut off during an error, etc., is specified in the instruction manual for the servo amplifier, etc., always mount the electromagnetic contactor.
- Mount an emergency stop circuit externally so that the operation can be stopped immediately and the power shut off.
- Use the Motion controller, servo amplifier, servomotor and regenerative resistor with the correct combinations listed in the instruction manual. Other combinations may lead to fire or faults.
- If safety standards (ex., robot safety rules, etc.,) apply to the system using the Motion controller, servo amplifier and servomotor, make sure that the safety standards are satisfied.
- Construct a safety circuit externally of the Motion controller or servo amplifier if the abnormal operation of the Motion controller or servo amplifier differ from the safety directive operation in the system.
- In systems where coasting of the servomotor will be a problem during the forced stop, the emergency stop, servo OFF or when the power is shut OFF, use dynamic brakes.
- Make sure that the system considers the coasting amount even when using dynamic brakes.
- In systems where perpendicular shaft dropping may be a problem during the forced stop, the emergency stop, servo OFF or when the power is shut OFF, use both dynamic brakes and electromagnetic brakes.
- The dynamic brakes must be used only during the forced stop, the emergency stop and errors where servo OFF occurs. These brakes must not be used for normal braking.
- The brakes (electromagnetic brakes) assembled into the servomotor are for holding applications, and must not be used for normal braking.
- The system must have a mechanical allowance so that the machine itself can stop even if the stroke limits switch is passed through at the max. speed.
- Use wires and cables that have a wire diameter, heat resistance and bending resistance compatible with the system.
- Use wires and cables within the length of the range described in the instruction manual.
- The ratings and characteristics of the parts (other than Motion controller, servo amplifier, servomotor) used in a system must be compatible with the Motion controller, servo amplifier and servomotor.
- Install a cover on the shaft so that the rotary parts of the servomotor are not touched during operation.
- There may be some cases where holding by the electromagnetic brakes is not possible due to the life or mechanical structure (when the ball screw and servomotor are connected with a timing belt, etc.). Mount a stopping device to ensure safety on the machine side.

## 3.2 External Circuit Design

This section explains methods and instructions for designing the power supply circuits and safety circuits, etc.

(1) Sample system circuit design for Motion controller

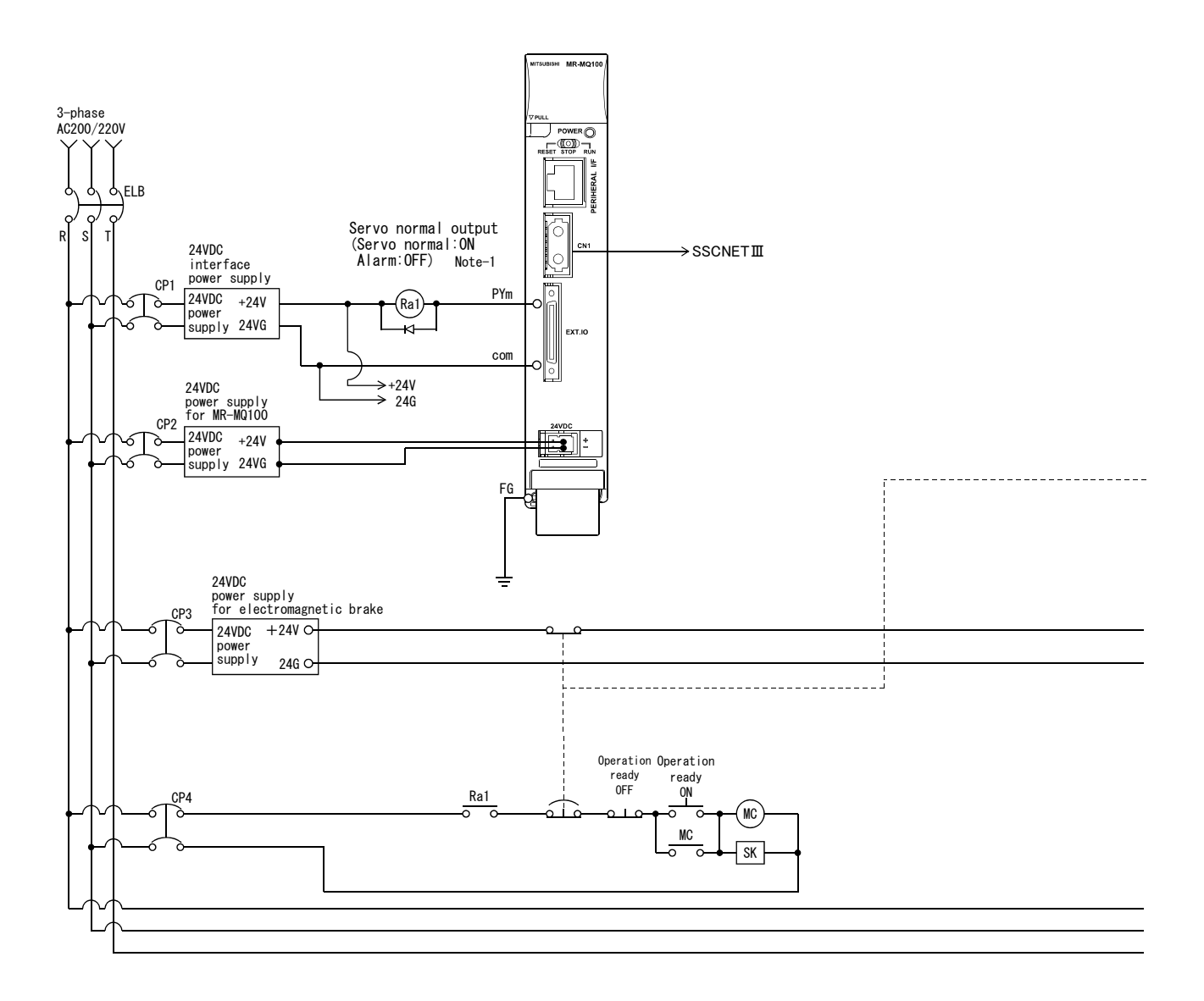

## 3 DESIGN

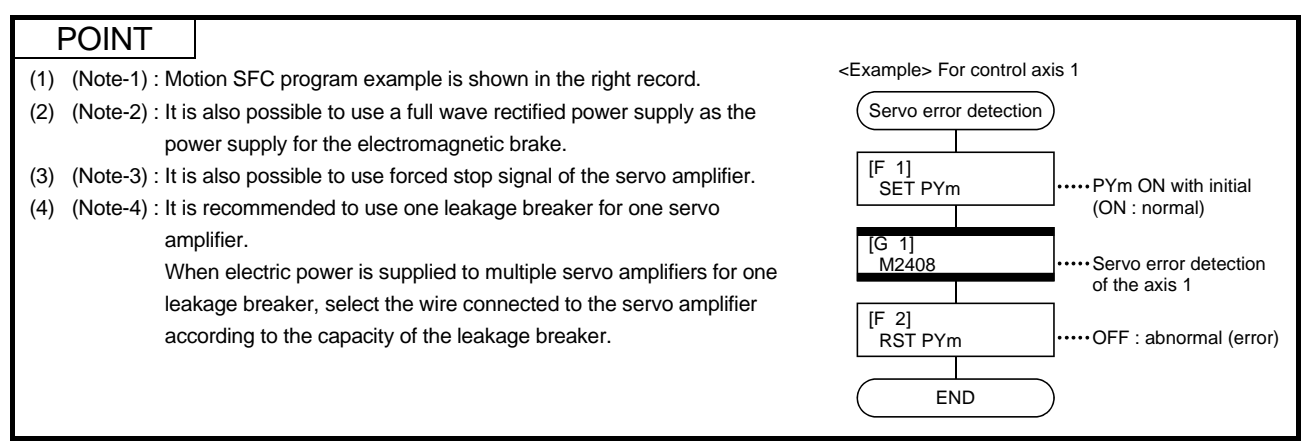

(Note-5) : Be sure to shut off both the main circuit power supply L1/L2/L3 and control power supply L11/L21 at the time of exchange of servo amplifier. At this time, it is not possible to communicate between the servo amplifier and Motion controller. Therefore, be sure to exchange the servo amplifier after stopping the operating of machine beforehand.

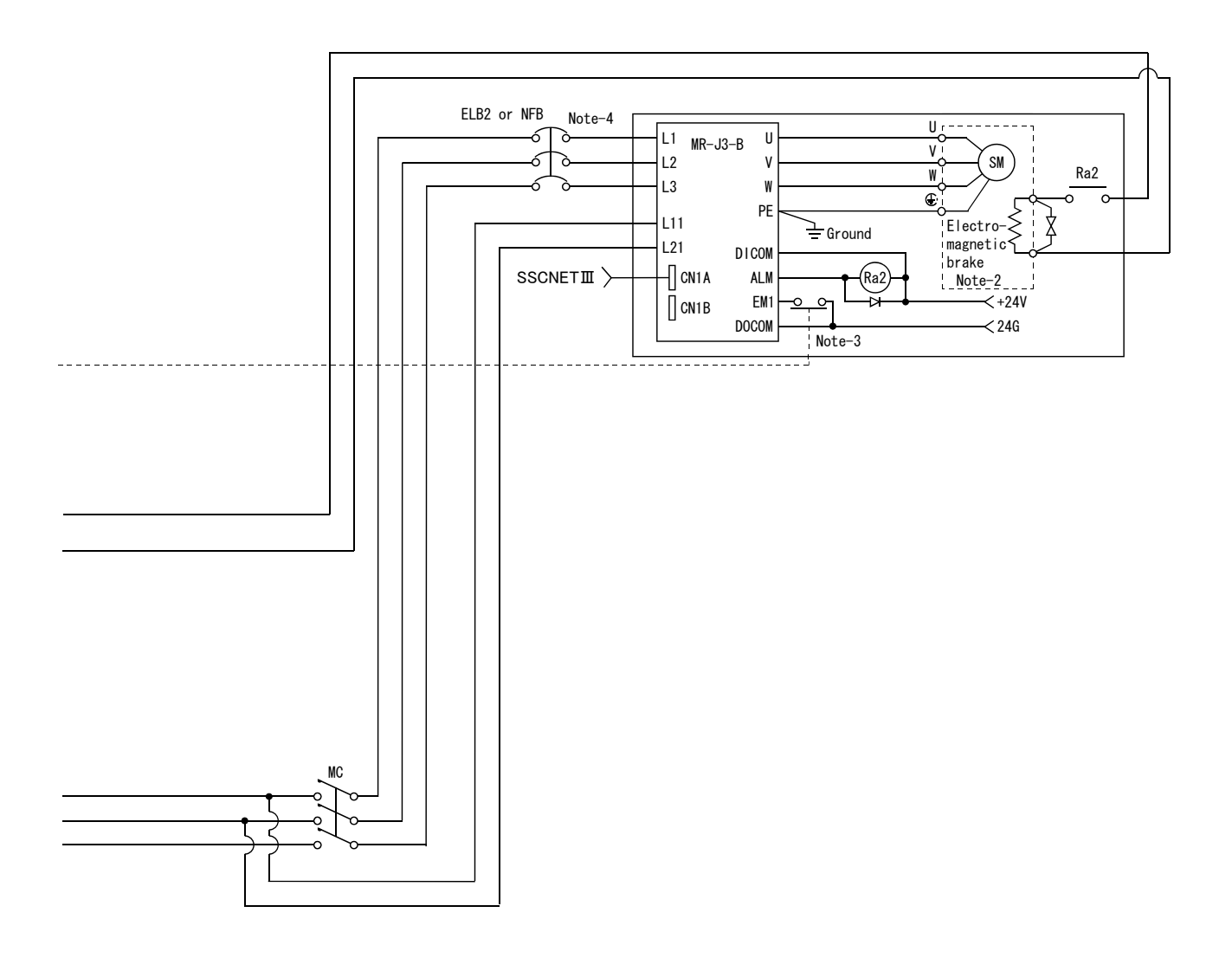

### 3.2.1 Power supply circuit design

This section describes the protective coordination and noise suppression techniques of the power supply circuit.

Separation and protective coordination (leakage current protection, over current protection) of power supply lines
 Separate the lines for Motion controller power supplies from the lines for I/O devices and servo amplifiers as shown below.
 When there is much noise, connect an insulation transformer.
 The Motion controller may malfunction as it is affected by various noises such

as electric path noises from the power supply systems, and electromagnetic noises from conductors. To avoid such troubles, set the 24VDC power supply according to application.

When there is much leakage current, connect a leakage current breaker.

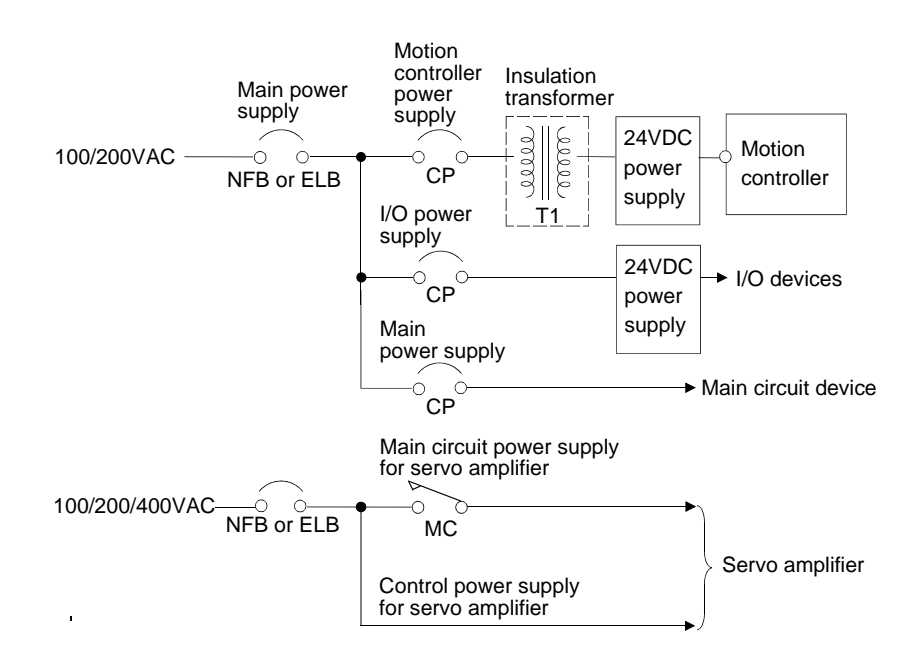

## (2) Grounding

Without proper grounding, the Motion controller may malfunction as it is affected by various noises such as electric path noises from the power supply systems, radiated and induced noises from other equipment, servo amplifiers and their cables, and electromagnetic noises from conductors. To avoid such troubles, connect the earthing ground of each equipment and the shield grounds of the shielded cables to the earth.

For grounding, use the exclusive ground terminal wire of each equipment or a single-point earth method to avoid grounding by common wiring, where possible, since noise interference may occur from other equipment due to common impedances.

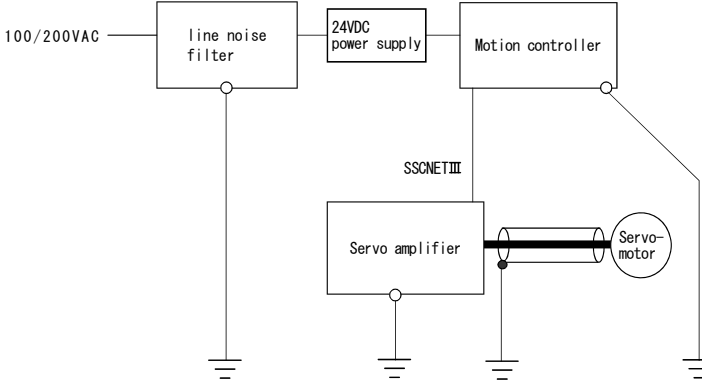

(Note): Be sure to ground the line noise filter, Motion controller, servo amplifier and servomotor. (Ground resistance :  $100 \Omega$  or less)

### 3.2.2 Safety circuit design

### (1) Concept of safety circuits

When the Motion controller is powered on and off, normal control output may momentarily not be possible due to a delay or startup time difference between the Motion controller power supply and the external power supply (DC in particular) for the control target.

Also, abnormal operation may occur if an external power supply fault or Motion controller failure takes place.

To prevent any of these abnormal operations from leading to the abnormal operation of the whole system, areas which can result in machine breakdown and accidents due to abnormal operations (e.g. emergency stop, protective and interlock circuits) should be constructed outside the Motion controller in a fail-safe method.

#### (2) Emergency stop circuit

The circuit should be constructed outside of the Motion controller or servo amplifier. Shutting off the power supply to the external servo amplifier using this circuit should turn on the electromagnetic brakes of the servomotor.

#### (3) Forced stop circuit

It is also possible to use the forced stop signal of the servo amplifier. Refer to manual of the servo amplifier for detail.

| ltem           | Operation of the signal ON | Remark                                                                                                    |
|----------------|----------------------------|----------------------------------------------------------------------------------------------------|
| Emergency stop |                            | Shut off the power supply of the servo amplifier using an external circuit, and make the servomotor stop.                                   |
| Forced stop    | Servo OFF                  | the "Forced stop" signal causes the servomotor to stop.<br>(Refer to the instruction manual of the servo amplifier for<br>further details.) |

## 3.3 Control Panel Layout Design

#### 3.3.1 Mounting environment

Mount the Motion controller system in the following environment conditions.

- (1) Ambient temperature within the range of 0 to 55°C (32 to 131°F).
- (2) Ambient humidity within the range of 5 to 95[%]RH.
- (3) No condensing due to sudden temperature changes.
- (4) No corrosive or inflammable gases.
- (5) There must not be excessive dust, iron filings, oil mist, salt, or organic solvents.
- (6) No direct sunlight.
- (7) No strong electrical or magnetic fields.
- (8) No direct vibrations or shocks to the Motion controller.

#### 3.3.2 Motion Controller Layout Design

This section describes the precautions related to mounting a Motion controller in an enclosure.

(1) To improve ventilation and permit easy replacement of the module, leave sufficient space between the top, bottom, side of the module and any other object (See below list).

(For details on layout design refer to section 4.1.3 "Motion Controller Mounting Instructions".)

- Top 40mm (1.57inch) or more
- Bottom 40mm (1.57inch) or more
- Front 100mm (3.94inch) or more
- Right side 1mm (0.04inch) or more
- Left side 30mm (1.18inch) or more
- (2) Provide a wiring duct, if required.

# **≜**CAUTION

- Due to ventilation problems, do not mount the base units vertically or horizontally.
- Mount the base units on a flat surface. Unevenness or warping of the surface can apply undue force to printed circuit boards and lead to operation failures.
- Avoid mounting the base units close to a vibration source, such as a large electromagnetic contactor or no-fuse breaker. Mount them on a separate panel or at a safe distance.
- To limit the effects of reflected noise and heat, leave 100mm(3.94inch) or more clearance to instruments fitted in front of the Motion controller (on the rear of the door).
- Install the MR-MQ100 to the left of the servo amplifier.
- Separate the interval between MR-MQ100 and the servo amplifier by 1mm (0.04inch) or more.
- Leave at least 30mm (1.18inch) of space between the MR-MQ100 and any object to its left.

## 3.3.3 Calculating Motion Controller Heat Generation

The ambient temperature inside the panel storing the Motion controller must be suppressed to the specified ambient temperature of 55°C(131°F) or less. For the design of a heat releasing panel, it is necessary to know the average power consumption (heating value) of the devices and instruments stored inside. "Use the "Power consumption" on section 2.5.2 "MR-MQ100 hardware and wiring" (1) Unit specification. From the power consumption, calculate a rise in ambient temperature inside the control panel.

## 3.4 Design Checklist

| Item              | Sub Item                 | Design confirmation                                                                                                    |   |  |
|-------------------|--------------------------|----------------------------------------------------------------------------------------------------|---|--|
| External          |                          | Avoidance of operation failure at power-on                                                                                                    |   |  |
| circuit<br>design | Fail-safe circuit design | Avoidance of hazard at Motion controller failure                                                                                                    |   |  |
|                   | Module layout design     | Conformance with general specifications such as ambient temperature, humidity, dust, etc.                                                                     |   |  |
| Layout            |                          | Total power consumption of Motion controller (Calculate the heating value)                                                                                    | W |  |
| design            |                          | Layout in consideration of clearances between enclosure's inside walls, other structures and modules and heats generated by modules within the control panel. |   |  |

Copy the following table for use as a check sheet at the worksite.
# MEMO

# 4. INSTALLATION AND WIRING

# 4.1 Motion Controller Installation

# 4.1.1 Handling Instructions

# Use the Motion controller in an environment that meets the general specifications contained in this manual. Using this Motion controller in an environment outside the range of the general specifications could result in electric shock, fire, operation failure, and damage to or deterioration of the product. Install the motion controller to the control panel with screws. The tightening torque should be within the specified range. If the screws are loose, the motion controller may drop or malfunction.

- Install the motion controller to the control panel with screws. The tightening torque should be within the specified range. If the screws are loose, the motion controller may drop or malfunction. Or if the screws are too tight, they may break, causing the motion controller to drop or malfunction.
- Lock the control panel and prevent access to those who are not certified to handle or install electric equipment.
- Do not touch the heat radiating fins of controller or servo amplifier's, regenerative resistor and servo motor, etc. while the power is ON and for a short time after the power is turned OFF. In this timing, these parts become very hot and may lead to burns. Remove the modules while paying attention.

This section describes instructions for handling the motion controller.

- (1) Motion controller is made of resin, do not drop or subject to strong impact.
- (2) In order to avoid changes in operation, do not remove the motion controller's printed circuit boards from the enclosure.
- (3) Tighten the Motion controller's fixing screws and FG terminal screws within the tightening torque range specified below.

| Location of screw                                               | Tightening torque range |
|-----------------------------------------------------------------|-------------------------|
| Motion controller FG terminal fixing screw (M4 $	imes$ 12screw) | 0.82 to 1.11 №m         |
| Motion controller fixing screw (M5 screw)                       | 2.75 to 3.63 N•m (Note) |

(Note) Torque range applies when the mounting panel is 2mm (0.88inch) thick and a fastening nut is used to secure the screw from the back side of the panel.

## 4.1.2 Motion Controller Installation

Be sure to fix the motion controller to the control panel using fixing screws. Not doing so could result in vibration that may cause erroneous operation.

Mount the motion controller in the following procedure.(a) Temporarily fasten the bottom side screw.

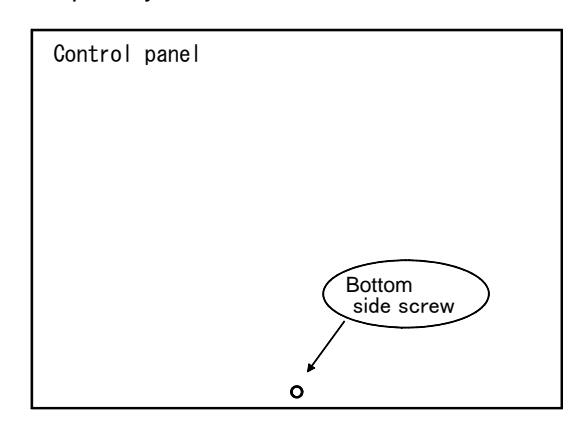

(b) Place the bottom side notch of the Motion controller onto the bottom side screw.

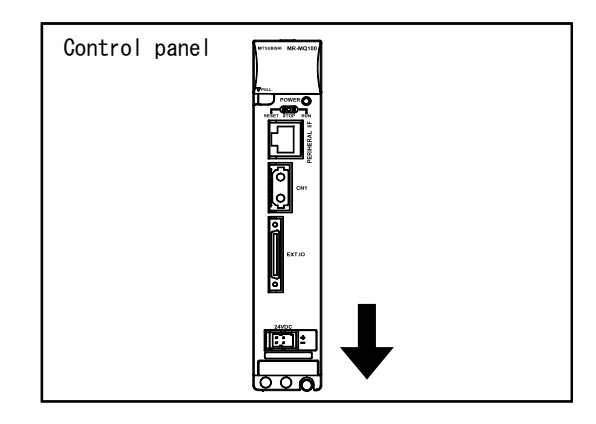

(c) Set a screw through the upper side hole of the motion controller to the control panel.

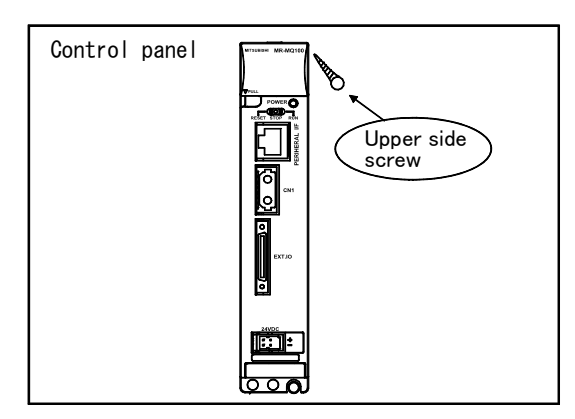

(d) Tighten both of the upper side screw and the bottom side screw.

# 4.1.3 Motion Controller Mounting Instructions

When mounting the Motion controller to an enclosure or similar, fully consider its operability, maintainability and environmental resistance.

(1) Fitting dimensions

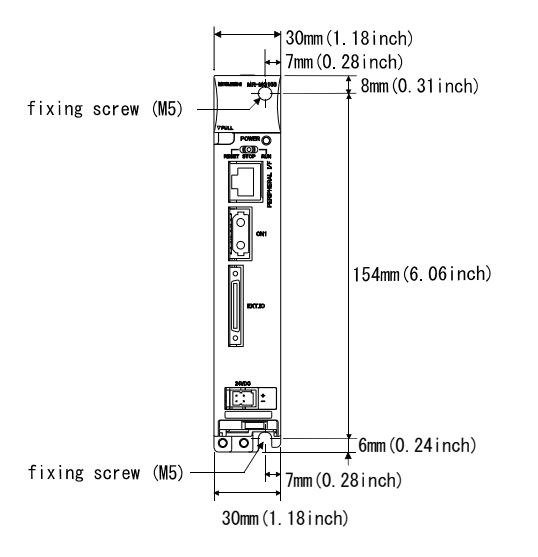

# (2) Motion controller mounting position

Make space for air flow between the upper side and bottom side of the control panel and the motion controller.

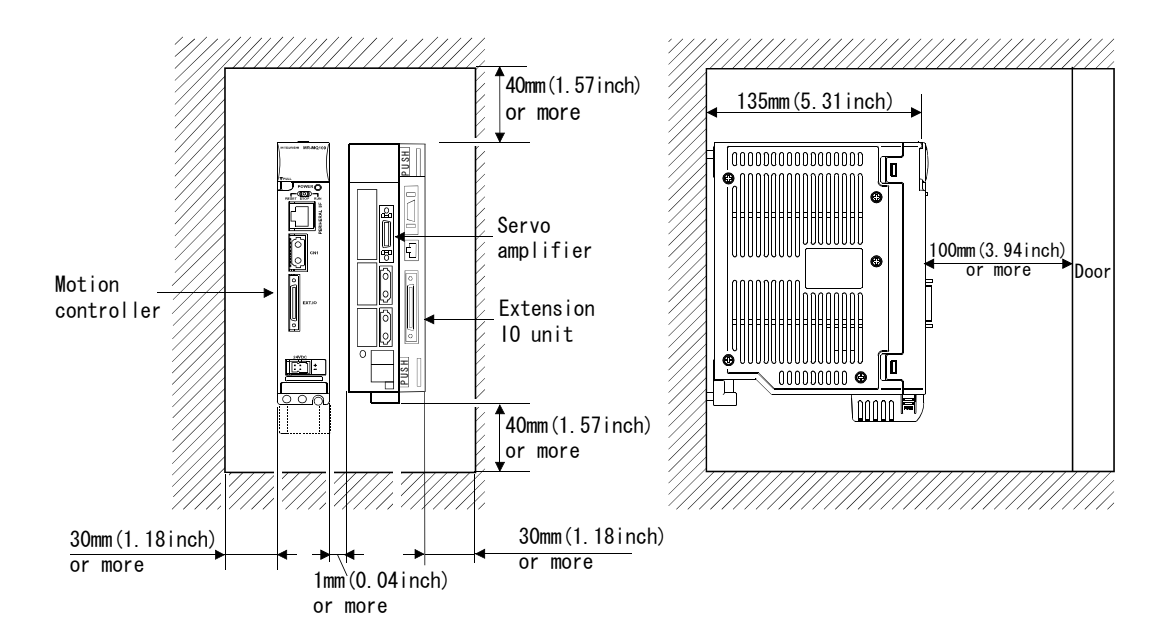

# 

- Install the MR-MQ100 to the left of the servo amplifier.
- Separate the interval between MR-MQ100 and the servo amplifier by 1mm (0.04inch) or more.
- Leave at least 30mm (1.18inch) of space between the MR-MQ100 and any object to its left.
  - (3) Motion controller mounting orientation
    - (a) Mount the Motion controller in the orientation shown below to ensure good ventilation for heat release.

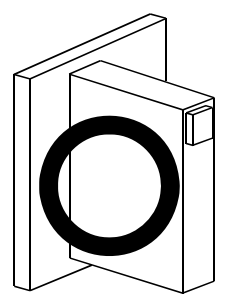

(b) Do not use it in any of the orientations shown below.

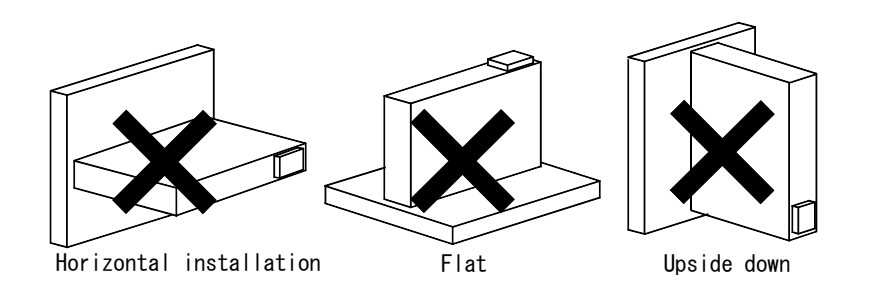

## (4) Mounting surface

Mount the Motion controller on a flat surface. If the mounting surface is not even, this may strain the printed circuit boards and cause malfunctions.

(5) Mounting of unit in an area where other devices are mounted Avoid mounting the Motion controller in proximity to vibration sources such as large magnetic contactors and no-fuse circuit breakers, (Mount these on a separate panel or at a distance).

# (6) Distances from other devices

In order to avoid the effects of radiated noise and heat, provide the clearances indicated below between the Motion controller and devices that generate noise or heat (contactors and relays).

100 mm (3.94 inch) or more

- In front of the Motion controller :
- On the left of the Motion controller :

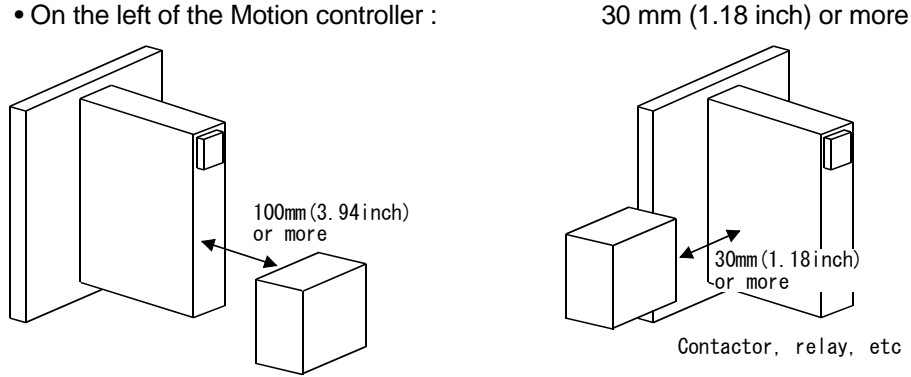

Contactor, relay, etc

## POINT

- (1) Make sure to tighten both the upper side screw and the bottom side screw.
- (2) Tighten the screws within the specified torque range.
- (3) If the screws are loose, the motion controller may drop or malfunction.
- (4) If the screws are too tight, the screws or the unit may break and the motion controller may drop or malfunction.

# 4.2 Cable Connection and Disconnection

# 4.2.1 SSCNETI cable

- (1) Precautions for handling the SSCNETI cable
  - Do not stomp on the SSCNET I cable.
  - When laying the SSCNETI cable, be sure to secure the minimum cable bend radius or more. If the bend radius is less than the minimum cable bend radius, it may cause malfunctions due to characteristic deterioration, wire breakage, etc.
  - Hold the cable connector securely during connection and disconnection of the SSCNETI cable.

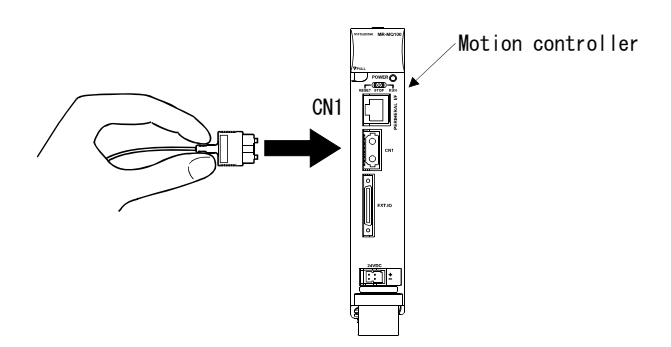

- (2) Connection of SSCNETI cable
  - For connection of SSCNETI cable to the Motion controller, connect it to the SSCNETI connector CN1 of the Motion controller while holding the SSCNETI cable connector's tab. Be sure to insert it until it clicks.
  - If the cord tip of the SSCNETI cable is dirty, optical transmission may be interfered and may result in malfunctions. If it becomes dirty, wipe with a bonded textile or similar. Do not use solvent such as alcohol.

## (3) Disconnection of SSCNETI cable

- For disconnection of SSCNETI cable, pull the cable out while holding the SSCNETI cable connector's tab or the connector itself.
- After disconnection of SSCNETI cable, be sure to replace the protective cap (attached to Motion controller or servo amplifier) to the Motion controller and servo amplifier.
- For SSCNETI cable, attach the optical fiber protective tube to the end of the connector.

# (4) Precautions of SSCNETI cable wiring

The SSCNETIII cable is made from optical fiber. If the optical fiber undergoes major shock, lateral pressure, haul, sudden bending or twisting, its insides may distort or break, and optical transmission will not be possible. Since the optical fiber for MR-J3BUSDM, MR-J3BUSDM-A is made of synthetic resin, it may melt if left near fire or high temperature. Therefore, do not allow it to touch any part which can achieve high temperatures, such as radiators or the regenerative brake option of the servo amplifier.

Be sure to use the optical fiber within the range of operating temperature described in this manual.

Read described item of this section carefully and handle with caution.

## (a) Minimum bend radius

Make sure to lay the cable with greater radius than the minimum bend radius. Do not press the cable to edges of the equipment or anything else. For SSCNET cable, the appropriate length should be selected with consideration of the dimensions and arrangement of the Motion controller or servo amplifier. When closing the door of control box, pay careful attention to avoid pinching the SSCNET III cable with the case door or a situation where the cable bend becomes smaller than the minimum bend radius.

| Model name of SSCNETI cable | Minimum bend radius[mm(inch)]                          |
|-----------------------------|--------------------------------------------------------|
| MR-J3BUS□M                  | 25(0.98)                                               |
| MR-J3BUS⊟M-A                | Enforced covering cord : 50 (1.97)<br>Code : 25 (0.98) |
| MR-J3BUS□M-B                | Enforced covering cord : 50 (1.97)<br>Code : 30 (1.18) |

## (b) Tension

If tension is added to the SSCNETII cable, the increase of transmission loss occurs due to external forces concentrated on attachment portion of the SSCNETII cable or the connecting tab of SSCNETII connector. At worst, breakage of the SSCNETII cable or damage to the SSCNETII connector may occur. For cable laying, handle without adding forced tension. (Refer to "APPENDIX1.1 SSCNETII cables" for the tension strength.)

## (c) Lateral pressure

If lateral pressure is applied to the SSCNETI cable, the cable itself distorts and internal optical fiber becomes stressed. Then transmission loss increases. At worst, breakage of the optical cable may occur. As the same condition also occurs during cable laying, do not bundle or fasten the SSCNETI cable with anything such as nylon bands (tie wrap), etc.

Do not stomp or tuck it down with the door of control box , etc.

(d) Twisting

If the SSCNETI cable is twisted, it will have the same effect as when local lateral pressure or bending is applied. Consequently, transmission loss increases and breakage of the optical fiber may occur.

(e) Disposal

When incinerating optical cable (cord) used for SSCNET , hydrogen fluoride gas or hydrogen chloride gas which is corrosive and harmful may be generated. For disposal of optical fiber, request for specialized industrial waste disposal services which have an incineration facility for disposing hydrogen fluoride gas or hydrogen chloride gas.

# (f) Wiring process of SSCNETⅢ cable

Put the SSCNETI cable in the duct or fix the cable to the closest part of the Motion controller with bundle material in order to prevent the SSCNETI cable from putting its own weight on SSCNETI connector. Leave the following space for wiring.

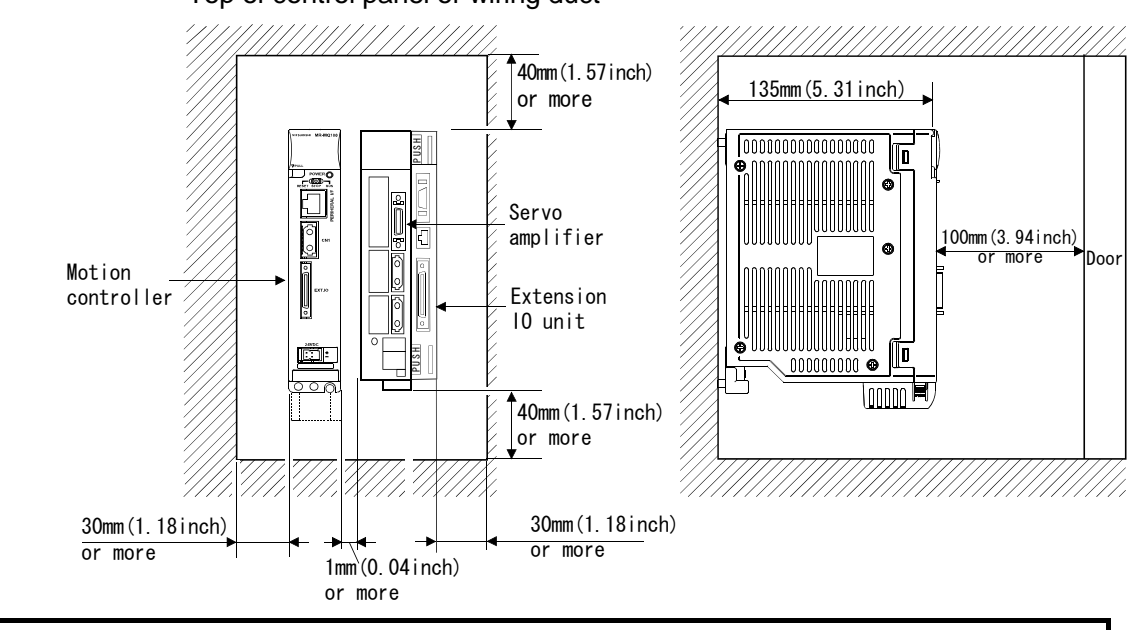

#### • Putting in the duct

# Top of control panel or wiring duct

## Install the MR-MQ100 to the left of the servo amplifier.

- Separate the interval between MR-MQ100 and the servo amplifier by 1mm (0.04inch) or more.
- Leave at least 30mm (1.18inch) of space between the MR-MQ100 and any object to its left.

#### • Bundle fixing

Optical cord should be given loose slack to avoid from becoming smaller than the minimum bend radius, and it should not be twisted. When laying cable, fix and hold it in position with using cushioning such as sponge or rubber which does not contain plasticizing material.

| Model name of SSCNETI | Minimum bend radius[mm(inch)] |           |
|-----------------------|-------------------------------|-----------|
| cable                 | Enforced covering cord        | Code      |
| MR-J3BUS⊡M            | 25(0.98)                      | 25(0.98)  |
| MR-J3BUS□M-A          | 50 (1.97)                     | 25 (0.98) |
| MR-J3BUSDM-B          | 50 (1.97)                     | 30 (1.18) |

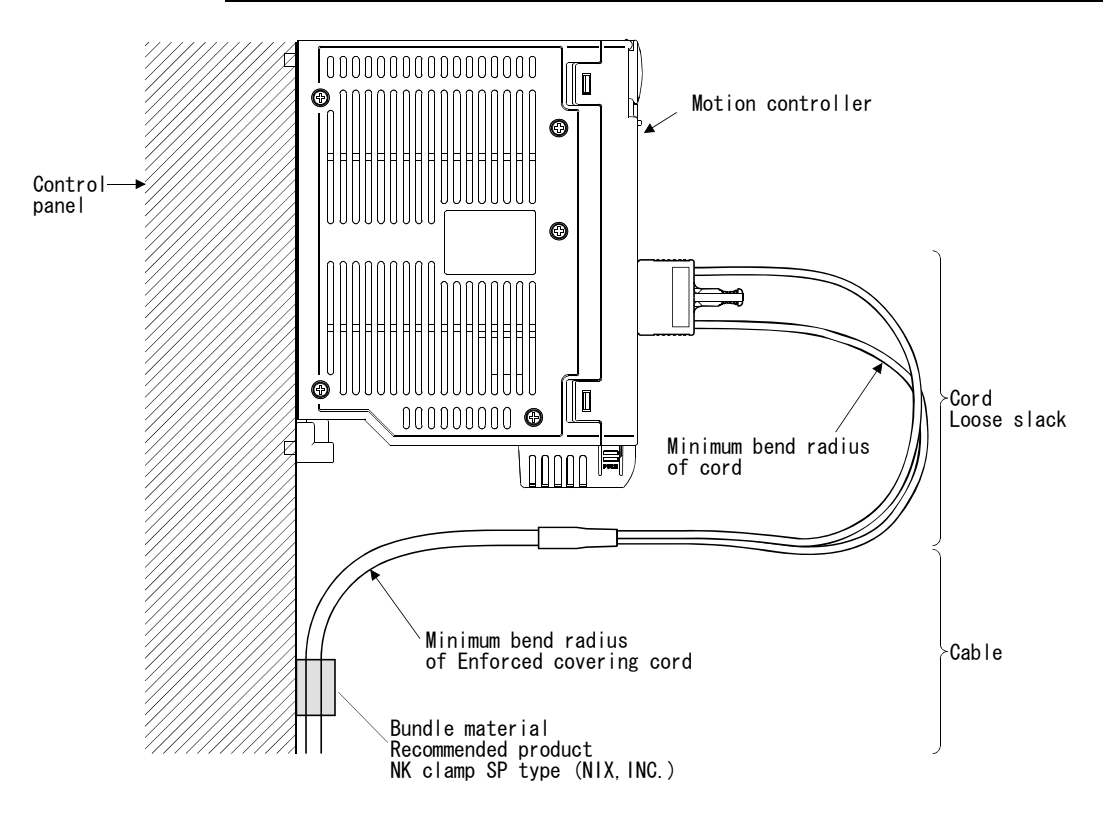

- (1) Be sure to connect SSCNETII cable with the above connector. If the connection is mistaken, between the Motion controller and servo amplifier cannot be communicated.
- (2) Forcible removal the SSCNETII cable from the Motion controller may damage the Motion controller and SSCNETII cables.
- (3) After removal of the SSCNETII cable, be sure to replace the cap on the SSCNETII connector. Otherwise, adhesion of dirt nay deteriorates the cable's characteristic and cause malfunctions.
- (4) Do not remove the SSCNETIL cable with the power supply of Motion controller or servo amplifier turned on.
   Do not look directly into the light generated from SSCNETIL connector of the

Motion controller or servo amplifier or the end of SSCNETII cable. The light can damage the eye (The light source of SSCNETII cable complies with class1 defined in JISC6802 or IEC60825-1.)

- (5) If the SSCNETII cable undergoes major shock, lateral pressure, haul, sudden bending or twisting, or similar forces, the inside may distort or brake, and optical transmission will not be possible. Be sure to take sufficient care so that the SSCNETII cable can easily bend or twist without damage.
- (6) Be sure to use the SSCNETIII cable within the range of operating temperature described in this manual. Especially, as optical fiber for MR-J3BUS□M and MR-J3BUS□M-A are made of synthetic resin, it may melt if left near a fire or high temperature. The cable portion and cord portion melt if left near the fire or high temperature. Therefore, do not allow either to touch any part which is high in temperature, such as radiators or the regenerative brake option of servo amplifier, or servomotor.
- (7) When laying the SSCNETI cable, be sure to secure the minimum cable bend radius or more.
- (8) Put the SSCNETII cable in a duct or fix the cable to the closest part of the Motion CPU module with bundle material in order to prevent the SSCNETII cable from putting its own weight on SSCNETII connector. When laying cable, the optical cord should be given loose slack to avoid from becoming smaller than the minimum bend radius, and it should not be twisted. Also, fix and hold it in position with using cushioning such as sponge or rubber which does not contain plasticizing material.

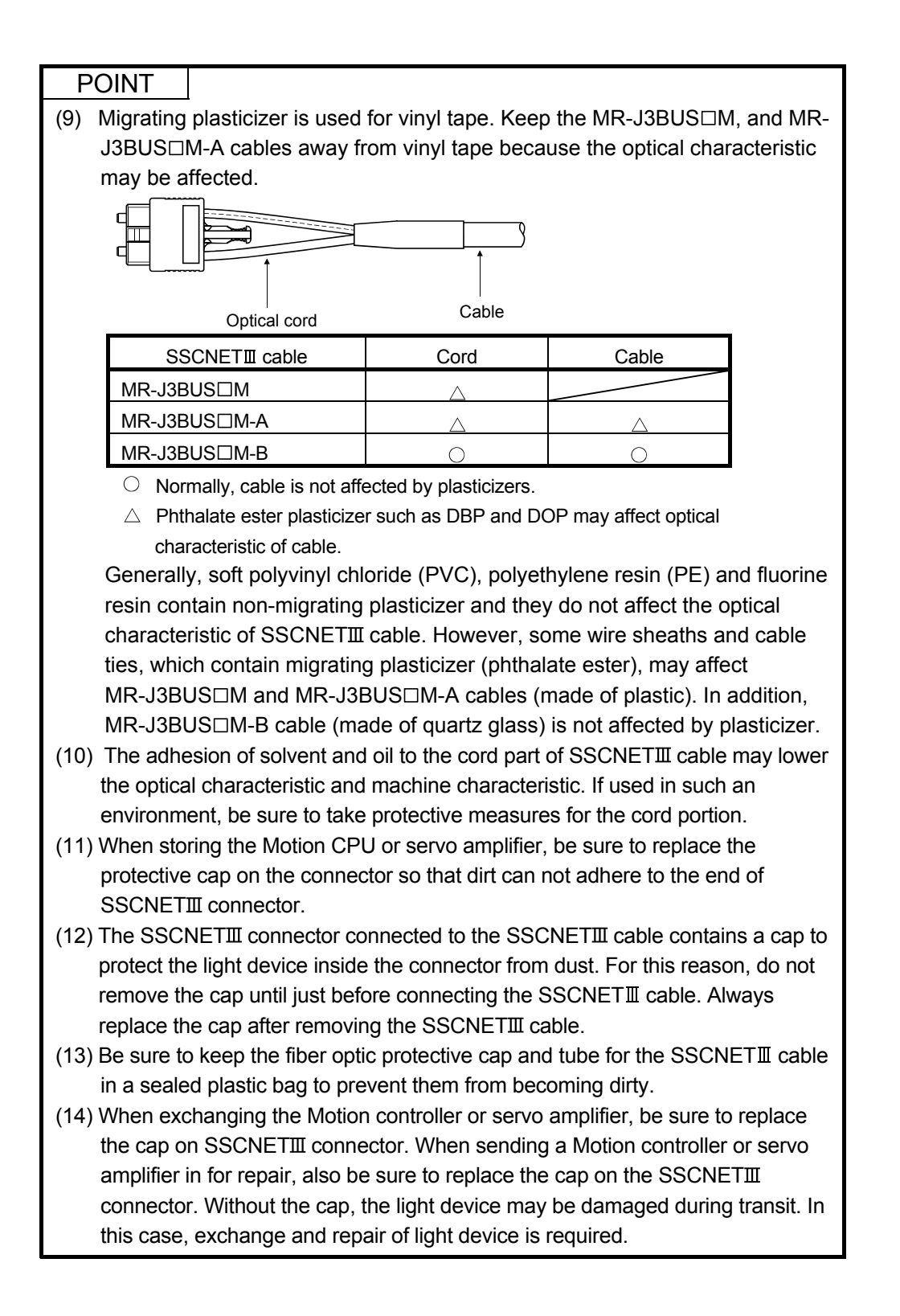

# 4.2.2 24VDC power supply cable

(1) Precautions for handling the 24VDC power supply cable
For connection or removal of the 24VDC power supply cable, do it surely while holding a connector of 24VDC power supply cable.

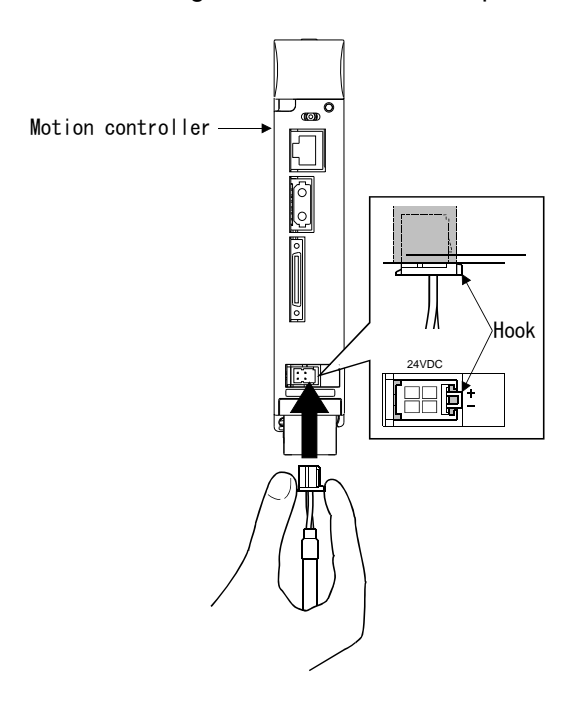

- (2) Connection of the 24VDC power supply cable
  - For connection of a 24VDC power supply cable to the Motion controller connect it surely to a 24VDC power supply connector of Motion controller while holding a connector. Be sure to insert it until it clicks.
- (3) Removal of the 24VDC power supply cable
  - For removal of the 24VDC power supply cable, push a tab and pull out the cable while holding a connector.

# POINT

Forcibly removal the 24VDC power supply cable from the Motion controller will damage the Motion controller or 24VDC power supply cable.

# 4.3 Wiring

# 4.3.1 Wiring Instructions

# 

- Completely turn off the externally supplied power used in the system before installation or removal of the module. Not doing so could result in electric shock or damage to the product.
- When turning on the power supply or operating the module after wiring, be sure that the module's terminal covers are correctly attached. Not attaching the terminal cover could result in electric shock.

# 

- Be sure to ground the earth terminal FG to avoid an electric shock or operation failure. (Ground resistance: 100Ω or less)
- When wiring in the Motion controller, be sure that it is done correctly by checking the product's rated voltage and the terminal layout. Connecting a power supply that is different from the rating or incorrectly wiring the product could result in fire or damage.
- External connections shall be crimped or pressure welded with the specified tools, or correctly soldered. Imperfect connections could result in short circuit, fire, or operation failure.
- Be sure there are no foreign matters such as sawdust or wiring debris inside the module. Such debris could cause fire, damage, or operation failure.

This section describes the power supply wiring instructions. Refer to the "15 EMC directives" for grounding method and measure against noise

- (1) Power supply wiring
  - (a) 24VDC power supply wires should be twisted as dense as possible.
     Connect the modules using the shortest distance possible.
     Use wires with the following conductor sizes.

| Application              | Recommended core size        | AWG (Note)     |
|--------------------------|------------------------------|----------------|
| 24VDC power supply wire  | 0.34 to 0.37 mm <sup>2</sup> | AWG22          |
| External I/O signal wire | 0.3 to 0.75mm <sup>2</sup>   | AWG22 to AWG18 |
| Ground wire              | 2.0 mm <sup>2</sup> or more  | AWG14 or less  |

(Note): AWG stands for "American Wire Gauge".

(b) Do not bundle the 24VDC power supply wire with, or run them close to, the main circuit (high voltage, large current) or I/O signal lines (including common line).

Reserve a distance of at least 100mm (3.94inch) from adjacent wires.

(c) Noise due to a lightning surge may cause an instantaneous power failure or reset of the motion controller.

As a counter-measures to lightning surges, connect a surge absorber as shown below.

Using the surge absorber for lightening can reduce the influence of lightening.

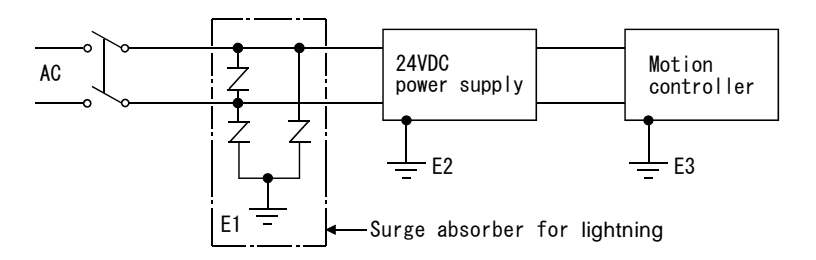

#### POINT

- "E1: earth of surge suppressor for lightning", "E2: earth of the 24VDC power supply" and "E3: the motion controller's earth" must be grounded separately.
- (2) Select a surge absorber for lightning whose power supply voltage does not exceed the maximum allowable circuit voltage even at the time of maximum power supply voltage elevation.
- (2) Wiring of I/O equipment
  - (a) The wires used for connection to external I/O signals should contain 0.3 to 0.75mm<sup>2</sup> (AWG22 to AWG18) conductors and 2.8mm (0.11inch) or less in outside diameter.
  - (b) Do not run the input and output lines close to each other.
  - (c) When the wiring cannot be run away from the main circuit and power lines, use a batch-shielded cable and ground it on the Motion controller side. In some cases, ground it in the opposite side.

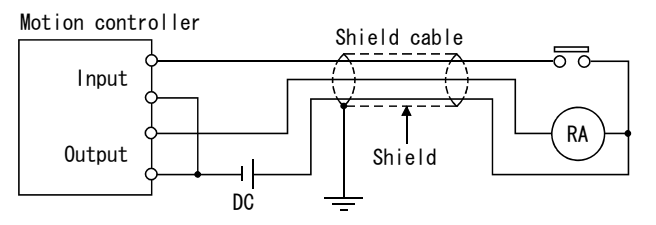

- (d) Whenever wiring runs through piping, be sure to ground the piping without fail.
- (e) Run the 24VDC input line away from the 100VAC and 200VAC lines.

(f) As a countermeasure against a power surge due to lightning, separate the AC wiring and DC wiring and connect a surge absorber (Refer to Section 4.3.1(1)).

Failure to do so increases the risk of I/O device failure due to lightning.

#### (3) Grounding

- For grounding, follow the steps (a) to (c) shown below.
- (a) Use dedicated grounding wire as much as possible. (Ground resistance:  $100\Omega$  or less)
- (b) When dedicated grounding cannot be used, use (2) Common Grounding shown below.

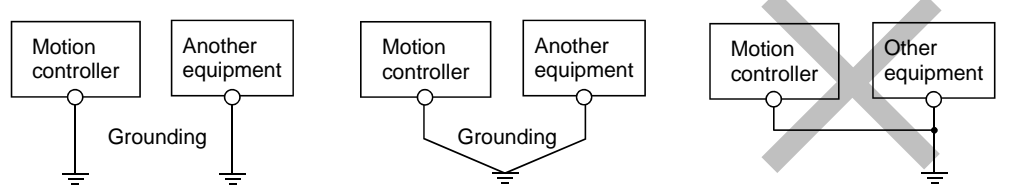

(1) Independent grounding.....Best (2) Common grounding....Good (3) Joint Grounding....Not allowed

(c) For grounding cable, use cable of 2 mm<sup>2</sup> or thicker.
 Position the ground-contact point as close to the Motion controller as possible, and reduce the length of the grounding cable as much as possible.

# 4.3.2 Connecting to the power supply module

The following diagram shows the wiring example of power lines, grounding lines, etc. to the Motion controller.

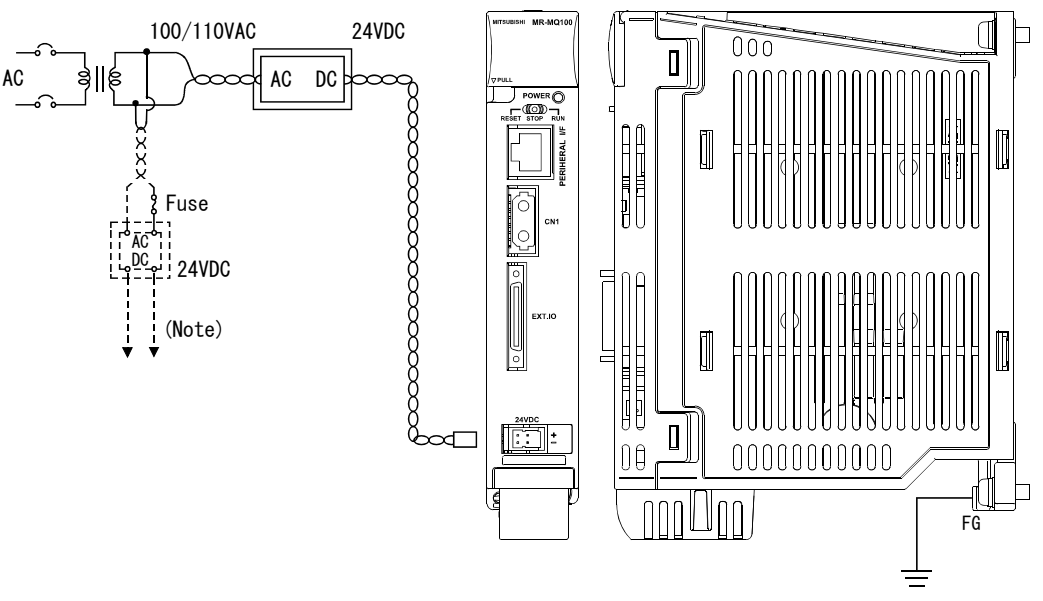

(Note) : Connect to power input terminals of I/O signals that require 24VDC.

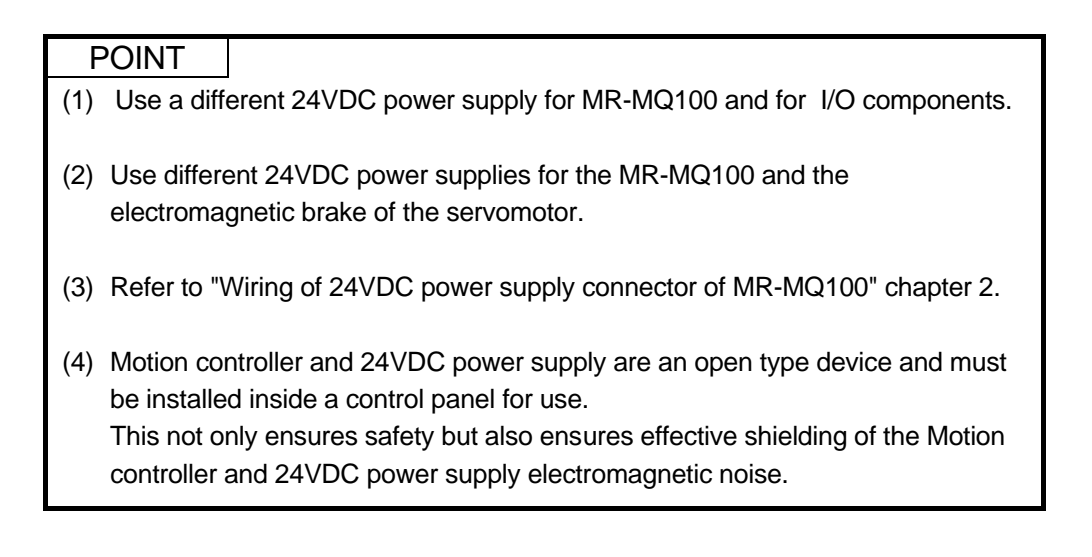

# 5. TRIAL OPERATION AND ADJUSTMENT

# 5.1 Checklist before Trial Operation

| Model name                  | Confirmation Items                                                                                                    | Check | Reference    |
|-----------------------------|----------------------------------------------------------------------------------------------------|-------|--------------|
|                             | (1) Check for looseness, rattling or incorrect installation.                                                                              |       | 4.1.1        |
|                             | (2) Check that the module fixing screw tightening torque is as specified.                                                                 |       | 4.1.1        |
|                             | (3) Check that the wire sizes of cables are correct.                                                                                      |       | 4.3.1        |
|                             | (4) Check that the power line is wired correctly.                                                                                         |       | 4.3.1, 2.5.3 |
|                             | (5) Check that the polarity of power supply line is corrected.                                                                            |       | 2.5.3        |
|                             | (6) Check that FG is wired correctly.                                                                                                    |       | 4.3.1        |
|                             | (7) Check that the FG terminal screws are tightened correctly.                                                                            |       |              |
| MR-MQ100                    | (8) Check that the FG terminal screws are tightening torque is as specified.                                                              |       | 4.1.1        |
| Motion controller           | (9) Check that the 24VDC power supply wire is twisted as tightly as possible and run in the shortest distance.                            |       | 4.3.1        |
|                             | (10) Check that the 24VDC power supply wire is not bound to or runs close to the power wires.                                             |       | 4.3.1        |
|                             | (11) Check for grounding of the earth terminal FG.                                                                                        |       | 4.3.1        |
|                             | (12) Check that the battery is connected correctly.                                                                                       |       | 2.5.5        |
|                             | (13) Check that the internal I/F are wired correctly.                                                                                     |       | 2.5.2        |
|                             | (14) Check that the Manual pulse generator or INC synchronous encoder is wired correctly.                                                 |       | 2.5.2        |
|                             | (1) Check that the rotary switch is set to "0".                                                                                           |       | 2.5.4        |
| MR-J3-⊟B<br>Servo amplifier | (2) Check that the connection with the main circuit power supply is correct.                                                              |       | 3.2          |
|                             | (1) Check that the model name of SSCNETII cables is correct.                                                                              |       |              |
|                             | (2) Check that the SSCNETI cables are connected to the correct location.                                                                  |       | 2.5.4        |
|                             | (3) Check that the SSCNETI cables are connected properly.                                                                                 |       | 4.2.1        |
| SSCNETⅢ cable               | (4) Check for looseness, rattling or incorrect connection.                                                                                |       | 4.2.1        |
|                             | (5) Check that the bend radius meets the minimum requirement or more.                                                                     |       | 4.2.1        |
|                             | (6) Check that the MR-J3BUS M or MR-J3BUS M-A do not come in contact with wires/cables that use materials with the plasticizing material. |       | 4.2.1        |

# Table 5.1 Checklists before Trial Operation

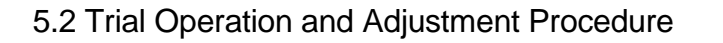

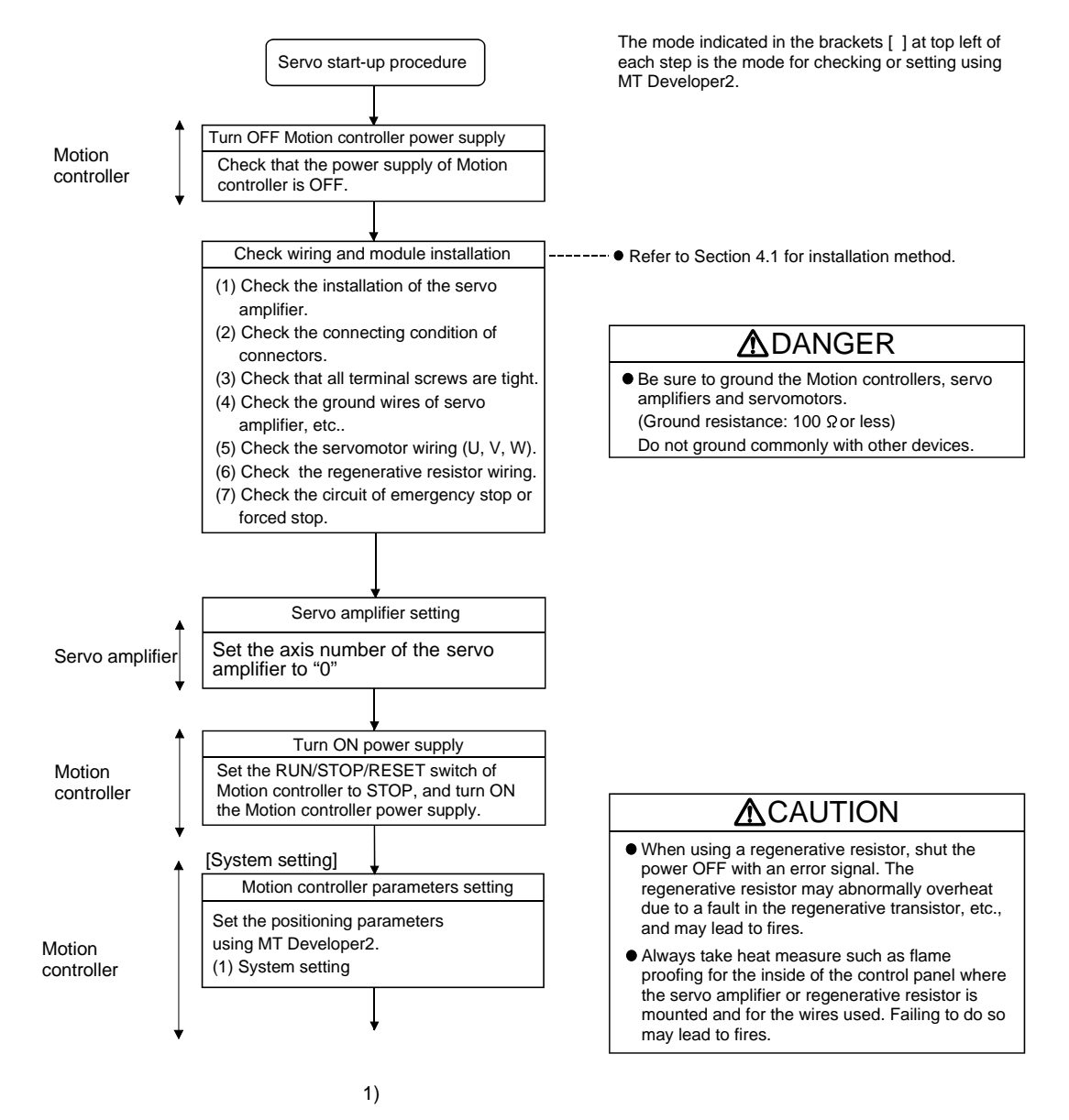

# 5 TRIAL OPERATION AND ADJUSTMENT

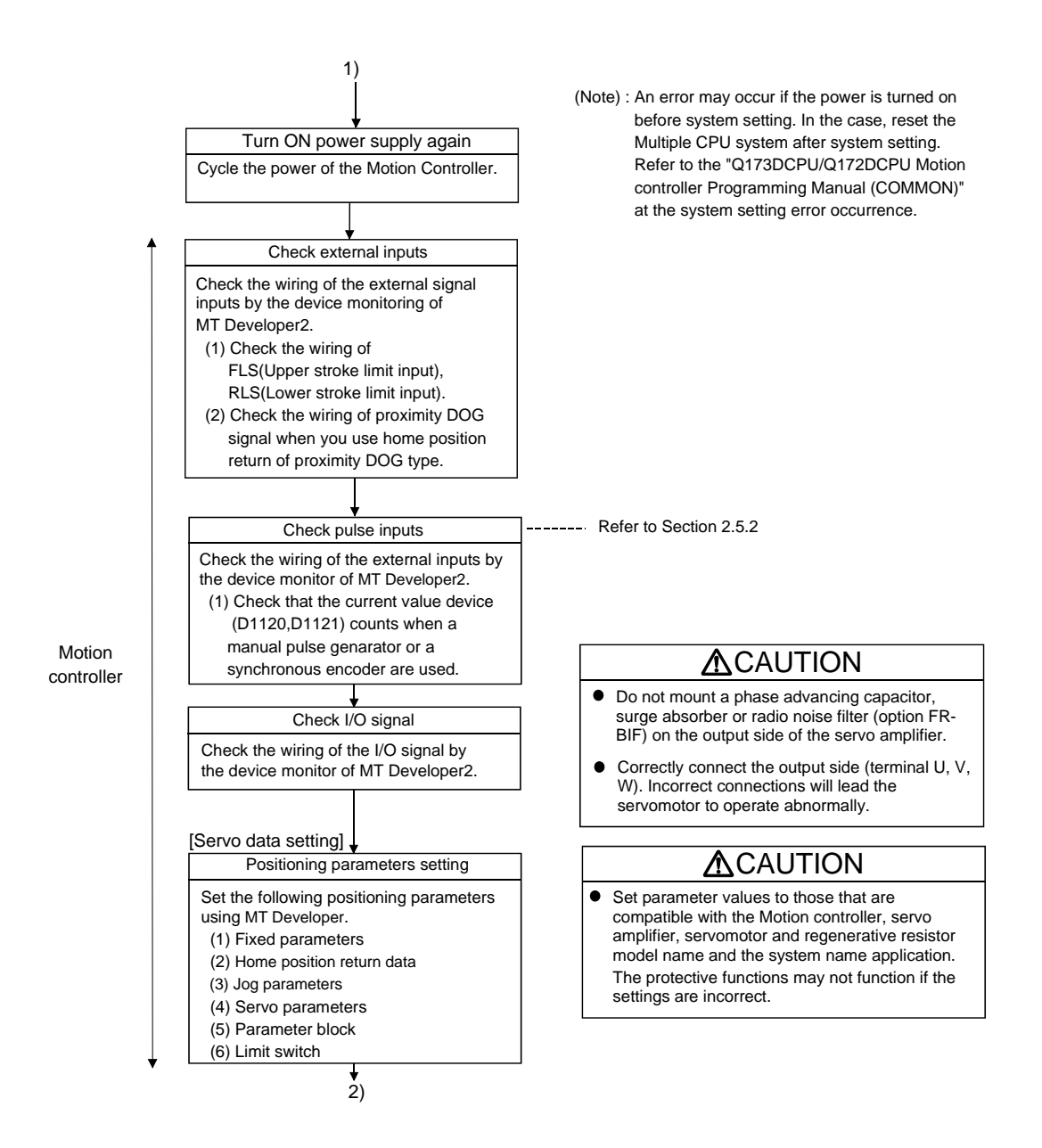

# 5 TRIAL OPERATION AND ADJUSTMENT

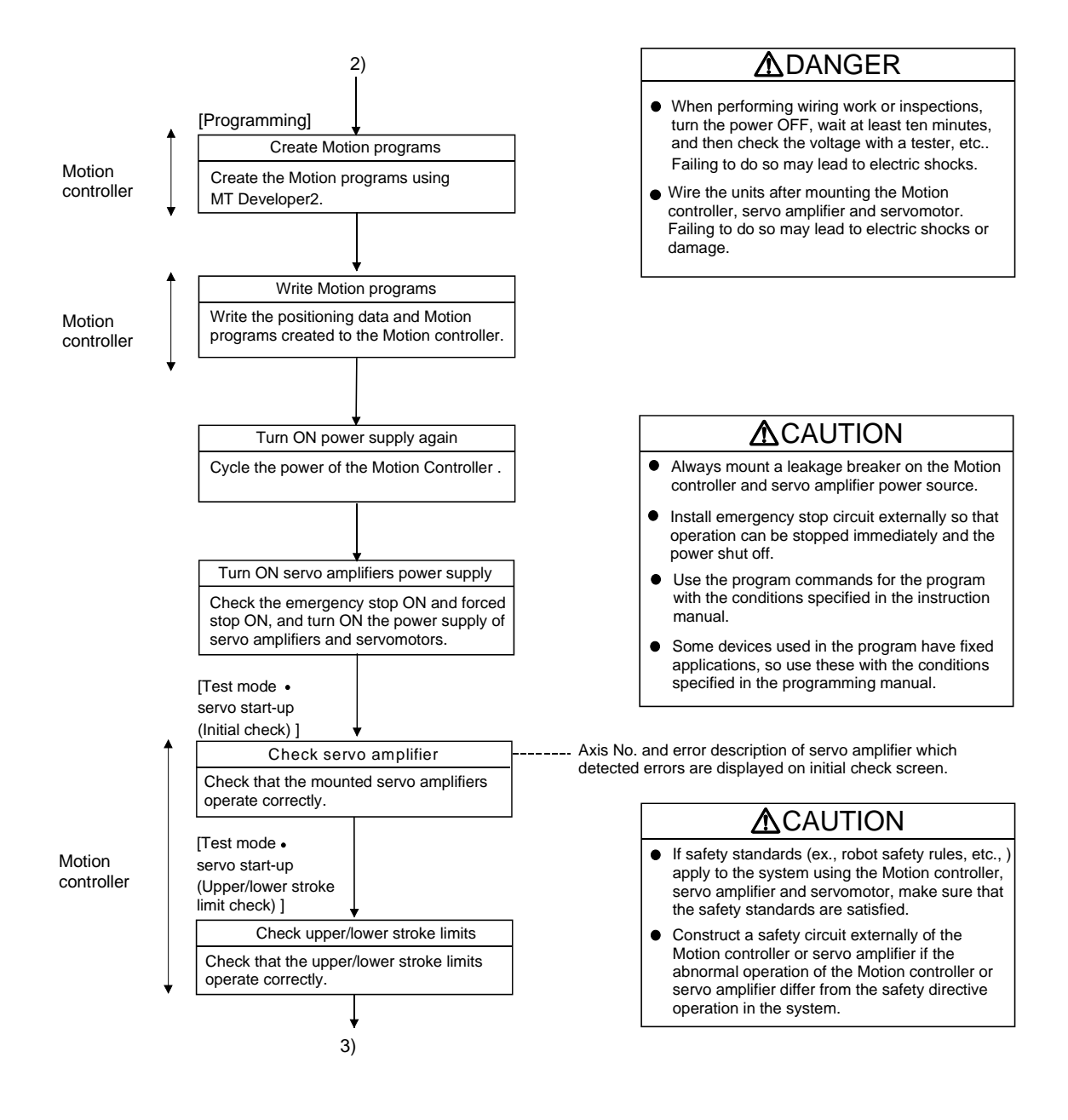

# 5 TRIAL OPERATION AND ADJUSTMENT

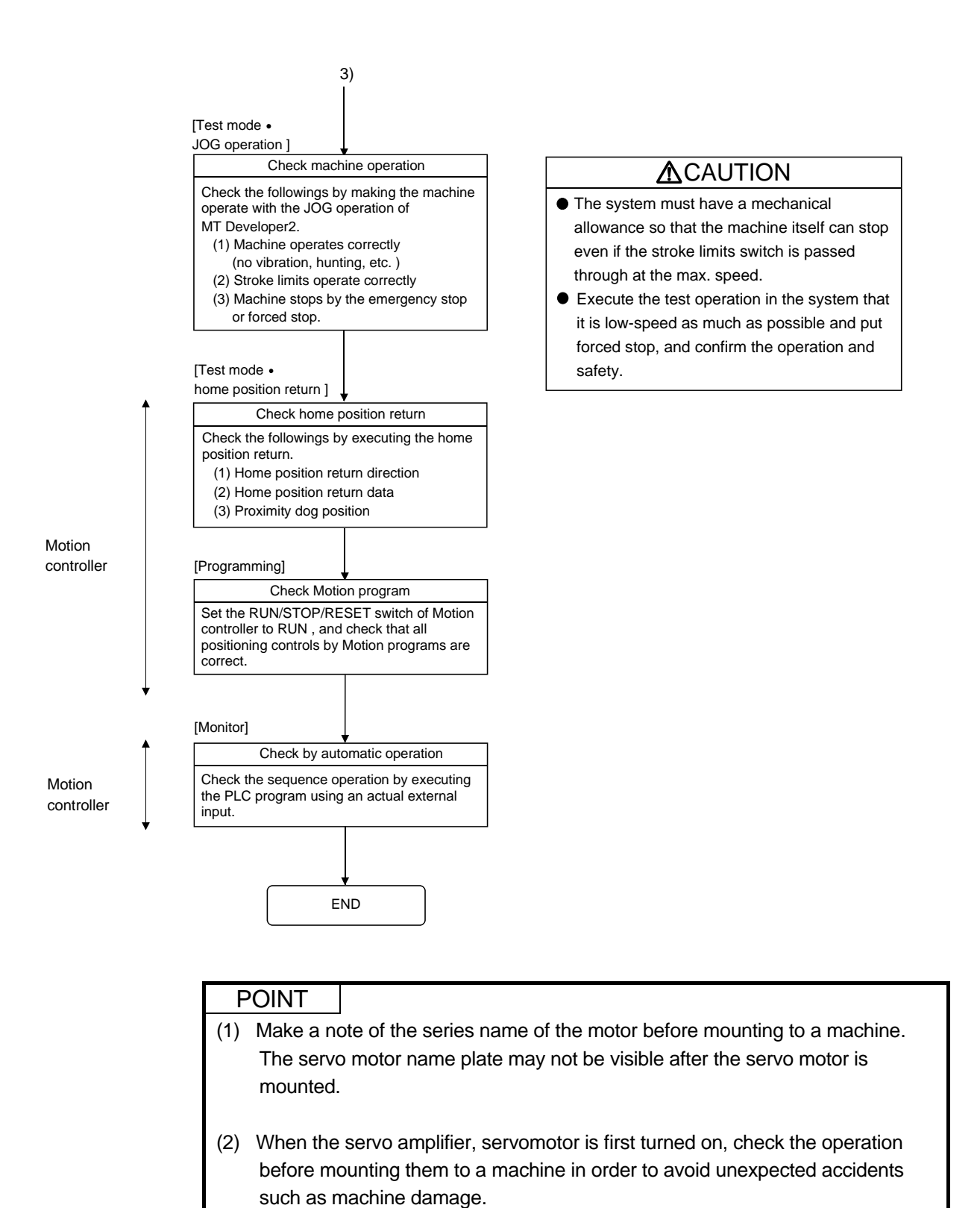

# 5.3 Operating System Software Installation Procedure

The operating system software can be installed to the Motion controller from a computer running MT Developer2. The installation procedure is shown below.

START Set the first rotary switch (SW1) of the Set to installation mode. motion controller to position "A". (Rotary switch 2's (SW2) position does not matter) Refer to Section 2.5.1(3) for rotary switch. Shipped from the factory in SW1 "0", SW2 "0" position. Turn ON the Motion controller power Steady "INS" display. supply. Install the operating system software using MT Developer2. Turn OFF the Motion controller power supply. Set the both rotary switches (SW1 and ----- Set to mode operated by RAM. SW2) of the motion controller to position "0". END POINT (1) The operating system software is installed at the time of Motion controller purchase. It is necessary to install operating system software again after any upgrades.

- (2) Be sure to change the rotary switches only after first turning off the power supply.
- (3) Even if the operating system software is installed, the programs, parameters and absolute position data written to the Motion controller is not overwritten.
- (4) Do not do any of the following while installing operating system software. Doing so could result damage the Motion controller.
  - Turn off the motion controller's power supply.
  - Change the RUN/STOP/RESET switch of Motion controller to RESET.
  - Turn off the power supply of the personal computer.
  - Pull out the personal computer's communications cable.

# 5.4 Trial Operation and Adjustment Checklist

| Work Step            | Item                     | Trial Operation and Adjustment Confirmation                                            | Check |
|----------------------|--------------------------|----------------------------------------------------------------------------------------|-------|
|                      |                          | Check that each module is installed correctly.                                         |       |
|                      |                          | Check that each connector is connected correctly.                                      |       |
|                      |                          | Check each terminal screw for looseness.                                               |       |
|                      | Installation of          | Check that the earth wires of Motion controller or servo amplifiers. etc. are correct. |       |
| Before power         | unit/module              | Check that the servomotor wiring is correct.                                           |       |
| SUPPLY ON            | and basic wiring         | Check that the regenerative option wiring is correct.                                  |       |
|                      |                          | Check that the circuit of emergency stop and forced stop are correct.                  |       |
|                      |                          | Check that the wiring of each power supply and I/O are correct.                        |       |
|                      |                          | Check that the rotary switch settings are correct.                                     |       |
|                      | System setting           | Check that the system setting is correct.                                              |       |
|                      |                          | Check that the upper/lower stroke limit inputs are correct.                            |       |
|                      | External signal          | Check that the proximity dog and speed-position switching signal input are correct.    |       |
|                      | Program/                 | Check that the Motion program, PLC program and positioning data are stored in          |       |
|                      | positioning data         | the motion controller correctly.                                                       |       |
| Power supply ON,     |                          | Check communications with servo amplifiers.                                            |       |
| Motion controller in |                          | Check that the rotation direction for JOG operation is correct.                        |       |
| STOP status          |                          | Check that the upper/lower limit switches operate correctly.                           |       |
|                      | Decis ovis               | Check that the maximum commanded rotation speed is within the motor's rating           |       |
|                      | Basic axis<br>operations | Check that the machine operates correctly by the JOG operation.                        |       |
|                      |                          | Check that the machine stops by the upper/lower stroke limit.                          |       |
|                      |                          | Check that the machine stops by the emergency stop or forced stop.                     |       |
|                      |                          | Check that the home position return is executed correctly.                             |       |
|                      |                          | Check that each positioning control of the motion program operates correctly.          |       |
|                      |                          | Checks for each operation in manual operation mode during Motion program               | _     |
|                      |                          | execution.                                                                             |       |
|                      |                          | Check that the machine operation stops immediately by the emergency stop or            |       |
|                      | Manual operation         | Orced stop.                                                                            |       |
|                      |                          | Check the operation of each actuator and confirm limit switch operation.               |       |
|                      |                          | correct.                                                                               |       |
|                      |                          | Check for compliance with control specifications specific to system and equipment.     |       |
|                      |                          | Checks for each operation in automatic operation mode during Motion program            | _     |
| Motion controller in |                          | execution.                                                                             |       |
| RUN status           |                          | Check that the automatic operation works.                                              |       |
|                      |                          | Check that the machine operation stops immediately by the emergency stop or            |       |
|                      | Automatic                | forced stop.                                                                           |       |
|                      | operation                | Check that the module or equipment alarm causes an immediate stop or cycle             |       |
|                      |                          | stop.                                                                                  |       |
|                      |                          | Uneck that restoring operations can be performed after an alarm stop.                  |       |
|                      |                          | equipment.                                                                             |       |
|                      | <b>-</b>                 | Check that the acceleration/deceleration torque is maximum torque or less.             |       |
|                      | I orque check            | Check that the continuous effective load torque is rated torque or less.               |       |

At the worksite, copy the following table for use as a check sheet.

# MEMO

| <br> | <br> |
|------|------|
|      |      |
|      |      |
|      |      |
| <br> | <br> |
| <br> | <br> |
|      |      |
| <br> | <br> |
|      |      |
| <br> | <br> |
|      |      |
|      |      |
|      |      |
|      |      |
|      |      |
|      |      |
|      |      |
|      |      |
|      |      |

# 6. INSPECTION AND MAINTENANCE

In order that you can use the motion controller in normal and optimal conditions at all times, this section describes those items that must be maintained or inspected daily or at regular intervals.

# **▲**DANGER

- Do not touch the terminals while power is on. Doing so could cause electric shock.
- Correctly connect the battery. Also, do not charge, disassemble, heat, place in fire, short circuit, or solder the battery.

Mishandling of a battery may cause overheating, cracks or ignition which could result in injury and fire.

 Switch off all phases of the externally supplied power used in the system when cleaning the module or retightening the terminal or Motion controller's mounting screws.
 Not doing so could result in electric shock.

Under tightening of terminal screws can cause a short circuit or malfunction.

Over tightening of screws can cause damages to the screws and the Motion controller, resulting in fallout, short circuits, or malfunction.

The capacitors are mounted on the Motion controller. Do not incinerate the Motion controller so that the incineration of capacitor may cause a burst.

# 

Read the manual carefully and pay careful attention to safety for the on-line operation (especially program change, forced stop or operation change) performed by connecting peripheral devices to the Motion controller during operation.

Erroneous operation may cause machine breakage or accident.

- Never try to disassemble or modify Motion controller. It may cause product failure, operation failure, injury or fire.
- Use any radio communication device such as a cellular phone or a PHS phone more than 25cm (9.85 inch) away in all directions of the Motion controller.
   Failure to do so may cause a malfunction.
- Completely turn off the externally supplied power used in the system before installation or removing the Motion controller. Not doing so could result in damage to the product.
- Do not drop or impact the battery installed to the Motion controller. Doing so may damage the battery, causing battery liquid to leak in the battery.
   Do not use the dropped or impacted battery, but dispose of it.
- Before touching the Motion controller, always touch grounded metal, etc. to discharge static electricity from human body. Failure to do so may cause the Motion controller to fail or malfunction.
- Do not directly touch the Motion controller's conductive parts and electronic components. Touching them could cause an operation failure or give damage to the Motion controller.

# 6.1 Maintenance

# 6.1.1 Inspection Instructions

In order to ensure safe and normal operation of the Motion controller, the below items must be inspected.

# **▲**DANGER

- Never open the front case while the power is ON or the unit is running, as this may lead to electric shocks.
- Never run the unit with the front case cover removed. The high voltage terminal and charged sections will be exposed and may lead to electric shocks.
- Never remove the front case at times other than wiring work or periodic inspections even if the power is OFF. The insides of the Motion controller and servo amplifier are charged and may lead to electric shocks.
- When performing wiring work or inspections, turn the power OFF, wait at least ten minutes, and then check the voltage with a tester, etc.. Failing to do so may lead to electric shocks.
- Never operate the switches with wet hands, as this may lead to electric shocks.
- Do not damage, apply excessive stress, place heavy things on or sandwich the cables, as this may lead to electric shocks or fire.
- Do not touch the Motion controller, servo amplifier or servomotor terminal blocks while the power is ON, as this may lead to electric shocks.
- Do not touch the built-in power supply, built-in grounding or signal wires of the Motion controller and servo amplifier, as this may lead to electric shocks.

# **≜**CAUTION

- Be sure to ground the Motion controller, servo amplifier and servomotor. Do not ground commonly with other devices. (Ground resistance : 100 Ω or less)
- The wiring work and inspections must be done by a qualified technician.
- Wire the units after mounting the Motion controller, servo amplifier and servomotor. Failing to do so may lead to electric shocks or damage.
- Perform the daily and periodic inspections according to the instruction manual.
- Perform maintenance and inspection after backing up the program and parameters for the Motion controller and servo amplifier.
- Do not place fingers or hands in the clearance when opening or closing any opening.
- Periodically replace consumable parts such as batteries according to the instruction manual.
- Do not touch the lead sections such as ICs or the connector contacts.
- Do not place the Motion controller or servo amplifier on metal that may cause a power leakage or wood, plastic or vinyl that may cause static electricity buildup.
- Do not perform a megger test (insulation resistance measurement) during inspection.
- When replacing the Motion controller or servo amplifier, always set the new unit settings correctly.
- After maintenance and inspections are completed, confirm that the position detection of the absolute position detector function is correct.

# 

- Do not short circuit, charge, overheat, incinerate or disassemble the batteries.
- The electrolytic capacitor will generate gas during a fault, so do not place your face near the Motion controller or servo amplifier.
- The electrolytic capacitor and fan will deteriorate. Periodically change these to prevent secondary damage from faults. Replacements can be made by our sales representative.
- If an error occurs in the self diagnosis of the Motion controller or servo amplifier, confirm the check details according to the instruction manual, and restore the operation.
- If a dangerous state is predicted in case of a power failure or product failure, in order to prevent that state, use a servomotor with electromagnetic brakes for maintenance or mount a brake mechanism externally.
- Use a double circuit construction so that the electromagnetic brake operation circuit can be operated by emergency stop signals set externally.

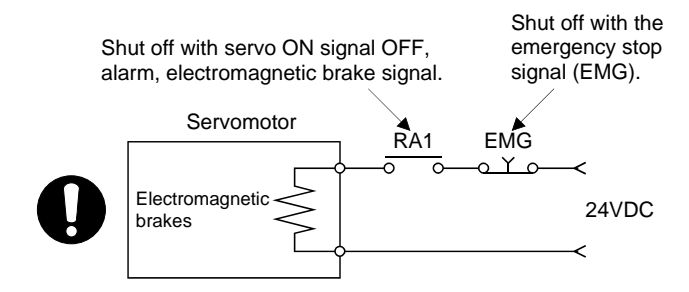

- If an error occurs, remove the cause, secure the safety and then resume operation after alarm release.
- The unit may suddenly restart after a power failure is restored, so do not go near the machine. (Design the machine so that personal safety can be ensured even if the machine restarts suddenly.)
- Confirm and adjust the program and each parameter before operation. Unpredictable movements may occur depending on the machine.
- Extreme adjustments and changes may lead to unstable operation, so never make them.
- Do not apply a voltage other than that specified in the instruction manual on any terminal. Doing so may lead to destruction or damage.
- Do not mistake the terminal connections, as this may lead to destruction or damage.
- Do not mistake the polarity (+/-), as this may lead to destruction or damage.
- Do not touch the heat radiating fins of controller or servo amplifier, regenerative resistor and servomotor, etc., while the power is ON and for a short time after the power is turned OFF. In this timing, these parts become very hot and may lead to burns.
- Always turn the power OFF before touching the servomotor shaft or coupled machines, as these parts may lead to injuries.
- Do not go near the machine during test operations or during operations such as teaching. Doing so may lead to injuries.
- Do not bunch the control wires or communication cables with the main circuit or power wires, or lay them closely. They should be installed 100 mm (3.94 inch) or more from each other. Trying to bunch or install could result in noise that would cause operation failure.

# 6.2 Daily Inspection

| 15   |             |                                            |                                                               | la en estien                                                                | Oritorior                                                                                  | A ation                                                                                 |                                            |        |                                                                            |                                                                                               |                  |
|------|-------------|--------------------------------------------|---------------------------------------------------------------|-----------------------------------------------------------------------------|--------------------------------------------------------------------------------------------|-----------------------------------------------------------------------------------------|--------------------------------------------|--------|----------------------------------------------------------------------------|-----------------------------------------------------------------------------------------------|------------------|
| Item | <u> </u>    | Inspe                                      | ection item                                                   | Inspection                                                                  | Criterion                                                                                  | Action                                                                                  |                                            |        |                                                                            |                                                                                               |                  |
| 1    | Mou<br>Moti | nting<br>on ca                             | of<br>ontroller                                               | Check that the fixing screws are not loose and the cover is not dislocated. | The screws and cover must be mounted securely.                                             | Retighten the screws.                                                                   |                                            |        |                                                                            |                                                                                               |                  |
|      |             |                                            |                                                               | Check for loose FG<br>terminal screws.                                      | Screws should not be loose.                                                                | Retighten the<br>FG terminal<br>screws.                                                 |                                            |        |                                                                            |                                                                                               |                  |
| 2    | Coni        | Connecting conditions                      |                                                               | Check for distance between solder-less terminals.                           | The proper clearance should be provided between solder-<br>less terminals.                 | Correct.                                                                                |                                            |        |                                                                            |                                                                                               |                  |
|      |             |                                            |                                                               | Check the connector part of the cable.                                      | Connections should not be loose.                                                           | Retighten the<br>connector fixing<br>screws.                                            |                                            |        |                                                                            |                                                                                               |                  |
|      |             |                                            | [POWER] LED                                                   | Check that the LED is ON.                                                   | The LED should be ON (red).<br>(The LED off with power supplied is an abnormal situation). | Refer to Section<br>2.5.1                                                               |                                            |        |                                                                            |                                                                                               |                  |
|      |             | Module indication LED<br>Motion controller | Module indication LED<br>Motion controller<br>이 : 또 면(지: 또 면) |                                                                             |                                                                                            |                                                                                         | Normal                                     | Normal | 8.8.8.                                                                     | Steady "RUN" display.<br>(Abnormal if "RUN" is not displayed or is incorrectly<br>displayed.) | Refer to Section |
|      | on LED      |                                            |                                                               |                                                                             | <b>S S S</b>                                                                               | Steady "STP" display.<br>(Abnormal if "STP" is not displayed or incorrectly displayed.) | 2.5.1(2)                                   |        |                                                                            |                                                                                               |                  |
| 3    | indicatic   |                                            |                                                               | Battery error<br>warning<br>(2.7V or less)                                  | 8.8.8.                                                                                     | "BT1" should not be displayed.<br>(Abnormal if steady "BT1" is displayed.)              | Refer to Section                           |        |                                                                            |                                                                                               |                  |
|      | Module      |                                            |                                                               | Module                                                                      | Module                                                                                     | Module<br>Motic                                                                         | Battery error<br>warning<br>(2.5V or less) | 888    | "BT2" should not be displayed.<br>(Abnormal if steady "BT2" is displayed.) | 6.5                                                                                           |                  |
|      |             |                                            | WDT error                                                     | 8.8.8.                                                                      | "…" should not be displayed.<br>(Abnormal if steady "…" is displayed.)                     | Pofor to Soction                                                                        |                                            |        |                                                                            |                                                                                               |                  |
|      |             |                                            |                                                               | Others                                                                      |                                                                                            | " AL" should not flash.<br>(Abnormal if "" is flashing.)                                | 2.5.1(2)                                   |        |                                                                            |                                                                                               |                  |

# The items that must be inspected daily are shown below. Table 6.1 Daily Inspection

# 6.3 Periodic Inspection

The items that must be inspected one or two times every 6 months to 1 year are listed below. When the equipment is moved or modified, or layout of the wiring is changed, also implement this inspection.

| Item | n Inspection item |                                        | Inspection                                                                         | Judgment criteria                            | Remedy                                                                                                    |
|------|-------------------|----------------------------------------|------------------------------------------------------------------------------------|----------------------------------------------|----------------------------------------------------------------------------------------------------|
| 1    | t environment     | Ambient temperature                    | 0<br>Measure with a thermometer and a<br>hygrometer. 5<br>Measure corrosive gas. N | 0 to 55 °C (32 to 131 °F)                    | When the controller is used<br>in an enclosure, the ambient<br>environment in the enclosure<br>becomes the operating<br>environment. |
|      |                   | Ambient humidity                       |                                                                                    | 5 to 95 % RH                                 |                                                                                                    |
|      | Ambier            | Atmosphere                             |                                                                                    | No corrosive gases                           |                                                                                                    |
| 2    | Pov               | ver voltage                            | Measure the voltage across the terminals of 24VDC.                                 | 21.6 to 26.4VDC                              | Change the power supply.                                                                                                    |
| 3    | ation             | Looseness, rattling                    | Move the Motion controller to check for looseness and rattling.                    | The module must be installed securely.       | Retighten the screws.                                                                                                    |
|      | Instal            | Adhesion of dirt and<br>foreign matter | Check visually.                                                                    | Dirt and foreign matter must not be present. | Remove and clean.                                                                                                    |
| 4    | ection            | Looseness of FG<br>terminal screws     | Try to further tighten screws with a screwdriver.                                  | Screws must not be loose.                    | Retighten the terminal screws.                                                                                                    |
| 4    | Conne             | Looseness of<br>connectors             | Check visually.                                                                    | Connectors must not be loose.                | Retighten the connector<br>fixing screws.                                                                                            |
|      |                   |                                        | Check the 7-segment LED on the front side of MR-MQ100.                             | "BT1" or "BT2" must not be displayed.        | Even if the lowering of a<br>battery capacity is not                                                                                 |
| 5    | Battery purchasi  |                                        | Check the length of term after<br>purchasing the battery                           | Must not be used for more than 5 years.      | shown, replace the battery<br>with a new one if the service<br>life time of the battery is<br>exceeded.                              |
|      |                   |                                        | Check that SM51 or SM58 is<br>turned OFF using MT Developer2<br>monitor.           | Must be turned OFF.                          | Replace the battery with a<br>new one when SM51 or<br>SM58 is ON.                                                                    |

Table 6.2 Periodic Inspection

## 6.4 Life

The following parts must be changed periodically as listed below.

However, if any part is found faulty, it must be changed immediately even when it has not yet reached the end of its life, which depends on the operating method and environmental conditions.

For parts replacement, please contact a local sales representative.

| Table 6 | 5.3 Life |
|---------|----------|
|---------|----------|

| Module name       | Part name              | Life guideline | Remark                                                                                             |
|-------------------|------------------------|----------------|----------------------------------------------------------------------------------------------------|
|                   | Capacitor              |                | Life guideline a reference only.<br>If any abnormality is discovered,                              |
| Motion controller | Electrolytic capacitor | 10 years       | the capacitor must be changed<br>immediately even if it has not yet<br>reached the life guideline. |

#### (1) Capacitor

The life of the capacitor greatly depends on ambient temperature and operating conditions. The capacitor will reach the end of its in 10 years of continuous operation in normal air-conditioned environment.

## 6.5 Battery

The battery installed in the Motion controller is used for data retention of the program memory and latch device during a power failure.

Special relays SM51, SM52, SM58, or SM59 turn on due to a decrease in battery voltage. Even if the special relays turn on, the program and retained data are not erased immediately.

However, if these relays are overlooked, the contents may be erased. After relay SM51 or SM58 turns on, replace the battery quickly within the data retention time for power failure (3 minutes).

# POINT

- SM51 or SM58 turns on when the battery voltage falls below the specified value, and remains ON even after the voltage is recovered to the normal value. SM51 or SM58 turns off after a power supply cycle or reset.
- (2) After SM51 or SM58 turns on, replace the battery immediately.
  - $\bullet$  SM51 or SM52 turns on if the battery voltage becomes 2.5V or less.
  - SM58 or SM59 turns on if the battery voltage becomes 2.7V or less.
- (3) If SM51 turns on, the details of the programs, parameters and absolute position and latch data cannot be guaranteed.

It is recommended to back-up the battery periodically.

(4) The data stored in the SRAM built-in Motion controller are shown below. Programs, Parameters, Motion devices (#), Devices of latch range, and Absolute position data

## 6.5.1 Battery life

|                   | Battery life (Total power failure time) [h] (Note-1) |                                                      |                                                      |                                                                              |                                     |  |
|-------------------|------------------------------------------------------|------------------------------------------------------|------------------------------------------------------|------------------------------------------------------------------------------|-------------------------------------|--|
| Module type       | Power-on time<br>ratio<br>(Note-2)                   | Guaranteed value<br>(Note-3)<br>(MIN) (75°C (167°F)) | Guaranteed value<br>(Note-4)<br>(TYP) (40°C (104°F)) | Actual service value<br>(Note-5)<br>(Reference value)<br>(TYP) (25°C (77°F)) | Backup time after alarm<br>(Note-6) |  |
| Q6BAT<br>(note-7) | 0%                                                   | 20000                                                | 43800                                                | 43800                                                                        | 90<br>(After SM51/SM52ON)           |  |
|                   | 30%                                                  | 27000                                                |                                                      |                                                                              |                                     |  |
|                   | 50%                                                  | 31000                                                |                                                      |                                                                              |                                     |  |
|                   | 70%                                                  | 36000                                                |                                                      |                                                                              |                                     |  |
|                   | 100%                                                 | 43800                                                |                                                      |                                                                              |                                     |  |
| Q7BAT<br>(note-7) | 0%                                                   | 39000                                                | 43800                                                | 43800                                                                        | 90<br>(After SM51/SM52ON)           |  |
|                   | 30%                                                  | 43800                                                |                                                      |                                                                              |                                     |  |
|                   | 50%                                                  |                                                      |                                                      |                                                                              |                                     |  |
|                   | 70%                                                  |                                                      |                                                      |                                                                              |                                     |  |
|                   | 100%                                                 |                                                      |                                                      |                                                                              |                                     |  |

The battery life is shown below.

(Note-1) : The actual service value indicates the average value, and the guaranteed time indicates the minimum time.

(Note-2) : The power-on time ratio indicates the ratio of Motion controller power-on time to one day (24 hours).

Power-on time ratio =  $\frac{17}{24} \times 100 = 70[\%]$ 

(When the total power-on time is 17 hours and the total power-off time is 7 hours, the power-on time ratio is 70%.)

(Note-3) : The guaranteed value (MIN) ; equivalent to the total power failure time that is calculated based on the characteristics value of the memory (SRAM) supplied by the manufacturer and under the storage ambient temperature range of -25°C to 75°C (-13 to 167°F) (operating ambient temperature of 0°C to 55°C (32 to 131°F)).

(Note-4) : The guaranteed value (TYP) ; equivalent to the total power failure time that is calculated based on the normal air-conditioned environment (40°C (104°F)).

(Note-5) : The actual service value (Reference value) ; equivalent to the total power failure time that is calculated based on the measured value and under the storage ambient temperature of 25°C (77°F). This value is intended for reference only, as it varies with characteristics of the memory.

(Note-6) : In the following status, the backup time after power OFF is 3 minutes.

• The Q6BAT lead connector/ Q7BAT lead connector is disconnected.

Lead wire of Q6BAT/Q7BAT is broken.

(Note-7) : Set the battery (Q6BAT/Q7BAT) to battery holder .

# POINT

- (1) Do not use any battery having exceeded its guaranteed life.
- (2) When the battery hours (total power failure time) may exceed its guaranteed value, take the following measure.
  - Perform ROM operation to protect a program even if the battery dies at the Motion controller power-OFF.
  - If SM51 turns on, the contents for the data (Refer to Section 6.5.) of SRAM built-in Motion controller cannot be guaranteed.
  - It is recommended to back-up the data periodically.
- (3) When the total power failure time exceeds its guaranteed value, and SM51, SM52, SM58 and SM59 turns on, immediately change the battery. Even if the alarm has not yet occurred, it is recommended to replace the battery periodically according to operating conditions.
- (4) Even when not connect to a motion controller, self-discharge influences the life of the battery. The battery should be exchanged approximately every 4 or 5 years even if the total power failure time is within the guaranteed value.

# 6.5.2 Battery replacement procedure

(1) Battery replacement procedure of the Battery holder unit When the battery has been exhausted, replace the battery with a new one in accordance with the procedure shown below.

## POINT

When replacing the battery, pay attention to the following.

- (1) Back up the data using MT Developer2 before starting replacement.
- (2) First back up data stored in the Motion controller using a personal computer with MT Developer2 installed. Then replace the battery with a new one. After setting the battery in the Battery holder unit, use the MT Developer2 "verify" function to confirm the data on the motion controller has not changed. In the following status, the backup time after power OFF is 3 minutes.
  - The lead connector of Q6BAT/Q7BAT is disconnected.
  - The lead wire of Q6BAT/Q7BAT is broken.

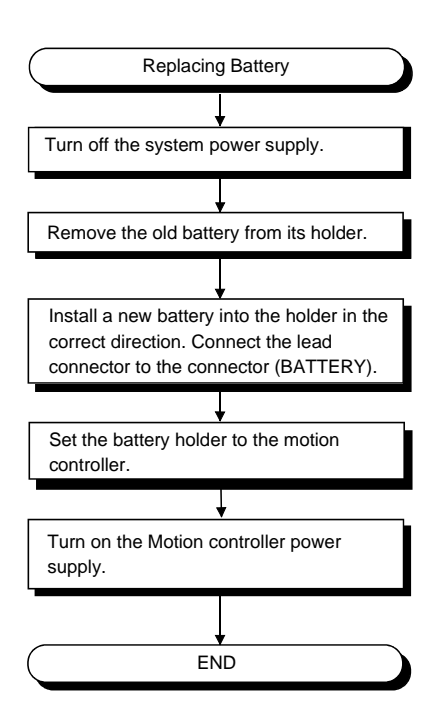

# 6.5.3 Resuming operation after storing the Motion controller

When operation is to be resumed after the Motion controller has been in storage with the battery removed or if the battery has died during storage, the contents of programs, parameters, absolute position data and latch data cannot be guaranteed. Before resuming operation, write the contents of programs, parameters, absolute position data and latch data which were backed-up to the motion controller's SRAM prior to storage.

## POINT

Before placing the motion controller into storage, always back up the contents of programs, parameters, absolute position data and latch data to the Motion controller's SRAM.

# 6.5.4 Symbol for the new EU Battery Directive

This section describes a symbol for the new EU Battery Directive (2006/66/EC) that is labeled batteries.

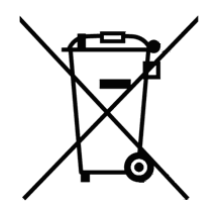

Note: This symbol mark is for EU countries only

This symbol mark is according to the directive 2006/66/EC Article 20 Information for end-users and Annex II.

Your MITSUBISHI ELECTRIC product is designed and manufactured with high quality materials and components which can be recycled and/or reused.

This symbol means that batteries and accumulators, at their end-of-life, should be disposed of separately from your household waste.

If a chemical symbol is printed beneath the symbol shown above, this chemical symbol means that the battery or accumulator contains a heavy metal at a certain concentration.

This will be indicated as follows:

Hg: mercury (0.0005%), Cd: cadmium (0.002%), Pb: lead (0.004%)

In the European Union there are separate collection systems for used batteries and accumulators.

Please, dispose of batteries and accumulators correctly at your local community waste collection/recycling centre.

Please, help us to conserve the environment we live in!
### 6.6 Troubleshooting

This section describes the various types of trouble that occur when the system is operated, and causes and corrective actions of these troubles.

#### 6.6.1 Troubleshooting basics

The basic three points that must be followed in the troubleshooting are as follows.

- (1) Visual inspection
  - Visually check the following.
  - (a) Movement of machine (stopped condition, operating condition)
  - (b) Power supply on/off
  - (c) Status of input/output devices
  - (d) Installation condition of the Motion controller, SSCNETII cable, synchronous encoder cable.
  - (e) State of wiring (I/O cables, cables)
  - (f) Display states of various types of indicators Motion controller : 7-segment LED (Installation mode, Operation mode, Battery error, STOP/RUN/RESET, etc.)
  - (g) Status of setting of various types of switches (Setting of No. of stages of extension base unit, power interrupt hold-on status).

After checking (a) to (g), monitor the operating conditions of servomotors and error code using MT Developer2.

(2) Error Check

Check to see how the operating condition varies while the Motion controller is operated as follows.

- (a) Set the RUN/STOP/RESET switch of the Motion controller to STOP.
- (b) Reset the system with the RUN/STOP/RESET switch of Motion controller.
- (c) Cycle the Motion controller power supply.
- (3) The above two steps help determine if it is the servo programs or SFC programs that contain the error.

### 6.6.2 Motion Controller Troubleshooting

This section gives error code descriptions and details corrective actions.

#### (1) Troubleshooting flowchart

The following shows the issues classified into a variety of groups according to the types of events.

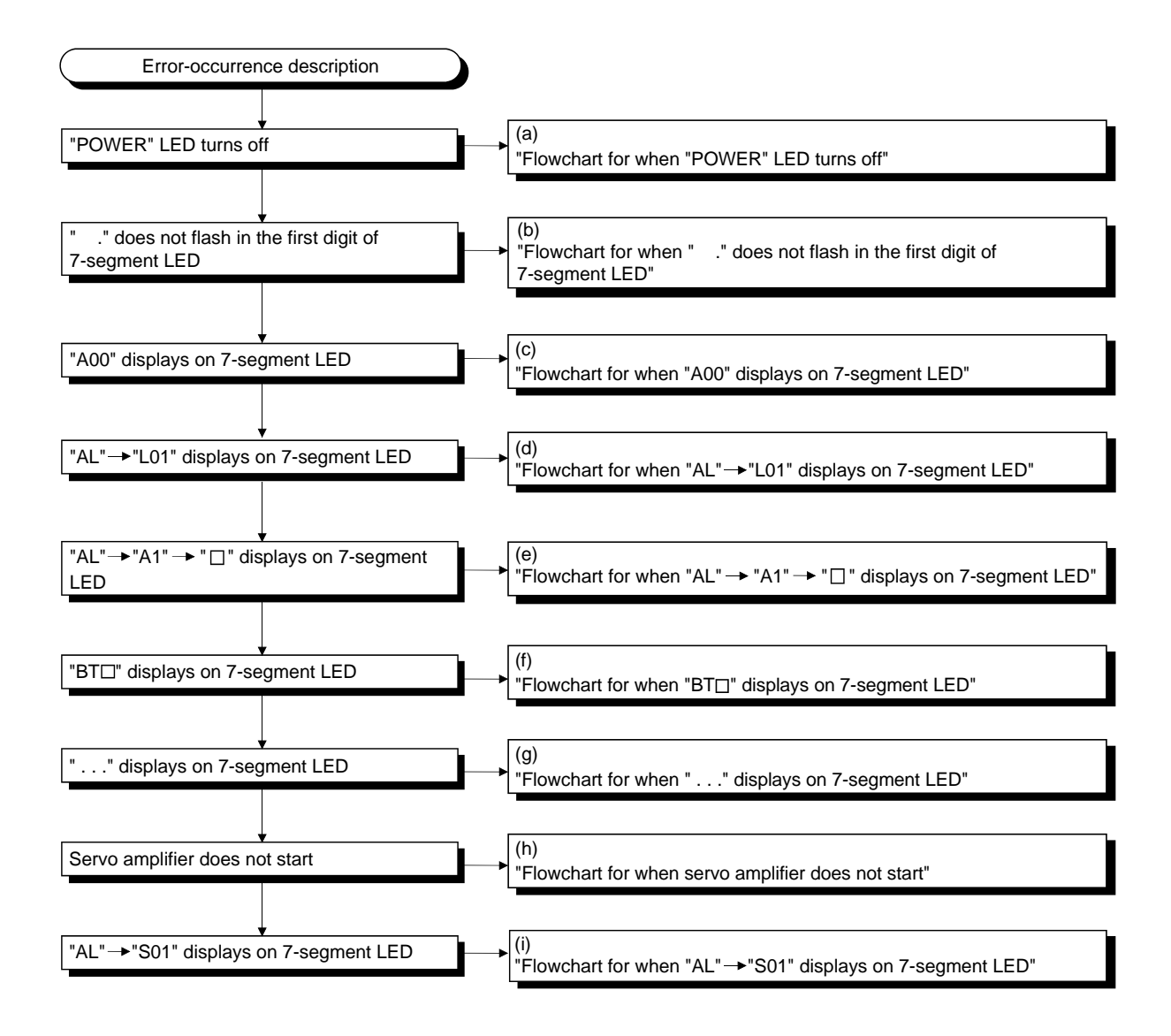

### (a) Flowchart for when the "POWER" LED turns off

The following shows the flowchart when the "POWER" LED turns off while turning on the or during operation.

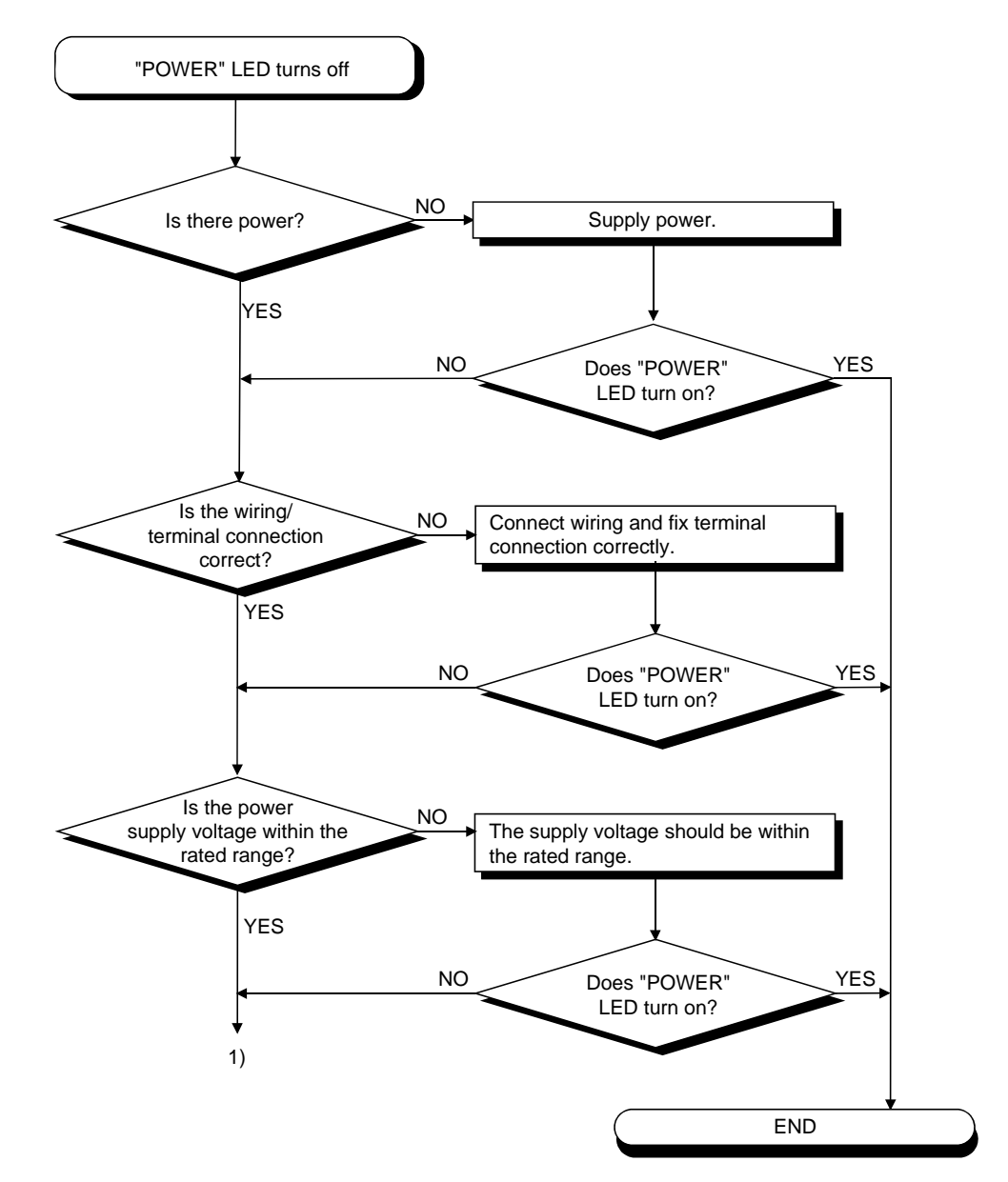

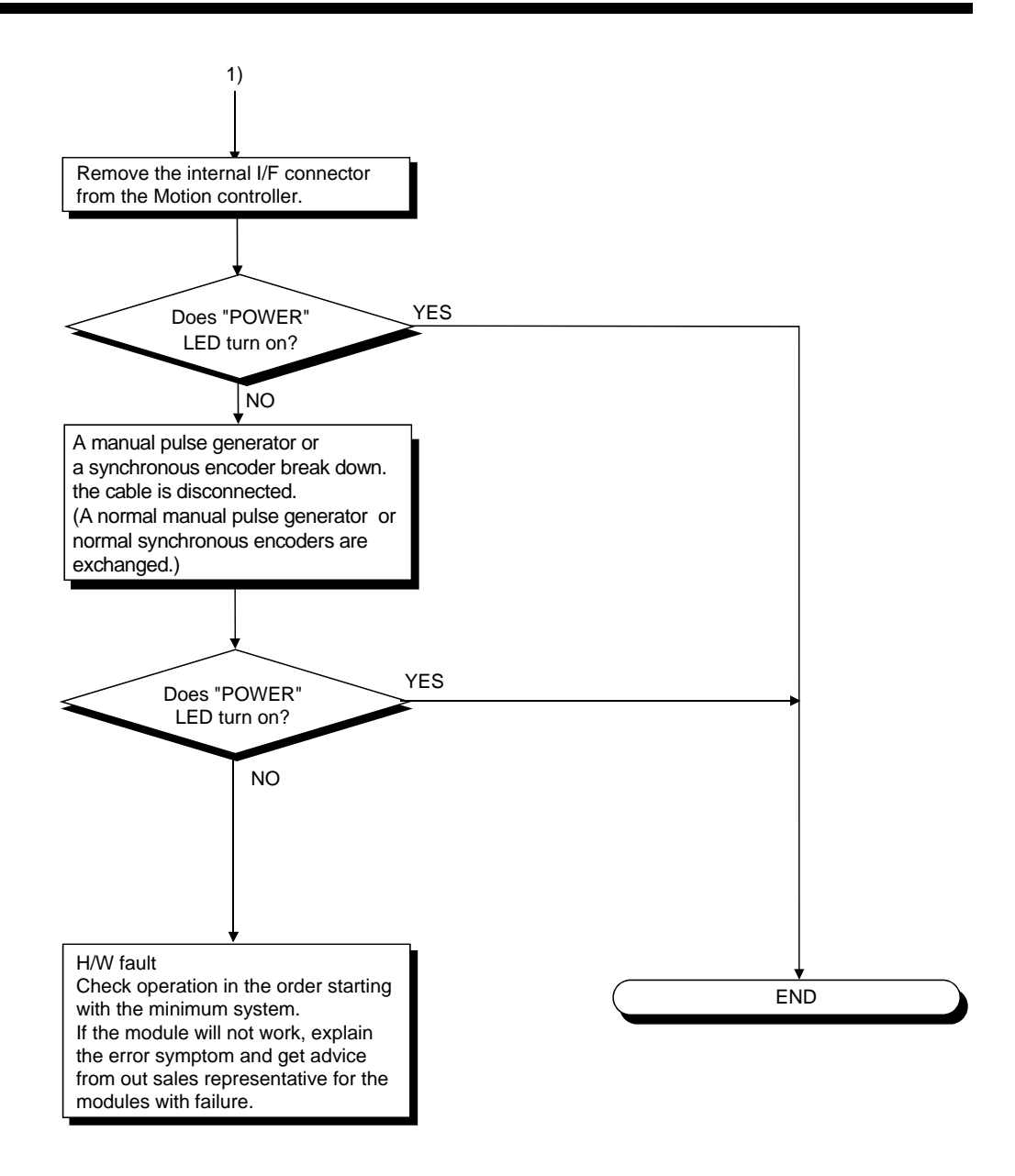

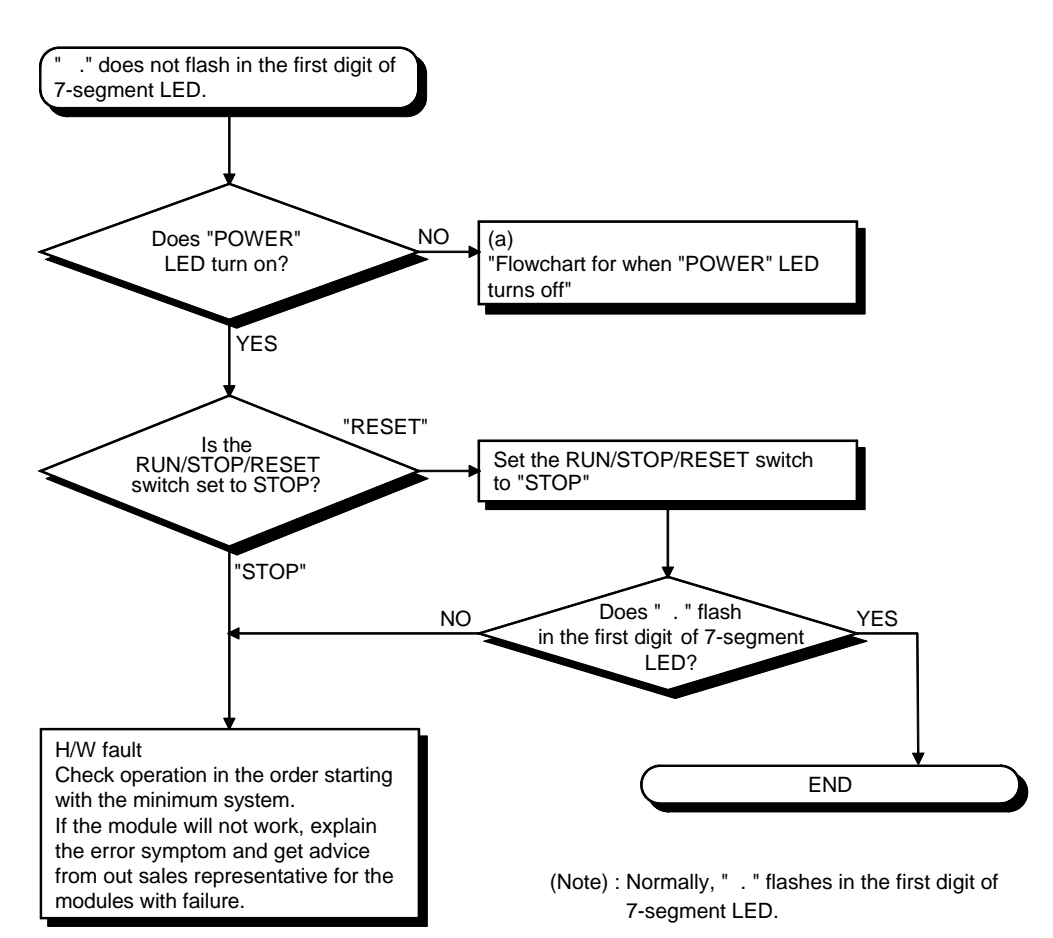

(b) Flowchart for when " ." does not flash in the first digit of 7-segment LED (c) Flowchart for when "A00" displays on 7-segment LED

"A00" displays when the operating system software is not installed. The following shows the flowchart when the "A00" displays at the power supply ON or operation start.

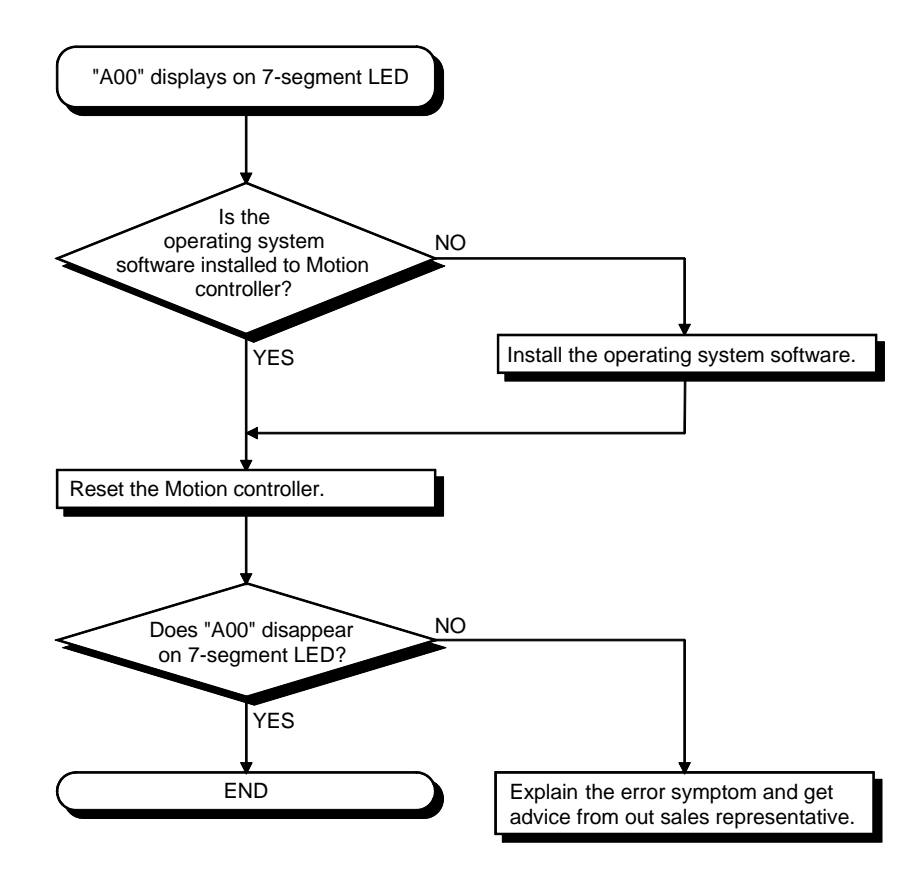

(d) Flowchart for when "AL"  $\rightarrow$  "L01" displays on 7-segment LED

"AL" (flashes 3 times)  $\rightarrow$  Steady "L01" display" displays at the system setting error occurrence.

The following shows the flowchart when the "AL" (flashes 3 times)  $\rightarrow$  Steady "L01" display" displays during operation.

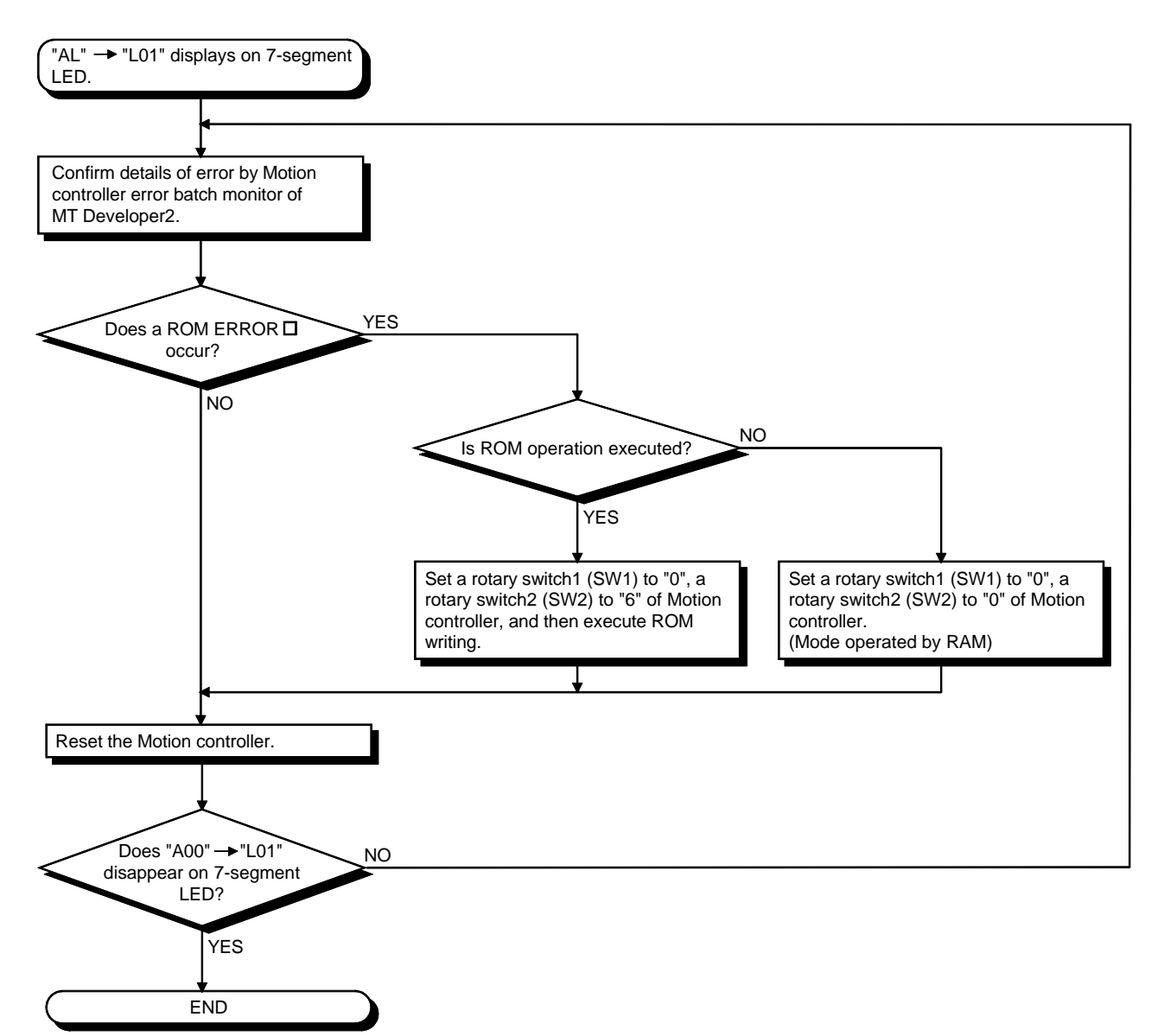

(e) Flowchart for when "AL"  $\rightarrow$  "A1"  $\rightarrow$  " $\Box$ " displays on 7-segment LED.

""AL" (flashes 3 times)  $\rightarrow$  Steady "A1" display  $\rightarrow$  " $\square$ "" displays at the self-diagnosis error occurrence.

□: 4-digits error code is displayed in two sequential flashes of 2-digits each.

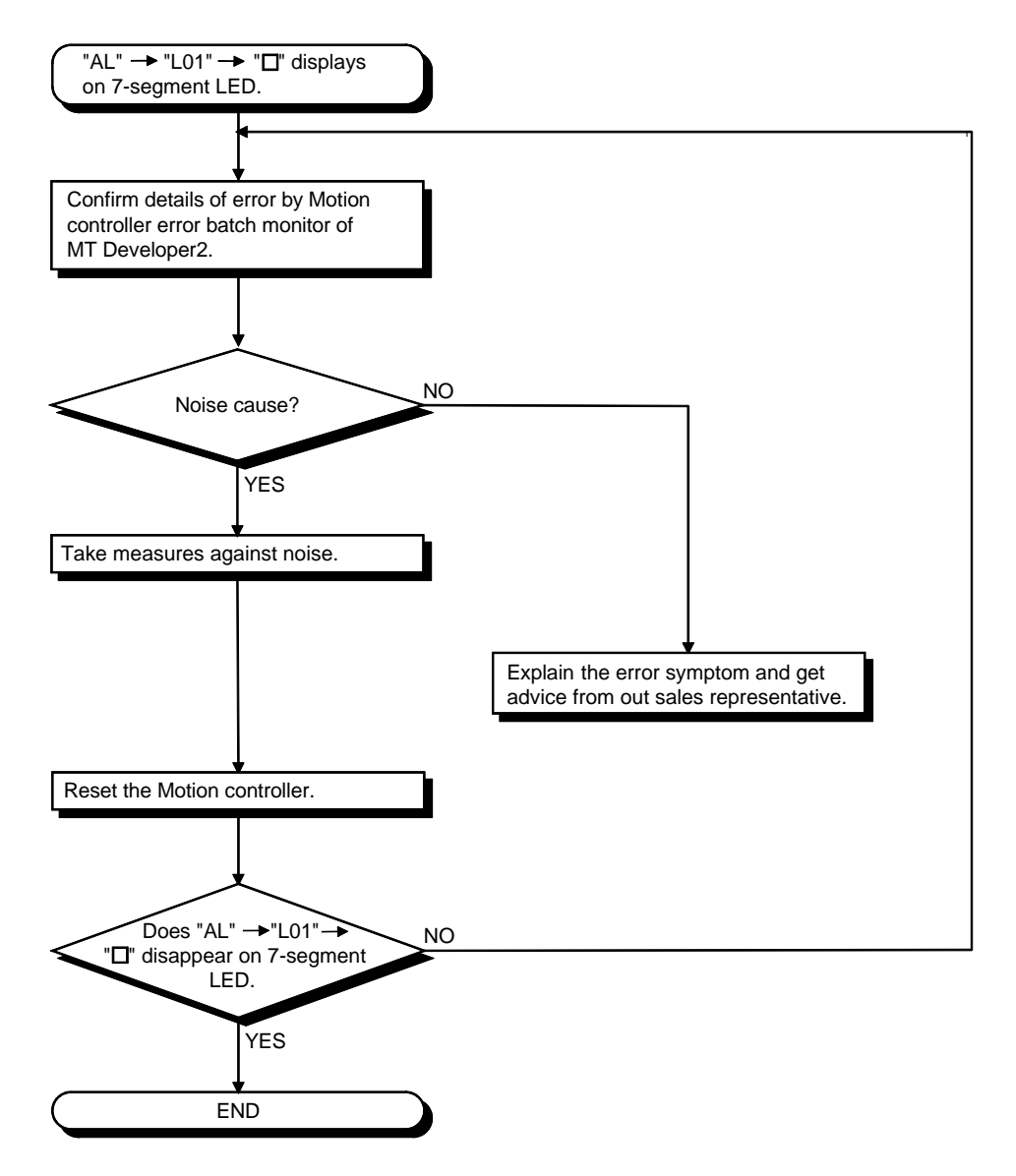

(f) Flowchart for when "BTD" displays on 7-segment LED

"BT1" or "BT2" displays when the battery voltage is lowered. "BT1" or "BT2" displays at the following cases.

- BT1: Battery voltage 2.7V or less
- BT2: Battery voltage 2.5V or less

The following shows the flowchart for when "BT $\Box$  " displays.

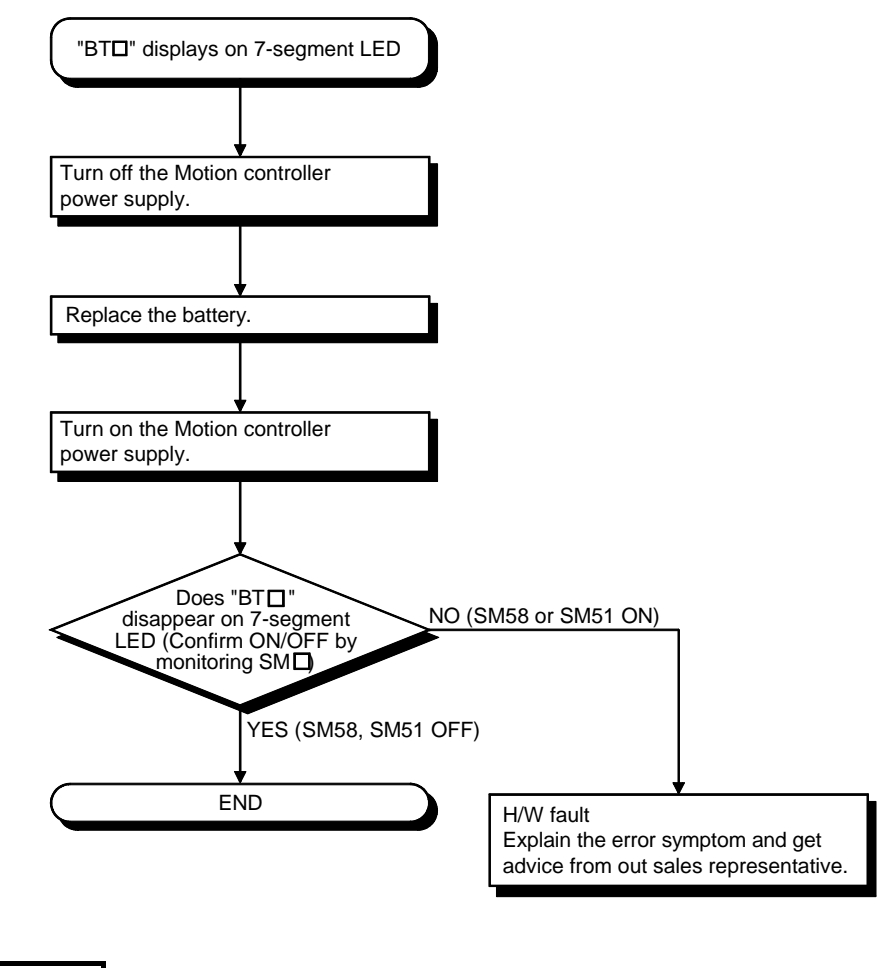

REMARK

If SM51,SM58 turns on, the contents for the data (Refer to Section 6.5.) of SRAM built-in Motion controller cannot be guaranteed.

It is recommended to back-up the battery periodically.

(g) Flowchart for when "..." displays on 7-segment LED

"...." displays at the WDT error occurrence.

The following shows the flowchart for when " . . . " displays on 7-segment LED during operation.

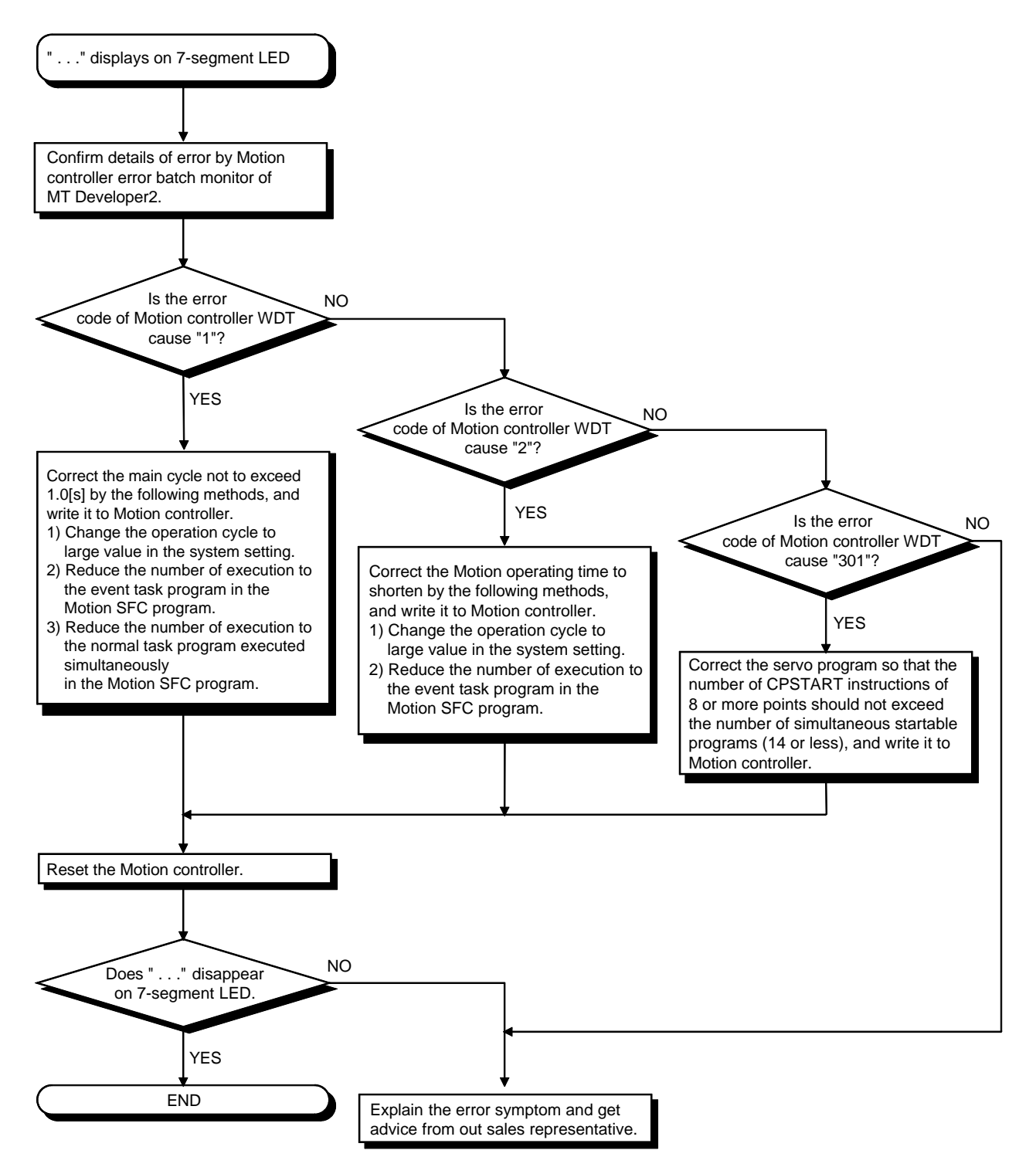

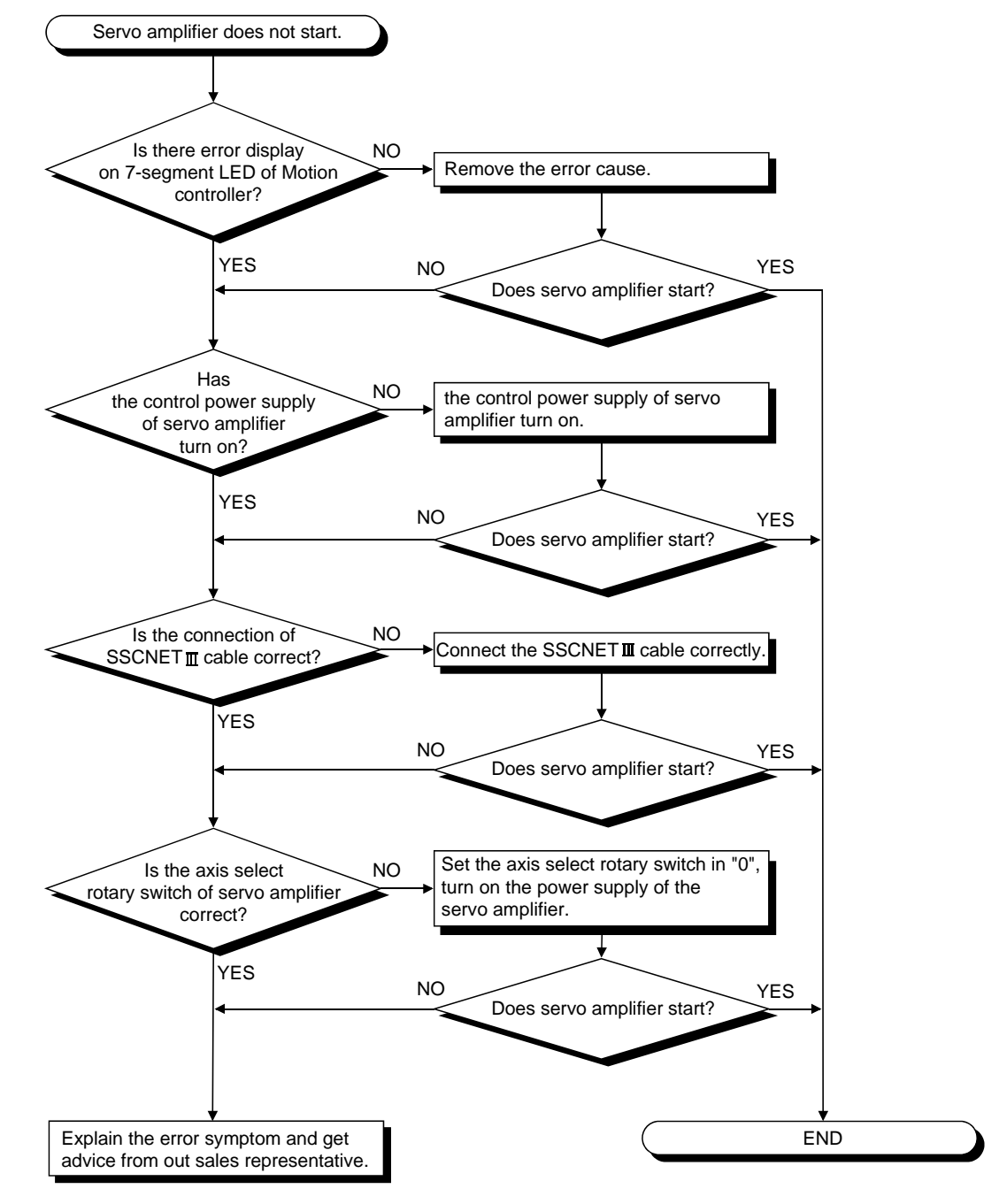

### (h) Flowchart for when servo amplifier does not start

The following shows the flowchart for when servo amplifier does not start.

(i) Flowchart for when "AL"  $\rightarrow$  "S01" displays on 7-segment LED

""AL" (flashes 3 times)  $\rightarrow$  Steady "S01" display" displays at the servo error occurrence.

The following shows the flowchart for when "AL" (flashes 3 times)  $\rightarrow$  Steady "S01" display" displays on 7-segment LED during operation.

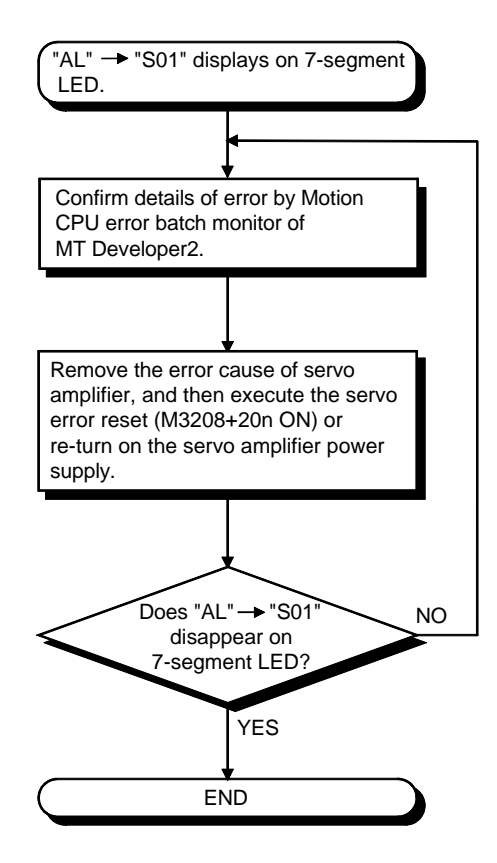

### 6.6.3 Confirming error code

The error code and error message can be read using MT Developer2. The procedure for reading error is as follows.

- (1) Connect a computer to the PERIPHERAL I/F of the Motion controller.
- (2) Start MT Developer2.
- (3) Select [Online] [Read from CPU] Menu of MT Developer2, and read the project data from Motion controller.
- (4) Start the monitor screen of MT Developer2 and select [Motion CPU error batch monitor] menu.
- (5) Confirm the error codes and error messages displayed on screen.

Refer to help of MT Developer2 for details of operating method.

### 6.6.4 I/O circuit troubleshooting

This section describes possible problems with I/O circuits and their corrective actions.

 Input circuit troubleshooting The following describes possible problems with input circuits and their corrective actions.

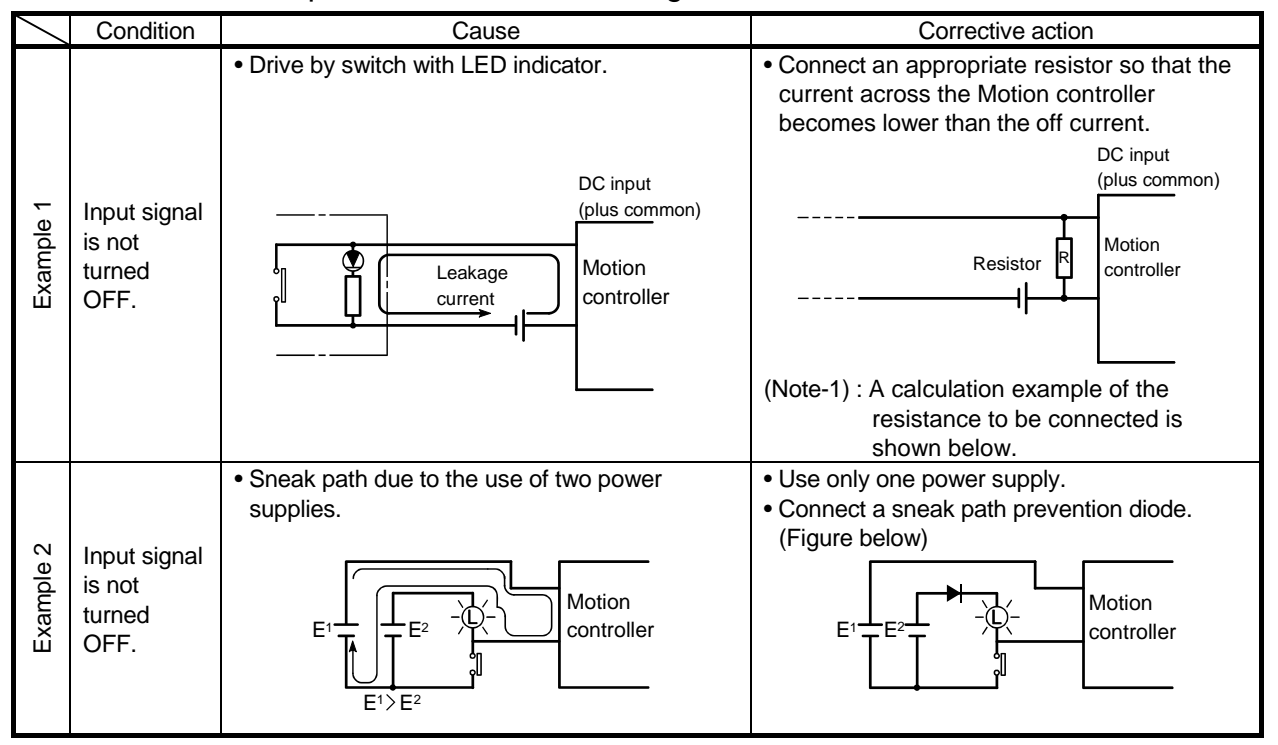

#### Input Circuit Troubleshooting and Corrective Action

<Calculation example of Example 1>

If a switch with LED display is connected to MR-MQ100, and current of 4 [mA] is leaked.

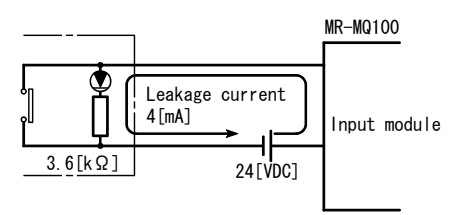

(a) Because the condition for OFF voltage (0.9[mA]) of MR-MQ100 is not satisfied. Connect a resistor as shown below.

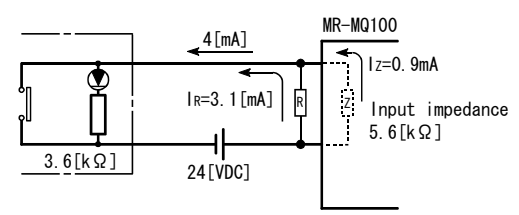

 (b) Calculate the connecting resistor value R as indicated below. To satisfy the 0.9 [mA] OFF current of the MR-MQ100, the resistor R to be connected may be the one where 3.1 [mA] or more will flow.
 I<sub>R</sub>: I<sub>Z</sub>=Z(Input impedance):R

$$\begin{split} R \leq & \frac{I_z}{I_R} \times Z(\text{Input impedance}) = \frac{0.9}{3.1} \times 5.6 \times 10^3 = 1625 [\Omega] \\ R < & 1625 \ [\Omega]. \end{split}$$

Assuming that resistor R is 1500 [ $\Omega$ ], the power capacity W of resistor R is:

W =  $(\text{Input voltage})^2 \div \text{R} = 26.4^2 \div 1500 = 0.464 [W]$ 

(c) The power capacity of the resistor selected is 3 to 5 times greater than the actual current consumption.  $1.5K [\Omega]$ , 2 to 3 [W] resistor may therefore be connected to the terminal in question.

#### (2) Output circuit troubleshooting

The following describes possible problems with output circuits and their corrective actions.

It can drive lamp, relay or photo coupler. Install a diode (D) for an inductive load (relay etc.), or install an inrush current suppressing resistor (R) for a lamp load. (Permissible current: 40mA or less, inrush current: 100mA or less) A maximum of 2.6V voltage drop occurs in the Motion controller.

(a) Circuit example of sink output

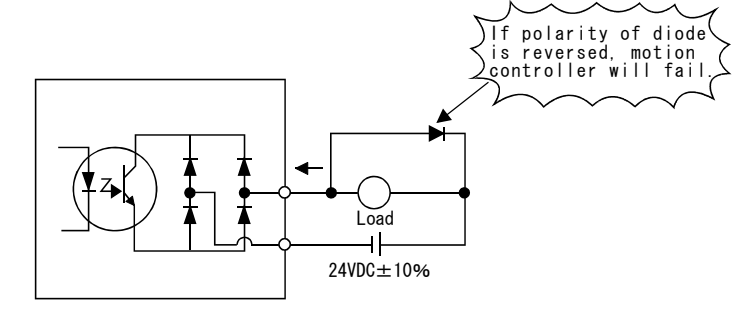

(b) Circuit example of source output

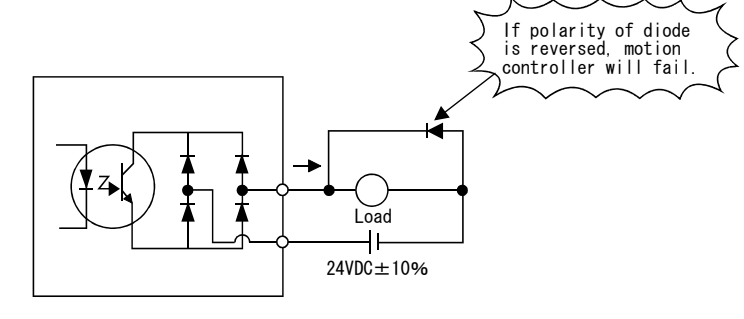

# 

• Do not mistake the polarity and " + / - " of diode, as this may lead to destruction or damage.

## 7. POSITIONING DEDICATED SIGNALS

The device list that can be used with the Motion controller is shown below.

### 7.1 Device List

| Class                | Туре            | Device Name                                  | Device<br>Code | Numeric<br>Expressions | Points           | Setting range   | Latch                                               |
|----------------------|-----------------|----------------------------------------------|----------------|------------------------|------------------|-----------------|-----------------------------------------------------|
|                      |                 | Input                                        | Х              | 16                     | 8192             | X0 to X1FFF     | Not available                                       |
|                      |                 | Output                                       | Y              | 16                     | 8192             | Y0 to Y1FFF     | Not available                                       |
|                      |                 | Actual input                                 | PX             | 16                     | 4 (Note-1)       | PX0 to PXFFF    | Not available                                       |
|                      |                 | Actual output                                | PY             | 16                     | 2 (Note-2)       | PY0 to PYFFF    | Not available                                       |
| Internal<br>device - | Bit<br>device   | internal relay<br>(User area)                | М              | 10                     | 8192<br>(Note-3) | M0 to M8191     | Latch range setting                                 |
|                      |                 | internal relay<br>(System area)              | М              | 10                     | 4096             | M8192 to M12287 | Not available                                       |
|                      |                 | Link relay                                   | В              | 16                     | 8192             | B0 to B1FFF     | Latch range setting                                 |
|                      |                 | Annunciator                                  | F              | 10                     | 2048 F0 to F2047 |                 | Latch range setting                                 |
| UEVICE               |                 | Data register                                | D              | 10                     | 8192<br>(Note-3) | D0 to D8191     | Latch range setting<br>(Motion dedicated<br>device) |
|                      | 14/2            | Link register                                | W              | 16                     | 8192             | W0 to W1FFF     | Latch range setting                                 |
|                      | vvord<br>device | Motion register<br>(User area)               | #              | 10                     | 7912             | #0 to #7911     | Available                                           |
|                      |                 | Motion register<br>(System area)<br>(Note-4) | #              | 10                     | 4376             | #7912 to #12287 | Not available<br>(Note-5)                           |
| <b>.</b> .           | Bit<br>device   | Special relay                                | SM             | 10                     | 2256<br>(Note-6) | SM0 to SM2255   | Not available                                       |
| System device        | Word            | Special register                             | SD             | 10                     | 2256<br>(Note-7) | SD0 to SD2255   | Not available                                       |
|                      | device          | Coasting Timer                               | FT             | -                      | 1                | FT (888µs)      | Not available                                       |

The range of devices that can be used is shown below.

(Note-1): Actual input (PX) is every 16 points. Actual input (X) is 4 points, and the dummy is 12 points. Dummy devices cannot be used. These are fixed as "0".

(Note-2): Actual output (PY) is every 16 points. Actual output (Y) is 2 points, and the dummy is 14 points. Dummy devices cannot be used. These are fixed as "0".

<example>

When starting I/O number is 10(H): PX10 to PX13 Actual input, PX14 to PX1F (Not Available).

PY10 to PY11 Actual output, PY12 to PY1F (Not Available).

(Note-3): Including Motion dedicated devices.

(Note-4): These devices are used by the system.

(Note-5): The latch of "Motion device(#8640 to #8735)" is available.

(Note-6): SM2000 to SM2255 : Not available

(Note-7): SD2000 to SD2255 : Not available

### 7.2 Internal relays

The available numbers of axes are below. Real mode : 1 axis Virtual mode: Virtual axes=8, Output axis=1, Synchronous encoder=1

## 7.2.1 Internal relay list

| Device No. | Purpose                                 | Remark                       |
|------------|-----------------------------------------|------------------------------|
| MO         | User device                             |                              |
| to         | (2000 points)                           |                              |
| M2000      | Common device                           |                              |
| to         | (320 points)                            |                              |
| M2320      | Not available                           |                              |
| to         | (80 points)                             |                              |
| M2400      | Axis status                             | Real mode · Axis status      |
| to         | (20 points × 1 axis)                    | Virtual mode : Output module |
| M2420      | Not available                           |                              |
| to         | (652 points)                            |                              |
| M3072      | Common device                           |                              |
| to         | (64 points)                             |                              |
| M3136      | Not available                           |                              |
| to         | (64 points)                             |                              |
| M3200      | Axis command signal                     | Real mode · Axis status      |
| to         | (20 points × 1 axis)                    | Virtual mode : Output module |
| M3220      | Not available                           | · · ·                        |
| to         | (780 points)                            |                              |
| M4000      | Virtual servomotor axis status          | (Note-1),(Note-2),(Note-4)   |
| to         | (20 points × 8 axes)                    |                              |
| M4160      | Not available                           |                              |
| to         | (480 points)                            |                              |
| M4640      | Synchronous encoder axis status         | (Note-2)                     |
| to         | (4 points $\times$ 1 axis)              |                              |
| M4644      | Not available                           |                              |
| to         | (156 points)                            |                              |
| M4800      | Virtual servomotor axis command signal  | (Note-1),(Note-2),(Note-4)   |
| to         | (20 points × 8 axes)                    |                              |
| M4960      | Not available                           |                              |
| to         | (480 points)                            |                              |
| M5440      | Synchronous encoder axis command signal | (Note-2)                     |
| to         | (4 points $\times$ 1 axis)              |                              |
| M5444      | Not available                           |                              |
| to         | (44 points)                             |                              |
| M5488      |                                         |                              |
| to         | (2704 points)                           |                              |
| M8191      |                                         |                              |

| Device No.   | Purpose       | Remark |
|--------------|---------------|--------|
| M8192        | Not available |        |
| to<br>M12287 | (4096 points) |        |

It can be used as an user device.

(Note-1) : It can be used as a user device in real mode only.

 $(\ensuremath{\mathsf{Note-2}})$  : Do not set "M4000 to M5487" as the latch range in Virtual mode.

- (Note-3) : "Cam axis command signals" and "Smoothing clutch complete signals" can be set to the parameters of any device.
- (Note-4) : Only the area of the axis set in Mechanical System Program is occupied. The area which is not used in Mechanical System Program can be used by users.

POINT

- Total number of user device points. 4704 points
- (2) This manual explains only the data registers that are used in Virtual mode. Refer to "Q173DCPU/Q172DCPU Motion controller (SV13/SV22) Programming Manual (REAL MODE)" for information regarding other data registers.

## 7 POSITIONING DEDICATED SIGNALS

### 7.2.2 Axis status list

Refer to "Q173DCPU/Q172DCPU Motion controller (SV13/SV22) Programming Manual (REAL MODE)" for details.

| Axis<br>No. | Device No.           |    |                                 |                                                        | Signal name                |             |         |
|-------------|----------------------|----|---------------------------------|--------------------------------------------------------|----------------------------|-------------|---------|
| 1           | M2400<br>to<br>M2419 |    | Siç                             | gnal name                                              | Refresh cycle              | Fetch cycle | Signal  |
|             |                      | 0  | Positioning sta                 | irt complete                                           |                            | /           |         |
|             |                      | 1  | Positioning cor                 | nplete                                                 |                            | /           |         |
|             |                      | 2  | In-position                     | acition                                                | Operation cycle            | /           |         |
|             |                      | 4  |                                 | ing                                                    | Operation cycle            |             |         |
|             |                      | 5  | Speed/position                  | ng<br>switching latch                                  |                            |             |         |
|             |                      | 6  | Zero pass                       | Switching laten                                        |                            |             | Status  |
|             |                      | 7  | error detection                 |                                                        | Immediate                  | 1 /         | signal  |
|             |                      | 8  | Servo error de                  | tection                                                | Operation cycle            | 1 /         |         |
|             |                      | 9  | 9 Home position return request  |                                                        | Main cycle                 | 1 /         |         |
|             |                      | 10 | Home position                   | return complete                                        | Operation cycle            | 1 /         |         |
|             |                      | 11 |                                 | FLS                                                    | Main avala                 | 1/          |         |
|             |                      | 12 | External                        | RLS                                                    | Main cycle                 |             |         |
|             |                      | 13 | signals                         | Unusable                                               |                            | ,           |         |
|             |                      | 14 |                                 | DOG/CHANGE                                             | Main cycle                 |             | Statue  |
|             |                      | 15 | Servo ready                     |                                                        | Operation cycle            |             | signal  |
|             |                      | 16 | torque limiting                 |                                                        | Operation by the           |             | orginal |
|             |                      | 17 | Unusable                        |                                                        | _                          |             |         |
|             |                      | 18 | Virtual mode of disable warning | continuation operation<br>g signal <sup>(Note-1)</sup> | At virtual mode transition |             | Status  |
|             |                      | 19 | M-code output                   | ting signal                                            | Operation cycle            |             | Signai  |
|             |                      |    |                                 |                                                        |                            |             |         |

(Note-1) : It is unusable in the real mode.

## 7 POSITIONING DEDICATED SIGNALS

## 7.2.3 Axis command signal list

Refer to "Q173DCPU/Q172DCPU Motion controller (SV13/SV22) Programming Manual (REAL MODE)" for details.

| Axis No. | Device No.     |                                  |                                                               | Signal name     |                          |                  |
|----------|----------------|----------------------------------|---------------------------------------------------------------|-----------------|--------------------------|------------------|
| 1        | M3200 to M3219 |                                  |                                                               |                 |                          |                  |
|          |                |                                  | Signal name                                                   | Refresh cycle   | Fetch cycle              | Signal direction |
|          |                | 0                                | Stop command                                                  |                 | Operation cycle          |                  |
|          |                | 1                                | Rapid stop command                                            |                 |                          |                  |
|          |                | 2                                | Forward rotation JOG start command                            |                 |                          | Command          |
|          |                | 3                                | Reverse rotation JOG start command                            |                 | Main cycle               | signal           |
|          |                | 4                                | Complete signal OFF command                                   |                 |                          | J                |
|          |                | 5                                | Speed/position switching enable<br>command                    |                 | Operation cycle          |                  |
|          |                | 6                                | Unusable                                                      | _               | _                        | _                |
|          |                | 7                                | Error reset command                                           |                 |                          |                  |
|          |                | 8                                | Servo error reset command                                     |                 | Main cycle               | Command          |
|          |                | 9                                | External stop input disable at start command                  |                 | At start                 | signal           |
|          |                | 10<br>11                         | Unusable                                                      | _               | _                        | _                |
|          |                | 12                               | Feed current value update request command                     |                 | At start                 |                  |
|          |                | 13                               | Address clutch reference setting command (SV22 only) (Note-1) |                 | At virtual mode          | Command          |
|          |                | 14                               | Cam reference position setting command (SV22 only)            |                 | transition               | signal           |
|          |                | 15                               | Servo OFF command                                             |                 | Operation cycle          |                  |
|          |                | 16                               | Gain changing command                                         |                 | Operation cycle (Note-2) |                  |
|          | 17 Ur          |                                  | Unusable                                                      | —               | _                        | _                |
|          |                | 18 Control loop changing command |                                                               |                 | <b>0</b>                 | Command          |
|          | 19 FIN signal  |                                  |                                                               | Operation cycle | signal                   |                  |
|          |                |                                  |                                                               |                 |                          |                  |

(Note-1): It is unusable in the real mode.

(Note-2): Operation cycle 7.1[ms] or more: Every 3.5[ms]

### 7.2.4 Virtual servomotor axis status list

| Axis No. | Device No.     |                                                              | <b>,</b>                                                                               | ,       | Sig    | gnal nam | е      |         |                    |        |                  |
|----------|----------------|--------------------------------------------------------------|----------------------------------------------------------------------------------------|---------|--------|----------|--------|---------|--------------------|--------|------------------|
| 1        | M4000 to M4019 |                                                              |                                                                                        |         |        |          |        |         |                    |        |                  |
| 2        | M4020 to M4039 | Ν                                                            |                                                                                        |         |        | Vi       | rtual  |         |                    |        |                  |
| 3        | M4040 to M4059 | $\left  \right\rangle$                                       |                                                                                        |         |        |          | _      |         | Refresh            | Fetch  | Signal           |
| 4        | M4060 to M4079 | $  \rangle$                                                  | Signal name                                                                            | Real    | Roller | Ball     | Rotary | Cam     | cycle              | cycle  | direction        |
| 5        | M4080 to M4099 |                                                              |                                                                                        |         |        | screw    | table  |         |                    |        |                  |
| 6        | M4100 to M4119 | 0                                                            | Positioning start complete                                                             | Deeluur |        |          | _      |         | Operation          |        | Status           |
| 7        | M4120 to M4139 | 1                                                            | 1     Positioning complete       2     Unusable       3     Command in-position   Back |         |        |          |        |         | cycle              |        | signal           |
| 8        | M4140 to M4159 | 2                                                            |                                                                                        |         |        |          |        |         | _                  | _      | —                |
|          |                | 3                                                            |                                                                                        |         |        |          | ~      |         | Operation          |        | Status           |
|          |                | 4                                                            | Speed controlling                                                                      | Баскир  |        |          | 0      |         | cycle              |        | signal           |
|          |                | 5                                                            | Unusable                                                                               | _       |        |          |        |         | _                  | _      | _                |
|          |                | 6                                                            |                                                                                        |         |        |          |        |         |                    |        | <b>0</b>         |
|          |                | 7                                                            | Error detection                                                                        | Backup  | 0      |          |        | Immedi- |                    | Status |                  |
|          |                | 8<br>9<br>10<br>11<br>12<br>13<br>14<br>15<br>16<br>17<br>18 | Unusable                                                                               | _       |        |          | _      |         |                    | _      |                  |
|          |                | 19                                                           | M-code outputting signal                                                               | Backup  |        |          | 0      |         | Operation<br>cycle |        | Status<br>signal |
|          |                |                                                              |                                                                                        |         |        |          |        |         |                    | 1      | ⊖ : Valid        |

Refer to "Q173DCPU/Q172DCPU Motion controller (SV13/SV22) Programming Manual (VIRTUAL MODE)" for details.

POINT

(1) Axes 1 to 8 can be set as a Virtual axis. (Up to 3 axes can be used)

## REMARK

In the positioning dedicated signals, "n" in "M4007+20n", etc. indicates a value corresponding to axis No. such as the following table.

| Axis No. | n | Axis No. | n | Axis No. | n |
|----------|---|----------|---|----------|---|
| 1        | 0 | 2        | 1 | 3        | 2 |

- Calculate as follows for the device No. corresponding to each axis. M4007+20n (error detection )=M4007+20 $\times 2$ =M4047

### 7.2.5 Virtual servomotor axis command signal list

| Axis No | Device No      |               |                                                                             | Mandal (VIIII O/ L   | MOD    |        | Signal  | Jame    |     |          |            |                    |
|---------|----------------|---------------|-----------------------------------------------------------------------------|----------------------|--------|--------|---------|---------|-----|----------|------------|--------------------|
| 1       | M4800 to M4819 |               |                                                                             |                      |        |        | Olghain | lame    |     |          |            |                    |
| 2       | M4820 to M4839 | Γ             |                                                                             |                      |        |        | V       | irtual  |     |          |            |                    |
| 2       | M4840 to M4850 | $ \rangle$    | (                                                                           |                      |        |        | v       | lituai  |     | Refrech  | Fetch      | Signal             |
| 3       | M4960 to M4970 |               |                                                                             | Signal name          | Real   | Poller | Ball    | Rotary  | Cam | cvcle    | cvcle      | direction          |
| 4       | N4880 to N4879 |               |                                                                             |                      |        | NUILEI | screw   | table   | Cam | 0yolo    | oyolo      | ancouon            |
| 5       | N4000 to N4010 | E             | <u>،</u>                                                                    | Chan as more and     |        |        |         |         |     |          | Onenetier  |                    |
| 6       | M4900 to M4919 | - E           | 4                                                                           | Stop command         |        |        |         |         |     | /        | Operation  |                    |
| /       | M4920 to M4939 | H             | 1                                                                           | Rapid stop command   |        |        |         |         |     | /        | cycle      |                    |
| 8       | M4940 to M4959 | 2             | 2                                                                           | Forward rotation JOG |        |        |         |         |     |          |            |                    |
|         |                | -             |                                                                             |                      | ×      |        |         | 0       |     | /        | Main       |                    |
|         |                | :             | 3 Reverse rotation JOG<br>start command<br>4 Complete signal OFF<br>command |                      |        |        |         |         |     | /        | cycle      |                    |
|         |                | -             |                                                                             |                      |        |        |         |         |     | /        | Cycle      |                    |
|         |                | 4             |                                                                             |                      |        |        |         |         |     | /        |            |                    |
|         |                |               |                                                                             |                      |        |        |         |         |     | ſ        |            |                    |
|         |                |               | 6                                                                           | Unusable             | -      |        |         | -       |     | -        | -          | -                  |
|         |                | 6             |                                                                             |                      |        |        |         |         |     |          | Main       | Command            |
|         |                |               | 7                                                                           | Error reset command  | ×      |        |         | 0       |     |          | cvcle      | signal             |
|         |                |               | 8                                                                           | Unusable             | _      |        |         | _       |     | _        | - Uyolo    |                    |
|         |                |               | <u> </u>                                                                    | External stop input  |        |        |         |         |     |          |            |                    |
|         |                | g             | 9                                                                           | disable at start     | $\sim$ |        |         | $\circ$ |     | At start |            | Command            |
|         |                |               |                                                                             | command              | ^      |        |         | 0       |     |          |            | signal             |
|         |                | 1             | 0                                                                           |                      |        |        |         |         |     | Ī        |            |                    |
|         |                | 1             | 1                                                                           |                      |        |        |         |         |     |          |            |                    |
|         |                | 1             | 2                                                                           |                      |        |        |         |         |     |          |            |                    |
|         |                | 1             | 13                                                                          |                      |        |        |         |         |     |          |            |                    |
|         |                | 1             | 4                                                                           | Unusable             | _      |        |         | _       |     | _        | _          | _                  |
|         |                | 15            |                                                                             |                      |        |        |         |         |     |          |            |                    |
|         |                | 16            |                                                                             |                      |        |        |         |         |     |          |            |                    |
|         |                | 1             | 17                                                                          |                      |        |        |         |         |     |          |            |                    |
|         |                | 18            |                                                                             |                      |        |        |         |         |     |          |            |                    |
|         |                |               |                                                                             |                      |        |        |         |         |     |          | Operation  | Command            |
|         |                | 19 FIN signal |                                                                             |                      | ×      |        |         | 0       |     |          | cycle      | signal             |
|         |                |               |                                                                             | 1                    |        |        |         |         |     | v        | ○ : Valid. | $\times$ : Invalid |
|         |                |               |                                                                             |                      |        |        |         |         |     |          |            |                    |

Refer to "Q173DCPU/Q172DCPU Motion controller (SV13/SV22) Programming Manual (VIRTUAL MODE)" for details.

POINT

(1) Axes 1 to 8 can be set as a Virtual axis. (Up to 3 axes can be used)

## 7.2.6 Synchronous encoder axis status list

Refer to "Q173DCPU/Q172DCPU Motion controller (SV13/SV22) Programming Manual (VIRTUAL MODE)" for details.

| Axis No. | Device No.     |   |                                                     | Sign | al name |               |             |                  |
|----------|----------------|---|-----------------------------------------------------|------|---------|---------------|-------------|------------------|
| 1        | M4640 to M4643 |   |                                                     |      |         |               |             |                  |
|          |                |   | Signal name                                         | Real | Virtual | Refresh cycle | Fetch cycle | Signal direction |
|          |                | 0 | Error detection                                     | 0    | 0       | Immediately   |             | Status           |
|          |                | 1 | Unusable                                            |      |         | _             | _           | _                |
|          |                | 2 | Virtual mode continuation operation disable warning | 0    | 0       | Main cycle    |             | Status<br>signal |
|          |                | 3 | Unusable                                            | _    | _       | _             | _           | —                |
|          |                |   |                                                     |      |         |               |             | ○ : Valid        |
|          |                |   |                                                     |      |         |               |             |                  |
|          |                |   |                                                     |      |         |               |             |                  |
|          |                |   |                                                     | 1    |         |               |             |                  |

7.2.7 Synchronous encoder axis command signal list

| Axis No. | Device No.     |                      |           | Sign | al name |               |                  |                  |
|----------|----------------|----------------------|-----------|------|---------|---------------|------------------|------------------|
| 1        | M5440 to M5443 |                      |           |      |         |               |                  |                  |
|          |                | Si                   | gnal name | Real | Virtual | Refresh cycle | Fetch cycle      | Signal direction |
|          |                | 0 Error reset        |           | 0    | 0       |               | Main cycle       | Status<br>signal |
|          |                | 1<br>2 Unusable<br>3 |           | _    | _       | _             | _                | _                |
|          |                |                      |           |      |         |               | $\odot$ : Valid, | imes: Invalid    |
|          |                |                      |           |      |         |               |                  |                  |

## 7.2.8 Common device list

| Device<br>No.                                                                                                    | Signal name                                                                                                    | Refresh cycle                 | Fetch cycle                        | Signal direction                          | Remark<br>(Note-4) | Device<br>No.                                                                                                    | Signal name                                                                  | Refresh cycle   | Fetch cycle | Signal direction                          | Remark<br>(Note-4) |
|----------------------------------------------------------------------------------------------------|----------------------------------------------------------------------------------------------------|-------------------------------|------------------------------------|-------------------------------------------|--------------------|----------------------------------------------------------------------------------------------------|------------------------------------------------------------------------------|-----------------|-------------|-------------------------------------------|--------------------|
| M2000                                                                                                    | PLC ready flag                                                                                                    |                               | Main cycle                         | Command signal                            | M3072              | M2053                                                                                                    | Unusable                                                                     | _               | _           | _                                         | -                  |
| M2001<br>M2002                                                                                                    | Axis 1<br>Axis 2                                                                                                    |                               |                                    |                                           |                    | M2054                                                                                                    | Operation cycle over flag                                                    | Operation cycle |             | Status<br>signal                          |                    |
| M2003<br>M2004<br>M2005<br>M2006<br>M2007<br>M2008                                                                                                    | Axis 3<br>Axis 4<br>Axis 5<br>Axis 6<br>Axis 7<br>Axis 8                                                                    | Operation cycle               |                                    | Status<br>signal<br>(Note-1),<br>(Note-2) |                    | M2055<br>M2056<br>M2057<br>M2058<br>M2059<br>M2060                                                                                                    | Unusable<br>(6 points)                                                       | _               | _           | _                                         | _                  |
| M2009<br>M2010<br>M2011<br>M2012<br>M2013<br>M2014<br>M2015<br>M2016                                                                                                    |                                                                                                    |                               |                                    |                                           |                    | M2061<br>M2062<br>M2063<br>M2064<br>M2065<br>M2066<br>M2067<br>M2068                                                                                                    | Axis 1<br>Axis 2<br>Axis 3<br>Axis 4<br>Axis 5<br>Axis 5<br>Axis 7<br>Axis 8 | Operation cycle |             | Status<br>signal<br>(Note-1),<br>(Note-2) |                    |
| M2017           M2018           M2019           M2020           M2021           M2022           M2023           M2024           M2025           M2026           M2027           M2028           M2029           M2030           M2031 | Unusable<br>(24 points)                                                                                                    | _                             | _                                  | _                                         |                    | M2069           M2070           M2071           M2072           M2073           M2074           M2075           M2076           M2077           M2076           M2077           M2078           M2099           M2080           M2081           M2083           M2084 | Unusable<br>(24 points)                                                      | _               | _           | _                                         | _                  |
| M2033<br>M2034<br>M2035<br>M2036<br>M2037<br>M2038                                                                                                    | Unusable<br>(2 points)<br>Motion error history clear<br>request flag<br>Unusable<br>(2 points)<br>Motion SFC debugging flag | -<br>At debugging mode        | —<br>Main cycle<br>—               | <br>Command<br>signal<br><br>Status       | —<br>M3080<br>—    | M2085<br>M2086<br>M2087<br>M2088<br>M2089<br>M2090<br>M2091                                                                                                    |                                                                              |                 |             |                                           |                    |
| M2039<br>M2040                                                                                                    | Motion error detection flag<br>Speed switching point specified                                                              | uarision                      | Immediate<br>At start              | signal<br>Command                         | M3073              | M2092<br>M2093<br>M2094<br>M2095                                                                                                    |                                                                              |                 |             |                                           |                    |
| M2041                                                                                                    | System setting error flag                                                                                                   | Operation cycle               |                                    | Status                                    |                    | M2096<br>M2097<br>M2098                                                                                                    | Unusable<br>(8 points)                                                       | _               | _           | —                                         | —                  |
| M2042<br>M2043                                                                                                    | All axes servo ON command<br>Real mode/virtual mode                                                                         |                               | Operation cycle<br>At virtual mode | Command signal                            | M3074<br>M3075     | M2099<br>M2100                                                                                                    | A 1 4                                                                        |                 | <i>,</i>    |                                           |                    |
| M2044                                                                                                    | Real mode/virtual mode switching status (SV22)                                                                              |                               |                                    |                                           |                    | M2101<br>M2102<br>M2103                                                                                                    | Axis 1<br>Axis 2<br>Axis 3<br>encoder current                                |                 |             | Status                                    |                    |
| M2045                                                                                                    | Real mode/virtual mode<br>switching error detection<br>signal (SV22)                                                        | At virtual mode<br>transition |                                    | Status<br>signal                          |                    | M2104<br>M2105<br>M2106                                                                                                    | Axis 4     value changing flag       Axis 5     (Note-3)       Axis 6        | Operation cycle |             | signal<br>(Note-1),<br>(Note-2)           |                    |
| M2046                                                                                                    | Out-of-sync warning (SV22)<br>Motion slot fault detection flag                                                              | Operation cycle               |                                    |                                           |                    | M2107<br>M2108                                                                                                    | Axis 7 (12 axes)<br>Axis 8                                                   |                 | /           |                                           |                    |
| M2048                                                                                                    | JOG operation simultaneous start command                                                                                    |                               | Main cycle                         | Command signal                            | M3076              | M2109<br>M2110<br>M2111<br>M2113                                                                                                    | Unusable<br>(4 Points)                                                       | _               | _           | _                                         | _                  |
| M2049                                                                                                    | All axes servo ON accept flag                                                                                               | Operation cycle               |                                    | Status<br>signal                          |                    | M2113                                                                                                    |                                                                              |                 |             |                                           |                    |
| M2050                                                                                                    | Unusable<br>Manual pulse generator 1                                                                                        |                               |                                    | <br>Command                               | —<br>M3077         | M2114<br>M2115                                                                                                    | Unusable<br>(6 points)                                                       | _               | _           | _                                         | _                  |
| M2052                                                                                                    | enable flag<br>Unusable                                                                                                    | _                             |                                    | signal                                    | _                  | M2116<br>M2117<br>M2118                                                                                                    |                                                                              |                 |             |                                           |                    |

# Refer to "Q173DCPU/Q172DCPU Motion controller (SV13/SV22) Programming Manual (REAL MODE)" for details.

| Device<br>No.                                                                                                    | Signal name                                                                  | Refresh cycle   | Fetch cycle | Signal direction                          | Remark<br>(Note-4) | Device<br>No.                                                                                                    | Signal name                                                                  | Refresh cycle   | Fetch cycle | Signal direction                          | Remark<br>(Note-4) |
|----------------------------------------------------------------------------------------------------|------------------------------------------------------------------------------|-----------------|-------------|-------------------------------------------|--------------------|----------------------------------------------------------------------------------------------------|------------------------------------------------------------------------------|-----------------|-------------|-------------------------------------------|--------------------|
| M2119<br>M2120<br>M2121<br>M2122<br>M2123<br>M2124<br>M2125<br>M2126<br>M2127                                                                                                    | Unusable<br>(9 points)                                                       | _               | _           | _                                         | _                  | M2188<br>M2189<br>M2190<br>M2191<br>M2192<br>M2193<br>M2194<br>M2195<br>M2196                                                                                                    |                                                                              |                 |             |                                           |                    |
| M2128<br>M2129<br>M2130<br>M2131<br>M2132<br>M2133<br>M2134<br>M2135                                                                                                    | Axis 1<br>Axis 2<br>Axis 3<br>Axis 4<br>Axis 4<br>Axis 6<br>Axis 7<br>Axis 8 | Operation cycle |             | Status<br>signal<br>(Note-1),<br>(Note-2) |                    | M2197<br>M2198<br>M2199<br>M2200<br>M2201<br>M2202<br>M2203<br>M2203                                                                                                    | Unusable                                                                     |                 |             |                                           |                    |
| M2136<br>M2137<br>M2138<br>M2139<br>M2140<br>M2141<br>M2142<br>M2143<br>M2144<br>M2144<br>M2145<br>M2146<br>M2147<br>M2148<br>M2149<br>M2150<br>M2151<br>M2152<br>M2153<br>M2154 | Unusable<br>(24 Points)                                                      | _               | _           | _                                         | _                  | M2205           M2206           M2207           M2208           M2209           M2210           M2211           M2212           M2213           M2214           M2216           M2217           M2218           M2219           M22201           M2221           M2221           M2221           M2221           M2221           M2221           M2222           M2223 | (Note-5)                                                                     |                 | _           | _                                         |                    |
| M2155<br>M2156<br>M2157<br>M2158<br>M2160<br>M2161<br>M2161<br>M2162<br>M2163<br>M2164<br>M2165                                                                                  |                                                                              |                 |             |                                           |                    | M2224<br>M2225<br>M2226<br>M2227<br>M2228<br>M2229<br>M2230<br>M2231<br>M2232<br>M2233<br>M2234                                                                                                    | Unusable<br>(16 points)                                                      | _               | _           | _                                         | _                  |
| M2166<br>M2167<br>M2168<br>M2169<br>M2170<br>M2171<br>M2172<br>M2173<br>M2174<br>M2175<br>M2176<br>M2177<br>M2177                                                                | Unusable<br>(28 points)<br>(Note-5)                                          | _               | _           | _                                         | _                  | M2235<br>M2236<br>M2237<br>M2238<br>M2239<br>M2240<br>M2241<br>M2242<br>M2242<br>M2243<br>M2244<br>M2245<br>M2246                                                                                                    | Axis 1<br>Axis 2<br>Axis 3<br>Axis 4<br>Axis 5<br>Axis 6<br>Axis 6<br>Axis 7 | Operation cycle |             | Status<br>signal<br>(Note-1),<br>(Note-2) |                    |
| M2179<br>M2180<br>M2181<br>M2182<br>M2183<br>M2183<br>M2184<br>M2185<br>M2186<br>M2186<br>M2187                                                                                  |                                                                              |                 |             |                                           |                    | M2247<br>M2248<br>M2249<br>M2250<br>M2251<br>M2252<br>M2253<br>M2254<br>M2255<br>M2256                                                                                                    | Unusable<br>(9 points)                                                       | _               | _           |                                           |                    |

Common device list (Continued)

| Device<br>No.                                                                                                    | Signal name                           | Refresh cycle   | Fetch cycle | Signal direction             | Remark<br>(Note-4) | Device<br>No.                                                                                                    | Signal name             | Refresh cycle | Fetch cycle | Signal direction | Remark<br>(Note-4) |
|----------------------------------------------------------------------------------------------------|---------------------------------------|-----------------|-------------|------------------------------|--------------------|----------------------------------------------------------------------------------------------------|-------------------------|---------------|-------------|------------------|--------------------|
| M2257<br>M2258<br>M2259<br>M2260<br>M2261<br>M2262<br>M2263<br>M2264<br>M2265<br>M2266<br>M2266<br>M2267<br>M2268<br>M2269<br>M2270<br>M2271          | Unusable<br>(9 points)                | _               | _           | _                            | _                  | M2289           M2290           M2291           M2292           M2293           M2294           M2295           M2296           M2297           M2298           M2299           M2299           M2291           M2295           M2296           M2297           M2298           M2299           M2300           M2301           M2302           M2303 | Unusable<br>(15 points) | _             | _           | _                | _                  |
| M2272                                                                                                    | Axis 1 Control loop<br>monitor status | Operation cycle |             | Status<br>signal<br>(Note-2) |                    | M2304                                                                                                    |                         |               |             |                  |                    |
| M2273<br>M2274<br>M2275<br>M2276<br>M2277<br>M2278<br>M2279<br>M2280<br>M2281<br>M2282<br>M2283<br>M2284<br>M2285<br>M2284<br>M2285<br>M2286<br>M2285 | Unusable<br>(16 points)               | _               | _           | _                            | _                  | M2305<br>M2306<br>M2307<br>M2308<br>M2309<br>M2310<br>M2311<br>M2312<br>M2313<br>M2314<br>M2315<br>M2316<br>M2317<br>M2318<br>M2319                                                                                                    | Unusable<br>(16 points) | _             | _           | _                | _                  |

Common device list (Continued)

(Note-1): Axes 1 to 8 can be set as a Virtual axis. (Up to 3 axes can be used). Axis 1 can be set as a Real axis.

(Note-2): Device areas for axis9 or larger cannot be used with the MR-MQ100.

(Note-3): This signal is unusable in real mode.

(Note-4): The device shown in the remark column can also be used.

(Note-5): These devices can be used for clutch statuses.

The clutch status can also be set as the optional device at the clutch parameter.

(Note-6): The devices in the shaded region cannot be used.

### 7.2.9 Common device list (Command device)

Refer to "Q173DCPU/Q172DCPU Motion controller (SV13/SV22) Programming Manual (REAL MODE)" for details.

| Device No. | Signal name                                           | Refresh cycle | Fetch cycle                | Signal direction  | Remark<br>(Note-1), (Note-2) |
|------------|-------------------------------------------------------|---------------|----------------------------|-------------------|------------------------------|
| M3072      | PLC ready flag                                        | /             | Main cycle                 |                   | M2000                        |
| M3073      | Speed switching point specified flag                  |               | At start                   |                   | M2040                        |
| M3074      | All axes servo ON command                             |               | Operation cycle            | Command           | M2042                        |
| M3075      | Real mode/virtual mode switching request (SV22)       |               | At virtual mode transition | signal            | M2043                        |
| M3076      | 6         JOG operation simultaneous start<br>command |               | Main cycle                 |                   | M2048                        |
| M3077      | Manual pulse generator 1 enable flag                  | /             |                            |                   | M2051                        |
| M3078      | Unusable                                              |               |                            |                   |                              |
| M3079      | (2 points)                                            | _             | _                          | —                 | —                            |
| M3080      | Motion error history clear request flag               |               | Main cycle                 | Command<br>signal | M2035                        |
| M3081      | (Noto 2)                                              |               |                            |                   |                              |
| to         | Unusable (1908-3)<br>(55 points)                      | _             | _                          | —                 | —                            |
| M3135      |                                                       |               |                            |                   |                              |

(Note-1): The state of a device is not in agreement when the device of a remark column is turned ON/OFF directly. In addition, when the request from a data register and the request from the above device are performed simultaneously, the request from the above device becomes effective.

(Note-2): Refer to the explanation of the point column.

(Note-3): Do not use as a user device. It can be used as a device that performs automatic refresh because of area for the reserve of command signal.

#### POINT

When the common devices (M3072 to M3080) turn to ON (OFF), the devices in REMARKS will turn to ON (OFF).

And, it can also be turned ON/OFF by the data register.

## 7.3 Data Registers

## 7.3.1 Data register list

| Device No.           | Purpose                                                                                                    | Remark                                                     | Real<br>mode          | Virtual<br>mode |
|----------------------|----------------------------------------------------------------------------------------------------|------------------------------------------------------------|-----------------------|-----------------|
| D0<br>to             | Axis monitor device<br>(20 points)                                                                                                    | Real mode : Axis status<br>Virtual mode : Output<br>module | 0                     | 0               |
| D20<br>to            | Not available<br>(620 points)                                                                                                    |                                                            |                       | _               |
| D640<br>to           | Control change register (2 points $\times$ 8 axes)                                                                                                    | Real mode : Axis status<br>Virtual mode : Output module    | 0                     | 0               |
| D656<br>to           | Not available<br>(48 points)                                                                                                    |                                                            | _                     | _               |
| D704<br>to           | Common device<br>(54 points)                                                                                                    |                                                            | 0                     | 0               |
| D758<br>to           | Not available<br>(42 points)                                                                                                    |                                                            | _                     | _               |
| D800<br>to           | Virtual servomotor axis monitor device<br>(6 points × 8 axes) +<br>(6 points × 24 axes) Not available<br>Current value after virtual servomotor axis<br>main shafts differential gear<br>(4 points × 8 axes) |                                                            | Back up               | 0               |
| D880<br>to           | Not available<br>(240 points )                                                                                                    |                                                            | _                     | _               |
|                      | synchronous encoder axis monitor device<br>(6 points)                                                                                                    |                                                            | ⊖ <sup>(Note-1)</sup> | 0               |
| D1120<br>to          | Synchronous encoder axis<br>Current value after synchronous encoder axis<br>main shafts differential gear<br>(4 points)                                                                                      |                                                            | Back up               | 0               |
| D1130                | Not available                                                                                                    |                                                            | _                     | _               |
| D1240<br>to          | CAM axis monitor device<br>(10 points $\times$ 1 axis)                                                                                                    |                                                            | Back up               | 0               |
| D1250<br>to          | Not available<br>(310 points )                                                                                                    |                                                            | _                     |                 |
| D1560<br>to<br>D8191 | User device<br>(6632 points)                                                                                                    |                                                            |                       |                 |

### POINT

- (1) Total number of points for the user devices 6632 points
- (2) (Note-1): Current value of synchronous encoder is updated in Real mode.
- (3) This manual describes only details for data registers used in the virtual mode. If it is required, refer to the "Q173DCPU/Q172DCPU Motion controller (SV13/SV22) Programming Manual (REAL MODE)".

### 7.3.2 Axis monitor device list

| Axis<br>No. | Device No. |                                                        |                                                |      | Signal name | Signal name              |                 |                    |  |  |  |  |  |  |
|-------------|------------|--------------------------------------------------------|------------------------------------------------|------|-------------|--------------------------|-----------------|--------------------|--|--|--|--|--|--|
| 1           | D0 to D19  |                                                        |                                                |      |             |                          |                 |                    |  |  |  |  |  |  |
|             |            |                                                        | Signal name                                    | Real | Virtual     | Refresh cycle            | Unit            | Signal direction   |  |  |  |  |  |  |
|             |            | 0                                                      | Feed current value/<br>roller cycle speed      |      |             |                          | Command         |                    |  |  |  |  |  |  |
|             |            | 2                                                      | Real current value                             |      |             | Operation cycle          | unit            |                    |  |  |  |  |  |  |
|             |            | 4<br>5                                                 | Deviation counter value                        |      | 0           |                          | PLS             |                    |  |  |  |  |  |  |
|             |            | 6<br>7                                                 | Minor error code<br>Major error code           |      |             | Immediate                | _               |                    |  |  |  |  |  |  |
|             |            | 8                                                      | Servo error code                               |      |             | Main cycle               | Mo              | Manitor            |  |  |  |  |  |  |
|             |            | 9 Home<br>re-trav<br>10 Trave<br>11 proxin<br>12 Exect | Home position return re-travel value           | 0    | Dealain     |                          | PLS             | device             |  |  |  |  |  |  |
|             |            |                                                        | Travel value after proximity dog ON            |      | Васкир      | Operation cycle          | Command<br>unit |                    |  |  |  |  |  |  |
|             |            |                                                        | Execute program No.                            | ]    |             | At start                 |                 |                    |  |  |  |  |  |  |
|             |            | 13                                                     | M-code                                         |      | ×           | Operation cycle          | _               |                    |  |  |  |  |  |  |
|             |            | 14                                                     | Torque limit value                             |      | <u> </u>    | !                        | %               |                    |  |  |  |  |  |  |
|             |            | 15                                                     | Data set pointer for<br>constant-speed control |      | ×           | At start/during<br>start | _               |                    |  |  |  |  |  |  |
|             |            | <u>16</u><br>17                                        | Unusable (Note-1)                              |      |             |                          |                 | _                  |  |  |  |  |  |  |
|             |            | <u>18</u><br>19                                        | Real current value at stop input               | 0    | Backup      | Operation cycle          | Command<br>unit | Monitor<br>device  |  |  |  |  |  |  |
|             |            |                                                        |                                                |      |             |                          | ⊖ : Valid,      | $\times$ : Invalid |  |  |  |  |  |  |
|             |            |                                                        |                                                |      |             |                          |                 |                    |  |  |  |  |  |  |

Refer to "Q173DCPU/Q172DCPU Motion controller (SV13/SV22) Programming Manual (REAL MODE)" for details.

(Note-1): It can be used as the travel value change register. The travel value change register can be set to the device optionally in the servo program.

### 7.3.3 Control change register list

| Axis<br>No. | Device No.               |   |                   |      | Signal name |             |                 |                       |
|-------------|--------------------------|---|-------------------|------|-------------|-------------|-----------------|-----------------------|
| 1           | D640, D641               |   |                   |      |             |             |                 |                       |
| 2           | D642, D643               |   | Signal name       | Real | Virtual     | Fetch cycle | Unit            | Signal                |
| 3<br>4<br>5 | D646, D647<br>D648, D649 | 0 | JOG speed setting | 0    | 0           | At start    | Command<br>unit | Command<br>device     |
| 6           | D650, D651               |   |                   |      |             |             | ⊖ : Vali        | d, $\times$ : Invalid |
| 7           | D652, D653               |   |                   |      |             |             |                 |                       |
| 8           | D654, D655               |   |                   |      |             |             |                 |                       |
|             |                          |   |                   |      |             |             |                 |                       |

# Refer to "Q173DCPU/Q172DCPU Motion controller (SV13/SV22) Programming Manual (REAL MODE)" for details.

## POINT

(1) Only axis 1 can be set as a real mode. Axes 1 to 8 can be set as a virtual servo motor axis. (Up to 3 axes can be used)

## 7 POSITIONING DEDICATED SIGNALS

### 7.3.4 Virtual servomotor axis monitor device list

|          |              | 1 | Mandai (VIRTORE R            |          | •       |              |        |            |   |
|----------|--------------|---|------------------------------|----------|---------|--------------|--------|------------|---|
| Axis No. | Device No.   |   |                              | Signal n | ame     |              |        |            |   |
| 1        | D800 to D809 |   |                              |          | 1       | 1            |        |            | 1 |
| 2        | D810 to D819 |   |                              |          |         |              |        |            |   |
| 3        | D820 to D829 |   | Signal name                  | Real     | Virtual | Refresh      | Fetch  | Signal     |   |
| 4        | D830 to D839 |   | olgharnamo                   | rica     | Virtual | cycle        | cycle  | direction  |   |
| 5        | D840 to D849 |   |                              |          |         |              |        |            |   |
| 6        | D850 to D859 | 0 | Feed current value           |          |         | Operation    |        |            |   |
| 7        | D860 to D869 | 1 |                              |          |         | cycle        |        |            |   |
| 8        | D870 to D879 | 2 | Minor error code             |          |         | Immediately  |        |            |   |
|          |              | 3 | Major error code             |          |         | Ininediatory |        |            |   |
|          |              | 4 | Execute program No.          |          |         | At start     |        |            |   |
|          |              | 5 | M-code                       | Backup   | 0       |              |        | Monitor    |   |
|          |              | 6 | Current value after virtual  | Lacuth   | 0       |              |        | device     |   |
|          |              | 7 | servomotor axis main         |          |         | Operation    |        |            |   |
|          |              |   | shaft's differential gear    |          |         | cycle        |        |            |   |
|          |              | 8 | Error search output axis No. |          |         |              | /      |            |   |
|          |              | 9 | Data set pointer for         |          |         |              | /      |            |   |
|          |              |   | constant-speed control       |          |         |              |        |            |   |
|          |              |   |                              |          |         | 0 :          | Valid, | ×: Invalid |   |
|          |              |   |                              |          |         |              |        |            |   |
|          |              |   |                              |          |         |              |        |            |   |
|          |              |   |                              |          |         |              |        |            |   |
|          |              |   |                              |          |         |              |        |            |   |
|          |              |   |                              |          |         |              |        |            |   |
|          |              |   |                              |          |         |              |        |            |   |
|          |              |   |                              |          |         |              |        |            |   |
|          |              |   |                              |          |         |              |        |            |   |
|          |              |   |                              |          |         |              |        |            |   |
|          |              |   |                              |          |         |              |        |            |   |
|          |              |   |                              |          |         |              |        |            |   |
|          |              |   |                              |          |         |              |        |            |   |
|          |              |   |                              |          |         |              |        |            |   |
|          |              |   |                              |          |         |              |        |            |   |

# Refer to "Q173DCPU/Q172DCPU Motion controller (SV13/SV22) Programming Manual (VIRTUAL MODE)" for details.

 POINT

 (1) Axes 1 to 8 can be set as a virtual servo motor axis. (Up to 3 axes can be used)

### 7.3.5 Synchronous encoder axis monitor device list

|          |                |              |                                                                             | 0.0.00.00 |         |                  |             |                  |
|----------|----------------|--------------|-----------------------------------------------------------------------------|-----------|---------|------------------|-------------|------------------|
| Axis No. | Device No.     |              |                                                                             | Signal r  | name    |                  |             |                  |
| 1        | D1120 to D1129 | _            |                                                                             |           |         |                  |             |                  |
|          |                | $\backslash$ | Signal name                                                                 | Real      | Virtual | Refresh<br>cycle | Fetch cycle | Signal direction |
|          |                | 0<br>1       | Current value                                                               | 0         | 0       | Operation cycle  |             | Monitor          |
|          |                | 2<br>3       | Minor error code<br>Major error code                                        | Backup    |         | Immediately      |             | device           |
|          |                | 4<br>5       | Unusable                                                                    | _         |         | _                | _           | —                |
|          |                | 6<br>7       | Current value after synchronous encoder axis main shaft's differential gear | Backup    | 0       | Operation        |             | Monitor          |
|          |                | 8            | Error search output axis No.                                                |           |         | Cycle            |             | device           |
|          |                | 9            | Unusable                                                                    | _         | _       | _                | —           | _                |
|          |                |              |                                                                             | 1         |         |                  |             | ○ : Valid        |

Refer to "Q173DCPU/Q172DCPU Motion controller (SV13/SV22) Programming Manual (VIRTUAL MODE)" for details.

### 7.3.6 Cam axis monitor device list

Refer to "Q173DCPU/Q172DCPU Motion controller (SV13/SV22) Programming Manual (VIRTUAL MODE)" for details.

| Axis No. | Device No.     |                  |                                             | Signal r | name    |                  |             |                    |  |
|----------|----------------|------------------|---------------------------------------------|----------|---------|------------------|-------------|--------------------|--|
| 1        | D1240 to D1249 |                  |                                             |          |         |                  |             |                    |  |
|          |                |                  | Signal name                                 | Real     | Virtual | Refresh<br>cycle | Fetch cycle | Signal direction   |  |
|          |                | 0                | Unusable                                    | —        | _       |                  | —           | _                  |  |
|          |                | 1                | Execute cam No.                             |          |         |                  |             |                    |  |
|          |                | 2                | Execute stroke amount                       | Backup   | 0       | Operation        |             | Monitor            |  |
|          |                | 4                | Current value within 1 cam shaft revolution |          |         | Cycle            |             | device             |  |
|          |                | 6<br>7<br>8<br>9 | Unusable                                    | _        | _       | _                | _           | _                  |  |
|          |                | _                |                                             |          |         |                  |             | $\bigcirc$ : Valid |  |

POINT (1) Axes 1 to 8 can be set as a virtual servo motor axis. (Up to 3 axes can be used)

## 7.3.7 Common device list

|                                                                                                    |                                                                                                    | IVIALI        | uai (REAL IVI                                | JDE) I              | uel uel                                                                                                    | alis.                                                                   |               |                                           |                     |
|----------------------------------------------------------------------------------------------------|----------------------------------------------------------------------------------------------------|---------------|----------------------------------------------|---------------------|----------------------------------------------------------------------------------------------------|-------------------------------------------------------------------------|---------------|-------------------------------------------|---------------------|
| Device<br>No.                                                                                                    | Signal name                                                                                         | Refresh cycle | Fetch cycle                                  | Signal<br>direction | Device<br>No.                                                                                                    | Signal name                                                             | Refresh cycle | Fetch cycle                               | Signal<br>direction |
| D704                                                                                                    | PLC ready flag request                                                                              |               |                                              |                     | D752                                                                                                    | Manual pulse generator 1<br>smoothing magnification<br>setting register |               | At the manual pulse generator enable flag | Command device      |
| D705                                                                                                    | Speed switching point<br>specified flag request                                                     |               |                                              | Command             | D753                                                                                                    | Ilnusable                                                               | _             | _                                         | _                   |
| D706                                                                                                    | All axes servo ON command<br>request                                                                |               | Main cycle                                   | device              | D754                                                                                                    | Unusable                                                                |               |                                           |                     |
| D707                                                                                                    | Real mode/virtual mode<br>switching request (SV22)                                                  |               |                                              |                     | D755                                                                                                    | Manual pulse generator 1<br>enable flag request                         |               | Main cycle                                |                     |
| D708                                                                                                    | JOG operation simultaneous start command request                                                    | /             |                                              |                     | D756                                                                                                    | Unusable                                                                | _             | _                                         | _                   |
| D709                                                                                                    | Unusable                                                                                            | —             | _                                            | -                   | D757                                                                                                    |                                                                         |               |                                           |                     |
| D710                                                                                                    |                                                                                                    |               |                                              |                     | D758                                                                                                    |                                                                         |               |                                           |                     |
| D711                                                                                                    | JOG operation simultaneous                                                                          |               | At stort                                     |                     | D759                                                                                                    |                                                                         |               |                                           |                     |
| D712                                                                                                    | start axis setting register                                                                         |               | At start                                     |                     | D760                                                                                                    |                                                                         |               |                                           |                     |
| D713                                                                                                    |                                                                                                    |               |                                              | Command             | D761                                                                                                    |                                                                         |               |                                           |                     |
| D714                                                                                                    |                                                                                                    |               |                                              | device              | D762                                                                                                    |                                                                         |               |                                           |                     |
| D715                                                                                                    | Manual pulse generator axis<br>1 No. setting register                                               |               | At the manual pulse<br>generator enable flag |                     | D763                                                                                                    |                                                                         |               |                                           |                     |
| D716                                                                                                    |                                                                                                    | /             |                                              |                     | D764                                                                                                    |                                                                         |               |                                           |                     |
| D717                                                                                                    | Unusable                                                                                            | _             | _                                            | _                   | D765                                                                                                    |                                                                         |               |                                           |                     |
| D718                                                                                                    |                                                                                                    |               |                                              |                     | D766                                                                                                    |                                                                         |               |                                           |                     |
| D719                                                                                                    |                                                                                                    |               |                                              |                     | D767                                                                                                    |                                                                         |               |                                           |                     |
| D720                                                                                                    | Manual pulse<br>generators 1 pulse<br>input magnification<br>setting register<br>(Note-1), (Note-2) |               | At the manual pulse<br>generator enable flag | Command<br>device   | D768                                                                                                    |                                                                         |               |                                           |                     |
| D721<br>D722<br>D723<br>D724<br>D725<br>D726<br>D727<br>D728<br>D729<br>D730<br>D730<br>D731<br>D732<br>D733<br>D734<br>D735<br>D736<br>D735<br>D736<br>D737<br>D738<br>D736<br>D737<br>D738<br>D739<br>D740<br>D741<br>D742<br>D743<br>D744<br>D745<br>D744<br>D745<br>D746<br>D747<br>D748<br>D749<br>D746<br>D749<br>D749<br>D749<br>D749<br>D746 | Unusable                                                                                            |               |                                              |                     | D769           D770           D771           D772           D773           D774           D775           D776           D777           D778           D7770           D778           D778           D778           D780           D781           D782           D784           D785           D786           D787           D788           D790           D791           D792           D793           D794           D795           D796           D797           D798           D797 | Unusable<br>(42 points)                                                 |               |                                           |                     |

# Refer to "Q173DCPU/Q172DCPU Motion controller (SV13/SV22) Programming Manual (REAL MODE)" for details.

### 7.4 Motion registers

The motion registers (#0 to #12287) are available as the Motion controller-dedicated devices.

they can be used in operation control(F/FS) program or transition (G) programs.

| Motion device       | ltem             | Specifications                        |
|---------------------|------------------|---------------------------------------|
| Motion register (#) | Number of points | 12288 points (#0 to #12287)           |
|                     | Data size        | 16-bit/points                         |
|                     | Latch            | Only a user device is latched.        |
|                     | Usable tasks     | Normal, event                         |
|                     | Access           | Read and write enabled in whole range |

## 7.4.1 Motion registers list

| Device No. | Purpose                                     |
|------------|---------------------------------------------|
| #0         | User devices                                |
| to         | (7912 points)                               |
| #7912      | Mark detection setting devices              |
| to         | (88 points)                                 |
| #8000      | Monitor devices2                            |
| to         | (20 points × 1 axis)                        |
| #8020      | Not available                               |
| to         | (620 points)                                |
| #8640      | Motion error history devices                |
| to         | (96 points)                                 |
| #8736      | Analog output devices for extension IO unit |
| to         | (2 points × 1 axis)                         |
| #8738      | Not available                               |
| to         | (62 points)                                 |
| #8800      | Analog input devices for extension IO unit  |
| to         | (2 points × 1 axis)                         |
| #8802      | Not available                               |
| to         | (94 points)                                 |
| #8896      | Mark detection monitor devices              |
| to         | (320 points)                                |
| #9216      |                                             |
| to         | (2072 points)                               |
| #12287     |                                             |

### 7.4.2 Axis monitor device 2

Information for the axis is stored in the monitor devices. Refer to "Q173DCPU/Q172DCPU Motion controller (SV13/SV22) Programming Manual (REAL MODE)" for details.

| Axis<br>No. | Device No.     |                                                                    |                                                       | Signal name                                                                                                    |                                                                      |                  |
|-------------|----------------|--------------------------------------------------------------------|-------------------------------------------------------|----------------------------------------------------------------------------------------------------|----------------------------------------------------------------------|------------------|
| 1           | #8000 to #8019 |                                                                    |                                                       |                                                                                                    |                                                                      |                  |
|             |                |                                                                    | Signal name                                           | signal description                                                                                                    | Refresh cycle                                                        | Signal direction |
|             |                | 0                                                                  | Servo amplifier type                                  | 0 : Unused<br>256 : MR-J3-B<br>257 : MR-J3-B (Fully<br>closed loop control)<br>258 : MR-J3-B ( Linear)<br>263 : MR-J3-B ( DD motor) | When the servo amplifier<br>power-on                                 |                  |
|             |                | 1                                                                  | Motor current                                         | ×0. <u>1[%]</u>                                                                                                    | Operation cycle 1.7[ms] or                                           | Monitor          |
|             |                | 2<br>3                                                             | Motor speed                                           | ×0.1[r/min]                                                                                                    | less: Operation cycle<br>Operation cycle 3.5[ms] or<br>more: 3.5[ms] | device           |
|             |                | 4<br>5                                                             | Command speed                                         | [PLS/s]                                                                                                    | Operation cycle                                                      |                  |
|             |                | 6<br>7                                                             | Home position return re-travel value (Real mode only) | _                                                                                                    | At home position return re-<br>travel                                |                  |
|             |                | 8<br>9<br>10<br>11<br>12<br>13<br>14<br>15<br>16<br>17<br>18<br>19 | Unusable                                              | _                                                                                                    | _                                                                    | _                |
|             |                |                                                                    |                                                       |                                                                                                    |                                                                      |                  |
# 7.4.3 Motion error history devices

#### The Motion error history devices are shown below. Refer to "Q173DCPU/Q172DCPU Motion controller (SV13/SV22) Programming Manual (REAL MODE)" for details.

| Dovico No      | Signal name                                                      | Signal               | direction | Refresh | Fetch              |   |
|----------------|------------------------------------------------------------------|----------------------|-----------|---------|--------------------|---|
| Device No.     | Signai name                                                      | Status               | Command   | cycle   | cycle              |   |
| #8640 to #8651 | Seventh error information in past<br>(oldest error information ) |                      |           |         |                    |   |
| #8652 to #8663 | Sixth error information in past                                  |                      |           |         |                    |   |
| #8664 to #8675 | Fifth error information in past                                  | Motion error history |           |         | <b>A t a m a n</b> |   |
| #8676 to #8687 | Fourth error information in past                                 | (8 errors)           | 0         | _       | At error           | _ |
| #8688 to #8699 | Third error information in past                                  | (96 points)          |           |         | occurrence         |   |
| #8700 to #8711 | Second error information in past                                 |                      |           |         |                    |   |
| #8712 to #8723 | First error information in past                                  |                      |           |         |                    |   |
| #8724 to #8735 | Latest error information                                         |                      |           |         |                    |   |

| Error information |         |         |         |         |         |         |        |                                       |
|-------------------|---------|---------|---------|---------|---------|---------|--------|---------------------------------------|
| Seventh           | Sixth   | Fifth   | Fourth  | Third   | Second  | First   | Lotoot | Signal name                           |
| in past           | in past | in past | in past | in past | in past | in past | Latest |                                       |
| #8640             | #8652   | #8664   | #8676   | #8688   | #8700   | #8712   | #8724  | Error Motion SFC program No.          |
| #8641             | #8653   | #8665   | #8677   | #8689   | #8701   | #8713   | #8725  | Error type                            |
| #8642             | #8654   | #8666   | #8678   | #8690   | #8702   | #8714   | #8726  | Error program No.                     |
| #8643             | #8655   | #8667   | #8679   | #8691   | #8703   | #8715   | #8727  | Error block No./Motion SFC list/      |
| #8644             | #8656   | #8668   | #8680   | #8692   | #8704   | #8716   | #8728  | Error code                            |
| #8645             | #8657   | #8669   | #8681   | #8693   | #8705   | #8717   | #8729  | Error occurrence time (Year/month)    |
| #8646             | #8658   | #8670   | #8682   | #8694   | #8706   | #8718   | #8730  | Error occurrence time (Day/hour)      |
| #8647             | #8659   | #8671   | #8683   | #8695   | #8707   | #8719   | #8731  | Error occurrence time (Minute/second) |
| #8648             | #8660   | #8672   | #8684   | #8696   | #8708   | #8720   | #8732  | Error setting data information        |
| #8649             | #8661   | #8673   | #8685   | #8697   | #8709   | #8721   | #8733  | Unusable                              |
| #8650             | #8662   | #8674   | #8686   | #8698   | #8710   | #8722   | #8734  |                                       |
| #8651             | #8663   | #8675   | #8687   | #8699   | #8711   | #8723   | #8735  | Error setting data                    |

# 7.4.4 Mark detection devices

# (1) Mark detection monitor devices

| Mark<br>detection<br>function No. | Device No.     | Signal name                                                                                                    |                   |
|-----------------------------------|----------------|----------------------------------------------------------------------------------------------------|-------------------|
| 1                                 | #8896 to #8975 | Signal name Refresh cycle                                                                                                 | Signal direction  |
| 2                                 | #8976 to #9055 | 0<br>1 Mark detection data current monitor Operation cycle                                                                |                   |
| 3                                 | #9056 to #9135 | 2     Number of marks detected     At mark detection       3     Mark detection settings verification flag     Main cycle | -                 |
| 4                                 | #9136 to #9215 | 4<br>5<br>6<br>7<br>8<br>9 Not available<br>10<br>11<br>12<br>13<br>14<br>15                                              | Monitor<br>device |
|                                   |                | 16     Latch data storage area 1       17     18       18     Latch data storage area 2                                   |                   |
|                                   |                | 19       20       21                                                                                                    |                   |
|                                   |                | 22     Latch data storage area 4       23                                                                                 |                   |
|                                   |                | to     to       78     Attach data storage area 32       79     79                                                        |                   |

# 7 POSITIONING DEDICATED SIGNALS

| Mark<br>detection<br>function No. | Device No.     | Signal name                          |             |                   |  |
|-----------------------------------|----------------|--------------------------------------|-------------|-------------------|--|
|                                   | #7912 to #7919 | Signal name                          | Fetch cycle | Signal direction  |  |
|                                   |                | 0<br>1<br>2<br>3<br>4<br>5<br>6<br>7 | Main cycle  | Command<br>device |  |

# (2) Mark detection setting devices

| Mark<br>detection<br>function No. | Device No.     |          | Signal na                                | ame                          |                  |
|-----------------------------------|----------------|----------|------------------------------------------|------------------------------|------------------|
| 1                                 | #7920 to #7939 |          |                                          |                              |                  |
| 2                                 | #7940 to #7959 |          | Signal name                              | Fetch cycle                  | Signal direction |
| 4                                 | #7980 to #7999 | , ,      | Marl detection signal allocation devices | At Registration code setting |                  |
|                                   | 110001011000   | 1        | Mark detection signal compensation time  | Operation cycle              | Command          |
|                                   |                | 2        | Latch data type                          | opolation oyolo              | device           |
|                                   |                | 2        | Mark detection axis number               | At Registration code setting |                  |
|                                   |                | 3        |                                          |                              |                  |
|                                   |                | 4        | Not available                            | —                            | —                |
|                                   |                | 5        |                                          |                              |                  |
|                                   |                | 6        | Latch data upper limit                   |                              |                  |
|                                   |                |          |                                          |                              | Command          |
|                                   |                | <u> </u> | Latch data lower limit                   | Operation cycle              | device           |
|                                   |                | 10       | Mark dataction mode                      |                              |                  |
|                                   |                | 10       |                                          |                              |                  |
|                                   |                | 11       |                                          |                              |                  |
|                                   |                | 12       |                                          |                              |                  |
|                                   |                | 13       |                                          |                              |                  |
|                                   |                | 14       |                                          |                              |                  |
|                                   |                | 15       | Not available                            | _                            | —                |
|                                   |                | 16       |                                          |                              |                  |
|                                   |                | 17       |                                          |                              |                  |
|                                   |                | 17       |                                          |                              |                  |
|                                   |                | 10       |                                          |                              |                  |
|                                   |                | 19       |                                          |                              |                  |
|                                   |                |          |                                          |                              |                  |
|                                   |                |          |                                          |                              |                  |

# 7.4.5 Devices for extension IO unit

# (1) Analog output devices

| Axis No. | Device No.     |   |                    |                         | Signal name                                 |                  |
|----------|----------------|---|--------------------|-------------------------|---------------------------------------------|------------------|
| 1        | #8736 to #8737 |   |                    |                         |                                             |                  |
|          |                |   | Signal name        | Pin No. of<br>MR-J3-D01 | Fetch cycle                                 | Signal direction |
|          |                | 0 | Analog output ANO1 | CN20-4                  | Operation cycle 0.8 [ms] or less : 0.8 [ms] | Command          |
|          |                | 1 | Analog output ANO2 | CN20-14                 | Operation cycle 3.5 [ms] or more : 3.5 [ms] | device           |
|          |                |   |                    |                         |                                             |                  |

#### POINT

- (1) The analog output voltage instruction is specified within the range of -10000  $\sim$  10000 mV. When a value outside of the range is specified, the output voltage may not be correct.
- (2) When the motion controller's power supply is turned on, the content of the analog output instruction device is cleared to 0.
- (2) Analog input devices

| Axis No. | Device No.     |   |                   |                         | Signal name                                 |                  |
|----------|----------------|---|-------------------|-------------------------|---------------------------------------------|------------------|
| 1        | #8800 to #8801 |   |                   |                         |                                             |                  |
|          |                |   | Signal name       | Pin No. of<br>MR-J3-D01 | Fetch cycle                                 | Signal direction |
|          |                | 0 | Analog input ANI1 | CN20-2                  | Operation cycle 0.8 [ms] or less : 0.8 [ms] | Monitor          |
|          |                | 1 | Analog input ANI2 | CN20-12                 | Operation cycle 3.5 [ms] or more : 3.5 [ms] | device           |
|          | 1              |   |                   |                         |                                             |                  |

# POINT (1) Analog input voltage is stored in units of mV. However, 0 is always stored in the channel due to improper usage as per the restrictions described in section 13.5.

(2) When the motion controller's power supply is turned on, the content of the analog input instruction device is cleared to 0.

# 7.5 Special relays/Special registers

# 7.5.1 Special relays

Special relays are internal relays whose applications are fixed in the Motion controller. For this reason, they cannot be used in the same way as the normal internal relays by the Motion SFC programs.

However, they can be turned ON/OFF as needed in order to control the Motion controller.

| Item       | Explanation                                                                                                    |  |  |  |  |  |
|------------|----------------------------------------------------------------------------------------------------|--|--|--|--|--|
| No.        | Indicates the device No. of the special relay.                                                                                                    |  |  |  |  |  |
| Name       | idicates the name of the special relay.                                                                                                    |  |  |  |  |  |
| Meaning    | Indicates the nature of the special relay.                                                                                                    |  |  |  |  |  |
| Details    | <ul> <li>Indicates detailed information about the nature of the special relay.</li> </ul>                                                                            |  |  |  |  |  |
|            | <ul> <li>Indicates whether the relay is set by the system or user, and, if it is set by system, when<br/>setting is performed.</li> <li><set by=""></set></li> </ul> |  |  |  |  |  |
|            | S: Set by system (Motion controller)                                                                                                    |  |  |  |  |  |
|            | U: Set by user (Motion SFC program or test operation using MT Developer2)                                                                                            |  |  |  |  |  |
|            | S/U: Set by both system (Motion controller) and user                                                                                                    |  |  |  |  |  |
| Set by     | When set> Indicated only if setting is done by system (Motion controller).                                                                                           |  |  |  |  |  |
| (When set) | Main process: Set during each main processing (free time processing of the CPU)                                                                                      |  |  |  |  |  |
|            | Initial process: Set only during initial processing (when power supply is turned ON, or                                                                              |  |  |  |  |  |
|            | when executed the reset)                                                                                                    |  |  |  |  |  |
|            | Status change : Set only when there is a change in status                                                                                                    |  |  |  |  |  |
|            | Error : Set when error is occurred.                                                                                                    |  |  |  |  |  |
|            | Request : Set only when there is a user request (Special relay, etc.)                                                                                                |  |  |  |  |  |
|            | Operation cycle : Set during each operation cycle of the Motion controller.                                                                                          |  |  |  |  |  |

Explanation of headings used in the table on the next page.

| No.   | Name                         | Meaning                                                         | Details                                                                                                    | Set by<br>(When set) | Remark |
|-------|------------------------------|-----------------------------------------------------------------|----------------------------------------------------------------------------------------------------|----------------------|--------|
| SM0   | Diagnostic error             | OFF : No error<br>ON : Error                                    | <ul> <li>Turns ON if an error occurs as a result of diagnosis.</li> <li>Remains ON even if the condition is restored to normal thereafter.</li> <li>Turns ON when the Motion error detection flag (M2039) goes from ON to OFF except in the case of a stop error after confirming the error content.</li> </ul>   |                      |        |
| SM1   | Self-diagnostic error        | OFF : No self-diagnostic error<br>ON : Self-diagnostic error    | <ul> <li>Turns ON if an error occurs as a result of self-diagnosis.</li> <li>Remains ON even if the condition is restored to normal thereafter.</li> <li>Turns ON when the Motion error detection flag (M2039) goes from ON to OFF except when a stop error occurs after confirming the error content.</li> </ul> |                      |        |
| SM51  | Battery low latch            | OFF:Normal<br>ON :Battery low                                   | <ul> <li>Turns ON if the voltage of external battery reduces to less than 2.5[V].</li> <li>Remains ON even if the condition is restored to normal thereafter.</li> </ul>                                                                                                    |                      |        |
| SM52  | Battery low                  | OFF:Normal<br>ON :Battery low                                   | <ul> <li>Turns on when the voltage of the external battery reduces to<br/>less than 2.5[V].</li> <li>Turns OFF when the voltage of external battery returns to<br/>normal.</li> </ul>                                                                                                    | S (Occur an error)   |        |
| SM53  | AC/DC DOWN<br>detection      | OFF : AC/DC DOWN<br>not detected<br>ON : AC/DC DOWN<br>detected | <ul> <li>Turns ON if an instantaneous power failure of 10[ms] or less<br/>occurs during use of the AC power supply module.</li> <li>Resets after the power supply is cycled.</li> </ul>                                                                                                    |                      |        |
| SM58  | Battery low warning<br>latch | OFF:Normal<br>ON :Battery low                                   | <ul> <li>Turns ON if the voltage of external battery reduces to less than 2.7[V].</li> <li>Remains ON even if the condition is restored to normal thereafter.</li> </ul>                                                                                                    |                      |        |
| SM59  | Battery low warning          | OFF:Normal<br>ON :Battery low                                   | <ul> <li>Turns on when the voltage of the external battery reduces to<br/>less than 2.7[V].</li> <li>Turns OFF when the voltage of external battery returns to<br/>normal.</li> </ul>                                                                                                    |                      |        |
| SM211 | Clock data error             | OFF : No error<br>ON : Error                                    | Turns ON if an error occurs in the clock data (SD210 to<br>SD213) value, and turns OFF if no error is detected.                                                                                                    | S (Request)          |        |
| SM400 | Always ON                    | ON<br>OFF                                                       | • Normally ON. signal                                                                                                    | S (Main processing)  |        |
| SM401 | Always OFF                   | ON<br>OFF                                                       | Normally OFF signal.                                                                                                    | S (main processing)  |        |

# Special relay list

| No.   | Name                                            | Meaning                                                                                                    | Details                                                                                                    | Set by              | Remark |
|-------|-------------------------------------------------|----------------------------------------------------------------------------------------------------|----------------------------------------------------------------------------------------------------|---------------------|--------|
| SM500 | PCPU READY<br>complete                          | ON : PCPU READY<br>completion<br>OFF : PCPU READY<br>incompletion                                           | <ul> <li>When the PLC ready flag (M2000) turns from OFF to ON,<br/>the fixed parameters, servo parameters and limit switch<br/>output data, etc., are checked, and if no error is detected,<br/>this flag turns ON.</li> <li>Turns OFF with PLC ready flag (M2000) OFF.</li> </ul>                                                                      | (When set)          |        |
| SM501 | Test mode ON                                    | ON :TEST mode ON<br>OFF:Except TEST mode                                                                    | <ul> <li>Judge whether TEST mode ON or not using<br/>MT Developer2.</li> <li>If the TEST mode is not established by TEST mode request<br/>using MT Developer2, the TEST mode request error flag<br/>(SM510) turns ON.</li> </ul>                                                                                                    | S (Request)         |        |
| SM502 | External forced stop<br>input                   | ON : Forced stop OFF<br>OFF : Forced stop ON                                                                | Confirms forced stop ON/OFF.                                                                                                    | S (Operation cycle) |        |
| SM503 | Digital oscilloscope<br>executing               | ON : Digital oscilloscope is<br>stop<br>OFF : Digital oscilloscope is<br>executing                          | <ul> <li>Confirms the execution of digital oscilloscope using<br/>MT Developer2.</li> </ul>                                                                                                    | S (Change status)   |        |
| SM510 | TEST mode request<br>error                      | ON : Abnormal<br>OFF : Normal                                                                               | <ul> <li>Turns ON if the TEST mode is not established by TEST mode request using MT Developer2.</li> <li>When this relay is ON, the error content is stored in the TEST mode request error register (SD510, SD511).</li> </ul>                                                                                                    |                     |        |
| SM512 | Motion controller<br>WDT error                  | ON : Abnormal<br>OFF : Normal                                                                               | <ul> <li>Turns ON when a "watchdog timer error" is detected by the<br/>Motion controller self-diagnosis function.</li> <li>When the Motion CPU detects a WDT error, it executes an<br/>immediate stop without deceleration of the operating axes.</li> <li>The error cause is stored in the "Motion controller WDT error<br/>cause (SD512)".</li> </ul> |                     |        |
| SM513 | Manual pulse<br>generator axis setting<br>error | ON : At least one D714 to<br>D715 setting is<br>abnormal.<br>OFF : All D714 to D715<br>settings are normal. | <ul> <li>Judges whether the register for the manual pulse generator<br/>axis setting (D714 to D715) is normal/abnormal.</li> <li>When this relay is ON, the error content is stored in the<br/>manual pulse generator axis setting error register (SD513<br/>to SD514).</li> </ul>                                                                      | S (Occur an error)  |        |
| SM516 | Servo program<br>setting error                  | ON : Abnormal<br>OFF : Normal                                                                               | <ul> <li>Judges whether the positioning data of servo program(K) specified with the Motion SFC program is normal/abnormal, and if an error is detected turns ON.</li> <li>The content of a servo program setting error is stored at SD516, SD517.</li> </ul>                                                                                            |                     |        |
| SM526 | Over heat warning<br>latch                      | OFF : Normal<br>ON : Abnormal                                                                               | <ul> <li>Turns ON when the temperature of Motion controller<br/>becomes specified value 85[°C] (185[°F]) or more.</li> <li>Remains ON even if normal status is restored.</li> </ul>                                                                                                    |                     |        |
| SM527 | Over heat warning                               | OFF : Normal<br>ON : Abnormal                                                                               | • Turn ON when the temperature of Motion controller becomes specified value 85[°C] (185[°F]) or more.<br>Turn OFF when the temperature of Motion controller returns to normal.                                                                                                    |                     |        |
| SM800 | Clock data set request                          | OFF : Ignored<br>ON : Set request                                                                           | When this relay turns ON, the clock data stored in SD210 –     SD213 is written to the clock element.                                                                                                    | U                   |        |
| SM801 | Clock data read<br>request                      | OFF:Ignored<br>ON :Read request                                                                             | When this relay is ON, clock data is read to SD210 to     SD213 as BCD values.                                                                                                    | U                   |        |

Special relay list (Continued)

#### 7.5.2 Special registers

Special registers are internal registers whose applications are fixed in the Motion controller. For this reason, it is not possible to use these registers in Motion SFC programs in the same way that normal registers are used. However, data can be written as needed in order to control the Motion controller.

Data stored in the special registers are stored as BIN values if no special designation has been made to the contrary.

| Item       | Explanation                                                                                      |  |  |  |  |  |
|------------|--------------------------------------------------------------------------------------------------|--|--|--|--|--|
| Number     | ndicates the No. of the special register.                                                        |  |  |  |  |  |
| Name       | ndicates the name of the special register.                                                       |  |  |  |  |  |
| Meaning    | <ul> <li>Indicates the nature of the special register.</li> </ul>                                |  |  |  |  |  |
| Details    | <ul> <li>Indicates detailed information about the nature of the special register.</li> </ul>     |  |  |  |  |  |
|            | Indicates whether the register is set by the system or user, and, if set by system, when         |  |  |  |  |  |
|            | setting is performed.                                                                            |  |  |  |  |  |
|            | <set by=""></set>                                                                                |  |  |  |  |  |
|            | S: Set by system (Motion controller)                                                             |  |  |  |  |  |
|            | U: Set by user (Motion SFC program or test operation using MT Developer2)                        |  |  |  |  |  |
|            | S/U: Set by both system (Motion controller) and user                                             |  |  |  |  |  |
| Set by     | <pre><when set=""> Indicated only if setting is done by system (Motion controller).</when></pre> |  |  |  |  |  |
| (When set) | Main process: Set during each main processing (free time processing of the CPU)                  |  |  |  |  |  |
|            | Initial process: Set only during initial processing (when power supply is turned ON, or          |  |  |  |  |  |
|            | when executed the reset)                                                                         |  |  |  |  |  |
|            | Status change : Set only when there is a change in status                                        |  |  |  |  |  |
|            | Error : Set when error is occurred.                                                              |  |  |  |  |  |
|            | Request : Set only when there is a user request (Special relay, etc.)                            |  |  |  |  |  |
|            | Operation cycle : Set during each operation cycle of the Motion controller.                      |  |  |  |  |  |

Explanation of headings used in the table on the next page.

# Special register list

| No.                                                                                                    | Name                                             | Meaning                                          | Details                                                                                                    | Set by<br>(When set) | Remark |
|----------------------------------------------------------------------------------------------------|--------------------------------------------------|--------------------------------------------------|----------------------------------------------------------------------------------------------------|----------------------|--------|
| SD0                                                                                                    | Diagnostic errors                                | Diagnostic error<br>code                         | <ul> <li>Error codes for any errors discovered during diagnosis are stored as BIN data.</li> <li>Refer to "APPENDIX 3" for details of the error code.</li> <li>After confirming the error content (except a stop error) it is possible to clear turning the Motion error detection flag (M2039) from ON to OFF.</li> <li>Clear SD0 to SD26 by switching the Motion error detection flag (M2039) from ON to OFF, except in the case of a stop error after confirming the error content.</li> </ul>                                                                                                    |                      |        |
| SD1                                                                                                    |                                                  |                                                  | The year (last two digits) and month that SD0 data was updated is stored as BCD 2-digit code.     B15 to B8 B7 to B0     Year(0 to 99) Month(1 to 12)     Example : January 2006     H0601                                                                                                    |                      |        |
| SD2                                                                                                    | Clock time for<br>diagnostic error<br>occurrence | Clock time for<br>diagnostic error<br>occurrence | The day and hour that SD0 data was updated is stored as BCD 2-digit code.     B15 to B8 B7 to B0     Day(1 to 31) Hour(0 to 23)     Example : 25st, 10 a.m     H2510                                                                                                    |                      |        |
| SD3                                                                                                    |                                                  |                                                  | The minute and second that SD0 data was updated is stored as BCD 2-digit code.     B15 to B8 B7 to B0 Example : 35min., 48 sec.     Minute(0 to 59) Second(0 to 59)                                                                                                    |                      |        |
| SD4                                                                                                    | Error information categories                     | Error information category code                  | <ul> <li>Category codes which help indicate what type of information is being stored in the error common information areas (SD5 to SD15) and error individual information areas (SD16 to SD26) are stored. The category code for judging the error information type is stored.</li> <li>B15 to B8 B7 to B0 <ul> <li>Individual information</li> <li>Common information</li> <li>category codes</li> </ul> </li> <li>The common information category codes store the following codes. <ul> <li>No error</li> <li>Module No./CPU No./Base No.</li> </ul> </li> <li>The individual information category codes store the following codes. <ul> <li>No error</li> <li>So error</li> <li>So error</li> <li>Na error</li> <li>Na error</li> <li>Agarameter No.</li> </ul> </li> </ul> | S (Occur an error)   |        |
| SD5           SD6           SD7           SD8           SD9           SD10           SD11           SD12           SD13           SD14 | Error common<br>information                      | Error common<br>information                      | Common information corresponding to the diagnostic error (SD0) is stored.     The error common information type can be judged by SD4 (common information category code).     I: Module No./CPU No./Base No.     For the Multiple CPU system, Module No. or CPU No. is stored depending on the error that occurred.     (Refer to corresponding error code for which No. has been stored.)     CPU No.1: 1, CPU No.2: 2, CPU No.3: 3, CPU No.4: 4     No. Meaning     SD5 Module No./CPU No./Base No.     SD6 I/O No.     SD7     to Empty     SD15                                                                                                    |                      |        |

| No.                                                                                                    | Name                            | Meaning                                                                                                    | Details                                                                                                    | Set by<br>(When set) | Remark |  |  |  |
|----------------------------------------------------------------------------------------------------|---------------------------------|----------------------------------------------------------------------------------------------------|----------------------------------------------------------------------------------------------------|----------------------|--------|--|--|--|
| SD16           SD17           SD18           SD19           SD20           SD21           SD22           SD23           SD24           SD25           SD26 | Error individual<br>information | Error individual<br>information                                                                                                    | _                                                                                                    | S (Occur an error)   |        |  |  |  |
| SD53                                                                                                    | AC/DC DOWN counter No.          | Number of times<br>ter No.         Number of times<br>for AC/DC DOWN         • Every time the input voltage falls to or below 85[%] of the rating (DC power)<br>while the Motion controller is performing calculations, the value is<br>incremented by 1 and stored in BIN code. |                                                                                                    |                      |        |  |  |  |
| SD60                                                                                                    | Fuse blown No.                  | Module No. with<br>blown fuse                                                                                                    | <ul> <li>The lowest station I/O No. of the module with the blown fuse is stored.</li> </ul>                                                                                                    |                      |        |  |  |  |
| SD200                                                                                                    | Status of switch                | Status of CPU<br>switch                                                                                                    | <ul> <li>The CPU switch status is stored in the following format.</li> <li>B15 B12B11 B8 B7 B4 B3 B0</li> <li>Not used 2) 1)</li> <li>1) CPU switch status 0: RUN</li> <li>1: STOP</li> <li>2) Memory card switch Always OFF</li> </ul>             |                      |        |  |  |  |
| SD203                                                                                                    | Operating status<br>of CPU      | Operating status<br>of CPU                                                                                                    | The CPU operating status is stored as indicated in the following figure.     B15 B12B11 B8 B7 B4 B3 B0     2) 1)      1) Operating status of CPU 0: RUN     2: STOP 2) STOP cause 0: RUN/STOP switch     (Note) Priority is earliest first 4: Error | S (Main processing)  |        |  |  |  |

# Special register list (Continued)

| No.   | Name                 | Meaning                            | Details                                                                                                    | Set by<br>(When set)   | Remark |
|-------|----------------------|------------------------------------|----------------------------------------------------------------------------------------------------|------------------------|--------|
| SD210 |                      | Clock data<br>(Year, Month)        | • The year (last two digits) and month are stored as BCD code.                                                                                      |                        |        |
| SD211 |                      | Clock data<br>(Day, Hour)          | The day and hour are stored as BCD code.     B15 to B12B11 to B8 B7 to B4 B3 to B0 Example : 31st, 10 a.m.     H3110     Day Hour                   |                        |        |
| SD212 | Clock data           | Clock data<br>(Minute, Second)     | The minutes and seconds are stored as BCD code.      B15 to B12B11 to B8 B7 to B4 B3 to B0 Example : 35 min., 48 sec.      H3548      Minute Second | S/U (Request)          |        |
| SD213 |                      | Clock data<br>(Day of week)        |                                                                                                    |                        |        |
| SD290 |                      | Number of points assigned for X    | Stores the number of points currently set for X devices.                                                                                            |                        |        |
| SD291 |                      | Number of points<br>assigned for Y | Stores the number of points currently set for Y devices.                                                                                            |                        |        |
| SD292 |                      | Number of points<br>assigned for M | <ul> <li>Stores the number of points currently set for M devices.</li> </ul>                                                                        |                        |        |
| SD293 |                      | Number of points assigned for L    | Stores the number of points currently set for L devices.                                                                                            |                        |        |
| SD294 |                      | Number of points                   | <ul> <li>Stores the number of points currently set for B devices.</li> </ul>                                                                        |                        |        |
| SD295 |                      | Number of points                   | <ul> <li>Stores the number of points currently set for F devices.</li> </ul>                                                                        |                        |        |
| SD296 |                      | Number of points                   | <ul> <li>Stores the number of points currently set for SB devices.</li> </ul>                                                                       |                        |        |
| SD297 | Device<br>assignment | Number of points<br>assigned for V | <ul> <li>Stores the number of points currently set for V devices.</li> </ul>                                                                        | S (Initial processing) |        |
| SD298 |                      | Number of points<br>assigned for S | <ul> <li>Stores the number of points currently set for S devices.</li> </ul>                                                                        |                        |        |
| SD299 |                      | Number of points<br>assigned for T | Stores the number of points currently set for T devices.                                                                                            |                        |        |
| SD300 |                      | Number of points assigned for ST   | Stores the number of points currently set for ST devices.                                                                                           |                        |        |
| SD301 |                      | Number of points<br>assigned for C | <ul> <li>Stores the number of points currently set for C devices.</li> </ul>                                                                        |                        |        |
| SD302 |                      | Number of points<br>assigned for D | <ul> <li>Stores the number of points currently set for D devices.</li> </ul>                                                                        |                        |        |
| SD303 |                      | Number of points assigned for W    | <ul> <li>Stores the number of points currently set for W devices.</li> </ul>                                                                        |                        |        |
| SD304 |                      | Number of points assigned for SW   | Stores the number of points currently set for SW devices.                                                                                           |                        |        |

# Special register list (Continued)

| No.                     | Name                                               | Meaning                                                                                        | Details                                                                                                    | Set by<br>(When set)    | Remark |
|-------------------------|----------------------------------------------------|------------------------------------------------------------------------------------------------|----------------------------------------------------------------------------------------------------|-------------------------|--------|
| SD502<br>SD503          | Servo amplifier<br>loading<br>information          | Servo amplifier<br>loading information                                                         | <ul> <li>The loading status (loading: 1/non-loading: 0) of the servo amplifier checked in initial process, and stored as the bit data. SD502 : b0 (Axis 1)</li> <li>The axis which turned from non-loading to loading status after power-on is handled as loaded. (However, the axis which turned from loading to non-loading status remains as loaded.)</li> </ul>                            | S (Initial processing)  |        |
| SD504<br>SD505<br>SD506 | Real mode/virtual mode switching error information | Real mode /virtual<br>mode switching<br>error code                                             | <ul> <li>When a mode switching error occurs in real-to-virtual or virtual-to-real<br/>mode switching, or a mode continuation error occurs in the virtual mode, its<br/>error information is stored.</li> </ul>                                                                                                    | S (Occur an error)      |        |
| SD510<br>SD511          | Test mode<br>request error                         | It is operating in<br>requirement error<br>occurrence of the<br>test mode, axis<br>information | <ul> <li>Each axis is stopping: 0/Operating: 1, information is stored as a bit data.</li> <li>SD510 : b0 (Axis 1)</li> </ul>                                                                                                    |                         |        |
| SD512                   | Motion CPU<br>WDT error cause                      | Error meaning of<br>WDT error occurs                                                           | <ul> <li>The following error codes are stored in SD512.</li> <li>1: S/W fault 1</li> <li>2: Operation cycle over</li> <li>3: —</li> <li>4: WDT error</li> <li>201 to 215: —</li> <li>250 to 253: Servo amplifier interface H/W fault</li> <li>300: S/W fault 3</li> <li>301: 15 CPSTART instructions of 8 or more points were started simultaneously.</li> <li>303: S/W fault 4</li> </ul>     |                         |        |
| SD513<br>SD514<br>SD515 | Manual pulse<br>generator axis<br>setting error    | Manual pulse<br>generator axis<br>setting error<br>information                                 | Contents of the manual pulse generator axis setting error is stored when the manual pulse generator axis setting error flag (SM513) turns on. (Normal: 0/Setting error: 1) SD513 : The manual pulse generator axis setting error is stored in b0 (P1). The smoothing magnification setting is stored in b3 (P1). SD514 : One pulse input magnification setting error is stored in b0 (axis 1). | S (Occur an error)      |        |
| SD516                   | Error program<br>No.                               | Error program No.<br>of servo program                                                          | <ul> <li>When the servo program setting error flag (SM516) turns on, the erroneous<br/>servo program No. will be stored.</li> </ul>                                                                                                    |                         |        |
| SD517                   | Error item<br>information                          | Error code of servo<br>program                                                                 | <ul> <li>When the servo program setting error flag (SM516) turns on, the error code<br/>corresponding to the erroneous setting item will be stored.</li> </ul>                                                                                                    |                         |        |
| SD520                   | Scan time                                          | Scan time<br>(1ms units)                                                                       | Main cycle is stored in the 1ms units.     Setting range (0 to 65535[ms])                                                                                                    | 0 (11 -                 |        |
| SD521                   | Maximum scan<br>time                               | Maximum scan<br>time (1ms units)                                                               | <ul> <li>The maximum value of the main cycle is stored in the 1ms units.</li> <li>Setting range (0 to 65535[ms])</li> </ul>                                                                                                    | S (Main processing)     |        |
| SD522                   | Motion operation cycle                             | Motion operation cycle                                                                         | $\bullet$ The time required for motion operation cycle is stored in the $[\mu s]$ unit.                                                                                                    | S (Operation cycle)     |        |
| SD523                   | Operation cycle<br>of the Motion<br>CPU setting    | Operation cycle<br>of the Motion CPU<br>setting                                                | $\bullet$ The setting operation cycle is stored in the $[\mu s]$ unit.                                                                                                    | S (Initial processing)  |        |
| SD700                   | allocated devices                                  | allocated number                                                                               | The number of # devices that are set is stored.                                                                                                    | S (Initial processing)  |        |
| SD720<br>SD721          | 444µs Coasting<br>Timer                            | 444µs Coasting<br>Timer                                                                        | <ul> <li>It is counting up "1" each 444us. (No latch device. When power is on, it will be<br/>"0" and then it starts counting up.</li> </ul>                                                                                                    | S (by 1 per $444\mu$ s) |        |

# Special register list (Continued)

# 7.6 I/O devices

# 7.6.1 Input device list

| Device No. | Purpose                             |
|------------|-------------------------------------|
| Х0         | User devices [PX assignment]        |
| to         | (4096 points)                       |
| X1000      | Not available                       |
| to         | (3584 points)                       |
| X1E00      | Input devices for extension IO unit |
| to         | (16 points × 1 axis)                |
| X1E10      | Not available                       |
| to         |                                     |
| X1FFF      | (496 points)                        |

# 7.6.2 Output device list

| Device No. | Purpose                                     |  |  |  |  |  |
|------------|---------------------------------------------|--|--|--|--|--|
| Y0         | User devices [PY assignment]                |  |  |  |  |  |
| to         | (4096 points)                               |  |  |  |  |  |
| Y1000      | Not available                               |  |  |  |  |  |
| to         | (3584 points)                               |  |  |  |  |  |
| Y1E00      | Dutput devices for extension IO unit        |  |  |  |  |  |
| to         | $(16 \text{ points} \times 1 \text{ axis})$ |  |  |  |  |  |
| Y1E10      |                                             |  |  |  |  |  |
| to         | Not available                               |  |  |  |  |  |
| Y1FFF      |                                             |  |  |  |  |  |

# 7 POSITIONING DEDICATED SIGNALS

# 7.6.3 Input device

| Axis<br>No. | Device No.     | Signal name         |            |                                             |                  |  |  |  |  |
|-------------|----------------|---------------------|------------|---------------------------------------------|------------------|--|--|--|--|
| 1           | X1E00 to X1E0F | Signal name         | Pin No. of | Fetch cycle                                 | Signal direction |  |  |  |  |
|             |                |                     | MR-J3-D01  |                                             | orginal anootion |  |  |  |  |
|             |                | 0 Input signal DI0  | CN10-1     |                                             |                  |  |  |  |  |
|             |                | 1 Input signal DI1  | CN10-2     |                                             |                  |  |  |  |  |
|             |                | 2 Input signal DI2  | CN10-3     |                                             |                  |  |  |  |  |
|             |                | 3 Input signal DI3  | CN10-4     |                                             |                  |  |  |  |  |
|             |                | 4 Input signal DI4  | CN10-5     |                                             |                  |  |  |  |  |
|             |                | 5 Input signal DI5  | CN10-6     |                                             |                  |  |  |  |  |
|             |                | 6 Input signal DI6  | CN10-7     |                                             |                  |  |  |  |  |
|             |                | 7 Input signal DI7  | CN10-8     | Operation cycle 0.8 [ms] or less : 0.8 [ms] | Status signal    |  |  |  |  |
|             |                | 8 Input signal DI8  | CN10-9     | Operation cycle 1.7 [ms] : 1.7 [ms]         | Status signal    |  |  |  |  |
|             |                | 9 Input signal DI9  | CN10-10    | Operation cycle 3.5 [ms] of more . 3.5 [ms] |                  |  |  |  |  |
|             |                | A Input signal DI10 | CN10-11    |                                             |                  |  |  |  |  |
|             |                | B Input signal DI11 | CN10-12    |                                             |                  |  |  |  |  |
|             |                | C Input signal DI12 | CN10-15    |                                             |                  |  |  |  |  |
|             |                | D Input signal DI13 | CN10-16    |                                             |                  |  |  |  |  |
|             |                | E Input signal DI14 | CN10-17    |                                             |                  |  |  |  |  |
|             |                | F Input signal DI15 | CN10-18    | 1                                           |                  |  |  |  |  |
|             |                |                     |            |                                             |                  |  |  |  |  |

# 7.6.4 Output device

| Axis<br>No. | Device No.     |                      |                 | Signal name                                 |                  |
|-------------|----------------|----------------------|-----------------|---------------------------------------------|------------------|
| 1           | Y1E00 to Y1E0F |                      | Pin No. of      |                                             |                  |
|             |                | Signal name          | name MR-J3-D01  | Fetch cycle                                 | Signal direction |
|             |                | 0 Output signal DO0  | al DO0 CN10-22  |                                             |                  |
|             |                | 1 Output signal DO1  | al DO1 CN10-23  |                                             |                  |
|             |                | 2 Output signal DO2  | al DO2 CN10-24  |                                             |                  |
|             |                | 3 Output signal DO3  | al DO3 CN10-25  |                                             |                  |
|             |                | 4 Output signal DO4  | al DO4 CN10-38  |                                             |                  |
|             |                | 5 Output signal DO5  | al DO5 CN10-39  |                                             |                  |
|             |                | 6 Output signal DO6  | al DO6 CN10-40  |                                             |                  |
|             |                | 7 Output signal DO7  | al DO7 CN10-41  | Operation cycle 1.7 [ms]                    | Command          |
|             |                | 8 Output signal DO8  | al DO8 CN10-42  | Operation cycle 3.5 [ms] or more : 3.5 [ms] | signal           |
|             |                | 9 Output signal DO9  | al DO9 CN10-43  |                                             |                  |
|             |                | A Output signal DO10 | al DO10 CN10-44 |                                             |                  |
|             |                | B Output signal DO11 | al DO11 CN10-45 |                                             |                  |
|             |                | C Output signal DO12 | al DO12 CN10-46 |                                             |                  |
|             |                | D Output signal DO13 | al DO13 CN10-47 |                                             |                  |
|             |                | E Output signal DO14 | al DO14 CN10-48 |                                             |                  |
|             |                | F Output signal DO15 | al DO15 CN10-49 |                                             |                  |
|             |                |                      |                 |                                             |                  |

# MEMO

|      | <br> |  |
|------|------|--|
|      |      |  |
|      |      |  |
|      |      |  |
|      |      |  |
|      |      |  |
|      |      |  |
|      |      |  |
|      |      |  |
|      | <br> |  |
|      |      |  |
|      |      |  |
|      |      |  |
|      |      |  |
|      |      |  |
|      |      |  |
| <br> | <br> |  |
|      |      |  |

# 8. PARAMETERS FOR POSITIONING CONTROL

#### 8.1 Fixed Parameters

- (1) The user sets the fixed parameters for each axis based on the mechanical system requirements, etc.
- (2) Fixed parameters are set using MT Developer2.
- (3) Refer to "Q173DCPU/Q172DCPU Motion controller (SV13/SV22) Programming Manual (REAL MODE)" for details.

|     |                                |                                               |                                   |       |                                   | Setting                                        | g range                   |        |                                  |       |               |                                                                                                    |                                                                                                    |
|-----|--------------------------------|-----------------------------------------------|-----------------------------------|-------|-----------------------------------|------------------------------------------------|---------------------------|--------|----------------------------------|-------|---------------|----------------------------------------------------------------------------------------------------|----------------------------------------------------------------------------------------------------|
| No. | o. Item                        |                                               | mm                                |       | inch                              | degree                                         |                           | )      | PLS                              |       | Initial value | Units                                                                                                    | Remarks                                                                                                    |
|     |                                |                                               | Setting range                     | Units | Setting range                     | Units                                          | Setting range             | Units  | Setting range                    | Units |               |                                                                                                    |                                                                                                    |
| 1   | Unit                           | setting                                       | 0                                 | l     | 1                                 | _                                              | 2                         | l      | 3                                | _     | 3             |                                                                                                    | • Set the command value for<br>each axis at the positioning<br>control.                                                                                                    |
| 2   | per pulse (A)                  | Number of<br>pulses per<br>rotation<br>(AP)   |                                   |       | 1 to                              | 21474                                          | 83647[PLS]                |        |                                  |       | 20000         |                                                                                                    | <ul> <li>Set the number of feedback<br/>pulses per motor rotation<br/>based on the mechanical<br/>system.</li> </ul>                                                                                                    |
| 3   | Travel value                   | Travel<br>value per<br>rotation<br>(AL)       | 0.1 to<br>214748364.7             |       | 0.00001 to<br>21474.83647         |                                                | 0.00001 to<br>21474.83647 |        | 1 to<br>2147483647<br>0 to 65535 |       | 20000         |                                                                                                    | Set the travel value per motor<br>based on the mechanical<br>system.                                                                                                    |
| 4   | Back<br>com<br>amo             | clash<br>pensation<br>unt <sup>(Note)</sup>   | 0 to 6553.5                       |       | 0 to 0.65535                      |                                                | 0 to 0.65535              |        |                                  |       | 0             | PLS                                                                                                    | <ul> <li>Set the backlash amount of<br/>the machine.</li> <li>Every time the direction<br/>changes during positioning,<br/>backlash compensation is<br/>executed with the set value.<br/>The expression below shows<br/>the setting range.</li> <li>O ≤ (backlash compensation<br/>amount) × AP/AL ≤ 65535</li> </ul> |
| 5   | Uppe<br>limit                  | er stroke<br><sup>(Note)</sup>                | -214748364.8<br>to<br>214748364.7 | μm    | -21474.83648<br>to<br>21474.83647 | inch                                           | 0 to<br>359.99999         | degree | -2147483648<br>to<br>2147483647  | PLS   | 2147483647    |                                                                                                    | Set the upper limit for the<br>machine travel range. The<br>expression below shows the<br>setting range.                                                                                                    |
| 6   | Lowe<br>limit                  | er stroke<br><sup>(Note)</sup>                | -214748364.8<br>to<br>214748364.7 |       | -21474.83648<br>to<br>21474.83647 | 48 0 to -2147483648 to<br>359.99999 2147483647 |                           |        | 0                                | 0     |               | Set the lower limit for the<br>machine travel range. The<br>expression below shows the<br>setting range. |                                                                                                    |
| 7   | Com<br>posit<br>(Note)         | mand in-<br>ion range                         | 0.1 to<br>214748364.7             |       | 0.00001 to<br>21474.83647         |                                                | 0.00001 to<br>359.99999   |        | 1 to<br>2147483647               |       | 100           |                                                                                                    | <ul> <li>Set the position at which the command in-position signal (M2403+20n) turns on [(positioning address) - (current value)].</li> <li>The expression below shows the setting range.</li> <li>1 ≤ (command in-position range) × AP/AL ≤ 32767</li> </ul>                                                          |
| 8   | Spee<br>10×i<br>settir<br>degr | ed control<br>multiplier<br>ng for<br>ee axis | _                                 | _     | _                                 | _                                              | Invalid/Valid             |        | _                                | _     | Invalid       |                                                                                                    | <ul> <li>When the control unit is set to<br/>degrees, set whether the<br/>positioning control is executed<br/>based on a 10× multiplier of<br/>the command speed setting.</li> </ul>                                                                                                    |

| Table 8.1 | Fixed  | parameter list |
|-----------|--------|----------------|
|           | I IAGU | purumeter not  |

(Note): The display of the possible setting range changes according to the electronic gear value.

8

#### 8.2 Parameter Block

- (1) Parameter blocks allow for easy setting changes by allowing data such as acceleration/deceleration control to be set once and then reused for multiple positioning processes.
- (2) A maximum of 64 parameter blocks can be created.
- (3) Parameter blocks can be set using MT Developer2.
- (4) Parameter block parameters available are shown in Table 8.2.
- (5) Refer to "Q173DCPU/Q172DCPU Motion controller (SV13/SV22) Programming Manual (REAL MODE)" for details.

|     |                                                                    |                                                                                                    |                |                        | Settin       | g range                             |                |                          |           | la itia l |           |                                                                                                    |  |
|-----|--------------------------------------------------------------------|----------------------------------------------------------------------------------------------------|----------------|------------------------|--------------|-------------------------------------|----------------|--------------------------|-----------|-----------|-----------|----------------------------------------------------------------------------------------------------|--|
| No. | Item                                                               | mm                                                                                                    | -              | inch                   |              | degree                              |                | PLS                      |           | Initial   | Units     | Remarks                                                                                                    |  |
|     |                                                                    | Setting range                                                                                                    | Units          | Setting range          | Units        | Setting range                       | Units          | Setting range            | Units     | value     |           |                                                                                                    |  |
| 1   | Interpolation<br>control unit<br>(Note-2)                          | 0                                                                                                    |                | 1                      | _            | 2                                   | _              | 3                        |           | 3         |           | <ul> <li>Set the units for compensation control.</li> <li>It can be also used as the units for the<br/>command speed and allowable error<br/>range for circular interpolation set in the<br/>servo program.</li> </ul>                               |  |
| 2   | Speed limit value                                                  | 0.01 to<br>6000000.00                                                                                                    | mm/<br>min     | 0.001 to<br>600000.000 | inch/<br>min | 0.001 to<br>2147483.647<br>(Note-1) | degree/<br>min | 1 to<br>2147483647       | PLS/<br>s | 200000    | PLS/<br>s | <ul> <li>Set the maximum speed for<br/>positioning/home position return.</li> <li>If the positioning speed or home position<br/>return speed setting exceeds the speed<br/>limit value, control is executed at the<br/>speed limit value.</li> </ul> |  |
| 3   | Acceleration time                                                  |                                                                                                    |                |                        | 1 to 65      | 535[ms]                             |                |                          |           | 1000      | ms        | • Set the time taken to reach the speed limit value from the start of motion.                                                                                                    |  |
| 4   | Deceleration time                                                  |                                                                                                    | 1 to 65535[ms] |                        |              |                                     |                |                          |           |           | ms        | <ul> <li>Set the time taken to stop from the speed limit value.</li> </ul>                                                                                                    |  |
| 5   | Rapid stop<br>deceleration time                                    |                                                                                                    | 1 to 65535[ms] |                        |              |                                     |                |                          |           |           | ms        | <ul> <li>Set the time taken to stop from the<br/>speed limit value when a rapid stop is<br/>executed.</li> </ul>                                                                                                    |  |
| 6   | S-curve ratio                                                      |                                                                                                    | 0 to 100[%]    |                        |              |                                     |                |                          |           |           | %         | <ul> <li>Set the S-curve ratio for S-pattern processing.</li> <li>When the S-curve ratio is 0[%], trapezoidal acceleration/deceleration processing is executed.</li> </ul>                                                                           |  |
| 7   | Torque limit value                                                 |                                                                                                    | 1 to 1000[%]   |                        |              |                                     |                |                          |           |           | %         | <ul> <li>Set the torque limit value in the servo program.</li> </ul>                                                                                                    |  |
| 8   | Deceleration<br>processing on<br>STOP input                        | 0 : Deceleration stop is executed based on the deceleration<br>1 : Deceleration stop is executed based on the rapid stop |                |                        |              |                                     |                | ime.<br>celeration time. |           | 0         | _         | <ul> <li>Set the deceleration processing when<br/>external signals (STOP, FLS, RLS) are<br/>input.</li> </ul>                                                                                                    |  |
| 9   | Allowable error<br>range for circular<br>interpolation<br>(Note-2) | 0 to 10000.0                                                                                                    | μm             | 0 to 1.00000           | inch         | 0 to 1.0000                         | ) degre        | e 0 to 100000            | )<br>S    | 100       | PLS       | <ul> <li>Set the permissible range for the locus of<br/>the arc and the set end point<br/>coordinates.</li> </ul>                                                                                                    |  |

#### Table 8.2 Parameter Block Setting List

(Note-1): When the "speed control 10×multiplier setting for degree axis" is set to "valid", the setting range is 0.01 to 21474836.47[degree/min]. However, setting range of 0.001 to 2147483.647[degree/min] is displayed in the parameter block setting screen of programming software. (Note-2): The setting value is invalid in Real mode.

| POINT                                                                              |                        |  |  |  |  |  |  |
|------------------------------------------------------------------------------------|------------------------|--|--|--|--|--|--|
| (1) Parameter blocks are specified in the home position return data, JOG operation |                        |  |  |  |  |  |  |
| data or ser                                                                        | data or servo program. |  |  |  |  |  |  |
| (2) The various parameter block data can be changed using the servo program.       |                        |  |  |  |  |  |  |

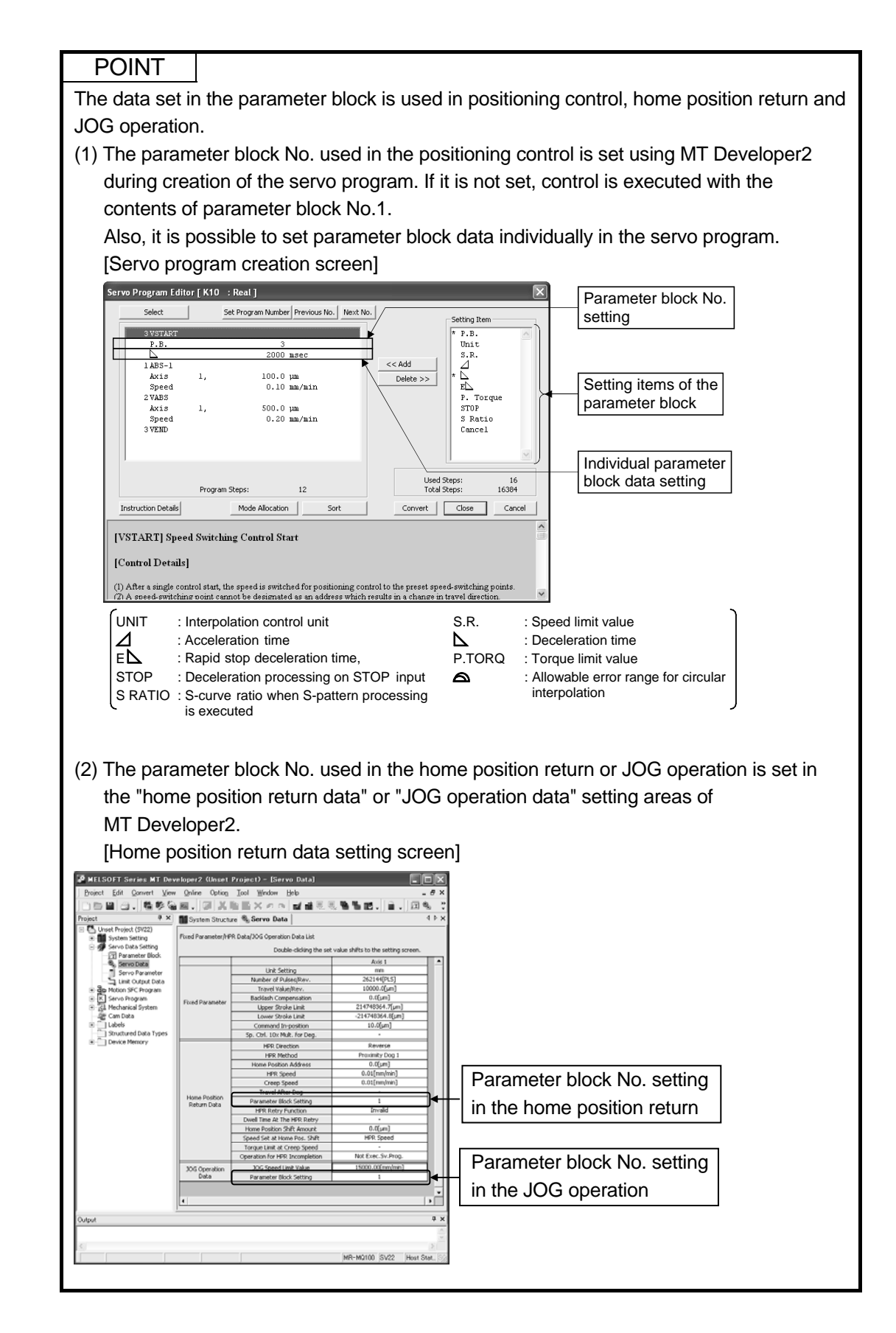

# 8.3 JOG Operation Data

- (1) The settings for JOG operation is executed.
- (2) Individual start or simultaneous start can be used in JOG operation.
- (3) JOG operation can be executed using the Motion SFC program or test mode of MT Developer2.

(Refer to the help of MT Developer2 for JOG operation method in the test mode of MT Developer2.)

(4) Refer to "Q173DCPU/Q172DCPU Motion controller (SV13/SV22) Programming Manual (REAL MODE)" for details.

|     |                               |                       |            |                        | Settir       | ng range                            |                |                    |           |         |        |                                                                                                    |
|-----|-------------------------------|-----------------------|------------|------------------------|--------------|-------------------------------------|----------------|--------------------|-----------|---------|--------|----------------------------------------------------------------------------------------------------|
| No  | Itom                          | mm                    |            | inch                   |              | degree                              | ;              | PLS                |           | Initial | Linite | Pomarka                                                                                                    |
| NO. | nem                           | Setting<br>range      | Units      | Setting<br>range       | Units        | Setting<br>range                    | Units          | Setting range      | Units     | value   | Units  | Remarks                                                                                                    |
| 1   | JOG<br>speed limit<br>value   | 0.01 to<br>6000000.00 | mm<br>/min | 0.001 to<br>600000.000 | inch<br>/min | 0.001 to<br>2147483.647<br>(Note-1) | degree/<br>min | 1 to<br>2147483647 | PLS<br>/s | 20000   | PLS/s  | <ul> <li>Sets the maximum speed at the JOG operation.</li> <li>If JOG speed setting exceeds the JOG speed limit value, it is controlled with JOG speed limit value.</li> </ul> |
| 2   | Parameter<br>block<br>setting |                       |            |                        | 1            | to 64                               |                |                    |           | 1       | l      | <ul> <li>Sets the parameter block No. to be used at<br/>the JOG operation.</li> </ul>                                                                                          |

#### Table 8.3 JOG operation data list

(Note-1): When the "speed control 10×multiplier speed setting for degree axis" is set to "valid", the setting range is 0.01 to 21474836.47[degree/min].

#### 8.4 Home Position Return

- (1) Use home position return immediately after power supply ON or at other times when confirmation of axis location is required.
- (2) Six methods for home position return are as follows.
  - Proximity dog type
  - Count type
  - Data set type
  - Dog cradle type
  - Stopper type
  - Limit switch combined type
- (3) Select the optimal home position return method based on the system configuration and application with reference to the following.
- (4) Refer to "Q173DCPU/Q172DCPU Motion controller (SV13/SV22) Programming Manual (REAL MODE)" for details.

| Home position       | 1 return methods     | Contents                                                                                                    | Applications                                                                                                    |
|---------------------|----------------------|----------------------------------------------------------------------------------------------------|----------------------------------------------------------------------------------------------------|
| Provimity dog type  | Proximity dog type 1 | <ul> <li>Home position is zero point of servomotor.</li> <li>When the proximity dog is ON, it cannot be started.</li> </ul>                                | • It is used in the system which can surely pass a zero point from the home position return start to proximity dog ON $\rightarrow$ OFF.                                                                    |
|                     | Proximity dog type 2 | <ul> <li>Home position is zero point of servomotor.</li> <li>When the proximity dog is ON, it can be started.</li> </ul>                                   | • This method is valid when the stroke range is short and "proximity dog type 1" cannot be used.                                                                                                    |
|                     | Count type 1         | Home position is zero point of servomotor.                                                                                                    | • It is used in systems which will always pass a zero point while travelling the set distance from the home position return start point based on the "travel value after proximity dog ON" setting.         |
| Count type          | Count type 2         | <ul> <li>Zero point is not used in the home position<br/>return.</li> </ul>                                                                                | <ul> <li>This method is used when the proximity dog is<br/>near the stroke end and the stroke range is<br/>narrow.</li> </ul>                                                                               |
|                     | Count type 3         | Home position is zero point of servomotor.                                                                                                    | <ul> <li>This method is valid when the stroke range is<br/>short and "count type 1" cannot be used.</li> </ul>                                                                                              |
| Data set type       | Data set type 1      | Home position is the commanded position<br>of Motion controller.                                                                                           | <ul> <li>External input signals such as dog signal are not<br/>used in an absolute position system.</li> <li>This method is valid for the data set independent<br/>of a deviation counter value.</li> </ul> |
|                     | Data set type 2      | <ul> <li>Home position is real position of<br/>servomotor.</li> </ul>                                                                                      | <ul> <li>External input signals such as dog signal are not<br/>used in an absolute position system.</li> </ul>                                                                                              |
| Dog cradle type     |                      | <ul> <li>Home position is zero point of servomotor<br/>immediately after the proximity dog signal<br/>ON.</li> </ul>                                       | <ul> <li>It is easy to set the position of the proximity dog,<br/>because it is near the same position used for<br/>homing.</li> </ul>                                                                      |
| Steenertupe         | Stopper type 1       | <ul> <li>Home position is set at the point where<br/>further motion is prevented by a physical<br/>stopper.</li> <li>Proximity dog is used.</li> </ul>     | • This method is useful for improving accuracy of home position return when the physical stopper of a machine is used as the home position.                                                                 |
| Slopper lype        | Stopper type 2       | <ul> <li>Home position is set at the point where<br/>further motion is prevented by a physical<br/>stopper.</li> <li>Proximity dog is not used.</li> </ul> |                                                                                                    |
| Limit switch combin | ied type             | <ul> <li>Home position is zero point of servomotor.</li> <li>Proximity dog is not used.</li> <li>External limit switch is used.</li> </ul>                 | <ul> <li>It is used in the system that the proximity dog<br/>signal cannot be used and only external limit<br/>switch can be used.</li> </ul>                                                               |

|      |                                                                        |                                                                                                    |                                    |                                     | Settin                     | ig range                                                               |                                    |                                 |       |         |       | Indiro            | ot ootting         |  |
|------|------------------------------------------------------------------------|----------------------------------------------------------------------------------------------------|------------------------------------|-------------------------------------|----------------------------|------------------------------------------------------------------------|------------------------------------|---------------------------------|-------|---------|-------|-------------------|--------------------|--|
| No   | ltem                                                                   | mm                                                                                                    |                                    | inch                                |                            | degre                                                                  | ee                                 | PLS                             |       | Initial | Units | indire            | cisetting          |  |
| INO. | liem                                                                   | Setting range                                                                                                    | Units                              | Setting range                       | Units                      | Setting range                                                          | Units                              | Setting range                   | Units | value   | OTIL  | Valid/<br>invalid | Number<br>of words |  |
| 1    | Home position<br>return direction                                      |                                                                                                    | 0<br>1                             | : Reverse direct                    | tion (Addre<br>tion (Addre | ess decrease dir                                                       | ection)                            |                                 |       | 0       | _     | _                 | _                  |  |
| 2    | Home position<br>return method                                         | 0: Proximity dog<br>4: Proximity dog<br>1: Count type 1<br>5: Count type 2<br>6: Count type 3<br>2: Data set type<br>3: Data set type | g type 1<br>g type 2<br>e 1<br>e 2 |                                     |                            | 7: Dog cradle t<br>8: Stopper typ<br>9: Stopper typ<br>10: Limit switc | type<br>e 1<br>e 2<br>h combined t | уре                             |       | 0       | _     | _                 | _                  |  |
| 3    | Home position<br>address                                               | -214748364.8<br>to<br>214748364.7                                                                                                    | μm                                 | -21474.83648<br>to<br>21474.83647   | PLS                        | 0                                                                      | PLS                                | 0                               | 2     |         |       |                   |                    |  |
| 4    | Home position return speed                                             | 0.01 to<br>6000000.00                                                                                                    | mm/min                             | 0.001 to<br>600000.000              | inch/min                   | 0.001 to<br>2147483.647<br>(Note-1)                                    | degree/min                         | 1 to<br>10000000                | PLS/s | 1       | PLS/s | 0                 | 2                  |  |
| 5    | Creep speed                                                            | 0.01 to<br>6000000.00                                                                                                    | mm/min                             | 0.001 to<br>600000.000              | inch/min                   | 0.001 to<br>2147483.647<br>(Note-1)                                    | degree/min                         | 1 to<br>10000000                | PLS/s | 1       | PLS/s | 0                 | 2                  |  |
| 6    | Travel value<br>after proximity<br>dog ON                              | 0.0 to<br>214748364.7                                                                                                    | μm                                 | 0.00000<br>to<br>21474.83647        | inch                       | 0.00000 to<br>21474.83647                                              | degree                             | 0 to<br>2147483647              | PLS   | 0       | PLS   | 0                 | 2                  |  |
| 7    | Parameter<br>Block setting                                             |                                                                                                    |                                    |                                     | 1 1                        | to 64                                                                  |                                    |                                 |       | 1       | -     | _                 | _                  |  |
| 8    | Home position<br>return retry<br>function                              |                                                                                                    | 0: Invali<br>1: Valid              | id (Do not execu<br>(Execute the ho | ute the hor<br>ome positio | ne position retur<br>on return retry b                                 | n retry by lim<br>y limit switch   | iit switch.)<br>.)              |       | 0       | _     | _                 | _                  |  |
| 9    | Dwell time at<br>the home<br>position return<br>retry                  |                                                                                                    |                                    |                                     | 0 to 5                     | 000 [ms]                                                               |                                    |                                 |       | 0       | ms    | 0                 | 1                  |  |
| 10   | Home position shift amount                                             | -214748364.8<br>to<br>214748364.7                                                                                                    | μm                                 | -21474.83648<br>to<br>21474.83647   | inch                       | -21474.83648<br>to<br>21474.83647                                      | degree                             | -2147483648<br>to<br>2147483647 | PLS   | 0       | PLS   | 0                 | 2                  |  |
| 11   | Speed set at<br>the home<br>position shift                             |                                                                                                    |                                    | 0: Hom<br>1: Cree                   | ne position<br>ep speed    | return speed                                                           |                                    |                                 |       | 0       | _     | _                 | _                  |  |
| 12   | Torque limit<br>value at the<br>creep speed                            |                                                                                                    |                                    |                                     | 1 to 1                     | 000 [%]                                                                |                                    |                                 |       | 300     | %     | 0                 | 1                  |  |
| 13   | Operation<br>setting for<br>incompletion<br>of home<br>position return |                                                                                                    |                                    | 0: Exe<br>1: Not                    | cute a serv<br>execute a   | /o program<br>servo program                                            |                                    |                                 |       | 1       | _     | —                 | _                  |  |

# Table 8.4 Home position return data list

| <br>No. | ltem                                                                | Remarks                                                                                                    |
|---------|---------------------------------------------------------------------|----------------------------------------------------------------------------------------------------|
| 1       | Home position return direction                                      | The home position return direction is set.                                                                                                    |
| 2       | Home position<br>return method                                      | <ul> <li>The home position return method is set.</li> <li>The proximity dog type or count type are recommended for servo amplifier's/systems which do not support absolute value.</li> </ul> |
| 3       | Home position<br>address                                            | The current value of home position after the home position return is set.                                                                                                    |
| 4       | Home position<br>return speed                                       | The home position return speed is set.                                                                                                    |
| 5       | Creep speed                                                         | <ul> <li>The creep speed (low speed immediately before stopping after deceleration from home position return speed)<br/>after the proximity dog ON is set.</li> </ul>                        |
| 6       | Travel value after<br>proximity<br>dog ON                           | <ul> <li>The travel value after the proximity dog ON for the count type is set.</li> <li>More than the deceleration distance at the home position return speed is set.</li> </ul>            |
| 7       | Parameter<br>Block setting                                          | • The parameter block (Refer to Section 4.3) No. to use for home position return is set.                                                                                                    |
| 8       | Home position<br>return retry<br>function                           | Valid/invalid of home position return retry is set.                                                                                                    |
| 9       | Dwell time at the<br>home position<br>return<br>retry               | <ul> <li>The stop time at the deceleration stop during the home position return retry is set.</li> </ul>                                                                                     |
| 10      | Home position shift amount                                          | The shift amount at the home position shift is set.                                                                                                    |
| 11      | Speed set at the<br>home position shift                             | The operation speed which set the home position shift amount except "0" is set.                                                                                                    |
| 12      | Torque limit value at the creep speed                               | The torque limit value with creep speed at the stopper type home position return is set.                                                                                                    |
| 13      | Operation setting<br>for incompletion<br>of home position<br>return | When the home position return request signal is ON, it set whether a servo program can be executed or not.                                                                                   |

# MEMO

# 9. SERVO PROGRAMS FOR POSITIONING CONTROL

Servo programs specify the type of the positioning data required to execute positioning control in the Motion controller.

This chapter describes the configuration and setting method of the servo programs.

#### 9.1 Servo Program Composition Area

This section describes the composition of servo programs and the area in which they are stored.

#### 9.1.1 Servo Program Composition

A servo program is composed of a program number, servo instructions and positioning data.

When a program number and the required servo instructions are specified using MT Developer2, the positioning data required to execute the specified servo instructions can be set.

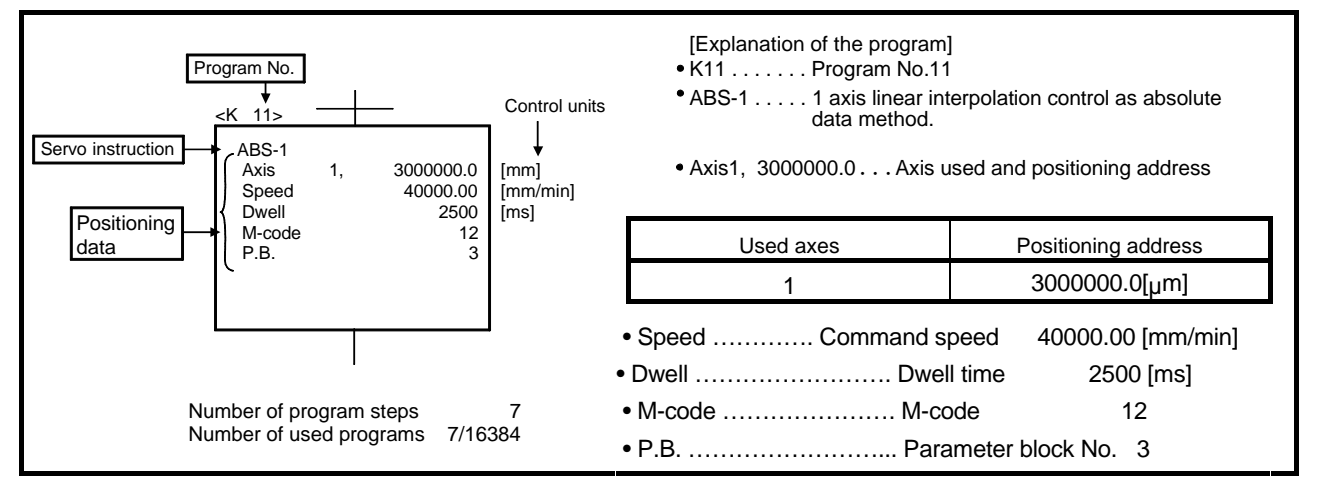

#### Fig. 9.1 Composition example of servo program

- (1) Program No. ..... This number is specified using the Motion SFC program. Any number in the range of 0 to 4095 can be set.
- (2) Servo instruction .... Type of positioning control is indicated.

- (3) Positioning data ..... This is the required data for executing servo instructions. The data required is fixed for each servo instruction. The following applies for the servo program shown in Figure
  - 9.1:
    - Axis used and positioning address
       Command speed
       Data which must be set in order to execute the servo instruction.
    - Dwell time
    - M-code

• P.B.

Data which will be set to default values for control if not set.

Control is executed using the data of parameter block 3 (P.B.3).

(parameter block) ∫ of

# 9.1.2 Servo program area

 Servo program area Internal RAM memory of the Motion controller which stores the servo program created using MT Developer2.

#### (2) Servo program capacity

The servo program area has a capacity of 16384 steps.

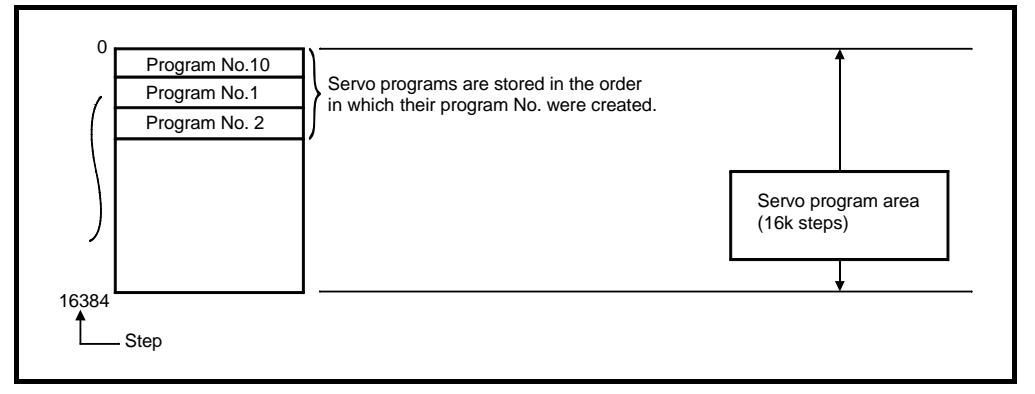

#### Fig. 9.2 Servo program area

#### POINT

If the servo program area has insufficient capacity, execute multiple positioning control operations with one program using indirect setting of the servo program's positioning data.

#### 9.2 Servo Instructions

The servo instructions used in the servo programs are shown below. Refer to the "Q173DCPU/Q172DCPU Motion Controller (SV13/SV22) Programming Manual (Motion SFC)" for details of the current value change control (CHGA, CHGA-E, CHGA-C).

#### Guide to servo instruction list Table 9.1 Guide to Servo Instruction List

|                     |                     |                                                                                                |                           |                  |                  | 3)<br>∱                 |                         |                      |                             |                   | 4)<br><b>↑</b>     |                           |                    |                   | 5)<br>♠             |                    |                     |              |                   |                   |                   | 6)<br><b>↑</b>               |                    |                                          |                                                     |               |                  |             |                                |              | 7)<br>♠     | )                             |             |                                                        |                     | 8)              |
|---------------------|---------------------|------------------------------------------------------------------------------------------------|---------------------------|------------------|------------------|-------------------------|-------------------------|----------------------|-----------------------------|-------------------|--------------------|---------------------------|--------------------|-------------------|---------------------|--------------------|---------------------|--------------|-------------------|-------------------|-------------------|------------------------------|--------------------|------------------------------------------|-----------------------------------------------------|---------------|------------------|-------------|--------------------------------|--------------|-------------|-------------------------------|-------------|--------------------------------------------------------|---------------------|-----------------|
|                     |                     |                                                                                                |                           |                  |                  |                         |                         |                      |                             |                   |                    |                           |                    |                   |                     | F                  | Posi                | tion         | ing               | data              |                   |                              |                    |                                          |                                                     |               |                  |             |                                |              |             |                               |             |                                                        |                     |                 |
|                     |                     |                                                                                                |                           |                  | Сс               | omm                     | on                      |                      |                             | A                 | rc/H               | lelic                     | al                 | (                 | osc                 | ;                  | ö                   |              |                   | Pa                | rame              | eter                         | blo                | ck                                       |                                                     |               |                  |             |                                |              | Oth         | er                            |             |                                                        |                     |                 |
| Positioning control | Instructi<br>symbol | on Processing                                                                                  | Parameter block No.       | Axis             | Address/travel   | Command speed           | Dwell time              | M-code               | Torque limit value          | Auxiliary point   | Radius             | Central point             | Pitch              | Starting angle    | Amplitude           | Frequency          | Reference axis N    | Control unit | Speed limit value | Acceleration time | Deceleration time | Rapid stop deceleration time | Torque limit value | Deceleration processing<br>at stop input | Allowable error range for circular<br>interpolation | S-curve ratio | Repeat condition | Program No. | Command speed (constant speed) | Cancel       | Skip        | FIN acceleration/deceleration | WAIT-ON/OFF | Fixed position stop acceleration<br>/deceleration time | Fixed position stop | Number of steps |
|                     |                     | Virtual enable                                                                                 | 0                         | 0                | 0                | 0                       | 0                       | 0                    | —                           | 0                 | 0                  | 0                         | 0                  | —                 | —                   | —                  | 0                   | —            | 0                 | 0                 | 0                 | 0                            |                    | —                                        | 0                                                   | 0             | 0                | 0           | 0                              | 0            | 0           | 0                             | 0           | -                                                      | —                   |                 |
|                     |                     | Number of step                                                                                 | 1                         | 1                | 1                | 1                       | 1                       | 1                    | 1                           | 1                 | 1                  | 1                         | 1                  | 1                 | 1                   | 1                  | 1                   | 1            | 2                 | 1                 | 1                 | 1                            | 1                  | 1                                        | 1                                                   | 1             | 1                | 1           | 2                              | 2            | 2           | 1                             | 2           | 1                                                      | 1                   |                 |
|                     |                     | Number of indirect words                                                                       | 1                         | -                | 2                | 2                       | 1                       | 1                    | 1                           | 2                 | 2                  | 2                         | 1                  | 2                 | 2                   | 2                  | 1                   | 1            | 2                 | 1                 | 1                 | 1                            | 1                  | 1                                        | 2                                                   | 1             | 1/<br>1(B)       | —           | 2                              | 1(B)         | 1(B)        | 1                             | 1(B)        | 1                                                      | 1(B)                |                 |
| ,<br>i              | ABS-                | Absolute 1-axis positioning                                                                    |                           | 0                | 0                | 0                       |                         | Δ                    |                             |                   |                    |                           |                    |                   |                     |                    |                     |              | Δ                 | Δ                 | $\bigtriangleup$  |                              | Δ                  | Δ                                        |                                                     | Δ             |                  |             |                                |              |             |                               |             |                                                        |                     | 4 to 17         |
| (<br>-              | INC-1               | Incremental 1-axis positioning                                                                 |                           | 0                | 0                | 0                       | $\triangle$             |                      |                             |                   |                    |                           |                    |                   |                     |                    |                     |              |                   | Δ                 |                   |                              |                    |                                          |                                                     |               |                  |             |                                |              |             |                               |             |                                                        |                     | 41017           |
| 4                   | ABS-2               | Absolute 2-axes linear                                                                         |                           |                  |                  |                         |                         |                      |                             |                   |                    |                           |                    |                   |                     |                    | 0                   |              |                   | Δ                 | $\triangle$       | riangle                      | $\triangle$        | $\triangle$                              |                                                     | Δ             |                  |             |                                |              |             |                               |             |                                                        |                     |                 |
|                     | 3                   | _                                                                                              |                           |                  |                  |                         |                         |                      |                             |                   | -                  | _                         |                    |                   |                     |                    |                     |              |                   |                   |                   |                              |                    |                                          |                                                     | -             |                  |             |                                |              |             |                               |             |                                                        |                     |                 |
|                     |                     |                                                                                                | $\sim$                    |                  |                  |                         |                         |                      |                             |                   |                    |                           |                    |                   |                     |                    |                     |              |                   |                   |                   |                              |                    |                                          |                                                     |               |                  |             |                                |              |             |                               |             |                                                        |                     |                 |
|                     |                     | 1)                                                                                             |                           |                  |                  |                         |                         |                      |                             |                   |                    |                           |                    |                   |                     |                    |                     |              | ž                 | )                 |                   |                              |                    |                                          |                                                     |               |                  |             |                                |              |             |                               |             |                                                        |                     |                 |
| Nu                  | mber                |                                                                                                |                           |                  |                  |                         |                         |                      |                             |                   |                    |                           |                    | [                 | Des                 | scri               | ptic                | n            |                   |                   |                   |                              |                    |                                          |                                                     |               |                  |             |                                |              |             |                               |             |                                                        |                     |                 |
|                     | 1)                  | Instruction symbol                                                                             | _ist                      | s tł             | ne s             | ser                     | /o i                    | nst                  | truc                        | ctio              | ns                 | us                        | abl                | le i              | n se                | erv                | о р                 | orog         | gra               | ms.               |                   |                              |                    |                                          |                                                     |               |                  |             |                                |              |             |                               |             |                                                        |                     |                 |
|                     | 1)                  | Processing                                                                                     | _ist                      | s tł             | ne p             | oro                     | ces                     | sin                  | ig c                        | out               | ine                | es c                      | of t               | he                | ser                 | vo                 | ins                 | stru         | ctio              | ons               |                   |                              |                    |                                          |                                                     |               |                  |             |                                |              |             |                               |             |                                                        |                     |                 |
|                     |                     | <ul> <li>(a) Indicates position</li> <li>1) ○: Item which</li> <li>2) △: Item which</li> </ul> | ing<br>n m<br><u>n is</u> | da<br>ust<br>set | ta<br>be<br>t wl | whi<br>se<br><u>her</u> | ch<br>t by<br><u>re</u> | cai<br>y th<br>qui   | n b<br>ne (<br>i <u>rec</u> | e s<br>use<br>d b | et<br>er (`<br>y u | in s<br>The<br><u>ser</u> | ser<br>e s<br>· (E | vo<br>erv<br>Data | ins<br>o ir<br>a is | truc<br>nstr<br>se | ctio<br>ruc<br>t to | tior         | n ca<br>ie c      | an r<br>lefa      | not<br>ault       | ex<br>va                     | ecı<br>lue         | ite<br>un                                | unl<br>Iles                                         | les<br>is c   | s tl             | his<br>erw  | da<br>/ise                     | ta i<br>e se | ss<br>stb   | et l<br>oy u                  | by i<br>Ise | the<br>r.)                                             | us                  | ər.)            |
|                     |                     | (b) Allows direct or in                                                                        | dire                      | ect (            | des              | sign                    | atio                    | on (                 | (ex                         | cep               | ot a               | IXIS                      |                    | 0.)               |                     |                    |                     |              |                   |                   |                   |                              |                    |                                          |                                                     |               |                  |             |                                |              |             |                               |             |                                                        |                     |                 |
|                     |                     | <ol> <li>Direct designa</li> <li>Indirect designa</li> </ol>                                   | nor                       | ו.<br>החי        | 50               | >t vv                   | iith                    | nui<br>wo            | ne                          | dov               | ui v               | aiu<br>2                  | e.                 |                   |                     |                    |                     |              |                   |                   |                   |                              |                    |                                          |                                                     |               |                  |             |                                |              |             |                               |             |                                                        |                     |                 |
|                     | 2)                  | Servo progr                                                                                    | am                        |                  | eci              | utio                    | n is                    | 3 C(                 | ont                         | roll              | ed                 | י.<br>נוג                 | inc                | ı th              | e n                 | res                | et                  | wo           | rd                | dev               | vice              | co                           | onte               | ente                                     |                                                     |               |                  |             |                                |              |             |                               |             |                                                        |                     |                 |
|                     | _)                  | Each setting                                                                                   | n ite                     | - on<br>         | ma               | iv e                    | ithe                    | ər b                 | be '                        | 1 o               | r 2                | wo                        | ord                | da                | ta.                 | 100                |                     |              | iu i              | ucv               | 100               | 00                           |                    |                                          |                                                     |               |                  |             |                                |              |             |                               |             |                                                        |                     |                 |
|                     |                     | For 2 word                                                                                     | data                      | a, s             | et f             | the                     | sta                     | rt c                 | lev                         | ice               | No                 | )<br>`                    |                    |                   |                     |                    |                     |              |                   |                   |                   |                              |                    |                                          |                                                     |               |                  |             |                                |              |             |                               |             |                                                        |                     |                 |
|                     |                     | (c) Number of steps<br>The more set items<br>servo program is cr<br>(The instruction + (       | the<br>eat<br>⊃it         | ere<br>ed.<br>em | are<br>)<br>co   | e, th<br>mp             | ie n<br>rise            | nor<br>e th          | e ti<br>e n                 | he<br>nini        | nui<br>imu         | mb<br>um                  | er (<br>ste        | of i              | nsti<br>, ar        | ruc:<br>nd c       | tior                | n st         | eps<br>ite        | s. (1<br>em i     | The               | nu<br>ea:                    | ımt<br>ses         | ber                                      | of :<br>e n                                         | ste<br>um     | ps<br>ibe        | is o        | disp<br>f st                   | olay<br>eps  | /ed<br>s by | / wł                          | nen<br>)    | the                                                    | Э                   |                 |
|                     | 3)                  | Items common to the                                                                            | ser                       | vo               | ins              | truc                    | tio                     | ns                   |                             |                   |                    |                           |                    |                   |                     |                    |                     |              |                   |                   |                   |                              |                    |                                          |                                                     |               |                  |             |                                |              |             |                               |             |                                                        |                     |                 |
|                     | 4)                  | Items set in circular in                                                                       | ter                       | oola             | atio             | n s                     | erv                     | 'o p                 | oro                         | gra               | ms                 | 5                         |                    |                   |                     |                    |                     |              |                   |                   |                   |                              |                    |                                          |                                                     |               |                  |             |                                |              |             |                               |             |                                                        |                     |                 |
|                     | 5)                  | Items set for high-spe                                                                         | ed                        | osc              | illa             | tio                     | ۱                       |                      |                             |                   |                    |                           |                    |                   |                     |                    |                     |              |                   |                   |                   |                              |                    |                                          |                                                     |               |                  |             |                                |              |             |                               |             |                                                        |                     |                 |
|                     | 6)                  | Set when wishing to de<br>value when not set)<br>(The parameter block of                       | evia<br>data              | ate<br>a re      | fror             | m d                     | ata                     | i se                 | et in<br>and                | n th              | e p<br>Lin         | oth                       | ame<br>ner         | ete<br>se         | r bl                | ock<br>pro         | c us                | sed<br>am    | l in<br>Is.)      | the               | sei               | rvo                          | pr                 | ogr                                      | am                                                  | ı (le         | eft a            | at c        | lefa                           | ault         | : pa        | iran                          | net         | erl                                                    | oloc                | :k              |
|                     | 7)                  | Setting items other that                                                                       | an f                      | he               | co               | mm                      | ion                     | , ci                 | rcu                         | ılar              | ar                 | nd r                      | bar                | am                | ete                 | er b               | loc                 | k it         | tem               | ns (              | Iten              | ns                           | to I               | с                                        | set                                                 | va            | ırv              | wit         | h t                            | he           | ser         | vo                            | ins         | tru                                                    | ctio                | n.)             |
|                     | 8)                  | Indicates the number                                                                           | of s                      | ster             | os c             | of e                    | ach                     | , <u>s</u> i<br>1 Se | erv                         | o ii              | nst                | ruc                       | tio                | n.                |                     |                    |                     |              |                   | - (               |                   |                              |                    |                                          |                                                     |               | .,               |             |                                |              |             |                               |             |                                                        |                     | ,               |

# (2) Servo instruction list

The servo program servo instructions and available positioning data used are shown in Table 9.2. Refer to Section 9.3 for details of the servo instruction positioning data.

|                     |                          |                       |                                      |                                            |                     |      |                      |               | Posi             | tioning          | data               | 1               |        |               |       |  |
|---------------------|--------------------------|-----------------------|--------------------------------------|--------------------------------------------|---------------------|------|----------------------|---------------|------------------|------------------|--------------------|-----------------|--------|---------------|-------|--|
|                     |                          |                       |                                      |                                            |                     |      | C                    | Commo         | n                |                  |                    |                 | Arc/H  | elical        |       |  |
| Positioning control |                          | Instruction<br>symbol |                                      | Processing                                 | Parameter block No. | Axis | Address/travel value | Command speed | Dwell time       | M -code          | Torque limit value | Auxiliary point | Radius | Central point | Pitch |  |
|                     |                          |                       |                                      | Virtual enable                             | 0                   | 0    | 0                    | 0             | 0                | 0                | —                  | 0               | 0      | 0             | 0     |  |
|                     |                          |                       |                                      | Number of steps                            | 1                   | 1    | 1                    | 1             | 1                | 1                | 1                  | 1               | 1      | 1             | 1     |  |
|                     |                          |                       |                                      | Number of indirect words                   | 1                   |      | 2                    | 2             | 1                | 1                | 1                  | 2               | 2      | 2             | 1     |  |
|                     | axis                     | ABS-1                 | Absolute 1-axis                      | positioning                                |                     | 0    | 0                    | 0             |                  | $\bigtriangleup$ |                    |                 |        |               |       |  |
|                     | -                        | INC-1                 | Incremental 1-a                      | ixis positioning                           | $\triangle$         | 0    | 0                    | 0             | $\triangle$      | $\bigtriangleup$ |                    |                 |        |               |       |  |
| control             | xes                      | ABS-2                 | Absolute 2-axe                       | s linear interpolation                     |                     | 0    | 0                    | 0             | $\triangle$      |                  |                    |                 |        |               |       |  |
| olation             | 2 a                      | INC-2                 | Incremental 2-s                      | xes linear interpolation                   | $\bigtriangleup$    | 0    | 0                    | 0             | $\bigtriangleup$ | $\bigtriangleup$ |                    |                 |        |               |       |  |
| interpo             | xes                      | ABS-3                 | Absolute 3-axes                      | s linear interpolation                     | $\triangle$         | 0    | 0                    | 0             | $\triangle$      | $\triangle$      |                    |                 |        |               |       |  |
| Linear              | 3а                       | INC-3                 | Incremental 3-a                      | xes linear interpolation                   |                     | 0    | 0                    | 0             |                  | $\triangle$      |                    |                 |        |               |       |  |
|                     | xes                      | ABS-4                 | Absolute 4-axes                      | s linear interpolation                     | $\bigtriangleup$    | 0    | 0                    | 0             | $\bigtriangleup$ | $\bigtriangleup$ |                    |                 |        |               |       |  |
|                     | 4 a                      | INC-4                 | Incremental 4-a                      | xes linear interpolation                   | $\bigtriangleup$    | 0    | 0                    | 0             | $\triangle$      | $\triangle$      |                    |                 |        |               |       |  |
|                     | iliary<br>int-<br>cified | ABS                   | Absolute auxilia interpolation       | ry point-specified circular                |                     | 0    | 0                    | 0             |                  |                  |                    | 0               |        |               |       |  |
|                     | Aux<br>spec              |                       | Incremental aut<br>interpolation     | kiliary point-specified circular           | $\bigtriangleup$    | 0    | 0                    | 0             | $\bigtriangleup$ |                  |                    | 0               |        |               |       |  |
| -                   |                          | ABS                   | Absolute radius interpolation les    | -specified circular<br>s than CW 180°      |                     | 0    | 0                    | 0             |                  |                  |                    |                 | 0      |               |       |  |
| contro              |                          |                       | Absolute radius interpolation CV     | -specified circular<br>V 180° or more      | $\bigtriangleup$    | 0    | 0                    | 0             | $\bigtriangleup$ | $\bigtriangleup$ |                    |                 | 0      |               |       |  |
| olation             | pç                       | ABS                   | Absolute radius interpolation les    | -specified circular<br>s than CCW 180°     |                     | 0    | 0                    | 0             |                  |                  |                    |                 | 0      |               |       |  |
| r interp            | specifie                 | ABS                   | Absolute radius interpolation CC     | -specified circular<br>CW 180° or more     |                     | 0    | 0                    | 0             |                  |                  |                    |                 | 0      |               |       |  |
| Circulai            | adius-                   |                       | Incremental rac<br>interpolation les | lius-specified circular<br>s than CW 180°  |                     | 0    | 0                    | 0             |                  |                  |                    |                 | 0      |               |       |  |
| Ŭ                   | Ľ.                       |                       | Incremental rac<br>interpolation CV  | lius-specified circular<br>V 180° or more  |                     | 0    | 0                    | 0             |                  |                  |                    |                 | 0      |               |       |  |
|                     |                          |                       | Incremental rac<br>interpolation les | lius-specified circular<br>s than CCW 180° |                     | 0    | 0                    | 0             | Δ                |                  |                    |                 | 0      |               |       |  |
|                     |                          |                       | Incremental rac<br>interpolation CC  | lius-specified circular<br>CW 180° or more |                     | 0    | 0                    | 0             |                  |                  |                    |                 | 0      |               |       |  |

| Table 9.2 Servo | instruction list |
|-----------------|------------------|
|-----------------|------------------|

# Refer to "Q173DCPU/Q172DCPU Motion controller (SV13/SV22) Programming Manual (REAL MODE)" for details.

Servo instructions which need multiple axes like "Linear Interpolation control" and "Circular Interpolation control" are set in Virtual mode.

|                |           |           | i                          | i            |                   |                   |                   |                              |                    | Positio                                  | ning dat                                         | ta               |                      |             |                                   |                  |                |                               |                |                                                        |                     |                 |
|----------------|-----------|-----------|----------------------------|--------------|-------------------|-------------------|-------------------|------------------------------|--------------------|------------------------------------------|--------------------------------------------------|------------------|----------------------|-------------|-----------------------------------|------------------|----------------|-------------------------------|----------------|--------------------------------------------------------|---------------------|-----------------|
|                | OSC       | i         |                            |              | i                 |                   | Para              | ameter                       | block              | ;                                        |                                                  |                  |                      |             |                                   | Othe             | ers (No        | te-2)                         |                |                                                        |                     |                 |
| Starting angle | Amplitude | Frequency | Reference axis No.(Note-1) | Control unit | Speed limit value | Acceleration time | Deceleration time | Rapid stop deceleration time | Torque limit value | Deceleration processing<br>at stop input | Allowable error range for circular interpolation | S-curve ratio    | Repeat condition     | Program No. | Command speed<br>(constant speed) | Cancel           | Skip           | FIN acceleration/deceleration | WAIT-ON/OFF    | Fixed position stop acceleration<br>/deceleration time | Fixed position stop | Number of steps |
| -              | —         | _         | 0                          | _            | 0                 | 0                 | 0                 | 0                            | —                  | —                                        | 0                                                | 0                |                      | 0           | 0                                 | 0                | 0              | 0                             | 0              | —                                                      | _                   |                 |
| 1              | 1         | 1         | 1                          | 1            | 2                 | 1                 | 1                 | 1                            | 1                  | 1                                        | 1                                                | 1                | 1                    | 1           | 2                                 | 2                | 2              | 1                             | 2              | 1                                                      | 1                   |                 |
| 2              | 2         | 2         | 1                          | 1            | 2                 | 1                 | 1                 | 1                            | 1                  | 1                                        | 2                                                | 1                | Note-2<br>1/<br>1(B) |             | 2                                 | Note-2<br>1(B)   | Note-2<br>1(B) | 1                             | Note-2<br>1(B) | 1                                                      | Note-2<br>1(B)      |                 |
|                |           |           |                            |              | Δ                 | $\triangle$       | $\triangle$       | $\triangle$                  | Δ                  | $\bigtriangleup$                         |                                                  | Δ                |                      |             |                                   | Δ                |                |                               |                |                                                        |                     | 4 to 17         |
|                |           |           |                            |              |                   |                   |                   | Δ                            |                    | $\bigtriangleup$                         |                                                  | $\bigtriangleup$ |                      |             |                                   | $\bigtriangleup$ |                |                               |                |                                                        |                     | 4017            |
|                |           |           | 0                          |              |                   | $\triangle$       | $\triangle$       | $\triangle$                  |                    | Δ                                        |                                                  | $\triangle$      |                      |             |                                   |                  |                |                               |                |                                                        |                     | 5 to 20         |
|                |           |           | 0                          | Δ            |                   |                   | Δ                 | Δ                            |                    |                                          |                                                  | $\bigtriangleup$ |                      |             |                                   |                  |                |                               |                |                                                        |                     |                 |
|                |           |           | 0                          | Δ            |                   | Δ                 |                   | Δ                            | Δ                  | Δ                                        |                                                  | Δ                |                      |             |                                   | Δ                |                |                               |                |                                                        |                     | 7 to 21         |
|                |           |           | 0                          |              |                   |                   | $\triangle$       | Δ                            |                    |                                          |                                                  |                  |                      |             |                                   |                  |                |                               |                |                                                        |                     |                 |
|                |           |           | 0                          | Δ            | Δ                 | Δ                 | Δ                 | Δ                            | Δ                  |                                          |                                                  | $\triangle$      |                      |             |                                   | Δ                |                |                               |                |                                                        |                     | 8 to 22         |
|                |           |           | 0                          | $\triangle$  |                   | $\bigtriangleup$  | $\triangle$       | Δ                            |                    |                                          |                                                  |                  |                      |             |                                   |                  |                |                               |                |                                                        |                     |                 |
|                |           |           |                            | $\triangle$  | $\triangle$       |                   | $\triangle$       | $\triangle$                  | $\triangle$        |                                          |                                                  | $\bigtriangleup$ |                      |             |                                   |                  |                |                               |                |                                                        |                     | 7 to 22         |
|                |           |           |                            | $\triangle$  | $\triangle$       | $\triangle$       | $\triangle$       | Δ                            | Δ                  | $\bigtriangleup$                         | $\bigtriangleup$                                 | $\bigtriangleup$ |                      |             |                                   |                  |                |                               |                |                                                        |                     |                 |
|                |           |           |                            | $\triangle$  | $\triangle$       | $\triangle$       | $\triangle$       | $\triangle$                  | $\triangle$        |                                          |                                                  | $\bigtriangleup$ |                      |             |                                   | $\triangle$      |                |                               |                |                                                        |                     |                 |
|                |           |           |                            | $\triangle$  | $\triangle$       |                   | $\triangle$       | $\triangle$                  | $\triangle$        |                                          |                                                  |                  |                      |             |                                   |                  |                |                               |                |                                                        |                     |                 |
|                |           |           |                            | Δ            |                   |                   | $\triangle$       | Δ                            |                    |                                          |                                                  |                  |                      |             |                                   |                  |                |                               |                |                                                        |                     |                 |
|                |           |           |                            |              |                   | $\bigtriangleup$  |                   |                              | $\bigtriangleup$   |                                          |                                                  |                  |                      |             |                                   |                  |                |                               |                |                                                        |                     | 6 to 21         |
|                |           |           |                            |              |                   |                   | $\triangle$       | Δ                            |                    |                                          | $\bigtriangleup$                                 | $\triangle$      |                      |             |                                   | Δ                |                |                               |                |                                                        |                     |                 |
|                |           |           |                            |              |                   |                   |                   | Δ                            |                    |                                          |                                                  | $\triangle$      |                      |             |                                   |                  |                |                               |                |                                                        |                     |                 |
|                |           |           |                            | $\triangle$  |                   | $\triangle$       | $\triangle$       | $\triangle$                  |                    |                                          | $\bigtriangleup$                                 | $\triangle$      |                      |             |                                   |                  |                |                               |                |                                                        |                     |                 |
|                |           |           |                            | $\triangle$  | $\triangle$       | $\triangle$       | $\triangle$       | $\triangle$                  | $\triangle$        | $\triangle$                              | $\triangle$                                      | $\triangle$      |                      |             |                                   | $\triangle$      |                |                               |                |                                                        |                     |                 |

 $\bigcirc$  : Must be set.  $\triangle$  : Set if required.

(Note-1): Only reference axis speed specification.

(Note-2) : (B) indicates a bit device.

|                     |                          |                       |                                      |                                          |                     |      |                      |               | Posi             | tioning          | data               |                 |        |               |       |  |
|---------------------|--------------------------|-----------------------|--------------------------------------|------------------------------------------|---------------------|------|----------------------|---------------|------------------|------------------|--------------------|-----------------|--------|---------------|-------|--|
|                     |                          |                       |                                      |                                          |                     |      | C                    | Commo         | n                | -                |                    |                 | Arc/H  | elical        |       |  |
| Positioning control |                          | Instruction<br>symbol |                                      | Processing                               | Parameter block No. | Axis | Address/travel value | Command speed | Dwell time       | M-code           | Torque limit value | Auxiliary point | Radius | Central point | Pitch |  |
|                     |                          |                       |                                      | Virtual enable                           | 0                   | 0    | 0                    | 0             | 0                | 0                |                    | 0               | 0      | 0             | 0     |  |
|                     |                          |                       |                                      | Number of steps                          | 1                   | 1    | 1                    | 1             | 1                | 1                | 1                  | 1               | 1      | 1             | 1     |  |
|                     |                          |                       |                                      | Number of indirect words                 | 1                   | _    | 2                    | 2             | 1                | 1                | 1                  | 2               | 2      | 2             | 1     |  |
| tion                | cified                   | ABS ∩.◀               | Absolute centra<br>interpolation CV  | l point-specified circular<br>V          |                     | 0    | 0                    | 0             | $\bigtriangleup$ |                  |                    |                 |        | 0             |       |  |
| terpola             | nt-spec                  | ABS                   | Absolute centra<br>interpolation CC  | l point-specified circular<br>CW         | $\bigtriangleup$    | 0    | 0                    | 0             | $\bigtriangleup$ | $\bigtriangleup$ |                    |                 |        | 0             |       |  |
| con<br>con          | tral poi                 |                       | Incremental cer<br>interpolation CV  | ntral point-specified circular<br>V      | $\bigtriangleup$    | 0    | 0                    | 0             | $\bigtriangleup$ | $\bigtriangleup$ |                    |                 |        | 0             |       |  |
| Circ                | Cent                     |                       | Incremental cer<br>interpolation CC  | ntral point-specified circular<br>CW     | $\bigtriangleup$    | 0    | 0                    | 0             | $\bigtriangleup$ | $\bigtriangleup$ |                    |                 |        | 0             |       |  |
|                     | lliary<br>int-<br>cified | ABH                   | Absolute auxilia interpolation       | ry point- specified helical              | $\bigtriangleup$    | 0    | 0                    | 0             | $\bigtriangleup$ | $\bigtriangleup$ |                    | 0               |        |               | 0     |  |
|                     | Auxi<br>poi<br>spec      |                       | Incremental aux<br>interpolation     | kiliary point- specified helical         | $\bigtriangleup$    | 0    | 0                    | 0             | $\bigtriangleup$ | $\bigtriangleup$ |                    | 0               |        |               | 0     |  |
|                     |                          | ABH                   | Absolute radius interpolation les    | -specified helical<br>s than CW 180°     |                     | 0    | 0                    | 0             |                  |                  |                    |                 | 0      |               | 0     |  |
|                     |                          | ABH                   | Absolute radius interpolation CV     | -specified helical<br>V 180° or more     |                     | 0    | 0                    | 0             | $\bigtriangleup$ | $\bigtriangleup$ |                    |                 | 0      |               | 0     |  |
| -                   | pe                       | ABH                   | Absolute radius interpolation les    | -specified helical<br>s than CCW 180°    |                     | 0    | 0                    | 0             |                  |                  |                    |                 | 0      |               | 0     |  |
| contro              | specifie                 | ABH                   | Absolute radius interpolation CC     | -specified helical<br>CW 180° or more    |                     | 0    | 0                    | 0             |                  |                  |                    |                 | 0      |               | 0     |  |
| olation             | adius-                   |                       | Incremental rad<br>interpolation les | ius-specified helical<br>s than CW 180°  |                     | 0    | 0                    | 0             | $\bigtriangleup$ | $\bigtriangleup$ |                    |                 | 0      |               | 0     |  |
| interp              | R                        |                       | Incremental rad<br>interpolation CV  | ius-specified helical<br>V 180° or more  |                     | 0    | 0                    | 0             |                  |                  |                    |                 | 0      |               | 0     |  |
| Helical             |                          |                       | Incremental rad<br>interpolation les | ius-specified helical<br>s than CCW 180° |                     | 0    | 0                    | 0             | $\bigtriangleup$ |                  |                    |                 | 0      |               | 0     |  |
| Ť                   |                          |                       | Incremental rad<br>interpolation CC  | ius-specified helical<br>CW 180° or more |                     | 0    | 0                    | 0             | $\triangle$      | $\triangle$      |                    |                 | 0      |               | 0     |  |
|                     | sified                   | ABH ∕,◄               | Absolute centra<br>interpolation CV  | l point-specified helical<br>V           |                     | 0    | 0                    | 0             | Δ                | $\triangle$      |                    |                 |        | 0             | 0     |  |
|                     | nt-spec                  | ABH                   | Absolute centra<br>interpolation CC  | l point-specified helical                |                     | 0    | 0                    | 0             |                  |                  |                    |                 |        | 0             | 0     |  |
|                     | tral poi                 | INH 🖪                 | Incremental cer<br>interpolation CV  | ntral point-specified helical<br>V       |                     | 0    | 0                    | 0             | $\triangle$      | $\triangle$      |                    |                 |        | 0             | 0     |  |
|                     | Cent                     |                       | Incremental cer<br>interpolation CC  | ntral point-specified helical            |                     | 0    | 0                    | 0             | Δ                | Δ                |                    |                 |        | 0             | 0     |  |

Table 9.2 Servo Instruction List (continued)

|                |           |           |                             | 1                |                   |                   |                   |                              |                    | Positio                                  | ning dat                                         | a                | I                    |             |                                    |                  |                |                               |                |                                                     |                     |                 |
|----------------|-----------|-----------|-----------------------------|------------------|-------------------|-------------------|-------------------|------------------------------|--------------------|------------------------------------------|--------------------------------------------------|------------------|----------------------|-------------|------------------------------------|------------------|----------------|-------------------------------|----------------|-----------------------------------------------------|---------------------|-----------------|
|                | OSC       |           |                             |                  |                   |                   | Para              | ameter                       | block              | 1                                        |                                                  |                  |                      |             | r                                  | Othe             | rs (No         | te-2)                         |                |                                                     |                     |                 |
| Starting angle | Amplitude | Frequency | Reference axis No. (Note-1) | Control unit     | Speed limit value | Acceleration time | Deceleration time | Rapid stop deceleration time | Torque limit value | Deceleration processing<br>at stop input | Allowable error range for circular interpolation | S-curve ratio    | Repeat condition     | Program No. | Command speed)<br>(constant speed) | Cancel           | Skip           | FIN acceleration/deceleration | WAIT-ON/OFF    | Fixed position stop acceleration /deceleration time | Fixed position stop | Number of steps |
| _              | —         | —         | 0                           | —                | 0                 | 0                 | 0                 | 0                            | _                  | —                                        | 0                                                | 0                | 0                    | 0           | 0                                  | 0                | 0              | 0                             | 0              | _                                                   | —                   |                 |
| 1              | 1         | 1         | 1                           | 1                | 2                 | 1                 | 1                 | 1                            | 1                  | 1                                        | 1                                                | 1                | 1                    | 1           | 2                                  | 2                | 2              | 1                             | 2              | 1                                                   | 1                   |                 |
| 2              | 2         | 2         | 1                           | 1                | 2                 | 1                 | 1                 | 1                            | 1                  | 1                                        | 2                                                | 1                | Note-2<br>1/<br>1(B) | —           | 2                                  | Note-2<br>1(B)   | Note-2<br>1(B) | 1                             | Note-2<br>1(B) | 1                                                   | Note-2<br>1(B)      |                 |
|                |           |           |                             | $\triangle$      | $\bigtriangleup$  | $\triangle$       | $\bigtriangleup$  | $\triangle$                  | $\bigtriangleup$   | $\bigtriangleup$                         | $\triangle$                                      | $\bigtriangleup$ |                      |             |                                    | $\bigtriangleup$ |                |                               |                |                                                     |                     |                 |
|                |           |           |                             | $\bigtriangleup$ | $\bigcirc$        | $\bigtriangleup$  | $\bigtriangleup$  | $\bigtriangleup$             | $\square$          | $\bigtriangleup$                         | $\bigtriangleup$                                 | $\bigtriangleup$ |                      |             |                                    | $\bigtriangleup$ |                |                               |                |                                                     |                     | 71.00           |
|                |           |           |                             |                  |                   |                   |                   |                              |                    |                                          |                                                  |                  |                      |             |                                    |                  |                |                               |                |                                                     |                     | 7 to 22         |
|                |           |           |                             |                  |                   |                   |                   |                              | Δ                  |                                          |                                                  |                  |                      |             |                                    |                  |                |                               |                |                                                     |                     |                 |
|                |           |           |                             | $\bigtriangleup$ |                   | $\bigtriangleup$  | $\bigtriangleup$  | $\bigtriangleup$             | $\bigtriangleup$   | $\bigtriangleup$                         |                                                  | $\bigtriangleup$ |                      |             |                                    | $\bigtriangleup$ |                |                               |                |                                                     |                     | 10 10 07        |
|                |           |           |                             | $\triangle$      | $\bigtriangleup$  | $\bigtriangleup$  | $\bigtriangleup$  | $\bigtriangleup$             | Δ                  | $\bigtriangleup$                         |                                                  | $\bigtriangleup$ |                      |             |                                    | $\triangle$      |                |                               |                |                                                     |                     | 10 to 27        |
|                |           |           |                             | $\bigtriangleup$ | $\bigtriangleup$  | $\bigtriangleup$  | $\bigtriangleup$  | $\bigtriangleup$             | $\bigtriangleup$   | $\bigtriangleup$                         |                                                  | $\bigtriangleup$ |                      |             |                                    | $\bigtriangleup$ |                |                               |                |                                                     |                     |                 |
|                |           |           |                             | $\triangle$      | $\bigtriangleup$  | $\bigtriangleup$  | $\bigtriangleup$  | $\bigtriangleup$             | $\bigtriangleup$   | $\bigtriangleup$                         |                                                  | $\bigtriangleup$ |                      |             |                                    | $\triangle$      |                |                               |                |                                                     |                     |                 |
|                |           |           |                             |                  |                   |                   |                   |                              | Δ                  |                                          |                                                  |                  |                      |             |                                    |                  |                |                               |                |                                                     |                     |                 |
|                |           |           |                             |                  | $\bigtriangleup$  | $\bigtriangleup$  |                   | $\bigtriangleup$             | Δ                  |                                          |                                                  |                  |                      |             |                                    |                  |                |                               |                |                                                     |                     | 0 to 26         |
|                |           |           |                             |                  |                   |                   | $\triangle$       | $\triangle$                  | Δ                  |                                          |                                                  | $\bigtriangleup$ |                      |             |                                    |                  |                |                               |                |                                                     |                     | 91020           |
|                |           |           |                             |                  | $\bigtriangleup$  |                   | $\bigtriangleup$  | $\bigtriangleup$             | Δ                  | $\bigtriangleup$                         |                                                  | $\bigtriangleup$ |                      |             |                                    |                  |                |                               |                |                                                     |                     |                 |
|                |           |           |                             | $\bigtriangleup$ | $\bigtriangleup$  | $\bigtriangleup$  | $\bigtriangleup$  | $\bigtriangleup$             | $\triangle$        | $\bigtriangleup$                         |                                                  | $\bigtriangleup$ |                      |             |                                    | $\bigtriangleup$ |                |                               |                |                                                     |                     |                 |
|                |           |           |                             | $\bigtriangleup$ | $\bigtriangleup$  | $\bigtriangleup$  | $\bigtriangleup$  | $\bigtriangleup$             | Δ                  | $\bigtriangleup$                         |                                                  | $\bigtriangleup$ |                      |             |                                    | $\bigtriangleup$ |                |                               |                |                                                     |                     |                 |
|                |           |           |                             |                  | Δ                 | Δ                 | Δ                 | Δ                            | Δ                  |                                          |                                                  | Δ                |                      |             |                                    |                  |                |                               |                |                                                     |                     |                 |
|                |           |           |                             |                  | Δ                 |                   |                   | Δ                            | $\triangle$        |                                          |                                                  | Δ                |                      |             |                                    |                  |                |                               |                |                                                     |                     | 10 to 27        |
|                |           |           |                             |                  | Δ                 | Δ                 | Δ                 | Δ                            | Δ                  |                                          |                                                  | $\triangle$      |                      |             |                                    |                  |                |                               |                |                                                     |                     | 101021          |
|                |           |           |                             |                  | $\bigtriangleup$  |                   |                   |                              | Δ                  |                                          |                                                  |                  |                      |             |                                    |                  |                |                               |                |                                                     |                     |                 |

 $\bigcirc$  : Must be set.  $\bigtriangleup$  : Set if required. (Note-1) : Only reference axis speed specification. (Note-2) : (B) indicates a bit device.

|                      |                     |                       |                                       |                          |                     |      |                      |               | Posi             | tioning     | data               |                 |        |               |       |  |
|----------------------|---------------------|-----------------------|---------------------------------------|--------------------------|---------------------|------|----------------------|---------------|------------------|-------------|--------------------|-----------------|--------|---------------|-------|--|
|                      |                     |                       |                                       |                          |                     | 1    | C                    | Commo         | n                | 1           |                    |                 | Arc/H  | elical        |       |  |
| Positioning control  |                     | Instruction<br>symbol |                                       | Processing               | Parameter block No. | Axis | Address/travel value | Command speed | Dwell time       | M-code      | Torque limit value | Auxiliary point | Radius | Central point | Pitch |  |
|                      |                     |                       |                                       | Virtual enable           | 0                   | 0    | 0                    | 0             | 0                | 0           | _                  | 0               | 0      | 0             | 0     |  |
|                      |                     |                       |                                       | Number of steps          | 1                   | 1    | 1                    | 1             | 1                | 1           | 1                  | 1               | 1      | 1             | 1     |  |
|                      |                     |                       |                                       | Number of indirect words | 1                   | _    | 2                    | 2             | 1                | 1           | 1                  | 2               | 2      | 2             | 1     |  |
| feed                 | 1 axis              | FEED-1                | 1-axis fixed-pitc                     | h feed start             | $\bigtriangleup$    | 0    | 0                    | 0             | $\bigtriangleup$ |             |                    |                 |        |               |       |  |
| d-pitch              | 2 axes              | FEED-2                | 2-axes linear int<br>fixed-pitch feed | erpolation<br>start      | Δ                   | 0    | 0                    | 0             | Δ                | Δ           |                    |                 |        |               |       |  |
| Fixe                 | 3 axes              | FEED-3                | 3-axes linear int<br>fixed-pitch feed | erpolation<br>start      | $\triangle$         | 0    | 0                    | 0             | $\triangle$      |             |                    |                 |        |               |       |  |
| ed<br>ol (I)         | Forward<br>rotation | VF                    | Speed control (<br>rotation start     | I) forward               | $\bigtriangleup$    | 0    |                      | 0             |                  |             |                    |                 |        |               |       |  |
| Specontro            | Reverse<br>rotation | VR                    | Speed control (<br>rotation start     | I) reverse               | Δ                   | 0    |                      | 0             |                  | Δ           |                    |                 |        |               |       |  |
| eed<br>ol (II)       | Forward<br>rotation | VVF                   | Speed control (<br>rotation start     | I) forward               | $\triangle$         | 0    |                      | 0             |                  | Δ           | $\triangle$        |                 |        |               |       |  |
| Sp<br>contr          | Reverse<br>rotation | VVR                   | Speed control (<br>rotation start     | I) reverse               | $\triangle$         | 0    |                      | 0             |                  |             | $\triangle$        |                 |        |               |       |  |
| ition<br>(te-3)      | Forwarc<br>rotation | VPF                   | Speed-position forward rotation       | control<br>start         | Δ                   | 0    | 0                    | 0             | Δ                | Δ           | Δ                  |                 |        |               |       |  |
| eed-pos<br>itrol (No | Reverse<br>rotation | VPR                   | Speed-position reverse rotation       | control<br>start         | Δ                   | 0    | 0                    | 0             | Δ                |             | Δ                  |                 |        |               |       |  |
| Spe                  | Restart             | VPSTART               | Speed-position                        | control restart          |                     | 0    |                      |               |                  |             |                    |                 |        |               |       |  |
|                      |                     | VSTART                | Speed-switching                       | g control start          | $\bigtriangleup$    |      |                      |               |                  |             |                    |                 |        |               |       |  |
|                      |                     | VEND                  | Speed-switching                       | g control end            |                     |      |                      |               |                  |             |                    |                 |        |               |       |  |
| -                    |                     | ABS-1                 | Speed-switching                       | a control end            |                     | 0    | 0                    | 0             | Δ                |             | Δ                  |                 |        |               |       |  |
| j contro             |                     | ABS-2                 | point address                         |                          |                     | 0    | 0                    | 0             | Δ                |             | Δ                  |                 |        |               |       |  |
| tchinç               |                     | ABS-3                 |                                       |                          |                     | 0    | 0                    | 0             | Δ                | Δ           | Δ                  |                 |        |               |       |  |
| sed-swi              |                     | INC-1                 | Travel value un                       | to speed-switching       |                     | 0    | 0                    | 0             | Δ                |             | Δ                  |                 |        |               |       |  |
| S                    |                     | INC-2                 | control end poin                      | t                        |                     | 0    | 0                    | 0             | Δ                | Δ           |                    |                 |        |               |       |  |
|                      |                     |                       | Speed-switching                       | g point                  |                     | 0    | 0                    | 0             |                  |             |                    |                 |        |               |       |  |
|                      | ·                   | VADO                  | absolute specifi                      | cation                   |                     |      | 0                    | U             |                  |             |                    |                 |        |               |       |  |
|                      |                     | VINC                  | incremental spe                       | cification               |                     |      | 0                    | 0             |                  | $\triangle$ | $\triangle$        |                 |        |               |       |  |

Table 9.2 Servo Instruction List (continued)

|                |           |           | Positioning data            |              |                   |                   |                   |                              |                    |                                          |                                                  |                  |                      |             |                                |                |                |                               |                |                                                        |                     |                 |
|----------------|-----------|-----------|-----------------------------|--------------|-------------------|-------------------|-------------------|------------------------------|--------------------|------------------------------------------|--------------------------------------------------|------------------|----------------------|-------------|--------------------------------|----------------|----------------|-------------------------------|----------------|--------------------------------------------------------|---------------------|-----------------|
|                | OSC       |           |                             |              |                   |                   | Para              | ameter                       | block              |                                          |                                                  |                  |                      |             | r                              | Othe           | ers (Not       | te-2)                         |                |                                                        |                     |                 |
| Starting angle | Amplitude | Frequency | Reference axis No. (Note-1) | Control unit | Speed limit value | Acceleration time | Deceleration time | Rapid stop deceleration time | Torque limit value | Deceleration processing<br>at stop input | Allowable error range for circular interpolation | S-curve ratio    | Repeat condition     | Program No. | Command speed (constant speed) | Cancel         | Skip           | FIN acceleration/deceleration | WAIT-ON/OFF    | Fixed position stop acceleration<br>/deceleration time | Fixed position stop | Number of steps |
| —              | -         | _         | 0                           | _            | 0                 | 0                 | 0                 | 0                            | _                  | _                                        | 0                                                | 0                | 0                    | 0           | 0                              | 0              | 0              | 0                             | 0              | _                                                      | _                   |                 |
| 1              | 1         | 1         | 1                           | 1            | 2                 | 1                 | 1                 | 1                            | 1                  | 1                                        | 1                                                | 1                | 1                    | 1           | 2                              | 2              | 2              | 1                             | 2              | 1                                                      | 1                   |                 |
| 2              | 2         | 2         | 1                           | 1            | 2                 | 1                 | 1                 | 1                            | 1                  | 1                                        | 2                                                | 1                | Note-2<br>1/<br>1(B) | —           | 2                              | Note-2<br>1(B) | Note-2<br>1(B) | 1                             | Note-2<br>1(B) | 1                                                      | Note-2<br>1(B)      |                 |
|                |           |           |                             |              | Δ                 | Δ                 | Δ                 | Δ                            | Δ                  | Δ                                        |                                                  | Δ                |                      |             |                                | Δ              |                |                               |                |                                                        |                     | 4 to 17         |
|                |           |           |                             | $\triangle$  | Δ                 | Δ                 | $\triangle$       | $\triangle$                  | Δ                  | Δ                                        |                                                  | Δ                |                      |             |                                | Δ              |                |                               |                |                                                        |                     | 5 to 19         |
|                |           |           |                             | Δ            | Δ                 | Δ                 | $\triangle$       | $\triangle$                  | Δ                  | Δ                                        |                                                  | Δ                |                      |             |                                | Δ              |                |                               |                |                                                        |                     | 7 to 21         |
|                |           |           |                             |              |                   |                   |                   |                              |                    |                                          |                                                  |                  |                      |             |                                |                |                |                               |                |                                                        |                     | 3 to 15         |
|                |           |           |                             |              | Δ                 | Δ                 | $\triangle$       | Δ                            | Δ                  | Δ                                        |                                                  | Δ                |                      |             |                                | Δ              |                |                               |                |                                                        |                     |                 |
|                |           |           |                             |              |                   |                   |                   | $\triangle$                  |                    |                                          |                                                  | Δ                |                      |             |                                |                |                |                               |                |                                                        |                     | 3 to 16         |
|                |           |           |                             |              | Δ                 |                   | $\triangle$       | Δ                            |                    |                                          |                                                  | Δ                |                      |             |                                |                |                |                               |                |                                                        |                     |                 |
|                |           |           |                             |              | $\triangle$       | $\triangle$       | $\bigtriangleup$  | $\triangle$                  | $\triangle$        |                                          |                                                  | Δ                |                      |             |                                |                |                |                               |                |                                                        |                     | 4 to 18         |
|                |           |           |                             |              |                   |                   | $\bigtriangleup$  | $\bigtriangleup$             |                    |                                          |                                                  | $\bigtriangleup$ |                      |             |                                |                |                |                               |                |                                                        |                     |                 |
|                |           |           |                             |              |                   |                   |                   |                              |                    |                                          |                                                  |                  |                      |             |                                |                |                |                               |                |                                                        |                     | 2 to 4          |
|                |           |           |                             |              | Δ                 | $\triangle$       | $\triangle$       | Δ                            |                    |                                          |                                                  | Δ                |                      |             |                                |                |                |                               |                |                                                        |                     | 1 to 13         |
|                |           |           |                             |              |                   |                   |                   |                              |                    |                                          |                                                  |                  |                      |             |                                |                |                |                               |                |                                                        |                     | 1<br>4 to 9     |
|                |           |           |                             |              |                   |                   |                   |                              |                    |                                          |                                                  |                  |                      |             |                                |                |                |                               |                |                                                        |                     | 5 to 10         |
|                |           |           |                             |              |                   |                   |                   |                              |                    |                                          |                                                  |                  |                      |             |                                |                |                |                               |                |                                                        |                     | 7 to 12         |
|                |           |           |                             |              |                   |                   | [                 |                              |                    |                                          |                                                  |                  |                      |             |                                |                |                |                               |                |                                                        |                     | 4 to 9          |
|                |           |           |                             |              |                   |                   |                   |                              |                    |                                          |                                                  |                  |                      |             |                                |                |                |                               |                |                                                        |                     | 5 to 10         |
|                |           |           |                             |              |                   |                   |                   |                              |                    |                                          |                                                  |                  |                      |             |                                |                |                |                               |                |                                                        |                     | 7 to 12         |
|                |           |           |                             |              |                   |                   |                   |                              |                    |                                          |                                                  |                  |                      |             |                                |                |                |                               |                |                                                        |                     | 4 to 6          |
|                |           |           |                             |              |                   |                   |                   |                              |                    |                                          |                                                  |                  |                      |             |                                |                |                |                               |                |                                                        |                     | 1.00            |

 $\bigcirc:$  Must be set.  $\bigcirc:$  Set if required. (Note-1) : Only reference axis speed specification.

(Note-2) : (B) indicates a bit device.

(Note-3): The DOG signal of a servo amplifier is used for CHANGE (Speed/position switching) signal of "Speed/position switching control).

|                  |                                                     |                       |                   |                          |                     |      |                      |               | Posi       | tioning     | data               |                 |        |               |       |  |
|------------------|-----------------------------------------------------|-----------------------|-------------------|--------------------------|---------------------|------|----------------------|---------------|------------|-------------|--------------------|-----------------|--------|---------------|-------|--|
|                  |                                                     |                       |                   |                          |                     |      | C                    | Commo         | n          |             |                    |                 |        |               |       |  |
|                  | Positioning control                                 | Instruction<br>symbol |                   | Processing               | Parameter block No. | Axis | Address/travel value | Command speed | Dwell time | M-code      | Torque limit value | Auxiliary point | Radius | Central point | Pitch |  |
|                  |                                                     |                       |                   | Virtual enable           | 0                   | 0    | 0                    | 0             | 0          | 0           | _                  | 0               | 0      | 0             | 0     |  |
|                  |                                                     |                       |                   | Number of steps          | 1                   | 1    | 1                    | 1             | 1          | 1           | 1                  | 1               | 1      | 1             | 1     |  |
|                  |                                                     |                       |                   | Number of indirect words | 1                   | _    | 2                    | 2             | 1          | 1           | 1                  | 2               | 2      | 2             | 1     |  |
| control<br>fixed | Titic control<br>fixed<br>n stop<br>rotation<br>PAA |                       |                   | vith fixed position stop | Δ                   | 0    | 0                    | 0             |            |             |                    |                 |        |               |       |  |
| Speed<br>with    | Reverse<br>rotation                                 | PVR                   | absolute specifie | cation                   | Δ                   | 0    | 0                    | 0             |            |             |                    |                 |        |               |       |  |
| Position         | follow-up<br>control                                | PFSTART               | Position follow-u | up control start         | $\bigtriangleup$    | 0    | 0                    | 0             |            |             |                    |                 |        |               |       |  |
|                  |                                                     | CPSTART1              | 1-axis constant-  | speed control start      | $\bigtriangleup$    | 0    |                      | 0             |            |             |                    |                 |        |               |       |  |
|                  |                                                     | CPSTART2              | 2-axes constant   | t-speed control start    | $\triangle$         | 0    |                      | 0             |            |             |                    |                 |        |               |       |  |
|                  |                                                     | CPSTART3              | 3-axes constant   | speed control start      | $\triangle$         | 0    |                      | 0             |            |             |                    |                 |        |               |       |  |
|                  |                                                     | CPSTART4              | 4-axes constant   | speed control start      | $\bigtriangleup$    | 0    |                      | 0             |            |             |                    |                 |        |               |       |  |
|                  |                                                     | ABS-1                 |                   |                          |                     | 0    | 0                    |               |            | Δ           | Δ                  |                 |        |               |       |  |
|                  |                                                     | ABS-2                 |                   |                          |                     | 0    | 0                    |               |            | $\triangle$ | $\triangle$        |                 |        |               |       |  |
|                  |                                                     | ABS-3                 |                   |                          |                     | 0    | 0                    |               |            | Δ           | $\triangle$        |                 |        |               |       |  |
|                  |                                                     | ABS-4                 | -                 |                          |                     | 0    | 0                    |               |            | Δ           | Δ                  |                 |        |               |       |  |
|                  | 0                                                   | ABS                   | Constant anost    | Leaster passing point    |                     | 0    | 0                    |               |            | Δ           | Δ                  | 0               |        |               |       |  |
|                  | l conti                                             | ABS                   | absolute specific | cation                   |                     | 0    | 0                    |               |            | Δ           | $\triangle$        |                 | 0      |               |       |  |
|                  | speec                                               | ABS                   |                   |                          |                     | 0    | 0                    |               |            | Δ           | $\triangle$        |                 | 0      |               |       |  |
|                  | stant-                                              | ABS                   | -                 |                          |                     | 0    | 0                    |               |            | $\triangle$ | $\triangle$        |                 | 0      |               |       |  |
|                  | Con                                                 |                       |                   |                          |                     | 0    | 0                    |               |            | $\triangle$ | $\triangle$        |                 | 0      |               |       |  |
|                  |                                                     | ABS / . N             | -                 |                          |                     | 0    | 0                    |               |            |             |                    |                 |        | 0             |       |  |
|                  |                                                     |                       |                   |                          |                     | 0    | 0                    |               |            |             |                    | 0               |        | 0             |       |  |
|                  |                                                     |                       | -                 |                          |                     |      |                      |               |            |             |                    |                 |        |               | 0     |  |
|                  |                                                     |                       | 4                 |                          |                     |      |                      |               |            |             |                    |                 |        |               | 0     |  |
|                  |                                                     |                       | Constant-speed    | l control passing point  |                     | 0    | 0                    |               |            |             |                    |                 |        |               | 0     |  |
|                  |                                                     | ABHC                  | helical absolute  | specification            |                     | 0    | 0                    |               |            |             |                    |                 | 0      |               | 0     |  |
|                  |                                                     | ABH 🔉                 | 1                 |                          |                     | 0    | 0                    |               |            |             |                    |                 |        | 0             | 0     |  |
|                  |                                                     | ABH                   | 1                 |                          |                     | 0    | 0                    |               |            |             | $\triangle$        |                 |        | 0             | 0     |  |
|                  |                                                     |                       |                   |                          |                     | -    |                      |               |            | •           | -                  | -               |        |               | _     |  |

Table 9.2 Servo Instruction List (continued)

|                | Positioning data |           |                             |              |                   |                   |                   |                              |                    |                                          |                                                  |                  |                      |             |                                |                  |                |                               |                |                                                        |                     |                 |  |
|----------------|------------------|-----------|-----------------------------|--------------|-------------------|-------------------|-------------------|------------------------------|--------------------|------------------------------------------|--------------------------------------------------|------------------|----------------------|-------------|--------------------------------|------------------|----------------|-------------------------------|----------------|--------------------------------------------------------|---------------------|-----------------|--|
|                | OSC              |           |                             |              |                   |                   | Para              | ameter                       | block              | 1                                        | 1                                                |                  |                      |             | r –                            | Othe             | ers (No        | te-2)                         |                | 1                                                      |                     |                 |  |
| Starting angle | Amplitude        | Frequency | Reference axis No. (Note-1) | Control unit | Speed limit value | Acceleration time | Deceleration time | Rapid stop deceleration time | Torque limit value | Deceleration processing<br>at stop input | Allowable error range for circular interpolation | S-curve ratio    | Repeat condition     | Program No. | Command speed (constant speed) | Cancel           | Skip           | FIN acceleration/deceleration | WAIT-ON/OFF    | Fixed position stop acceleration<br>/deceleration time | Fixed position stop | Number of steps |  |
| _              | —                | —         | 0                           | —            | 0                 | 0                 | 0                 | 0                            | —                  | —                                        | 0                                                | 0                | 0                    | 0           | 0                              | 0                | 0              | 0                             | 0              | —                                                      | —                   |                 |  |
| 1              | 1                | 1         | 1                           | 1            | 2                 | 1                 | 1                 | 1                            | 1                  | 1                                        | 1                                                | 1                | 1                    | 1           | 2                              | 2                | 2              | 1                             | 2              | 1                                                      | 1                   |                 |  |
| 2              | 2                | 2         | 1                           | 1            | 2                 | 1                 | 1                 | 1                            | 1                  | 1                                        | 2                                                | 1                | Note-2<br>1/<br>1(B) | —           | 2                              | Note-2<br>1(B)   | Note-2<br>1(B) | 1                             | Note-2<br>1(B) | 1                                                      | Note-2<br>1(B)      |                 |  |
|                |                  |           |                             |              | $\bigtriangleup$  |                   | $\bigtriangleup$  | $\bigtriangleup$             | $\bigtriangleup$   | $\bigtriangleup$                         |                                                  | $\bigtriangleup$ |                      |             |                                | $\bigtriangleup$ |                |                               |                | 0                                                      | 0                   | 0.4- 40         |  |
|                |                  |           |                             |              | $\bigtriangleup$  |                   | $\bigtriangleup$  | $\bigtriangleup$             | $\triangle$        | $\bigtriangleup$                         |                                                  | $\bigtriangleup$ |                      |             |                                | $\bigtriangleup$ |                |                               |                | 0                                                      | 0                   | 61019           |  |
|                |                  |           |                             |              | $\bigtriangleup$  | $\bigtriangleup$  |                   | $\bigtriangleup$             |                    |                                          |                                                  | $\bigtriangleup$ |                      |             |                                | $\bigtriangleup$ |                |                               |                |                                                        |                     | 4 to 16         |  |
|                |                  |           |                             |              | $\bigtriangleup$  | $\bigtriangleup$  | $\bigtriangleup$  | Δ                            | $\triangle$        | Δ                                        |                                                  | $\bigtriangleup$ |                      |             |                                | $\bigtriangleup$ |                | $\bigtriangleup$              |                |                                                        |                     | 3 to 15         |  |
|                |                  |           |                             | $\triangle$  | $\bigtriangleup$  | $\bigtriangleup$  | $\triangle$       | $\triangle$                  | $\triangle$        | $\triangle$                              | $\triangle$                                      | $\triangle$      |                      |             |                                | $\triangle$      |                | $\bigtriangleup$              |                |                                                        |                     | 3 to 17         |  |
|                |                  |           |                             |              |                   |                   |                   |                              |                    |                                          |                                                  |                  |                      |             |                                |                  |                |                               |                |                                                        |                     | 4 to17          |  |
|                |                  |           |                             |              |                   |                   |                   |                              |                    |                                          |                                                  |                  |                      |             |                                |                  | ^              |                               | ^              |                                                        |                     | 2 to 10         |  |
|                |                  |           |                             |              |                   |                   |                   |                              |                    |                                          |                                                  |                  |                      |             |                                |                  |                |                               |                |                                                        |                     | 3 to 11         |  |
|                |                  |           |                             |              |                   |                   |                   |                              |                    |                                          |                                                  |                  |                      |             |                                |                  | Δ              |                               |                |                                                        |                     | 4 to 12         |  |
|                |                  |           |                             |              |                   |                   |                   |                              |                    |                                          |                                                  |                  |                      |             | $\triangle$                    |                  | $\triangle$    |                               | $\triangle$    |                                                        |                     | 5 to 13         |  |
|                |                  |           |                             |              |                   |                   |                   |                              |                    |                                          |                                                  |                  |                      |             | $\triangle$                    |                  | $\triangle$    |                               | $\triangle$    |                                                        |                     | 5 to 14         |  |
|                |                  |           |                             |              |                   |                   |                   |                              |                    |                                          |                                                  |                  |                      |             | $\triangle$                    |                  | $\triangle$    |                               | $\triangle$    |                                                        |                     |                 |  |
|                |                  |           |                             |              |                   |                   |                   |                              |                    |                                          |                                                  |                  |                      |             | $\triangle$                    |                  | $\triangle$    |                               | $\triangle$    |                                                        |                     | 4 to 13         |  |
|                |                  |           |                             |              |                   |                   |                   |                              |                    |                                          |                                                  |                  |                      |             | $\triangle$                    |                  | $\triangle$    |                               | $\triangle$    |                                                        |                     | 41010           |  |
|                |                  |           |                             |              |                   |                   |                   |                              |                    |                                          |                                                  |                  |                      |             | $\triangle$                    |                  | $\triangle$    |                               | $\triangle$    |                                                        |                     |                 |  |
|                |                  |           |                             |              |                   |                   |                   |                              |                    |                                          |                                                  |                  |                      |             | $\triangle$                    |                  | $\triangle$    |                               | $\triangle$    |                                                        |                     | 5 to 14         |  |
|                |                  |           |                             |              |                   |                   |                   |                              |                    |                                          |                                                  |                  |                      |             |                                |                  | $\triangle$    |                               | $\triangle$    |                                                        |                     | 0.011           |  |
|                |                  |           |                             |              |                   |                   |                   |                              |                    |                                          |                                                  |                  |                      |             | Δ                              |                  | $\triangle$    |                               | $\triangle$    |                                                        |                     | 9 to 14         |  |
|                |                  |           |                             |              |                   |                   |                   |                              |                    |                                          |                                                  |                  |                      |             |                                |                  | Δ              |                               | $\triangle$    |                                                        |                     |                 |  |
|                |                  |           |                             |              |                   |                   |                   |                              |                    |                                          |                                                  |                  |                      |             |                                |                  |                |                               | $\triangle$    |                                                        |                     | 8 to 13         |  |
|                |                  |           |                             |              |                   |                   |                   |                              |                    |                                          |                                                  |                  |                      |             |                                |                  | $\triangle$    |                               | $\triangle$    |                                                        |                     |                 |  |
|                |                  |           |                             |              |                   |                   |                   |                              |                    |                                          |                                                  |                  |                      |             |                                |                  | $\triangle$    |                               | $\triangle$    |                                                        |                     |                 |  |
|                |                  |           |                             |              |                   |                   |                   |                              |                    |                                          |                                                  |                  |                      |             |                                |                  | $\triangle$    |                               |                |                                                        |                     | 9 to 14         |  |
|                | 1                | 1         | 1                           | 1            |                   |                   |                   |                              | 1                  |                                          | 1                                                | 1                |                      |             | $\triangle$                    |                  | $\triangle$    |                               | $\triangle$    |                                                        | 1                   |                 |  |

 $\bigcirc$  : Must be set.  $\triangle$  : Set if required.

(Note-1) : Only reference axis speed specification. (Note-2) : (B) indicates a bit device.

|                     |                       |                                     |                                               |                     |      |                      |               | Posi             | tioning          | data               |                 |        |               |       |   |
|---------------------|-----------------------|-------------------------------------|-----------------------------------------------|---------------------|------|----------------------|---------------|------------------|------------------|--------------------|-----------------|--------|---------------|-------|---|
|                     |                       |                                     |                                               |                     | 1    | C                    | Commo         | n                |                  |                    |                 | Arc/H  | elical        |       |   |
| Positioning control | Instruction<br>symbol |                                     | Processing                                    | Parameter block No. | Axis | Address/travel value | Command speed | Dwell time       | M-code           | Torque limit value | Auxiliary point | Radius | Central point | Pitch |   |
|                     |                       |                                     | Virtual enable                                | 0                   | 0    | 0                    | 0             | 0                | 0                | —                  | 0               | 0      | 0             | 0     |   |
|                     |                       |                                     | Number of steps                               | 1                   | 1    | 1                    | 1             | 1                | 1                | 1                  | 1               | 1      | 1             | 1     |   |
|                     |                       |                                     | Number of indirect words                      | 1                   | —    | 2                    | 2             | 1                | 1                | 1                  | 2               | 2      | 2             | 1     |   |
|                     | INC-1                 |                                     |                                               |                     | 0    | 0                    |               |                  | $\triangle$      | $\triangle$        |                 |        |               |       |   |
|                     | INC-2                 |                                     |                                               |                     | 0    | 0                    |               |                  | $\bigtriangleup$ | $\bigtriangleup$   |                 |        |               |       |   |
|                     | INC-3                 |                                     |                                               |                     | 0    | 0                    |               |                  | $\triangle$      | $\bigtriangleup$   |                 |        |               |       |   |
|                     | INC-4                 |                                     |                                               |                     | 0    | 0                    |               |                  | $\triangle$      | $\triangle$        |                 |        |               |       |   |
|                     |                       |                                     |                                               |                     | 0    | 0                    |               |                  | $\bigtriangleup$ | $\bigtriangleup$   | 0               |        |               |       |   |
|                     |                       | Constant-speed<br>incremental spe   | l control passing point                       |                     | 0    | 0                    |               |                  | $\bigtriangleup$ | $\bigtriangleup$   |                 | 0      |               |       |   |
|                     |                       |                                     |                                               |                     | 0    | 0                    |               |                  | $\bigtriangleup$ | $\bigtriangleup$   |                 | 0      |               |       |   |
| trol                |                       |                                     |                                               |                     | 0    | 0                    |               |                  | $\bigtriangleup$ | $\bigtriangleup$   |                 | 0      |               |       |   |
| ed con              |                       |                                     |                                               |                     | 0    | 0                    |               |                  | Δ                | Δ                  |                 | 0      |               |       |   |
| t-spee              |                       | _                                   |                                               |                     | 0    | 0                    |               |                  | $\bigtriangleup$ | $\bigtriangleup$   |                 |        | 0             |       |   |
| nstani              |                       |                                     |                                               |                     | 0    | 0                    |               |                  | $\triangle$      | $\triangle$        |                 |        | 0             |       |   |
| ပိ                  |                       | _                                   |                                               |                     | 0    | 0                    |               |                  | Δ                | Δ                  | 0               |        |               | 0     |   |
|                     |                       | _                                   |                                               |                     | 0    | 0                    |               |                  | $\triangle$      | $\triangle$        |                 | 0      |               | 0     |   |
|                     |                       | _                                   |                                               |                     | 0    | 0                    |               |                  | $\triangle$      | $\triangle$        |                 | 0      |               | 0     |   |
|                     |                       | Constant-speed<br>helical increment | l control passing point<br>ntal specification |                     | 0    | 0                    |               |                  | $\triangle$      | $\triangle$        |                 | 0      |               | 0     |   |
|                     |                       | _                                   |                                               |                     | 0    | 0                    |               |                  | $\bigtriangleup$ | $\bigtriangleup$   |                 | 0      |               | 0     | _ |
|                     | INH 🖪                 | -                                   |                                               |                     | 0    | 0                    |               |                  | $\triangle$      | $\triangle$        |                 |        | 0             | 0     |   |
|                     | INH 😉                 |                                     |                                               |                     | 0    | 0                    |               |                  |                  |                    |                 |        | 0             | 0     |   |
|                     | CPEND                 | Constant-speed                      | l control end                                 |                     |      |                      |               | $\bigtriangleup$ |                  |                    |                 |        |               |       |   |

Table 9.2 Servo Instruction List (continued)

|                |           |           |                             |              |                   |                   |                   |                              | I                  | Positio                                  | ning dat                                         | ta            |                      |             |                                   |                |                  |                               |                  |                                                |                     |                 |
|----------------|-----------|-----------|-----------------------------|--------------|-------------------|-------------------|-------------------|------------------------------|--------------------|------------------------------------------|--------------------------------------------------|---------------|----------------------|-------------|-----------------------------------|----------------|------------------|-------------------------------|------------------|------------------------------------------------|---------------------|-----------------|
|                | OSC       |           |                             |              |                   |                   | Para              | ameter                       | block              |                                          |                                                  |               |                      |             |                                   | Othe           | ers (No          | te-2)                         |                  |                                                |                     |                 |
| Starting angle | Amplitude | Frequency | Reference axis No. (Note-1) | Control unit | Speed limit value | Acceleration time | Deceleration time | Rapid stop deceleration time | Torque limit value | Deceleration processing<br>at stop input | Allowable error range for circular interpolation | S-curve ratio | Repeat condition     | Program No. | Command speed<br>(constant speed) | Cancel         | Skip             | FIN acceleration/deceleration | WAIT-ON/OFF      | Fixed position stop acceleration /deceleration | Fixed position stop | Number of steps |
| —              | —         | —         | 0                           | _            | 0                 | 0                 | 0                 | 0                            | _                  | —                                        | 0                                                | 0             | 0                    | 0           | 0                                 | 0              | 0                | 0                             | 0                | _                                              | —                   |                 |
| 1              | 1         | 1         | 1                           | 1            | 2                 | 1                 | 1                 | 1                            | 1                  | 1                                        | 1                                                | 1             | 1                    | 1           | 2                                 | 2              | 2                | 1                             | 2                | 1                                              | 1                   |                 |
| 2              | 2         | 2         | 1                           | 1            | 2                 | 1                 | 1                 | 1                            | 1                  | 1                                        | 2                                                | 1             | Note-2<br>1/<br>1(B) | —           | 2                                 | Note-2<br>1(B) | Note-2<br>1(B)   | 1                             | Note-2<br>1(B)   | 1                                              | Note-2<br>1(B)      |                 |
|                |           |           |                             |              |                   |                   |                   |                              |                    |                                          |                                                  |               |                      |             | $\triangle$                       |                | $\triangle$      |                               | Δ                |                                                |                     | 2 to 10         |
|                |           |           |                             |              |                   |                   |                   |                              |                    |                                          |                                                  |               |                      |             |                                   |                | $\bigtriangleup$ |                               | $\bigtriangleup$ |                                                |                     | 3 to 11         |
|                |           |           |                             |              |                   |                   |                   |                              |                    |                                          |                                                  |               |                      |             | $\triangle$                       |                | $\triangle$      |                               | $\triangle$      |                                                |                     | 4 to 12         |
|                |           |           |                             |              |                   |                   |                   |                              |                    |                                          |                                                  |               |                      |             | $\triangle$                       |                | $\bigtriangleup$ |                               | $\triangle$      |                                                |                     | 5 to 13         |
|                |           |           |                             |              |                   |                   |                   |                              |                    |                                          |                                                  |               |                      |             | $\bigtriangleup$                  |                | $\bigtriangleup$ |                               | $\bigtriangleup$ |                                                |                     | 5 to 14         |
|                |           |           |                             |              |                   |                   |                   |                              |                    |                                          |                                                  |               |                      |             | $\triangle$                       |                | $\triangle$      |                               | $\triangle$      |                                                |                     |                 |
|                |           |           |                             |              |                   |                   |                   |                              |                    |                                          |                                                  |               |                      |             |                                   |                | $\bigtriangleup$ |                               | $\triangle$      |                                                |                     | 1 to 12         |
|                |           |           |                             |              |                   |                   |                   |                              |                    |                                          |                                                  |               |                      |             | $\triangle$                       |                | $\triangle$      |                               | $\triangle$      |                                                |                     | 41015           |
|                |           |           |                             |              |                   |                   |                   |                              |                    |                                          |                                                  |               |                      |             | $\triangle$                       |                | $\triangle$      |                               | $\triangle$      |                                                |                     |                 |
|                |           |           |                             |              |                   |                   |                   |                              |                    |                                          |                                                  |               |                      |             | $\triangle$                       |                | $\bigtriangleup$ |                               | $\bigtriangleup$ |                                                |                     | E to 14         |
|                |           |           |                             |              |                   |                   |                   |                              |                    |                                          |                                                  |               |                      |             | $\triangle$                       |                | $\bigtriangleup$ |                               | $\bigtriangleup$ |                                                |                     | 51014           |
|                |           |           |                             |              |                   |                   |                   |                              |                    |                                          |                                                  |               |                      |             | $\triangle$                       |                | $\triangle$      |                               | $\bigtriangleup$ |                                                |                     | 9 to 14         |
|                |           |           |                             |              |                   |                   |                   |                              |                    |                                          |                                                  |               |                      |             | $\triangle$                       |                | $\bigtriangleup$ |                               | $\bigtriangleup$ |                                                |                     |                 |
|                |           |           |                             |              |                   |                   |                   |                              |                    |                                          |                                                  |               |                      |             | $\triangle$                       |                | $\bigtriangleup$ |                               | $\bigtriangleup$ |                                                |                     | 0 to 12         |
|                |           |           |                             |              |                   |                   |                   |                              |                    |                                          |                                                  |               |                      |             | $\triangle$                       |                | $\triangle$      |                               | $\triangle$      |                                                |                     | 01013           |
|                |           |           |                             |              |                   |                   |                   |                              |                    |                                          |                                                  |               |                      |             | $\triangle$                       |                | $\bigtriangleup$ |                               | $\triangle$      |                                                |                     |                 |
|                |           |           |                             |              |                   |                   |                   |                              |                    |                                          |                                                  |               |                      |             | $\triangle$                       |                | $\triangle$      |                               | $\triangle$      |                                                |                     | 0 to 11         |
|                |           |           |                             |              |                   |                   |                   |                              |                    |                                          |                                                  |               |                      |             |                                   |                | $\triangle$      |                               | $\triangle$      |                                                |                     | 9 to 14         |
|                |           |           |                             |              |                   |                   |                   |                              |                    |                                          |                                                  |               |                      |             |                                   |                |                  |                               |                  |                                                |                     | 1 to 2          |

 $\bigcirc$ : Must be set.  $\bigtriangleup$ : Set if required. (Note-1) : Only reference axis speed specification. (Note-2) : (B) indicates a bit device.
|                                                          |                       |                                    | -                              |                     |      |                      |               | Posi       | tioning | data               |                 |        |               |       |  |
|----------------------------------------------------------|-----------------------|------------------------------------|--------------------------------|---------------------|------|----------------------|---------------|------------|---------|--------------------|-----------------|--------|---------------|-------|--|
|                                                          |                       |                                    |                                |                     |      | C                    | Commo         | n          |         |                    |                 | Arc/H  | lelical       |       |  |
| Positioning control                                      | Instruction<br>symbol |                                    | Processing                     | Parameter block No. | Axis | Address/travel value | Command speed | Dwell time | M-code  | Torque limit value | Auxiliary point | Radius | Central point | Pitch |  |
|                                                          |                       |                                    | Virtual enable                 | 0                   | 0    | 0                    | 0             | 0          | 0       | _                  | 0               | 0      | 0             | 0     |  |
|                                                          |                       |                                    | Number of steps                | 1                   | 1    | 1                    | 1             | 1          | 1       | 1                  | 1               | 1      | 1             | 1     |  |
|                                                          |                       |                                    | Number of indirect words       | 1                   | _    | 2                    | 2             | 1          | 1       | 1                  | 2               | 2      | 2             | 1     |  |
|                                                          | FOR-TIMES             |                                    |                                |                     |      |                      |               |            |         |                    |                 |        |               |       |  |
| on of<br>ontrol<br>speed<br>ing<br>nstar                 | FOR-ON                | Repeat range s                     | tart setting                   |                     |      |                      |               |            |         |                    |                 |        |               |       |  |
| epetiti<br>me co<br>ed in<br>switch<br>rol, co<br>sed co | FOR-OFF               | -                                  |                                |                     |      |                      |               |            |         |                    |                 |        |               |       |  |
| Re<br>sa<br>(us<br>(us<br>conti                          | NEXT                  | Repeat range e                     | nd setting                     |                     |      |                      |               |            |         |                    |                 |        |               |       |  |
| Simultaneous<br>start                                    | START                 | Simultaneous s                     | tart                           |                     |      |                      |               |            |         |                    |                 |        |               |       |  |
| Home<br>position<br>return                               | ZERO                  | Home position r                    | eturn start                    |                     | 0    |                      |               |            |         |                    |                 |        |               |       |  |
| High speed<br>oscillation                                | OSC                   | High-speed osc                     | illation                       |                     | 0    |                      |               |            |         |                    |                 |        |               |       |  |
| alue                                                     | CHGA                  | Servomotor/Virt<br>Current Value C | ual Servomotor Shaft<br>Change |                     | 0    | 0                    |               |            |         |                    |                 |        |               |       |  |
| irrent Ve<br>change                                      | CHGA-E                | Encoder curren                     | t value change                 |                     | 0    | 0                    |               |            |         |                    |                 |        |               |       |  |
| Cn                                                       | CHGA-C                | CAM shaft curr                     | ent value change               |                     | 0    | 0                    |               |            |         |                    |                 |        |               |       |  |

Table 9.2 Servo Instruction List (continued)

|                |           |           |                             |              |                   |                   |                   |                              |                    | Positior                                 | ning dat                                         | a             |                      |             |                                   |                |                           |                               |                           |                                                        |                     |                 |
|----------------|-----------|-----------|-----------------------------|--------------|-------------------|-------------------|-------------------|------------------------------|--------------------|------------------------------------------|--------------------------------------------------|---------------|----------------------|-------------|-----------------------------------|----------------|---------------------------|-------------------------------|---------------------------|--------------------------------------------------------|---------------------|-----------------|
|                | OSC       |           |                             |              |                   |                   | Para              | ameter                       | block              |                                          |                                                  |               |                      |             |                                   | Othe           | ers (No                   | te-2)                         |                           |                                                        |                     |                 |
| Starting angle | Amplitude | Frequency | Reference axis No. (Note-1) | Control unit | Speed limit value | Acceleration time | Deceleration time | Rapid stop deceleration time | Torque limit value | Deceleration processing<br>at stop input | Allowable error range for circular interpolation | S-curve ratio | Repeat condition     | Program No. | Command speed<br>(constant speed) | Cancel         | Skip                      | FIN acceleration/deceleration | WAIT-ON/OFF               | Fixed position stop acceleration<br>/deceleration time | Fixed position stop | Number of steps |
| _              | —         | —         | 0                           | —            | 0                 | 0                 | 0                 | 0                            | _                  | _                                        | 0                                                | 0             | 0                    | 0           | 0                                 | 0              | 0                         | 0                             | 0                         | _                                                      | —                   |                 |
| 1              | 1         | 1         | 1                           | 1            | 2                 | 1                 | 1                 | 1                            | 1                  | 1                                        | 1                                                | 1             | 1                    | 1           | 2                                 | 2              | 2                         | 1                             | 2                         | 1                                                      | 1                   |                 |
| 2              | 2         | 2         | 1                           | 1            | 2                 | 1                 | 1                 | 1                            | 1                  | 1                                        | 2                                                | 1             | Note-2<br>1/<br>1(B) | _           | 2                                 | Note-2<br>1(B) | <sup>Note-2</sup><br>1(B) | 1                             | <sup>Note-2</sup><br>1(B) | 1                                                      | Note-2<br>1(B)      |                 |
|                |           |           |                             |              |                   |                   |                   |                              |                    |                                          |                                                  |               | 0                    |             |                                   |                |                           |                               |                           |                                                        |                     |                 |
|                |           |           |                             |              |                   |                   |                   |                              |                    |                                          |                                                  |               | 0                    |             |                                   |                |                           |                               |                           |                                                        |                     | 2               |
|                |           |           |                             |              |                   |                   |                   |                              |                    |                                          |                                                  |               | 0                    |             |                                   |                |                           |                               |                           |                                                        |                     |                 |
|                |           |           |                             |              |                   |                   |                   |                              |                    |                                          |                                                  |               |                      |             |                                   |                |                           |                               |                           |                                                        |                     | 3               |
|                |           |           |                             |              |                   |                   |                   |                              |                    |                                          |                                                  |               |                      | 0           |                                   |                |                           |                               |                           |                                                        |                     | 2 to 3          |
|                |           |           |                             |              |                   |                   |                   |                              |                    |                                          |                                                  |               |                      |             |                                   |                |                           |                               |                           |                                                        |                     | 2               |
| 0              | 0         | 0         |                             |              |                   |                   |                   |                              |                    |                                          |                                                  |               |                      |             |                                   |                |                           |                               |                           |                                                        |                     | 5 to 10         |
|                |           |           |                             |              |                   |                   |                   |                              |                    |                                          |                                                  |               |                      |             |                                   |                |                           |                               |                           |                                                        |                     |                 |
|                |           |           |                             |              |                   |                   |                   |                              |                    |                                          |                                                  |               |                      |             |                                   |                |                           |                               |                           |                                                        |                     | 3               |
|                |           |           |                             |              |                   |                   |                   |                              |                    |                                          |                                                  |               |                      |             |                                   |                |                           |                               |                           |                                                        |                     |                 |

 $\bigcirc$  : Must be set.  $\bigtriangleup$  : Set if required. (Note-1) : Only reference axis speed specification. (Note-2) : (B) indicates a bit device.

#### 9.3 Positioning Data

The positioning data set in the servo programs is shown in Table 9.3. Refer to "Q173DCPU/Q172DCPU Motion controller (SV13/SV22) Programming Manual (REAL MODE)" for details.

|          |                                                                                                    |                                                                                                    |                                                                                                    |                                                                                                    | Setting value using MT Developer2 |                                        |                                      |                                                     |                                 |  |  |
|----------|----------------------------------------------------------------------------------------------------|----------------------------------------------------------------------------------------------------|----------------------------------------------------------------------------------------------------|----------------------------------------------------------------------------------------------------|-----------------------------------|----------------------------------------|--------------------------------------|-----------------------------------------------------|---------------------------------|--|--|
|          |                                                                                                    | Name                                                                                                    |                                                                                                    | Explanation                                                                                                    | Default                           |                                        | Setting                              | g range                                             |                                 |  |  |
|          |                                                                                                    | Name                                                                                                    |                                                                                                    | Explanation                                                                                                    | value                             | mm                                     | inch                                 | degree                                              | PLS                             |  |  |
|          | Pa<br>No                                                                                                    | rameter block                                                                                                    | <ul> <li>Set base</li> <li>during</li> <li>proces</li> </ul>                                                  | sed on which parameter block to use<br>both acceleration/ deceleration<br>sing and STOP input.                                                                                                    | 1                                 |                                        | 1 to                                 | o 64                                                |                                 |  |  |
|          | Axi                                                                                                    | is                                                                                                    | <ul> <li>Set the</li> <li>The int</li> <li>interpo</li> </ul>                                                 | starting axis.<br>erpolation starting axis No. during<br>lation.                                                                                                    | _                                 |                                        | 1 to 32                              | (Note-6)                                            |                                 |  |  |
|          |                                                                                                    | Absolute data<br>method                                                                                                    | Address                                                                                                    | Set the positioning address as an absolute address.                                                                                                    | _                                 | -214748364.8<br>to 214748364.7<br>[µm] | -21474.83648<br>to<br>21474.83647    | 0 to 359.99999                                      | -2147483648<br>to<br>2147483647 |  |  |
|          | e                                                                                                    |                                                                                                    |                                                                                                    | Set the positioning address as an                                                                                                    |                                   | Exped                                  | ct for the speed/p                   | osition switching o                                 | control                         |  |  |
|          | valı                                                                                                    |                                                                                                    |                                                                                                    | incremental travel value. Travel                                                                                                    |                                   | 0 to ±2147483647                       |                                      |                                                     |                                 |  |  |
|          | Ve                                                                                                    |                                                                                                    | direction is indicated by the sign.                                                                           |                                                                                                    |                                   |                                        | Speed/position                       | switching control                                   |                                 |  |  |
| Settings | Address/tra                                                                                                    | Incremental<br>data method                                                                                                    | Travel<br>value                                                                                               | Only positive settings can be made<br>during speed/position control.<br>Positive : Forward rotation<br>(address increase direction)<br>Negative: Reverse rotation<br>(address decrease direction) | _                                 | 0 to<br>214748364.7<br>[μm]            | 0 to<br>21474.83647                  | 0 to<br>21474.83647                                 | 0 to<br>2147483647              |  |  |
| Common ( | Co                                                                                                    | mmand speed                                                                                                    | <ul> <li>Sets th</li> <li>Units for<br/>the pare</li> <li>Become<br/>referent<br/>during<br/>only)</li> </ul> | e positioning speed.<br>or speed are the "control units" set in<br>ameter block.<br>es either vector speed long-axis<br>ce speed or reference axis speed<br>interpolation moves. (PTP control     | _                                 | 0.01 to<br>6000000.00<br>[mm/min]      | 0.001 to<br>600000.000<br>[inch/min] | 0.001 to<br>2147483.647<br>[degree/min]<br>(Note-5) | 1 to<br>2147483647<br>[PLS/s]   |  |  |
|          | Dw                                                                                                    | vell time                                                                                                    | • The tim<br>(M240 <sup>-</sup><br>position                                                                   | te until the positioning complete signal<br>1+20n) is output after reaching the<br>ning address.                                                                                                  | 0[ms]                             |                                        | 0 to 50                              | )00[ms]                                             |                                 |  |  |
|          | M-0                                                                                                    | -code<br>-code<br>-c |                                                                                                    | 0                                                                                                    |                                   | 0 to 3                                 | 32767                                |                                                     |                                 |  |  |
|          | • Set the torque limit value.         • Torque limit value           • Torque limit value         • The torque limit is performed based on the starting parameter block data. Speed-vis switching control can be set for each point and torque limit values can be set at specific point         vis |                                                                                                    | Torque limit<br>setting<br>valued [%]<br>in the<br>parameter                                                  | it<br>] 1 to 1000[%]                                                                                                    |                                   |                                        |                                      |                                                     |                                 |  |  |

#### Table 9.3 Positioning data

|   | Setting value                                        | using the Motion                                                 | SFC program (In                                                    | direct setting)               | Indirect setting          |                      | Processing at the setting error                         |                             |            |
|---|------------------------------------------------------|------------------------------------------------------------------|--------------------------------------------------------------------|-------------------------------|---------------------------|----------------------|---------------------------------------------------------|-----------------------------|------------|
|   | mm                                                   | Setting                                                          | range<br>degree                                                    | PLS                           | Possible/<br>not possible | Number of used words | Error item information<br>(Stored in SD517)<br>(Note-4) | Control using default value | Not start  |
|   |                                                      | 1 tc                                                             | o 64                                                               |                               | 0                         | 1                    | 1                                                       | 0                           |            |
|   |                                                      |                                                                  | _                                                                  |                               | ×                         | _                    | _                                                       |                             |            |
|   | -2147483648 to 2147483647 $(\times 10^{-1} [\mu m])$ | -2147483648<br>to 214748647<br>(×10 <sup>-5</sup> [inch])        | 0 to 359999999<br>(×10 <sup>-5</sup> [degree])                     | -2147483648<br>to 2147483647  |                           |                      | n03 <sup>(Note-1)</sup>                                 |                             |            |
| ! | Exc                                                  | ept for speed/pos                                                | ition switching cor                                                | ntrol                         | ] '                       | 1                    |                                                         |                             |            |
| ļ | ļ                                                    | 0 to ±21                                                         | 4783647                                                            |                               | 4 '                       |                      |                                                         |                             | 0          |
|   | 0 to 2147483647<br>(×10 <sup>-1</sup> [µm])          | Speed/position s<br>0 to 2147483647<br>(×10 <sup>5</sup> [inch]) | witching control<br>0 to 2147483647<br>$(\times 10^{5} [degree])$  | 0 to<br>2147483647            | 0                         | 2                    | _                                                       |                             |            |
|   | 1 to 60000000<br>( × 10' <sup>2</sup><br>[mm/min])   | 1 to 60000000<br>(×10 <sup>3</sup><br>[inch/min])                | 1 to 2147483647<br>(×10 <sup>-3</sup><br>[degree/min])<br>(Note-5) | 1 to<br>2147483647<br>[PLS/s] | 0                         | 2                    | 4                                                       | (Note-2)                    | O (Note-3) |
|   |                                                      | 0 to 50                                                          | )00[ms]                                                            |                               | 0                         | 1                    | 5                                                       | 0                           |            |
|   |                                                      | 0 to 3                                                           | 32767                                                              |                               | 0                         | 1                    | 6                                                       | 0                           |            |
|   |                                                      | 1 to 1(                                                          | 200[%]                                                             |                               | 0                         | 1                    | 7                                                       | 0                           |            |

(Note-1): The "n" in n03, n08, n09 and n10, indicates the axis No. (1 to 32).

(Note-2): When an error occurs because the speed limit value is exceeded, it is controlled at the speed limit value.

(Note-3): Applies when the command speed is "0".

(Note-4): If there are multiple errors in the same program, the latest error item information is stored.

(Note-5): When the "speed control 10  $\times$  multiplier setting for degree axis" is set to "valid", the setting range is 0.01 to 21474836.47 [degree/min]. (Note-6): If 2 axes are set, an error will be happened when the servo program starts.

|             |                                                                            |                             |                                                                                                    |                   | Setting                                                    | g value using MT                     | Developer2                                          |                               |  |
|-------------|----------------------------------------------------------------------------|-----------------------------|----------------------------------------------------------------------------------------------------|-------------------|------------------------------------------------------------|--------------------------------------|-----------------------------------------------------|-------------------------------|--|
|             | N                                                                          | ame                         | Explanation                                                                                                    | Default           |                                                            | Settin                               | g range                                             |                               |  |
|             |                                                                            |                             |                                                                                                    | value             | mm                                                         | inch                                 | degree                                              | PLS                           |  |
|             | ixiliary<br>ooint                                                          | Absolute<br>data method     | <ul> <li>Set at the auxiliary point-specified circular<br/>interpolation.</li> </ul>                                     | _                 | -214748364.8 to<br>214748364.7<br>[µm]                     | -21474.83648<br>to 21474.83647       | 0 to 359.99999                                      | -2147483648<br>to 2147483647  |  |
|             | ן<br>אר                                                                    | Incremental<br>data method  |                                                                                                    |                   |                                                            | 0 to ±21                             | 47483647                                            |                               |  |
| rpolation   | dius                                                                       | Absolute<br>data method     | <ul> <li>Set at the radius-specified circular<br/>interpolation.</li> <li>The sitting ranges depending on the</li> </ul> | _                 | 0.1 to<br>429496729.5<br>[µm]                              | 0.00001 to<br>42949.67295            | 0 to 359.99999                                      | 1 to 4294967295               |  |
| rcular Inte | Rad                                                                        | Incremental<br>data method  | positioning method is shown to the right.                                                                                |                   | 0.1 to<br>214748364.7<br>[µm]                              | 0.00001 to<br>21474.83647            | 0.00001 to<br>21474.83647                           | 1 to 2147483647               |  |
| ö           | entral<br>ooint                                                            | Absolute<br>data method     | <ul> <li>Set at the central point-specified circular<br/>interpolation.</li> </ul>                                       | _                 | -214748364.8 to<br>214748364.7<br>[µm]                     | -21474.83648<br>to 21474.83647       | 0 to 359.99999                                      | -2147483648<br>to 2147483647  |  |
|             | σu                                                                         | Incremental<br>data method  |                                                                                                    |                   |                                                            | 0 to ±21                             | 47483647                                            |                               |  |
|             | Numb                                                                       | er of pitches               | <ul> <li>Set at the helical interpolation.</li> </ul>                                                                    | —                 |                                                            | 0 to                                 | 999                                                 |                               |  |
|             | Contro                                                                     | ol unit <sup>(Note-7)</sup> | <ul> <li>Can only be set to items of the specified</li> </ul>                                                            | 3                 | 0                                                          | 1                                    | 2                                                   | 3                             |  |
|             | Speed                                                                      | l limit value               | parameter block which are to be changed.<br>• Refer to Section 4.3 "Parameter Block" for<br>details of each data.        | 200000<br>[PLS/s] | 0.01 to<br>6000000.00<br>[mm/min]                          | 0.001 to<br>600000.000<br>[inch/min] | 0.001 to<br>2147483.647<br>[degree/min]<br>(Note-5) | 1 to<br>2147483647<br>[PLS/s] |  |
|             | Accele                                                                     | eration time                |                                                                                                    | 1000[ms]          |                                                            | 1 to 65                              | 535[ms]                                             |                               |  |
| ock         | Decel                                                                      | eration time                |                                                                                                    | 1000[ms]          |                                                            | 1 to 65                              | 535[ms]                                             |                               |  |
| sr bl       | Rapid                                                                      | stop                        |                                                                                                    | 1000[ms]          |                                                            | 1 to 65                              | 535[ms]                                             |                               |  |
| nete        | decele                                                                     | eration time                |                                                                                                    | 1000[110]         |                                                            | 1 10 00                              | 666[116]                                            |                               |  |
| arar        | S-curve ratio                                                              |                             |                                                                                                    | 0[%]              |                                                            | 0 to 2                               | 100[%]                                              |                               |  |
| ٩           | Torque limit value                                                         |                             |                                                                                                    | 300[%]            |                                                            | 1 to 1                               | 000[%]                                              |                               |  |
|             | Deceleration<br>processing on<br>STOP input                                |                             |                                                                                                    | 0                 | 0: Deceleration<br>1: Deceleration                         | stop based on th stop based on th    | e deceleration tim<br>e rapid stop dece             | e<br>leration time            |  |
|             | Allowable error<br>range for circular<br>interpolation <sup>(Note-7)</sup> |                             | I OP input<br>Ilowable error<br>ange for circular<br>nterpolation <sup>(Note-7)</sup>                                    |                   | 5] 0 to 10000.0<br>[μm] 0 to 1.00000 0 to 1.00000 0 to 100 |                                      | 0 to 100000                                         |                               |  |

Table 9.3 Positioning data (Continued)

| Setting value                                                                                                    | using the Motion                            | SFC program (Ind                                 | lirect setting)      | Indirect setting |                | Processing at the setting error |               |           |
|----------------------------------------------------------------------------------------------------|---------------------------------------------|--------------------------------------------------|----------------------|------------------|----------------|---------------------------------|---------------|-----------|
|                                                                                                    | Setting                                     | range                                            |                      | Possible/        | Number of used | Error item information          | Control using |           |
| mm                                                                                                    | inch                                        | degree                                           | PLS                  | not possible     | words          | (Stored in SD517)<br>(Note-4)   | default value | Not start |
| -2147483648 to                                                                                                    | -2147483648                                 | 0 to 35999999                                    | -2147483648          |                  |                |                                 |               |           |
| 2147483647                                                                                                    | to 2147483647                               | ( $\times$ 10 <sup>-5</sup> [degree])            | to 2147483647        | 0                | 2×2            | nOg (Note-1)                    |               |           |
| <br>(× 10 [µ11])                                                                                                    |                                             |                                                  |                      |                  | 2~2            | 100                             |               |           |
|                                                                                                    | 0 to ±214                                   | /48364/                                          |                      |                  |                |                                 |               |           |
| 1 to 4294967295                                                                                                    | 1 to 4294967295                             | 0 to 35999999                                    | 1 to                 | 0                |                |                                 |               |           |
| (×10 <sup>-1</sup> [µm])                                                                                                    | (×10 <sup>-5</sup> [inch])                  | ( $	imes$ 10 <sup>-5</sup> [degree])             | 4294967295           | 0                |                | an (Note-1)                     |               | 0         |
| 1 to 2147483647                                                                                                    | 1 to 2147483647                             | 1 to 2147483647                                  | 1 to                 |                  | 2              | n09 (1000 1)                    |               | 0         |
| (×10 <sup>-1</sup> [µm])                                                                                                    | (×10 <sup>-5</sup> [inch])                  | $(\times 10^{-5}$ [degree])                      | 2147483647           | 0                |                |                                 |               |           |
| <br>-2147483648                                                                                                    | -2147483648                                 |                                                  |                      |                  |                |                                 |               |           |
| to 2147483647                                                                                                    | to 2147483647                               | 0 to $359999999$<br>( $\times 10^{-5}$ [degree]) | -2147483648          | 0                |                | (Nata 1)                        |               |           |
| <br>(×10 <sup>-1</sup> [µm])                                                                                                    | (×10 <sup>-5</sup> [inch])                  |                                                  | 10 2147 400047       |                  | 2×2            | n10 (Note-1)                    |               |           |
|                                                                                                    | 0 to ±214                                   | 7483647                                          |                      | 0                |                |                                 |               |           |
|                                                                                                    | 0 to                                        | 999                                              |                      | 0                | 1              | 28                              |               |           |
| <br>0                                                                                                    | 1                                           | 2                                                | 3                    | 0                | 1              | 11                              |               |           |
| 1 to 600000000 ( $\times$ 10 <sup>-2</sup>                                                                                                    | 1 to 600000000 ( $\times$ 10 <sup>-3</sup>  | 1 to 2147483647<br>( $\times$ 10 <sup>-3</sup>   | 1 to<br>2147483647   | 0                | 2              | 12                              |               |           |
| [mm/min])                                                                                                    | [inch/min])                                 | (Note-5)                                         | [PLS/s]              |                  |                |                                 |               |           |
|                                                                                                    | 1 to 655                                    | 535[ms]                                          |                      | 0                | 1              | 13                              |               |           |
|                                                                                                    | 1 to 655                                    | 535[ms]                                          |                      | 0                | 1              | 14                              |               |           |
|                                                                                                    | 1 to 655                                    | 535[ms]                                          |                      | 0                | 1              | 15                              | 0             |           |
|                                                                                                    | 0 to 1                                      | 00[%]                                            |                      | 0                | 1              | 21                              |               |           |
| 1 to 1000[%]                                                                                                    |                                             |                                                  |                      | 0                | 1              | 16                              |               |           |
| 0: Deceleration to a stop in accordance with the deceleration tim<br>1: Deceleration to a stop in accordance with the rapid stop<br>deceleration time |                                             |                                                  |                      | 0                | 1              | _                               |               |           |
| 1 to 100000<br>(×10 <sup>-1</sup> [µm])                                                                                                    | 1 to 100000<br>( × 10 <sup>-5</sup> [inch]) | 1 to 100000<br>( × 10 <sup>-5</sup> [degree])    | 1 to 100000<br>[PLS] | 0                | 2              | 17                              |               |           |

(Note-1): The "n" in n03, n08, n09 and n10, indicates the axis No. (1 to 32).

(Note-4): If there are multiple errors in the same program, the latest error item information is stored.

(Note-5): When the "speed control 10  $\times$  multiplier setting for degree axis is set to "valid", is 0.01 to 21474836.47 [degree/min].

(Note-7): The setting value is invalid in Real mode.

|        |                                                                                                    |                                                                                                    |         | Settin                            | ig value using MT                    | Developer                                                      |                               |  |
|--------|----------------------------------------------------------------------------------------------------|----------------------------------------------------------------------------------------------------|---------|-----------------------------------|--------------------------------------|----------------------------------------------------------------|-------------------------------|--|
|        | Name                                                                                                    | Explanation                                                                                                    | Default |                                   | Settin                               | g range                                                        |                               |  |
|        | hano                                                                                                    |                                                                                                    | value   | mm                                | inch                                 | degree                                                         | PLS                           |  |
|        | Repeat condition<br>(Number of<br>repetitions)                                                                                                    | Set the repeat conditions between FOR-<br>TIMES instruction and NEXT instruction.                                                                                                    | _       |                                   | 1 to                                 | 32767                                                          |                               |  |
|        | Repeat condition<br>(ON/OFF)                                                                                                    | Set the repeat conditions between FOR-<br>ON/OFF instruction and NEXT instruction.                                                                                                    | -       |                                   | X, Y, M,                             | B, F, U⊟\G                                                     |                               |  |
|        | Program No.                                                                                                    | Set the program No. for simultaneous start.                                                                                                    | _       | - 0 to 4095                       |                                      |                                                                |                               |  |
|        | Command speed<br>(constant-speed)                                                                                                    | Set the speed for points on the way in the servo program.                                                                                                    | _       | 0.01 to<br>6000000.00<br>[mm/min] | 0.001 to<br>600000.000<br>[inch/min] | 0.001 to<br>2147483.647<br>[degree/min]<br><sub>(Note-5)</sub> | 1 to<br>2147483647<br>[PLS/s] |  |
|        | Cancel                                                                                                    | Set to stop execution of a servo program by<br>deceleration stop by turning on the specified<br>bit device in the servo program.                                                                                        | _       |                                   | X, Y, M, I                           | B, F, U⊟\G                                                     |                               |  |
| Others | Skip                                                                                                    | Set to cancel positioning to pass point and<br>execute the positioning to the next point by<br>turning on the specified bit device during<br>positioning at each pass point for constant-<br>speed control instruction. | _       |                                   | X, Y, M, I                           | B, F, U⊟\G                                                     |                               |  |
|        | FIN acceleration/<br>deceleration                                                                                                    | Set to execute positioning to each pass point<br>for constant-speed control instruction by<br>turning on the FIN signal.                                                                                                | _       |                                   | 1 to 5                               | 000[ms]                                                        |                               |  |
|        | WAIT-ON/OFF                                                                                                    | AIT-ON/OFF Set to make state of the waiting for execution<br>by constant-speed control and execute the<br>positioning immediately by turning on/off the<br>command bit device.                                          |         |                                   | X, Y, M, I                           | B, F, U⊡\G                                                     |                               |  |
|        | Fixed position stop<br>acceleration/<br>deceleration time<br>starting of speed control with fixed position<br>stop, speed change request (CHGV) or fixed<br>position stop command ON. |                                                                                                    | _       |                                   | 1 to 65                              | 535[ms]                                                        |                               |  |
|        | Fixed position stop                                                                                                    | Command bit device of fixed position stop is set.                                                                                                    |         |                                   | X, Y, M, I                           | B, F, U⊟\G                                                     |                               |  |

Table 9.3 Positioning data (Continued)

| Setting value                                    | using the Motion                                   | SFC program (Inc                                                              | lirect setting)               | g) Indirect setting       |                         | Processing at the setting error                         |                             |            |
|--------------------------------------------------|----------------------------------------------------|-------------------------------------------------------------------------------|-------------------------------|---------------------------|-------------------------|---------------------------------------------------------|-----------------------------|------------|
| mm                                               | Setting                                            | range<br>degree                                                               | PLS                           | Possible/<br>not possible | Number of used<br>words | Error item information<br>(Stored in SD517)<br>(Note-4) | Control using default value | Not start  |
|                                                  | 1 to 3                                             | 32767                                                                         |                               | 0                         | 1                       | 18                                                      | Control by K1               |            |
|                                                  | =                                                  | _                                                                             |                               | _                         | —                       | -                                                       |                             |            |
|                                                  | 0 to -                                             | 4095                                                                          |                               | 0                         | 1                       | 19                                                      |                             | 0          |
| 1 to 60000000<br>(×10 <sup>-2</sup><br>[mm/min]) | 1 to 60000000<br>(×10 <sup>-3</sup><br>[inch/min]) | 1 to 2147483647<br>(×10 <sup>-3</sup><br>[degree/min])<br><sub>(Note-5)</sub> | 1 to<br>2147483647<br>[PLS/s] | 0                         | 2                       | 4                                                       | ) (Note-2)                  | ) (Note-3) |
|                                                  |                                                    | _                                                                             | -                             | _                         | _                       | _                                                       |                             |            |
|                                                  | -                                                  | -                                                                             |                               | _                         | _                       | _                                                       |                             |            |
|                                                  | 1 to 50                                            | 00[ms]                                                                        |                               | 0                         | 1                       | 13                                                      | Control by<br>1000[ms]      |            |
|                                                  |                                                    | -                                                                             |                               | _                         | _                       | _                                                       |                             |            |
|                                                  | 1 to 655                                           | 535[ms]                                                                       |                               | 0                         | 1                       | 13                                                      | Control by<br>1000[ms]      |            |
|                                                  |                                                    | _                                                                             |                               |                           | _                       | _                                                       |                             |            |

#### Table 9.3 Positioning data (Continued)

(Note-2): When an error occurs because the speed limit value is exceeded, it is controlled at the speed limit value.

(Note-3): Applies when the command speed is "0".

(Note-4): If there are multiple errors in the same program, the latest error item information is stored.

(Note-5): When the "speed control 10  $\times$  multiplier setting for degree axis is set to "valid", is 0.01 to 21474836.47 [degree/min].

# MEMO

| <br> | <br> | <br> |      |
|------|------|------|------|
| <br> | <br> | <br> |      |
| <br> | <br> | <br> | <br> |
|      |      |      |      |
|      |      |      |      |
|      |      |      |      |
|      |      |      |      |
|      |      |      |      |
|      |      |      |      |
|      |      |      |      |
|      |      |      |      |
| <br> | <br> | <br> |      |
|      |      |      |      |
|      |      |      |      |
|      |      |      |      |
|      |      |      |      |
|      |      |      | <br> |
|      |      |      |      |
| <br> | <br> | <br> | <br> |
|      |      |      | <br> |
|      |      |      |      |
|      |      |      |      |
|      |      |      | -    |

## **10. MOTION SFC PROGRAMS**

#### 10.1 Motion SFC Performance Specifications

This chapter describes the Motion SFC program. Refer to "Q173DCPU/Q172DCPU Motion controller (SV13/SV22) Programming Manual (Motion SFC)" for details.

|                             | Item                                    |                                  |                       | Specifications                                                                             |  |  |  |
|-----------------------------|-----------------------------------------|----------------------------------|-----------------------|--------------------------------------------------------------------------------------------|--|--|--|
| Motion SFC program capacity | Code total<br>(Motion SF<br>+ Transitic | FC chart + O<br>n)               | peration control      | 543k bytes                                                                                 |  |  |  |
|                             | Text total<br>(Operation                | control + Tr                     | ansition)             | 484k bytes                                                                                 |  |  |  |
|                             | Number of                               | Motion SFC                       | C programs            | 256 (No.0 to 255)                                                                          |  |  |  |
|                             | Motion SF                               | C chart size                     | /program              | Up to 64k bytes (Included Motion SFC chart comments)                                       |  |  |  |
|                             | Number o                                | Motion SF                        | C steps/program       | Up to 4094 steps                                                                           |  |  |  |
| Motion SFC program          | Number of                               | selective br                     | anches/branch         | 255                                                                                        |  |  |  |
|                             | Number of                               | parallel bra                     | nches/branch          | 255                                                                                        |  |  |  |
|                             | Parallel br                             | anch nesting                     | ]                     | Up to 4 levels                                                                             |  |  |  |
|                             | Number of operation control programs    |                                  | ontrol programs       | 4096 with F(Once execution type) and FS(Scan execution type) combined. (F/FS0 to F/FS4095) |  |  |  |
|                             | Number of                               | transition p                     | rograms               | 4096(G0 to G4095)                                                                          |  |  |  |
| Operation control program   | Code size                               | program                          |                       | Up to approx. 64k bytes (32766 steps)                                                      |  |  |  |
| (F/FS)                      | Number of blocks(line)/program          |                                  |                       | Up to 8192 blocks (in the case of 4 steps(min)/blocks)                                     |  |  |  |
| /                           | Number of characters/block              |                                  |                       | Up to 128 (comment included)                                                               |  |  |  |
| Transition program          | Number of operand/block                 |                                  |                       | Up to 64 (operand: constants, word device, bit devices)                                    |  |  |  |
| (G)                         | () nesting/                             | block                            |                       | Up to 32 levels                                                                            |  |  |  |
|                             | Descriptiv                              | Operation                        | control program       | Calculation expression/bit conditional expression                                          |  |  |  |
|                             | expression                              | Transition                       | program               | Calculation expression/bit conditional expression/<br>comparison conditional expression    |  |  |  |
|                             | Number of                               | multi execu                      | te programs           | Up to 256                                                                                  |  |  |  |
|                             | Number of                               | multi active                     | steps                 | Up to 256 steps/all programs                                                               |  |  |  |
|                             |                                         | Normal task                      | (                     | Execute in main cycle of Motion CPU                                                        |  |  |  |
| Execute specification       | Executed                                | Event task                       | Fixed cycle           | Execute in fixed cycle<br>(0.44ms, 0.88ms, 1.77ms, 3.55ms, 7.11ms, 14.2ms)                 |  |  |  |
|                             | Executed (E<br>task ca<br>m             | (Execution<br>can be<br>masked.) | External<br>interrupt | None                                                                                       |  |  |  |
|                             |                                         |                                  | PLC interrupt         | None                                                                                       |  |  |  |
|                             |                                         | NMI task                         |                       | None                                                                                       |  |  |  |

#### (a) Motion SFC Performance Specifications

10

|                           | ltem                     |      | Specifications                                 |
|---------------------------|--------------------------|------|------------------------------------------------|
| I/O (X/Y) points          |                          |      | 8192 points                                    |
| I/O (PX/ PY) points       |                          |      | Internal I/F (Input 4 points/ Output 2 points) |
|                           | internal relays          | (M)  | 12288 points                                   |
|                           | Link relays              | (B)  | 8192 points                                    |
|                           | Annunciators relays      | (F)  | 2048 points                                    |
| Number of devices         | Special relays           | (SM) | 2256 points                                    |
| (Device in the Motion     | Data registers           | (D)  | 8192 points                                    |
| controller only)          | Link registers           | (W)  | 8192 points                                    |
| (included the positioning | Special registers        | (SD) | 2256 points                                    |
| dedicated device)         | Motion registers         | (#)  | 12288 points                                   |
|                           | Coasting timers          | (FT) | 1 point (888µs)                                |
|                           | Multiple CPU area device | 9    | None                                           |

(a) Motion SFC Performance Specifications(continued)

## 10.2 Motion SFC Chart Symbol List

Motion SFC program components are shown below. The operation sequence or transition control is expressed by connecting these symbols with directed lines in the Motion SFC program.

| Classification       | Name                                                  | Symbol<br>(Code size (byte))           | List Representation | Function                                                                                                    |
|----------------------|-------------------------------------------------------|----------------------------------------|---------------------|----------------------------------------------------------------------------------------------------|
|                      | START                                                 | Program name                           | Program name        | <ul><li>Indicates a program entry an its name.</li><li>Specify this program name with a subroutine call.</li><li>Only one program name per program.</li></ul>                                                                                                    |
| Program<br>start/end | END                                                   | END (8)                                | END                 | <ul> <li>Indicates a program end (exit).</li> <li>When a subroutine call is carried out, returns to the call source program.</li> <li>It is possible to use one, multiple or zero END commands in a single program.</li> </ul>                                                                                                    |
|                      | Motion control<br>step                                | Kn<br>(8)                              | CALL Kn             | <ul> <li>Starts a servo program Kn (K0 to K4095).</li> </ul>                                                                                                    |
|                      | Single<br>execution type<br>operation<br>control step | Fn (8)                                 | CALL Fn             | <ul> <li>Executes the operation control program Fn a single<br/>time (F0 to F4095).</li> </ul>                                                                                                    |
|                      | Scan execution<br>type operation<br>control step      | FSn<br>(8)                             | CALL FSn            | <ul> <li>Repeats an operation control program FSn (FS0 to<br/>FS4095) until the next transition condition enables.</li> </ul>                                                                                                    |
| Step                 | Subroutine<br>call/start step                         | <br> Program name <br> <br>(8)         | GSUB program name   | <ul> <li>When a WAIT command comes after GSUB, performs a "subroutine call" and transfers control to the specified program. Control returns to the call source program at END execution.</li> <li>When anything other than WAIT comes after GSUB, performs "subroutine start", starts the specified program and transitions to the next (below) command in the current program. The start source and destination programs are executed simultaneously, and the call destination program ends at END execution.</li> </ul>                                                      |
|                      | Clear step                                            | I<br>I<br>I<br>I<br>I<br>I<br>I<br>(8) | CLR program name    | <ul> <li>Stops and ends the specified running program. After an end, the program is started from its initial (start ) step upon a program restart.</li> <li>When the specified program is in a "subroutine call", the subroutine program's execution is also stopped.</li> <li>When the specified program is after a "subroutine start", the subroutine program is not stopped.</li> <li>When clearing a "subroutine call", the specified subroutine's execution is stopped, the program returns to the call source program, and then transitions to the next step.</li> </ul> |

## 10 MOTION SFC PROGRAMS

| Classification | Name                              | Symbol<br>(Code size (byte))                                                          | List representation                                                                  | Function                                                                                                    |
|----------------|-----------------------------------|---------------------------------------------------------------------------------------|--------------------------------------------------------------------------------------|----------------------------------------------------------------------------------------------------|
|                | Shift<br>(Pre-read<br>transition) | Gn<br>(8)                                                                             | SFT Gn                                                                               | <ul> <li>If preceded by a motion control step, transitions to the next step after meeting transition condition Gn (G0 to G4095) without waiting for the motion operating completion.</li> <li>If preceded by an operation control step, transitions to the next step after meeting the transition condition and completing the operation execution.</li> <li>If preceded by a subroutine call or starting step, transitions to the next step after meeting ther meeting transition condition and completing the next step after meeting transition.</li> </ul>                                                                                                    |
|                | WAIT                              | <u>Gn</u><br>(8)                                                                      | WAIT Gn                                                                              | <ul> <li>If preceded by a motion control step, waits for completion of the motion operation and then transitions to the next step after meeting the transition condition Gn (G0 to G4095).</li> <li>If preceded by an operation control step, transitions to the next step after meeting the transition condition and after operation execution. (Same operation as Shift.)</li> <li>If preceded by a subroutine call or starting step, waits for subroutine operation completion and then transitions to the next step after meeting threat then transition condition.</li> </ul>                                                                                                    |
| Transition     | WAITON                            | ON bit device                                                                         | WAITON bit device                                                                    | <ul> <li>Prepares start conditions of the next motion control<br/>step and issues an instruction immediately when the<br/>specified bit device turns ON.</li> <li>Always pair this transition with the motion control step<br/>one-for-one.</li> </ul>                                                                                                    |
|                | WAITOFF                           | OFF bit device                                                                        | WAITOFF bit device                                                                   | <ul> <li>Prepares start conditions of the next motion control<br/>step and issues an instruction immediately when the<br/>specified bit device turns OFF.</li> <li>Always pair this transition with the motion control step<br/>one-for-one.</li> </ul>                                                                                                    |
|                | Shift Y/N                         | (Not<br>completion<br>of condition)<br><u>Gn</u> N<br>(Completion  Y<br>of condition) | IFBm<br>IFT1<br>SFT Gn<br>:<br>JMP IFEm<br>IFT2<br>SFT Gn+?<br>:<br>JMP IFEm<br>IFEm | <ul> <li>If preceded by a motion control step, transitions to the next step after meeting transition condition Gn (G0 to G4095) without waiting for the motion operation completion. If transition condition is not met, transitions to the right-connected step.</li> <li>If preceded by an operation control step, transitions to the next step after both meeting the transition condition operation execution completion. If the transition condition is not met, transitions to the next step after both meeting the transition condition operation execution completion. If the transition condition is not met, transitions to the right-connected step.</li> <li>If preceded by a "subroutine call" or "starting step", transitions to the next step after meeting the transition condition without waiting for subroutine operation completion. If transitions to the right-connected step.</li> </ul> |

### 10 MOTION SFC PROGRAMS

| Classification | Name     | Symbol<br>(Code size (byte))                                                     | List representation                                                                    | Function                                                                                                    |
|----------------|----------|----------------------------------------------------------------------------------|----------------------------------------------------------------------------------------|----------------------------------------------------------------------------------------------------|
| Transition     | WAIT Y/N | (Not<br>completion<br>of condition)<br>Gn<br>N<br>(Completion Y<br>of condition) | IFBm<br>IFT1<br>WAIT Gn<br>:<br>JMP IFEm<br>IFT2<br>WAIT Gn+?<br>:<br>JMP IFEm<br>IFEm | <ul> <li>If preceded by a motion control step, waits for motion operation completion and then transitions to the next step after meeting transition condition Gn (G0 to G4095). If transition condition is not met, transitions to the right-connected step.</li> <li>If preceded by an operation control step, transitions to the next step after meeting the transition condition and after operation execution. If transition condition is not met, transitions to the right-connected step.</li> <li>(Same operation as Shift.)</li> <li>If preceded by a subroutine call or starting step, waits for the subroutine operation completion, and then transitions to the next step after meeting the transition condition. If the transition condition is not met, transitions to the next step after meeting the transition condition. If the transition condition is not met, transitions to the right-connected step.</li> </ul> |
| Jump           | Jump     | Pn (14)                                                                          | JMP Pn                                                                                 | <ul> <li>Jumps to the specified pointer Pn (P0 to P16383)<br/>contained within the same program.</li> </ul>                                                                                                    |
| Pointer        | Pointer  | Pn (8)                                                                           | Pn                                                                                     | <ul> <li>Indicates a jump destination pointer (label).</li> <li>This pointer can be set at a step, transition, branch point or coupling point.</li> <li>P0 to P16383 can be set in one program. The same number may also be reused in other programs without causing any conflicts.</li> </ul>                                                                                                    |

## 10.3 Branch and Coupling Chart List

|               | Name<br>(Code size (byte))                                                                                   | Motion SFC chart symbol                                        | List                                                                                                    | Function                                                                                                    |
|---------------|----------------------------------------------------------------------------------------------------|----------------------------------------------------------------|----------------------------------------------------------------------------------------------------|----------------------------------------------------------------------------------------------------|
|               | Series transition<br>(Corresponding<br>symbol size)                                                          |                                                                | List<br>representation<br>corresponding to<br>the Motion SFC<br>chart symbols<br>shown in Section<br>4.2.                                                                               | <ul> <li>Steps and transitions connected in series are processed in order from top to bottom.</li> <li>Steps and transitions need not be lined up alternately.</li> <li>When a transition is omitted, unconditional shift processing is performed.</li> </ul>                                                                                                    |
|               | Selective branch<br>((Number of<br>branches + 2) ×<br>10)                                                    | IFBm                                                           | CALL Kn<br>IFBm<br>IFT1<br>SFT Gn<br>CALL Fn<br>:                                                                                                    | <ul> <li>The first route to meet the transition condition is executed after executing the step or transition preceding the branch.</li> <li>Selective branch destinations should always be started by transitions which must be either all Shift's or all WAIT's. (Mixed use of Shift and WAIT together will cause a parallel branch.)</li> </ul>                                                                                               |
|               | Selective coupling<br>(8)                                                                                    |                                                                | JMP IFEM<br>IFT2<br>SFT Gn'<br>CALL Fn'<br>:<br>(JMP IFEm)<br>IFEm<br>CALL Fn"                                                                                                    | <ul> <li>After the route branched by a selective branch has<br/>been processed, execution shifts to a coupling<br/>point.</li> <li>A coupling may be preceded and followed by either<br/>a step or a transition.</li> </ul>                                                                                                    |
| Basic<br>type | Parallel branch<br>(Number of<br>branches $\times 22 +$<br>number of<br>coupling<br>points $\times 2 + 12$ ) | CALL Kn<br>PABm<br>PAT1<br>CALL Fn<br>SFT Gn'<br>:<br>JMP PAFm | <ul> <li>Multiple routes (steps) connected in parallel are executed simultaneously.</li> <li>Each parallel branch destination may be started by either a step or transition.</li> </ul> |                                                                                                    |
|               | Parallel coupling<br>(8)                                                                                     | PAEm                                                           | PAT2<br>CALL Fn'<br>SFT Gn"<br>:<br>(JMP PAEm)<br>PAEm<br>CALL Fn"                                                                                                    | <ul> <li>Execution waits at the coupling point of the parallel branch output and shifts to the next step after all routes in the parallel branch have been completed.</li> <li>A coupling may be preceded and followed by either a step or a transition.</li> <li>When this coupling is preceded by an FS step, scans are executed while waiting for the parallel branch to complete. After completed, scans are no longer executed.</li> </ul> |
|               | Jump transition<br>(Corresponding<br>symbol size)                                                            | <normal jump=""> <coupling jump=""></coupling></normal>        | CALL Fn<br>JMP Pn                                                                                                    | <ol> <li>Normal jump</li> <li>After the step or transition preceding this jump<br/>transition is executed, execution shifts to the<br/>pointer Pn specified within its own program.</li> <li>The jump destination may either be a step or<br/>transition.</li> <li>When a jump takes place from an FS step to a<br/>transition, scans are executed while waiting for<br/>the semulation of transition of the semulation of the</li> </ol>       |
|               |                                                                                                    |                                                                | CALL Fn'<br>Pn<br>CALL Kn                                                                                                    | <ul> <li>When a jump to another route within a parallel branch takes place after a parallel branch, a "coupling jump" occurs and execution waits at the jump destination.</li> </ul>                                                                                                    |

Branch and coupling patterns which specify step and transition sequences in the Motion SFC charts are shown below.

|        | Name                   | Motion SFC chart symbol | List representation | Function                                                                                                  |
|--------|------------------------|-------------------------|---------------------|----------------------------------------------------------------------------------------------------|
|        |                        |                         | CALL Kn             | <ul> <li>After a selective branch, a parallel branch can be</li> </ul>                                    |
|        |                        |                         | IFBm                | performed.                                                                                                |
|        |                        |                         | IFT1                |                                                                                                    |
|        |                        |                         | SFT Gn              |                                                                                                    |
|        | Selective branch       | IFBm                    | PABm                |                                                                                                    |
|        |                        |                         | PAT1                |                                                                                                    |
|        | Parallel branch        |                         | CALL Fn             |                                                                                                    |
|        |                        |                         | :                   |                                                                                                    |
|        |                        |                         |                     |                                                                                                    |
|        |                        |                         | CALL En'            |                                                                                                    |
|        |                        |                         | CALL FIT            |                                                                                                    |
|        |                        |                         | (JMP PAEm)          | The selective coupling point can be the same as                                                           |
|        |                        |                         | PAEm                | the coupling point of a parallel coupling for                                                             |
|        |                        |                         | JMP IFEm            | selective branch $\rightarrow$ parallel branch. Note that in the                                          |
|        |                        |                         |                     | Motion SFC chart, this type is displayed in order of                                                      |
|        | Parallel coupling      | PAEm                    | IFT2                | a parallel coupling $\rightarrow$ a selective coupling, as                                                |
|        | <br>Selective coupling | IFEm                    | SFT Gn'             | <ul> <li>In this case, a pointer (Pn) cannot be set between</li> </ul>                                    |
|        | Ociective coupiing     |                         | CALL Fn"            | the parallel coupling point (PAEm) and the                                                                |
|        |                        |                         |                     | selective coupling point (IFEm).                                                                          |
|        |                        |                         |                     |                                                                                                    |
|        |                        |                         | SFT Gn"             |                                                                                                    |
| Appli- |                        |                         | SFT Gn              | After a parallel branch, a selective branch can be                                                        |
| cation |                        | PABm                    | PABm                | performed.                                                                                                |
| type   | Parallel branch        | IFBm FIT1 FIT2          | PAT1                |                                                                                                    |
|        | <br>Selective branch   |                         | CALL Fn             |                                                                                                    |
|        | Ociective Branch       |                         | IFBm                |                                                                                                    |
|        |                        |                         | IFT1                |                                                                                                    |
|        |                        |                         | CALL En'            | • The parallel coupling point can be the same as the                                                      |
|        |                        |                         | :                   | coupling point of a selective coupling for parallel                                                       |
|        |                        |                         | JMP IFEm            | branch $\rightarrow$ selective branch.                                                                    |
|        |                        |                         | IFT2                | Note that in the Motion SFC than, this type is displayed in order of a selective coupling $\rightarrow$ a |
|        |                        |                         | SFT Gn"             | parallel coupling as shown on the left                                                                    |
|        |                        |                         | CALL Fn"            | <ul> <li>In this case, a pointer (Pn) cannot be set between</li> </ul>                                    |
|        |                        |                         | :                   | the selective coupling point (IFEm) and the parallel                                                      |
|        | Selective coupling     |                         | (JMP IFEm)          | coupling point (PAEm).                                                                                    |
|        |                        | IFEm                    |                     |                                                                                                    |
|        | Parallel coupling      | PAEm                    |                     |                                                                                                    |
|        |                        |                         | PAT2                |                                                                                                    |
|        |                        |                         | CALL Fn'''          |                                                                                                    |
|        |                        |                         | :                   |                                                                                                    |
|        |                        |                         | CALL Kn             |                                                                                                    |
|        |                        |                         | (JMP PAEm)          |                                                                                                    |
|        |                        |                         |                     |                                                                                                    |
|        |                        |                         | PAEm                |                                                                                                    |
|        |                        |                         | SFT Gn'''           |                                                                                                    |

Combining basic type branches/couplings provides the following application types.

## 10 MOTION SFC PROGRAMS

|        | Name                                          | Motion SFC chart symbol                        | List representation                                                                                                    | Function                                                                                                    |
|--------|-----------------------------------------------|------------------------------------------------|----------------------------------------------------------------------------------------------------|----------------------------------------------------------------------------------------------------|
|        | Selective branch<br> <br>Selective branch     | IFBm<br>IFBm+1<br>IFT1<br>IFT2<br>IFT2<br>IFT2 | CALL Kn<br>IFBm<br>IFT1<br>SFT Gn<br>IFBm+1<br>IFT1<br>SFT Gn'<br>:<br>JMP IFEm+1<br>IFT2<br>SFT Gn''<br>:<br>(JMP IFEm+1) | <ul> <li>After a selective branch, a selective branch can be<br/>performed.</li> </ul>                                                                                                    |
| Appli- | Selective coupling<br> <br>Selective coupling | IFEm+1                                         | IFEm+1<br>JMP IFEm<br>IFT2<br>SFT Gn'''<br>CALL Fn'<br>:<br>(JMP IFEm)<br>IFEm<br>SFT Gn''''<br>:                          | <ul> <li>The two selective coupling points for selective branch → selective branch can be the same. Note that in the Motion SFC chart, this type is displayed in order of a selective coupling → selective coupling, as shown on the left.</li> <li>In this case, a pointer (Pn) cannot be set between the selective coupling point (IFEm+1) and the selective coupling point (IFEm).</li> </ul> |
| type   | Parallel branch<br> <br>Parallel branch       | PABm PAT1 PAT2<br>PABm+1 PAT1 PAT2             | CALL Kn<br>PABm<br>PAT1<br>SFT Gn<br>PABm+1<br>PAT1<br>CALL Fn'<br>:<br>JMP PAEm+1<br>PAT2<br>CALL Fn"                     | <ul> <li>After a parallel branch, a parallel branch can be performed.</li> <li>A parallel branch can be nested up to four levels.</li> </ul>                                                                                                    |
|        | Parallel coupling<br> <br>Parallel coupling   | PAEm+1                                         | :<br>(JMP PAEm+1)<br>PAEm+1<br>JMP PAEm<br>PAT2<br>CALL Fn'''<br>:<br>CALL Kn<br>JMP PAEm<br>PAEm<br>SFT Gn'''             | <ul> <li>The two parallel coupling points for parallel branch parallel branch can be the same. Note that in the Motion SFC chart, this type is displayed in order of a parallel coupling → parallel coupling, as shown on the left.</li> <li>In this case, a pointer (Pn) cannot be set between the parallel coupling point (PAEm+1) and the parallel coupling point (PAEm).</li> </ul>          |

|                  | Name                                        | Motion SFC chart symbol      | List representation                                                                                                    | Function                                                                                                    |
|------------------|---------------------------------------------|------------------------------|----------------------------------------------------------------------------------------------------|----------------------------------------------------------------------------------------------------|
|                  | Selective coupling<br> <br>Parallel branch  | IFEm<br>PABm<br>PAT1<br>PAT2 | :<br>(JMP IFEm)<br>IFEm<br>PABm<br>PAT1<br>CALL Fn<br>:<br>JMP PAEm<br>PAT2<br>CALL Fn'<br>:<br>(JMP PAEm)<br>PAEm<br>:         | <ul> <li>The selective coupling point and parallel branch point can be the same.<br/>Note that in the Motion SFC chart, this type is displayed in order of a selective coupling → parallel branch, as shown on the left.</li> <li>In this case, a pointer (Pn) cannot be set between the selective coupling point (IFEm) and the parallel branch point (PABm).</li> </ul>                                                                                             |
| Appli-<br>cation | Parallel coupling<br> <br>Selective branch  | PAEm<br>IFBm<br>IFT1<br>IFT2 | JMP PAEm<br>PAEm<br>IFBm<br>IFT1<br>SFT Gn<br>:<br>JMP IFEm<br>IFT2<br>SFT Gn'<br>:<br>(JMP IFEm)<br>IFEm<br>:                  | <ul> <li>The parallel coupling point and selective branch point can be the same.<br/>Note that in the Motion SFC chart, this type is displayed in order of a parallel coupling → selective branch, as shown on the left.</li> <li>Execution waits at the parallel coupling point and shifts to the selective branch.</li> <li>In this case, a pointer (Pn) cannot be set between the parallel coupling point (PAEm) and the selective branch point (IFBm).</li> </ul> |
| type             | Selective coupling<br> <br>Selective branch | IFEm<br>IFBm+1<br>IFT1       | :<br>(JMP IFEm)<br>IFEm<br>IFBm+1<br>IFT1<br>SFT Gn<br>:<br>JMP IFEm+1<br>IFT2<br>SFT Gn'<br>:<br>(JMP IFEm+1)<br>IFEm+1        | <ul> <li>The selective coupling point and selective branch point can be the same.<br/>Note that in the Motion SFC chart, this type is displayed in order of a selective coupling → selective branch, as shown on the left.</li> <li>In this case, a pointer (Pn) cannot be set between the selective coupling point (IFEm) and the selective branch point (IFBm+1).</li> </ul>                                                                                        |
|                  | Parallel coupling<br> <br>Parallel branch   | PAEm<br>PABm+1<br>PAT1 PAT2  | :<br>(JMP PAEm)<br>PAEm<br>PABm+1<br>PAT1<br>CALL Fn<br>:<br>JMP PAEm+1<br>PAT2<br>CALL Fn'<br>:<br>(JMP PAEm+1)<br>PAEm+1<br>: | <ul> <li>The parallel coupling point and parallel branch point can be the same.<br/>Note that in the Motion SFC chart, this type is displayed in order of a parallel coupling → parallel branch, as shown on the left.</li> <li>Execution waits at the parallel coupling point and shifts to the parallel branch.</li> <li>In this case, a pointer (Pn) cannot be set between the parallel coupling point (PAEm) and the parallel branch point (PABm+1).</li> </ul>   |

## 10.4 Operation/Transition Control Specifications

| Item         | Specifications                                                                                                    |                                         |                             |                                                                                                    |                                |                 |                  | Remark                                    |                                                         |  |
|--------------|----------------------------------------------------------------------------------------------------|-----------------------------------------|-----------------------------|----------------------------------------------------------------------------------------------------|--------------------------------|-----------------|------------------|-------------------------------------------|---------------------------------------------------------|--|
|              | Calculation                                                                                                    | expression                              | Return:<br>Expres<br>and wo | s a nume<br>sions for<br>rd device                                                                                | ric result<br>calculatir<br>s. | ng indirectly s | specified da     | ta using constants                        | D100+1,SIN(D100), etc.                                  |  |
| Expression   | Conditiona                                                                                                    | Bit conditiona<br>expression            | l Return<br>Expres          | Returns a true or false result.<br>Expression for judging ON or OFF of bit device.                                |                                |                 |                  | M0, !M0, M1*M0,<br>(M1+M2)*(!M3+M4), etc. |                                                         |  |
|              | expression                                                                                                    | Comparison<br>conditional<br>expression | Expres<br>expres            | Expressions for comparing indirectly specified data and calculation expressions using constants and word devices. |                                |                 |                  |                                           | D100==100<br>D10 <d102+d10, etc.<="" td=""></d102+d10,> |  |
|              |                                                                                                    |                                         |                             |                                                                                                    |                                |                 |                  |                                           | The input X/output Y are                                |  |
|              |                                                                                                    | Device                                  | Symbol                      | Acces                                                                                                    | sibility<br>Write              | Usable          | e tasks<br>Event | Description                               | PX/actual output PY.                                    |  |
|              |                                                                                                    | Input                                   | Х                           |                                                                                                    |                                | Normai          | Lvent            | X100                                      | Set the I/O number of                                   |  |
|              | Input                                                                                                    | Actual Input                            | PX                          | 0                                                                                                    | ×                              |                 |                  | PX180                                     | "Actual inputs/ Actual                                  |  |
|              | Output                                                                                                    | Output                                  | Y                           | 0                                                                                                    | 0                              |                 |                  | Y100                                      | outputs (PX/PY)" to "First                              |  |
|              | Output                                                                                                    | Actual Output                           | PY                          | 0                                                                                                    | 0                              | $\cap$          | 0                | PY1E0                                     | I/O No" in "System                                      |  |
|              | Internal                                                                                                    | relay                                   | М                           | 0                                                                                                    | 0                              | 0               | 0                | M20                                       | Structure" of MI                                        |  |
|              | Link rela                                                                                                    | у                                       | В                           | 0                                                                                                    | 0                              |                 |                  | B3FF                                      | Developer2                                              |  |
| Bit devices  | Annunciator                                                                                                    |                                         | F                           | 0                                                                                                    | 0                              |                 |                  | F0                                        | DO : PY0 to PYFFF                                       |  |
|              | Special relay                                                                                                    |                                         | SM                          | 0                                                                                                    | 0                              |                 |                  | SM0                                       |                                                         |  |
|              |                                                                                                    |                                         |                             |                                                                                                    |                                |                 |                  | $\bigcirc$ : usable $\times$ : unusable   |                                                         |  |
|              | CAUTION                                                                                                    |                                         |                             |                                                                                                    |                                |                 |                  |                                           |                                                         |  |
|              | <restrictions bit="" devices="" on="" write-enabled=""></restrictions>                                                                      |                                         |                             |                                                                                                    |                                |                 |                  |                                           |                                                         |  |
|              | 1) "X Devices" except " Actual inputs" can be written .                                                                                     |                                         |                             |                                                                                                    |                                |                 |                  |                                           |                                                         |  |
|              | 2) Special relay has predetermined applications in the system.                                                                              |                                         |                             |                                                                                                    |                                |                 |                  |                                           |                                                         |  |
|              | Don                                                                                                    | or periorni while i                     |                             |                                                                                                    | setting th                     | evice.          |                  |                                           |                                                         |  |
|              |                                                                                                    |                                         | 0                           | Acces                                                                                                    | sibility                       | Usable          | e tasks          | Description                               |                                                         |  |
|              |                                                                                                    | Devices                                 | Symbol                      | Read                                                                                                    | Write                          | Normal          | Event            | example                                   |                                                         |  |
|              | Data reg                                                                                                    | jister                                  | D                           | 0                                                                                                    | 0                              |                 |                  | DOL                                       |                                                         |  |
|              | Link regi                                                                                                    | ister                                   | W                           | 0                                                                                                    | 0                              |                 |                  | W1F : F                                   |                                                         |  |
|              | Special                                                                                                    | register                                | SD                          | 0                                                                                                    | 0                              | 0               | 0                | SD0                                       |                                                         |  |
| Word dovices | Motion r                                                                                                    | egister                                 | #                           | 0                                                                                                    | 0                              |                 |                  | #0F                                       |                                                         |  |
| word devices | Coasting                                                                                                    | g timer                                 | FT                          | 0                                                                                                    | $\times$                       |                 |                  | FT                                        |                                                         |  |
|              |                                                                                                    |                                         |                             |                                                                                                    |                                |                 |                  | $\bigcirc$ : usable<br>imes: unusable     |                                                         |  |
|              | CAUTIC                                                                                                    | N                                       |                             |                                                                                                    |                                |                 |                  |                                           |                                                         |  |
|              | <restric< td=""><td>tions on write-ena</td><td>abled word d</td><td>evices&gt;</td><td></td><td></td><td></td><td></td><td></td></restric<> | tions on write-ena                      | abled word d                | evices>                                                                                                    |                                |                 |                  |                                           |                                                         |  |
|              | 1) Spec                                                                                                    | ial register has p                      | redetermined                | applicat                                                                                                    | ions in th                     | e system.       |                  |                                           |                                                         |  |
|              | Do not perform write to other than the user-set device.                                                                                     |                                         |                             |                                                                                                    |                                |                 |                  |                                           |                                                         |  |

## (1) Table of Operation/Transition Control Specifications

| Table of the o | neration co | ontrol/transition      | control s | necification ( | (continued)                              |
|----------------|-------------|------------------------|-----------|----------------|------------------------------------------|
|                | peration co | JIII 01/11 al 15111011 | COLLIN S  | pecilication   | (COI III I I I I I I I I I I I I I I I I |

| ltem                   |                  |                                       | Specification                     | Specifications                                    |                        |  |  |
|------------------------|------------------|---------------------------------------|-----------------------------------|---------------------------------------------------|------------------------|--|--|
|                        | (Nono)           | 16-bit integer ty                     | pe (signed)                       | -32768 to 32767                                   | K10 D100 ata           |  |  |
|                        | (NONE)           | 16-bit integer ty                     | pe (unsigned)                     | 0 to 65535                                        | K10, D100, etc.        |  |  |
| Data type              |                  | 32-bit integer ty                     | pe (signed)                       | -2147483648 to 2147483647                         | 200000000 W/100L ata   |  |  |
| Data type              | L                | 32-bit integer ty                     | pe (unsigned)                     | 0 to 4294967295                                   | 200000000, W100L, etc. |  |  |
|                        | F                | 64-bit floating-p<br>(double precisio | oint type<br>on real number type) | IEEE format                                       | 1.23, #10F, etc.       |  |  |
| Constant               | к                | Decimal constant                      | The above data type symbol        | ol 'L' or '. (decimal point)' provided at the end | K-100, H0FFL, etc.     |  |  |
| Constant               | н                | Hexadecimal constant                  | as the applicable minimum         | type.                                             | 'K' may be omitted.    |  |  |
|                        | Binary operation |                                       | 6                                 |                                                   |                        |  |  |
|                        | Bit operatio     | n                                     | 6                                 |                                                   |                        |  |  |
|                        | Sign             |                                       | 1                                 |                                                   |                        |  |  |
|                        | Standard fu      | Inction                               | 15                                |                                                   |                        |  |  |
| Number of              | Type conve       | ersion                                | 6                                 |                                                   |                        |  |  |
| instructions           | Bit device s     | tatus                                 | 2                                 | 59 in total                                       |                        |  |  |
| Instructions           | Bit device c     | ontrol                                | 5                                 |                                                   |                        |  |  |
|                        | Logical ope      | eration                               | 4                                 |                                                   |                        |  |  |
|                        | Comparison       | n operation                           | 6                                 |                                                   |                        |  |  |
|                        | Motion ded       | icated function                       | 2                                 |                                                   |                        |  |  |
|                        | Others           |                                       | 6                                 |                                                   |                        |  |  |
| Read/write response    | Input respo      | nse                                   | Direct read                       | control at instruction execution.                 |                        |  |  |
| of input PX, output PY | Output resp      | oonse                                 | Direct write                      | control at instruction execution.                 |                        |  |  |

## **▲**CAUTION

 If "Multi CPU common devices" are set, a SFC error will occur. (The error code depends on the instructions, so refer to "Motion SFC error code list".)

|                    |        |                                                                       |                                  |             | Usabl | e step | Y/N                                       |
|--------------------|--------|-----------------------------------------------------------------------|----------------------------------|-------------|-------|--------|-------------------------------------------|
| Classification     | Symbol | Function                                                              | Format                           | Basic steps | F/FS  | G      | transition's<br>conditional<br>expression |
|                    | =      | Substitution                                                          | (D)=(S)                          | 4           | 0     | 0      | _                                         |
|                    | +      | Addition                                                              | (S1)+(S2)                        | 4           | 0     | 0      | _                                         |
| Binary operation   | -      | Subtraction                                                           | (S1)-(S2)                        | 4           | 0     | 0      | _                                         |
| binary operation   | *      | Multiplication                                                        | (S1)*(S2)                        | 4           | 0     | 0      | _                                         |
|                    | /      | Division                                                              | (S1)/(S2)                        | 4           | 0     | 0      | _                                         |
|                    | %      | Remainder                                                             | (S1)%(S2)                        | 4           | 0     | 0      | —                                         |
|                    | ~      | Bit inversion (complement)                                            | ~(S)                             | 2           | 0     | 0      | —                                         |
|                    | &      | Bit logical AND                                                       | (S1)&(S2)                        | 4           | 0     | 0      | —                                         |
| Dit operation      |        | Bit logical OR                                                        | (S1) (S2)                        | 4           | 0     | 0      | _                                         |
| Bit operation      | ^      | Bit exclusive logical OR                                              | (S1)^(S2)                        | 4           | 0     | 0      | _                                         |
|                    | >>     | Bit right shift                                                       | (S1)>>(S2)                       | 4           | 0     | 0      | _                                         |
|                    | <<     | Bit left shift                                                        | (S1)<<(S2)                       | 4           | 0     | 0      | _                                         |
| Sign               | -      | Sign inversion (complement of 2)                                      | -(S)                             | 2           | 0     | 0      | _                                         |
|                    | SIN    | Sine                                                                  | SIN(S)                           | 2           | 0     | 0      | _                                         |
|                    | COS    | Cosine                                                                | COS(S)                           | 2           | 0     | 0      | _                                         |
|                    | TAN    | Tangent                                                               | TAN(S)                           | 2           | 0     | 0      | _                                         |
|                    | ASIN   | Arcsine                                                               | ASIN(S)                          | 2           | 0     | 0      |                                           |
|                    | ACOS   | Arccosine                                                             | ACOS(S)                          | 2           | 0     | 0      | _                                         |
|                    | ATAN   | Arctangent                                                            | ATAN(S)                          | 2           | 0     | 0      | _                                         |
|                    | SQRT   | Square root                                                           | SQRT(S)                          | 2           | 0     | 0      | _                                         |
| Standard function  | LN     | Natural logarithm                                                     | LN(S)                            | 2           | 0     | 0      | _                                         |
|                    | EXP    | Exponential operation                                                 | EXP(S)                           | 2           | 0     | 0      | _                                         |
|                    | ABS    | Absolute value                                                        | ABS(S)                           | 2           | 0     | 0      | _                                         |
|                    | RND    | Round-off                                                             | RND(S)                           | 2           | 0     | 0      | _                                         |
|                    | FIX    | Round-down                                                            | FIX(S)                           | 2           | 0     | 0      | _                                         |
|                    | FUP    | Round-up                                                              | FUP(S)                           | 2           | 0     | 0      | _                                         |
|                    | BIN    | $BCD \rightarrow BIN$ conversion                                      | BIN(S)                           | 2           | 0     | 0      | _                                         |
|                    | BCD    | $BIN \rightarrow BCD$ conversion                                      | BCD(S)                           | 2           | 0     | 0      | _                                         |
|                    | SHORT  | Convert into 16-bit integer type (signed)                             | SHORT(S)                         | 2           | 0     | 0      | _                                         |
|                    | USHORT | Convert into 16-bit integer type (unsigned)                           | USHORT(S)                        | 2           | 0     | 0      | _                                         |
|                    | LONG   | Convert into 32-bit integer type (signed)                             | LONG(S)                          | 2           | 0     | 0      | _                                         |
| <b>-</b> .         |        | Convert into 32-bit integer type (unsigned)                           |                                  | 2           | 0     | 0      | _                                         |
| l ype conversion   | FLOAT  | Regard as signed data and convert into 64-<br>bit floating point type | FLOAT(S)                         | 2           | 0     | 0      | _                                         |
|                    | UFLOAT | Regard as unsigned data and convert into 64-bit floating point type   | UFLOAT(S)                        | 2           | 0     | 0      | _                                         |
|                    | (None) | ON (normally open contact)                                            | (S)                              | 2           | 0     | 0      | 0                                         |
| Bit device status  | !      | OFF (normally closed contact)                                         | !(S)                             | 2           | 0     | 0      | 0                                         |
|                    |        |                                                                       | SET(D)                           | 3           | 0     | 0      | _                                         |
|                    | SET    | Device set                                                            | SET(D)= (conditional expression) | 4           | 0     | 0      | _                                         |
|                    |        |                                                                       | RST(D)                           | 3           | 0     | 0      | _                                         |
| Bit device control | RST    | Device reset                                                          | RST(D)=(conditional expression)  | 4           | 0     | 0      | _                                         |
|                    | DOUT   | Device output                                                         | DOUT(D),(S)                      | 4           | 0     | 0      | _                                         |
|                    | DIN    | Device input                                                          | DIN(D),(S)                       | 4           | 0     | 0      | _                                         |
|                    | -      | · ·                                                                   | OUT(D)=(conditional              |             |       |        |                                           |
|                    | OUT    | Bit device output                                                     | expression)                      | 4           | 0     | 0      | —                                         |

(2) Table of the operation control/transition instruction

|                   | 1      |                                                             |                                                         |             | 1     |             | ,                                                |
|-------------------|--------|-------------------------------------------------------------|---------------------------------------------------------|-------------|-------|-------------|--------------------------------------------------|
| Classification    | Symbol | Function                                                    | Format                                                  | Basic steps | Usabl | e step<br>G | Y/N<br>transition's<br>conditional<br>expression |
|                   | (None) | Logical acknowledgment                                      | (Conditional expression)                                | 0           | 0     | 0           | 0                                                |
|                   | !      | Logical negation                                            | !(Conditional expression)                               | 2           | 0     | 0           | 0                                                |
| Logical operation | *      | Logical AND                                                 | (Conditional expression) *<br>(conditional expression)  | 4           | 0     | 0           | 0                                                |
|                   | +      | Logical OR                                                  | (Conditional expression) +<br>(conditional expression)  | 4           | 0     | 0           | 0                                                |
|                   | ==     | Equal to                                                    | (Conditional expression) ==<br>(conditional expression) | 4           | 0     | 0           | 0                                                |
|                   | !=     | Not equal to                                                | (Conditional expression) !=<br>(conditional expression) | 4           | 0     | 0           | 0                                                |
| Comparison        | <      | Less than                                                   | (Conditional expression) <<br>(conditional expression)  | 4           | 0     | 0           | 0                                                |
| operation         | <=     | Less than or equal to                                       | (Conditional expression) <=<br>(conditional expression) | 4           | 0     | 0           | 0                                                |
|                   | >      | More than                                                   | (Conditional expression) ><br>(conditional expression)  | 4           | 0     | 0           | 0                                                |
|                   | >=     | More than or equal to                                       | (Conditional expression) >=<br>(conditional expression) | 4           | 0     | 0           | 0                                                |
| Motion dedicated  | CHGV   | Speed change request                                        | CHGV((S1),(S2))                                         | 4           | 0     | 0           | —                                                |
| function          | CHGT   | Torque limit value change request                           | CHGT((S1),(S2))                                         | 4           | 0     | 0           | _                                                |
|                   | EI     | Event task enable                                           | El                                                      | 1           | 0     | 0           | _                                                |
|                   | DI     | Event task disable                                          | DI                                                      | 1           | 0     | 0           | _                                                |
|                   | NOP    | No operation                                                | NOP                                                     | 1           | 0     | 0           | —                                                |
|                   | BMOV   | Block transfer                                              | BMOV(D),(S),(n)                                         | 6           | 0     | 0           | _                                                |
|                   | FMOV   | Same data block transfer                                    | FMOV(D),(S),(n)                                         | 6           | 0     | 0           | _                                                |
| Others            | MULTW  | Write device data to CPU shared memory<br>of the self CPU   | MULTW(D),(S),(n),(D1)                                   | 8           | 0     | 0           | —                                                |
|                   | MULTR  | Read device data from CPU shared<br>memory of the other CPU | MULTR(D),(S1),(S2),(n)                                  | 7           | 0     | 0           | —                                                |
|                   | то     | Write device data to intelligent function module.           | TO(D1),(D2),(S),(n)                                     | 7           | 0     | 0           | —                                                |
|                   | FROM   | Read device data from intelligent function module.          | FROM(D),(S1),(S2),(n)                                   | 7           | 0     | 0           | _                                                |
|                   | TIME   | Time to wait                                                | TIME(S)                                                 | 7           | _     | 0           | _                                                |

Table of the operation control/transition instruction (continued)

## **▲**CAUTION

If an unavailable "Operation control" or "Transition instruction" is set, a "Motion SFC program start error" will occur.

- (3) Rough calculation expression of single program for operation control/transition program
  - 2 + (1 + Total number of basic steps in 1 block
  - + Number of 32-bit constants/1 block  $\,\times\,$  1
  - + Number of 64-bit constants/1 block  $\times$  3)  $\times\,$  Number of blocks (steps)

(1 step = 2 bytes)

## 10.5 Program Parameters

| No. | Item                                    | Setting range                                                                                                    | Initial value | Remark                                                                            |
|-----|-----------------------------------------|----------------------------------------------------------------------------------------------------|---------------|-----------------------------------------------------------------------------------|
| 1   | Start setting                           | Automatically started or not                                                                                                    | Not setting   |                                                                                   |
|     |                                         | Can be either a normal, event or NMI task.                                                                                                    | Normal task   |                                                                                   |
| 2   | Execute task                            | <ul> <li>When you have set the event task, further set the event.</li> <li>1. Fixed cycle</li> <li>Can be either 0.44ms, 0.88ms, 1.77ms, 3.55ms,</li> </ul> | None          |                                                                                   |
|     |                                         | 7.11ms,14.2ms or none.<br>The same event can be shared among multiple Motion<br>SFC programs.                                                               |               | These parameters are<br>imported at leading edge of<br>PLC ready flag (M2000) and |
| 3   | Number of<br>consecutive<br>transitions | 1 to 10<br>Set the number of consecutive transitions toward the<br>program set to the event .                                                               | 1             | used for control thereafter.<br>When setting/changing the                         |
| 4   | END<br>operation                        | End/continue<br>Set the operation mode of the END step toward the<br>program set to the event .                                                             |               | turn PLC ready flag (M2000)<br>off.                                               |
| 5   | Executing flag                          | None/Bit device<br>Set the bit device turned ON while executing Motion<br>SFC program.<br>X0 to X1FFF<br>Y0 to Y1FFF<br>M0 to M8191<br>B0 to B1FFF          | None          |                                                                                   |

#### Set the following parameters for every Motion SFC program.

#### 10.6 Device Descriptions

Word and bit device descriptions are shown below.

#### (1) Word device descriptions

|                  |                        | Device descriptions                         | 3                                                     |                                 |
|------------------|------------------------|---------------------------------------------|-------------------------------------------------------|---------------------------------|
|                  | 16-bit<br>integer type | 32-bit<br>integer type<br>("n" is even No.) | 64-bit<br>floating-point<br>type<br>("n" is even No.) | Device No. (n) specified ranges |
| Data register    | Dn                     | DnL                                         | DnF                                                   | 0 to 8191                       |
| Link register    | Wn                     | WnL                                         | Wn:F                                                  | 0 to 1FFF                       |
| Special register | SDn                    | SDnL                                        | SDnF                                                  | 0 to 2255                       |
| Motion device    | #n                     | #nL                                         | #nF                                                   | 0 to 12287                      |
| Coasting timer   |                        | FT                                          |                                                       |                                 |

- (a) For differentiation, the 32-bit floating-point type is ended by L and the 64-bit floating-point type by F (F for the link register).
- (b) For the 32-bit integer type and 64-bit floating-point type, specify the device number with an even number. (It cannot be set as an odd number).
- (c) The coasting timer FT is incremented per 888[µs]. (The coasting timer is a 32-bit integer type.)

|                | Device description | Device No. (n) specified ranges |
|----------------|--------------------|---------------------------------|
|                | Xn                 | Xn : 0 to 1FFF                  |
| Input relay    | PXn                | PXn: 0 to FFF                   |
| Output relay   | Yn                 | Yn : 0 to 1FFF                  |
|                | PYn                | PYn:0 to FFF                    |
| Internal relay | Mn                 | 0 to 12287                      |
| Link relay     | Bn                 | 0 to 1FFF                       |
| Annunciator    | Fn                 | 0 to 2047                       |
| Special relay  | SMn                | 0 to 2255                       |

(2) Bit device descriptions

(a) When using the device in DIN or DOUT as batch bit data, specify "n" as a multiple of 16.

# MEMO

| <br> |
|------|
|      |
|      |
|      |
| <br> |
|      |
|      |
|      |
| <br> |
|      |
|      |
|      |
| <br> |
|      |
|      |
|      |
|      |
|      |
|      |
|      |
|      |
| <br> |
|      |
| <br> |
|      |
| <br> |
|      |
| <br> |
|      |
|      |
|      |
|      |
|      |
|      |
|      |
|      |
|      |
|      |

## 11. MECHANICAL SYSTEM PROGRAM

This section describes virtual mode of the mechanical system program.

In the mechanical system program (Mechanical support language), mechanical hardware that historically has been used to perform synchronous control such as gears, shafts, belts, pulleys, cams and variable speed changers, etc. are transposed to software and the same operational control can be performed. The mechanical system program consists of mechanical module connection diagrams and mechanical module parameters.

- Mechanical module connection diagrams show a virtual mechanical system consisting of multiple connected virtual mechanical modules.
- The mechanical module parameters are used to control of the mechanical modules used at the mechanical module connection diagram.

Refer to the "Q173DCPU/Q172DCPU Motion controller (SV13/SV22) Programming Manual (VIRTUAL MODE)" for specifics of the mechanical module parameters.

#### 11.1 Mechanical Module Connection Diagram

The mechanical module connection diagram depicts a virtual system composed of user arranged mechanical modules.

Configuration of the mechanical module connection is shown in Fig. 11.1 below.

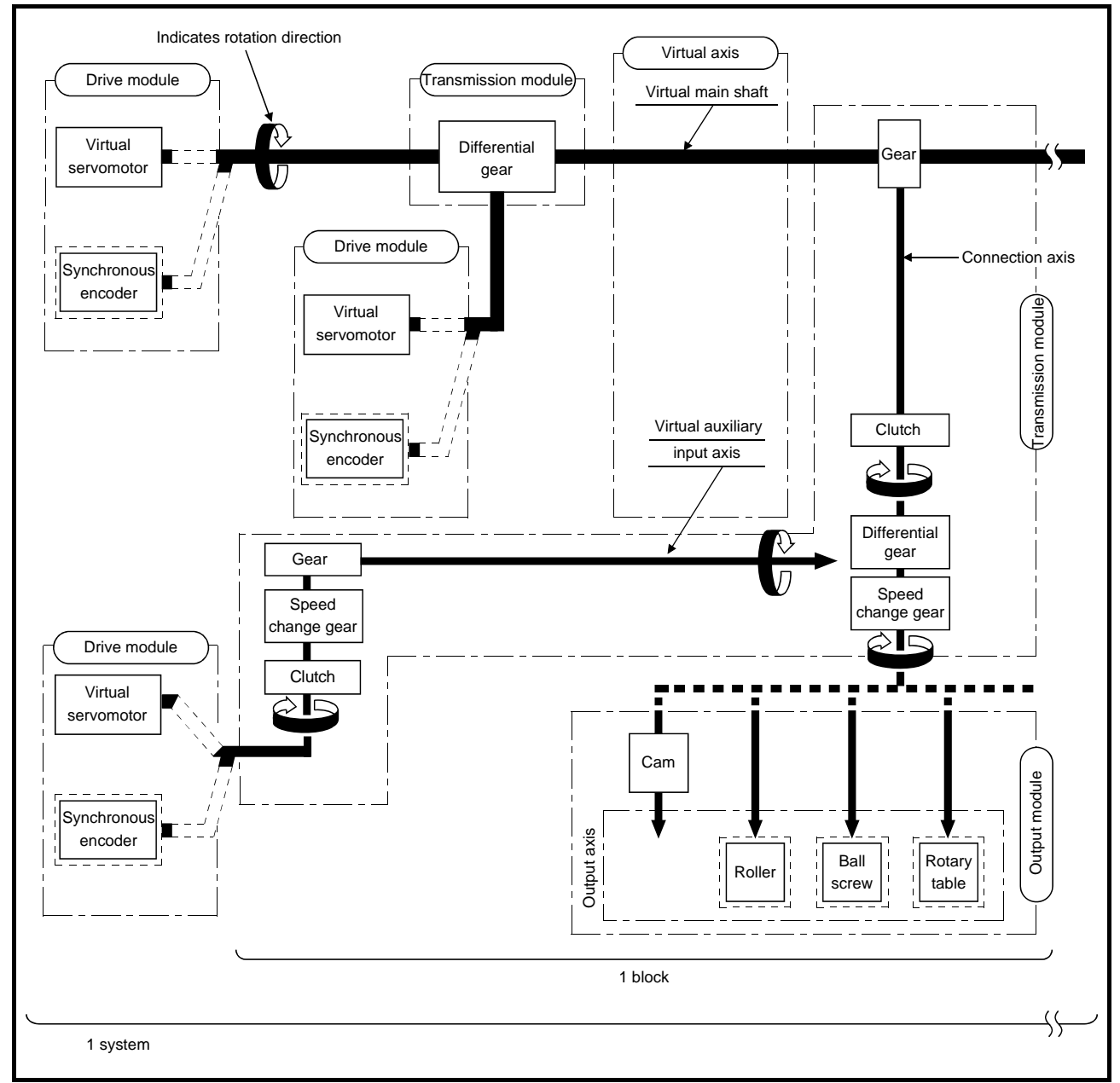

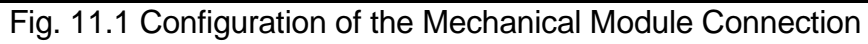

| P   | POINT                     |                                                                       |
|-----|---------------------------|-----------------------------------------------------------------------|
| (1) | Either a vi<br>drive shat | rtual servomotor or a synchronous encoder can be connected to the ft. |

(2) Either a cam, roller, ball screw or rotary table can be connected to the output shaft.

#### (1) Block

The term "block" is one set of mechanical modules beginning after a virtual transmission module (gear) connected to the virtual main shaft and ending at the output module.

Refer to Section 11.2 for the number of mechanical modules which can be connected in a single block.

#### (2) System

The term "system" is a generic term of multiple blocks connected to one virtual main shaft.

The maximum number of blocks allowable in a single system is 32.

#### (3) Transmission module connections

There are 3 transmission module connection patterns:

- Pattern 1...... Straight connection to output (i.e. no differential gear).
- Pattern 2...... Differential gear connection directly connected to the output module (i.e. no speed change gear).
- Pattern 3...... Differential gear connection with a speed change gear on the output side.

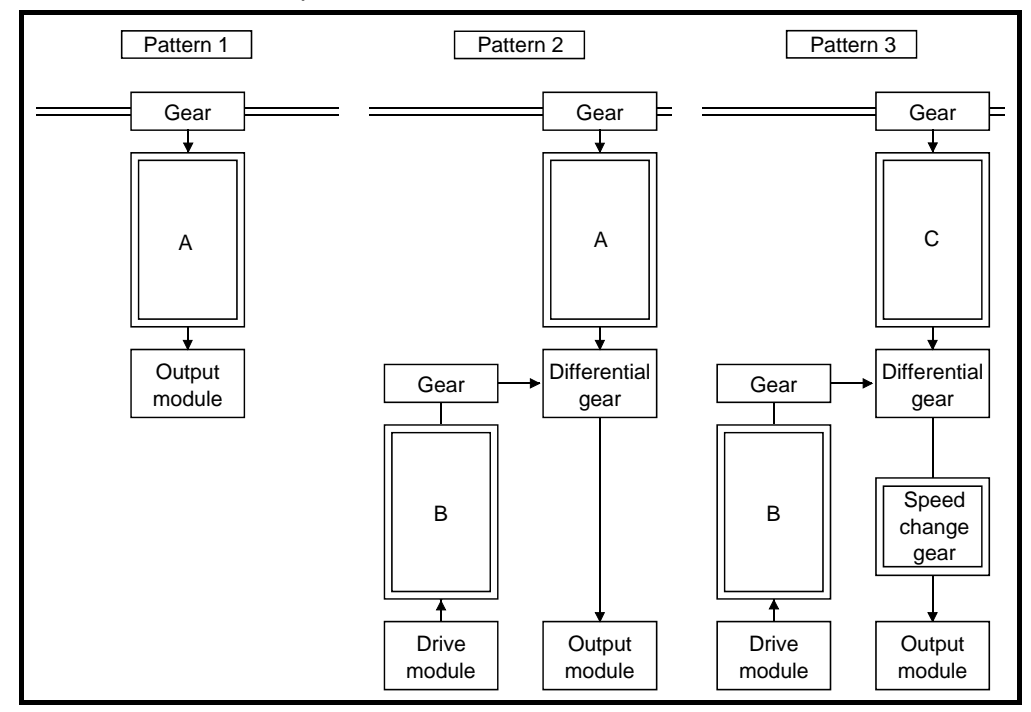

- (a) Transmission modules which can be used in the above "A" and "B"
  - 1) A clutch, speed change gear, and "clutch + speed change gear" can be used in "A" and "B".
  - 2) There are no restrictions on connection constraints if a "clutch + speed change gear" combination is used.

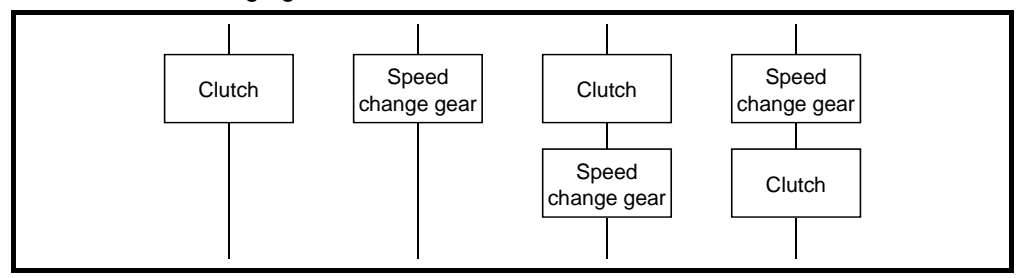

(b) Transmission module which can be used in above "C" (pattern 3) Only a clutch can be used in location "C".

#### 11.2 Mechanical Module List

An overview of the mechanical modules used in the virtual mode connection diagram is shown in Table 11.1.

Refer to the "Q173DCPU/Q172DCPU Motion controller (SV13/SV22) Programming Manual (VIRTUAL MODE)" for details of the mechanical modules.

Mechanical Module Maximum Number of Usable Numbe Number Per Block Classifi Per Numbe Function Description cation Auxiliary Name Appearance Motion Per Connectior Input CPU System Shaft Side Axis Side module Drives the virtual axis of the mechanical system program using the servo program or a JOG operation . • Axes 1 to 8 can be set as a Virtual axis. Virtual 3 3 servomotor Drive Tota Tota Drives the virtual axis using input pulses from an external synchronous module 4 3 encoder.. Synchronous X7 XX7 1 encoder This is a virtual "link shaft". Drive module rotation is transferred to the transmission module. Virtual main \_\_\_ 1 1 \_\_\_ shaft Virtual Tota This is the auxiliary input axis to the transmission module's differential Virtual gear axis 1 gear . Automatically displayed when a differential gear and standard gear are auxiliary 1 1 \_\_\_ \_\_\_ connected . input axis Drive module rotation is transmitted to the output axis. The travel value (pulse) input from the drive module is transmitted to the output axis as a function of the gear ratio and rotation direction defined by Gear 2 2 1 1 the user in the module's settings. Transmits or disconnects the drive module rotation to the output module Direct clutches transmit directly to the output shaft while smoothing clutches perform an acceleration/deceleration profile during ON/OFF operation based on a set smoothing time-constant setting. Direct clutch ON/OFF mode, address mode can be selected to suit the application. (The external input mode can not be selected to suit the application.) The smoothing clutch can be set to use a time-constant method or 2 2 1 1 slippage method. Smoothing Transclutch mission module Changes the speed of an output module (roller) The setting speed change ratio is applied to input axis speed, and Speed change transmits to the output axis. 2 2 1 1 gear 6 A Auxiliary input axis rotation is subtracted from the virtual main shaft rotation and the result is transmitted to the output axis 1 1 1 Differential Auxiliary input axis rotation is subtracted from the virtual main shaft gear rotation and the result is transmitted to the output axis. 1 (Connected to the virtual main shaft) Used to perform speed control Roller 1 Used to perform linear positioning control. Ball 1 screw Output Total Tota 1 1 · Used to perform angle control. module 1 1 Rotarv 1 table Position control executed based on cam pattern data setting. There are 2 cam control modes: two-way cam and feed cam. Cam 1

Table 11.1 Mechanical Module List

#### 11.3 Device range

The below devices can be used for "Indirect setting" of "Transmission module" and "Output module" in Mechanical support language.

#### (1) Bit devices

Table 11.2 Bit devices List

| Name           | Setting range  |  |  |
|----------------|----------------|--|--|
| Input relay    | X0000 to X1FFF |  |  |
| Output relay   | Y0000 to Y1FFF |  |  |
| Internal relay | M0 to M8191    |  |  |
| Link relay     | B0000 to B1FFF |  |  |
| Annunciator    | F0 to F2047    |  |  |

#### (2) Word devices

Table 11.3 Word devices List

| Name            | Setting range |
|-----------------|---------------|
| Data register   | D0 to D8191   |
| Link register   | W0 to W1FFF   |
| Motion register | #0 to #12287  |

Remark

An error will occur if the multi-CPU common devices (for Q172DCPU/Q173DCPU) are set.

## 12. COMMUNICATION

Connection compatibility of the Motion controller with the dedicated software and GOT is shown below.

| Peripheral device ir     | Transfer           | MT Developer2 | GOT       |    |
|--------------------------|--------------------|---------------|-----------|----|
| RS-422 communication I/F |                    | Х             | ◯(Note-1) | 12 |
|                          | Direct connection  | 0             | 0         |    |
| PERIPHERAL I/F           | Connection via HUB | 0             | 0         |    |

 $\bigcirc$ :Possible  $\times$ :Impossible

Note-1: Functionality varies by version. Please see Section 1.3 for details.

#### 12.1 Connection to peripheral devices

There are two ways to communicate between the Motion controller and a computer: "Direct connection" and "Hub Connection".

Ethernet cables and parameters are different for "Direct connection" and "Hub Connection".

Please note there are two types of Ethernet cables: "Crossover cable" and "Straight cable". Refer to the section 2.1(2).

#### 12.1.1 Direct connection

"Direct connection" uses an Ethernet cable between the Motion controller and a computer.

Select "Direct connection" on the "Transfer Setup" screen of MT Developer2.

\* No need to set "IP address", "IP Input Format" or "Protocol".

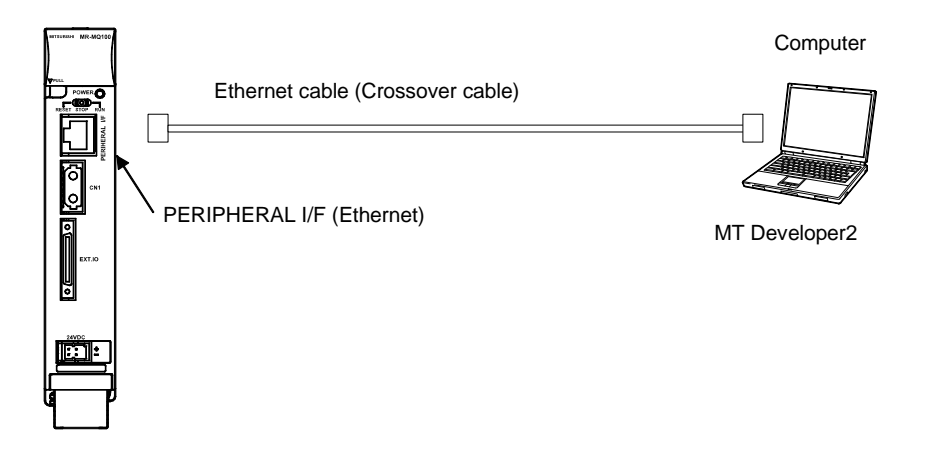

#### (1) Direct connection settings

Select "Ethernet Port Direct connection" on the Transfer Setup screen.

Transfer Setup (Online > Transfer Setup)

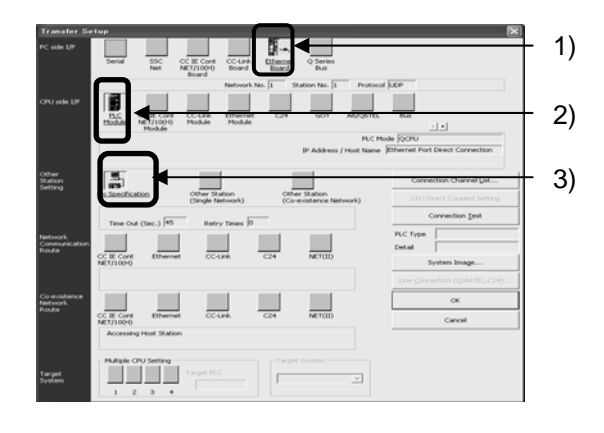

- 1) Select "Ethernet Board" for PC side I/F.
- Select "CPU Module" for CPU side I/F.
   Select the "Ethernet Port Direct Connection" on the CPU side I/F Detail Setting of PLC Module screen.
- 3) Choose this setting for Other Station Setting.

#### CPU side I/F Detailed Setting of PLC Module

(Online > Transfer Setup > CPU side I/F Detailed Setting of PLC Module)

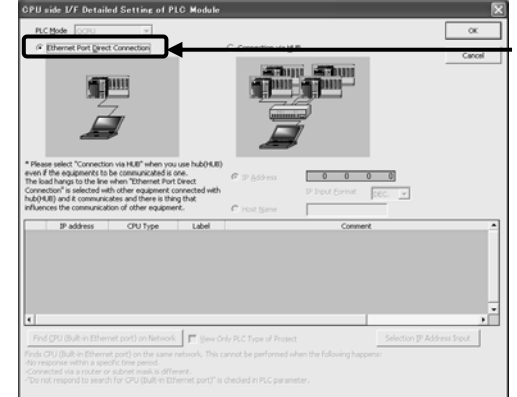

Select "Ethernet Port Direct connection" (2) Note

(a) When you want to use a hub, refer to next section "Hub Connection"

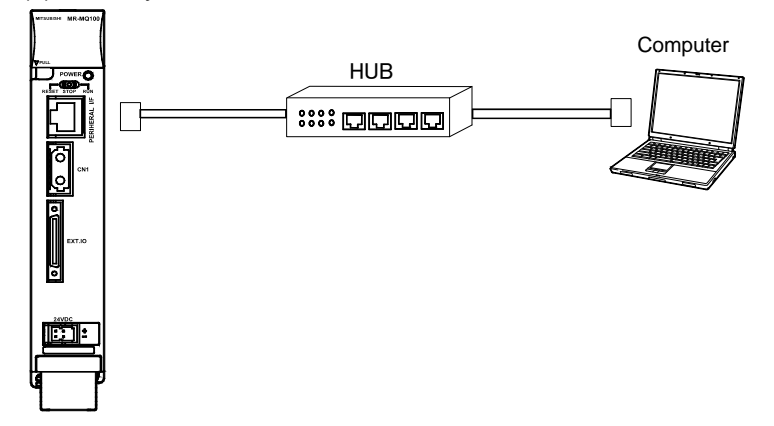

- (b) Do not connect to a LAN with "Direct connection" setting. The LAN line will become busy and may effect communication of other equipment on the LAN.
- (c) IP address setting does not matter when using a direct connection. However, communication may fail with the below conditions.

•In the Motion controller IP address, bits corresponding to "0" in the computer subnet mask are all ON (255) or all OFF (0).

[Example] Motion controller IP address: Personal computer IP address: Personal computer subnet mask:

| 64.   | 64.2 | 55.6 | 55 |
|-------|------|------|----|
| 64.   | 64.  | 1    | 1) |
| 255.2 | 255  | 0)(  | 0) |

•In the Motion controller IP address, bits corresponding to the computer IP address for each class in the personal computer IP address are all ON (255) or all OFF (0).

| [Example] Motion controller IP address: | 64. ( | 64.2 | 55.2 | 55 |
|-----------------------------------------|-------|------|------|----|
| Personal computer IP address:           | 192.1 | 68.  | 0.   | 0  |
| Personal computer subnet mask:          | 255.  | 0.   | 0.   | 0  |

#### 12.1.2 Hub Connection

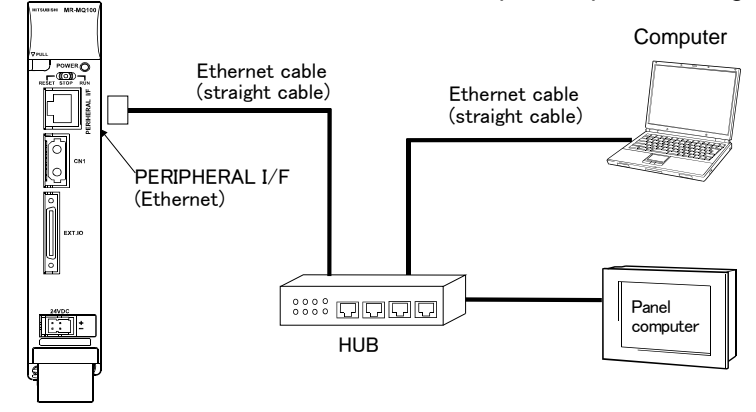

The Motion controller can be connected to multiple computers through a hub.

(1) Hub connection settings

Before connection with a hub can be made, the Motion controller's settings must be changed using a direct connection method.

- (a) Connecting an Ethernet cable (Crossover cable)
   Connect an Ethernet cable (Crossover cable) between the Motion controller and a computer.
- (b) Setting IP address of the Motion controller

Set the IP address located in the "Built-in Ethernet Port Setting" tab. The default IP address value is [192.168.3.39] Refer to (2)Note about IP address value setting. No need to set "Subnet Mask Pattern" or "Default Router IP Address".

"Built-in Ethernet Port Setting"

(System Setting > Basic Setting > Built-in Ethernet Port Setting)

| Basic Setting                                                       |                                       |
|---------------------------------------------------------------------|---------------------------------------|
| System Basic Setting CPU Name Setting Bulk-in Ethernet Port Setting | - Set IP address<br>Refer to (2) Note |

(c) "Open Setting" of the Motion controller

Select TCP or UDP to correspond to current setting of the computer. TCP is recommended, because of the quality of the communication.

"Open Setting"

(System Setting > Basic Setting > Built-in Ethernet Port Setting > Open Setting) Built-in Ethernet Port Open Setting

|    | Protocol |   | Open System        |   | Host Station<br>Port No. |
|----|----------|---|--------------------|---|--------------------------|
| 1  | UDP      | • | MELSOFT Connection | - |                          |
| 2  | TCP      | • | MELSOFT Connection | - |                          |
| 3  | TCP      | • | MELSOFT Connection | • |                          |
| 4  | TCP      | • | MELSOFT Connection | Ŧ |                          |
| 5  | TCP      | • | MELSOFT Connection | • |                          |
| 6  | TCP      | • | MELSOFT Connection | • |                          |
| 7  | TCP      | • | MELSOFT Connection | • |                          |
| 8  | TCP      | • | MELSOFT Connection | Ŧ |                          |
| 9  | TCP      | • | MELSOFT Connection | • |                          |
| 10 | TCP      | • | MELSOFT Connection | • |                          |
| 11 | TCP      | • | MELSOFT Connection | • |                          |
| 12 | TCP      | • | MELSOFT Connection | • |                          |
| 13 | TCP      | • | MELSOFT Connection | • |                          |
| 14 | TCP      | • | MELSOFT Connection | • |                          |
| 15 | TCP      | • | MELSOFT Connection | • |                          |
| 16 | TCP      | • | MELSOFT Connection | • |                          |

(d) Writing parameters

Write parameters to the Motion controller. (Crossover cable must be used for this step.)

(e) Changing cables

Power off the Motion controller, then change the Ethernet cable from a crossover cable to a straight cable.

| Equipment                   | Ethernet cable |  |  |
|-----------------------------|----------------|--|--|
| The Motion controller — Hub | Straight cable |  |  |
| All Computers — Hub         | Straight cable |  |  |

(f) Enabling the parameters of the Motion controller Once power returns to the Motion controller, the "Open Setting" IP address and parameters will become enabled.
(g) Transfer Setup of the computer (MT Developer2) Select "Connection via Hub" on the Transfer Setup screen.

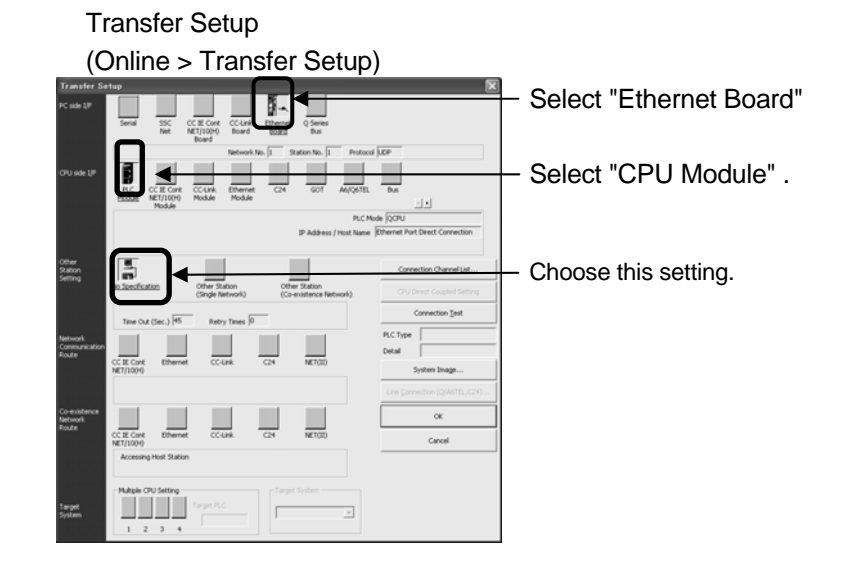

"CPU side I/F Detailed Setting of PLC Module"

Select "Connection via Hub"

Set the IP address to the same value as the IP address of the Motion controller.

The default value of the IP address is [192.168.3.39]

Refer to part (2) of this chapter below regarding the IP address setting.

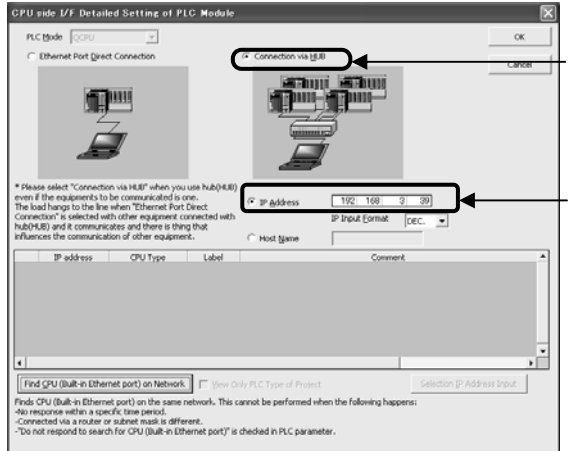

Select "Connection via Hub"

Set IP address Refer to (2), on next page

#### "PC side I/F Ethernet Board Setting"

Select TCP or UDP to be same as "Open Setting"

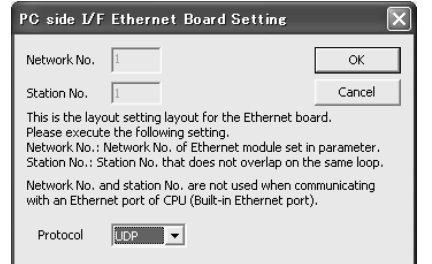

# (2) Hub connection setting

#### (a) IP Address

The IP address of the Motion controller has to be considered when the IP address of the computer is already set. The below setting is one example. (For instance, the IP address of the computer is [192.168.1.1])

| The IP address of the computer                                                                                                    |                                   |
|----------------------------------------------------------------------------------------------------|-----------------------------------|
| Internet Protocol (TCP/IP) Properties                                                                                                    |                                   |
| General                                                                                                    |                                   |
| You can get IP settings assigned automatically if your network supports<br>this capability. Otherwise, you need to ask your network administrator for<br>the appropriate IP settings.                                                                                                    |                                   |
| C Obtain an IP address automatically                                                                                                    |                                   |
| Use the following IP address:                                                                                                    | _ For instance                    |
| IP address:                                                                                                    | [192.168.1.1] is already set as   |
| Subnet mask: 255.255.855.0                                                                                                    | the IP address of the computer.   |
| Default gateway: 192.168.1.                                                                                                    |                                   |
| "Built-in Ethernet Port Setting"                                                                                                    |                                   |
| Basic Setting                                                                                                    | Set the values of these 3         |
| System Basic Setting CPU Name Setting Bullt-in Ethernet Port Setting                                                                                                    | columns to the same value as      |
| TD Address Salling                                                                                                    | the computer's setting.           |
| Input Format DEC.                                                                                                    |                                   |
| IP Address                                                                                                    | Be sure this column has a         |
| Subnet Mask Pattern                                                                                                    | different value than the          |
| Default Router IP Address                                                                                                    | computer's setting.               |
| Open Setting<br>SetVit is needed                                                                                                    | Ear avample [102 169 1 2] on      |
| ( Default / Shanged )                                                                                                    | the controller when [192,168,1,1] |
|                                                                                                    | is set on the computer side       |
|                                                                                                    | is set on the computer side.      |
| CPU side I/F Detailed Setting of PLC Module                                                                                                    | Set this value to be the same as  |
|                                                                                                    | the "Built-in Ethernet Port       |
| Connection Via HUB Cancel                                                                                                    | Setting.                          |
|                                                                                                    | In this example, [192.168.1.2]    |
|                                                                                                    |                                   |
|                                                                                                    |                                   |
| * Please select "Connection via HUB" when you use hub(HUB)<br>even if the equipments to be communicated is one.<br>The load hangs to the line when "Ethernet Porto Direct IP Address 192 168 1 2                                                                                             |                                   |
| Connection' is selected with other equipment connected with IP Input Eormat DEC.   Influences the communication of other equipment.  Host Name                                                                                                    |                                   |
| IP address CPU Type Label Comment                                                                                                    |                                   |
|                                                                                                    |                                   |
|                                                                                                    |                                   |
| •                                                                                                    |                                   |
| Find CPU (Built-in Ethernet port) on Network         Image: Weil Volly PLC Type of Project.         Selection (IP Address Input)           Finds CPU (Built-in Ethernet port) on the same network. This cannot be performed when the following happens:         Selection (IP Address Input) |                                   |
| -No response within a specific time period.<br>Connected via a router or subnet mask is different.<br>Do not respond to search for CPU (Built-in Ethernet port)" is checked in PLC parameter.                                                                                                |                                   |
|                                                                                                    |                                   |

- (b) Up to 16 different equipment can access the Motion controller.
- (c) Hub

The hub can be either a 10BASE-T or 100BASE-TX port. (It has to meet IEEE802.3 100BASE-TX or IEEE802.3 10BASE-T)

- (d) The Ethernet cables must to be installed away from power cabling lines.
- (e) The connections cannot be guaranteed under below conditions:
  - Any connection made over the internet.
  - Any connection made through a fire wall.
  - Any connection made through a broadband router.
  - Any connection made through a wireless LAN.
- (f) When multiple Motion controllers are connected to MT Developer2, beware of the below cautions:
  - IP addresses must be different for each Motion controller.
  - Different projects must be used for each Motion controllers on MT Developer2.
  - Only one instance each of the "Digital oscilloscope function" and "Test mode function" can be used on a single computer at a time.

#### 12.1.3 Setting CPU name

#### (1) HUB connection setting

When setting up a connection to a hub, a label and comments can be added to each controller in the CPU Name Setting tab of the Basic Settings window. (Communication is still available even without defining a Label and/or Comment.)

"CPU Name Setting"

(System Setting > Basic Setting > CPU Name Setting)

| Basic Setting                                                        | × |
|----------------------------------------------------------------------|---|
| System Basic Setting CPU Name Setting Built-in Ethernet Port Setting | 1 |
|                                                                      |   |
| Label MR-MQ100                                                       |   |
| Comment MR-MQ100 No.1                                                |   |
|                                                                      |   |

| Item                                                                | Contents                                           | Length               |
|---------------------------------------------------------------------|----------------------------------------------------|----------------------|
| Label Enter a label (name and/or purpose) of the Motion controller. |                                                    | Up to 10 characters. |
| Comment                                                             | Enter comments regarding the<br>Motion controller. | Up to 64 characters. |

The "Find CPU (Built-in Ethernet port) on Network" function in the "CPU side I/F Detailed Setting of PLC Module" conveniently shows the below information when MT Developer2 and the Motion controller are connected via the PERIPHERAL I/F (Ethernet).

- IP address .
- CPU type.
- Label.
- Comment.

#### 12.2 Connection with GOT

The Motion controller can connect GOT with using the RS-422 communication interface.

| Item                         | Model          | Remark                           |
|------------------------------|----------------|----------------------------------|
| Internal I/F connector cable | Q170MIOCBL1M-A | The GOT side is a pigtail cable. |
| (GOT communication I/F)      | Q170MIOCBL1M-B | The GOT side is D-SUB (9pin).    |

#### (1) Connection between the MR-MQ100 and GOT

Diagram of the connection between the MR-MQ100 and GOT (GT1020) is shown below.

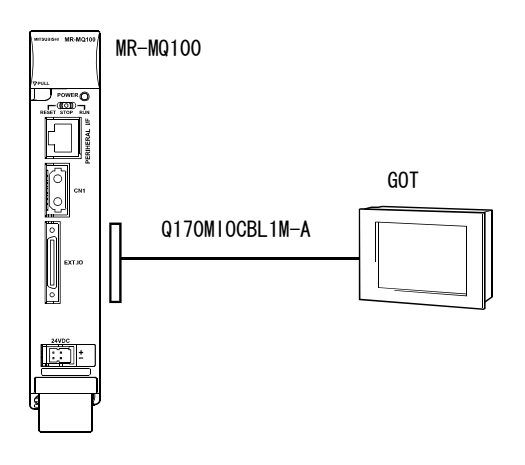

#### (2) Controller setting with the GOT device

Set the parameter with the GOT device in [Controller Setting] of GT Designer3. Example for setting GOT1020 is shown below.

| Manufacturer:             | MITSUBISHI     |                         | * |  |
|---------------------------|----------------|-------------------------|---|--|
| Controller Typ <u>e</u> : | MELSEC-QnU     | ~                       |   |  |
| Į∕F:                      | Standard I/F(R | Standard I/F(RS422/232) |   |  |
| <u>D</u> river:           | QnA/Q CPU      |                         | * |  |
| Detail Setting            |                |                         |   |  |
| Durantit                  |                | Value                   |   |  |
| Property                  |                |                         |   |  |

#### (3) Precautions

(a) Communication with RS-422 can be performed only when the motion controller is starting in the normal mode.

When a system setting error etc. occurs, it is possible to communicate only if the motion controller is in the normal mode.

- (b) It is not possible to communicate in the installation mode.
- (c) When a rate faster than 38400bps is specified, say when 57600/115200 bps is set, the speed is automatically set to 38400bps.

# **13. AUXILIARY FUNCTION**

#### 13.1 Mark detection function

The mark detect function latches various data such as "real current value", etc. when a mark sensor (Digital input signal) input changes state.

| Items                                                 | Specification                                                                                                    |
|-------------------------------------------------------|----------------------------------------------------------------------------------------------------|
| Digital input signals                                 | DI1, DI2, DI3 and DI4                                                                                                    |
|                                                       | Valid on leading (rising) edge,                                                                                                    |
| Input Module Detect Direction                         | Valid on trailing (falling) edge.                                                                                                    |
|                                                       | (Selectable in "System Structure" of MT Developer2)                                                                                                    |
| Mark input signal compensation time                   | -32768 to 32767µs                                                                                                    |
| Mark input accuracy                                   | 30µs                                                                                                    |
| Latch data                                            | Total 7 types<br>Real current value, Feed current value,<br>Position feed back,<br>Feed current value of virtual servomotor,<br>Current value of synchronous encoder,<br>Current value within 1 cam shaft revolution,<br>(Real current value)<br>Current value within 1 cam shaft revolution,<br>(Feed current value) |
| Number of continuous<br>latch data that can be stored | Up to 32                                                                                                    |
| Range of latch data                                   | -2147483648 to 2147483647                                                                                                    |

#### [Feature]

One type of data can be selected out of a total of 7 types. Real current value, Feed current value, Position feed back, Feed current value of virtual servomotor, Current value of synchronous encoder Current value within 1 cam shaft revolution. (Real current value) Current value within 1 cam shaft revolution. (Feed current value)

#### [Detailed function]

It is possible store latch data to a device continuously. The number of stored latch data can be set by the user. This is useful when latch data is continuously input into the system.

- <Example> One work /process has several marks. Every 4<sup>th</sup> mark is used by the system.
  - (a) Set the value "4" to the "Specified number method" parameter and clear the value of "Number of mark detection" so that it returns to "0".
  - (b) The system will wait until "Number of mark detection" reaches "4".
  - (c) Then the latch data relating to the mark input will be saved to the data storage device.

# 13 AUXILIARY FUNCTION

[Devices list]

|      | Items       | Contents                     | Value       | Taking cycle | Unit |
|------|-------------|------------------------------|-------------|--------------|------|
|      |             |                              | #7912=H434D |              |      |
|      |             |                              | #7913=H414D |              |      |
| vice | #7912,#7913 | Registration codes           | #7914=H4B52 |              |      |
| de   | #7914,#7915 |                              | #7915=H4544 | Main avala   |      |
| ting | #7916,#7917 | These devices make the "Mark | #7916=H4554 | wan cycle    | -    |
| Set  | #7918,#7919 | detection function" valid    | #7917=H5443 |              |      |
|      |             |                              | #7918=H4144 |              |      |
|      |             |                              | #7919=H4154 |              |      |

|           | M                                      | ark detec                              | tion funct                             | ion                                    | Contents                                    | Setting range                  | Unit                              |          |
|-----------|----------------------------------------|----------------------------------------|----------------------------------------|----------------------------------------|---------------------------------------------|--------------------------------|-----------------------------------|----------|
|           | 1                                      | 2                                      | 3                                      | 4                                      |                                             |                                | Ttenesit eyele                    |          |
|           | #7920                                  | #7940                                  | #7960                                  | #7980                                  | Mark detection signal allocation devices    | 1 to 4                         | At setting of registration code   | _        |
|           | #7921                                  | #7941                                  | #7961                                  | #7981                                  | Mark detection signals<br>compensation time | -32768 to 32767                | Operation cycle                   | [µs]     |
| evice     | #7922                                  | #7942                                  | #7962                                  | #7982                                  | Latch data type                             | 0 to 6                         | At setting of registration code   | —        |
| etting d  | #7923                                  | #7943                                  | #7963                                  | #7983                                  | Mark detection data axis number             | 1 to 8 <sup>(Note-1)</sup>     | At setting of registration code   | (Note-2) |
| Š         | #7926<br>#7927                         | #7946<br>#7947                         | #7966<br>#7967                         | #7986<br>#7987                         | Latch data upper limit                      | -2147483648 to<br>2147483647   | Operation cycle                   | (Note-2) |
|           | #7928<br>#7929                         | #7948<br>#7949                         | #7968<br>#7969                         | #7988<br>#7989                         | Latch data lower limit                      | -2147483648 to<br>2147483647   | Operation cycle                   | _        |
|           | #7930                                  | #7950                                  | #7970                                  | #7990                                  | Mark detection mode                         | 0 to 32                        | Operation cycle                   | (Note-2) |
|           | #8896<br>#8897                         | #8976<br>#8977                         | #9056<br>#9057                         | #9136<br>#9137                         | Mark detection data current monitor         | -2147483648 to<br>2147483647   | Operation cycle                   | (Note-2) |
| e         | #8898                                  | #8978                                  | #9058                                  | #9138                                  | Number of marks detected                    | 0 to 65535 <sup>(Note-3)</sup> | Upon detection<br>of mark signals |          |
| tor devic | #8899                                  | #8979                                  | #9059                                  | #9139                                  | Mark detection settings verification flag   | 0 to 1                         | Main cycle                        |          |
| Monit     | #8912<br>#8913<br>to<br>#8974<br>#8975 | #8992<br>#8993<br>to<br>#9054<br>#9055 | #9072<br>#9073<br>to<br>#9134<br>#9135 | #9152<br>#9153<br>to<br>#9214<br>#9215 | Latch data storage area                     | -2147483648 to<br>2147483647   | Upon detection<br>of mark signals | (Note-2) |

(Note-1): Refer to "(e) Mark detection data axis number"

(Note-2): It depends on the axis to which data is latched.  $\times 10^{-1}$  [ $\mu$  m],  $\times 10^{-5}$  [degree],  $\times 10^{-5}$  [inch], [PLS]

(Note-3): It depends on "Mark detection mode (#7930+20m)"

POINT If the setting values are out of range, the mark detection functions are invalid.

#### [Data setting]

- Mark detection device settings
   Up to 4 mark detection functions can be set.
  - (a) Registration code

(#7912, #7913, #7914, #7915, #7916, #7917, #7918, #7919)

When the specified data are set to "#7912 to #7919", the mark detection functions become valid.

If anything other than the specified data is set, the mark detection functions are invalid and at next power on, this incorrect data in "#7912 to #7919" is cleared.

Below is an example of motion SFC.

| #7912L=H414D434D |  |
|------------------|--|
| #7914L=H45444B52 |  |
| #7916L=H54434554 |  |
| #7918L=H41544144 |  |

(b) Mark detection signals allocation devices (#7920+20m) These devices allocate between the digital inputs (DI1 to DI4) to the mark detection functions.

| Setting value | Contents                                       |
|---------------|------------------------------------------------|
| 1             | The mark detection signal is allocated to DI1. |
| 2             | The mark detection signal is allocated to DI2. |
| 3             | The mark detection signal is allocated to DI3  |
| 4             | The mark detection signal is allocated to DI4. |

<Ex1> Each mark detection functions is allocated to a different digital inputs.

|     | #7920=1 | ] | Mark | detection | function | 1 |
|-----|---------|---|------|-----------|----------|---|
| DI3 | #7940=2 | ] | Mark | detection | function | 2 |
|     | #7960=3 | ] | Mark | detection | function | 3 |
| DI4 | #7980=4 | ] | Mark | detection | function | 4 |

#### <Ex2> All mark detection functions are allocated to a digital input (DI1).

| DI1           |         |                             |
|---------------|---------|-----------------------------|
| <del></del> - | #7920=1 | - Mark detection function 1 |
| DI2           |         |                             |
| ₽             | #7940=1 | Mark detection function 2   |
| DI3           |         |                             |
| <del></del>   | #7960=1 | Mark detection function 3   |
| DI4           |         |                             |
| <del>П</del>  | #7980=1 | Mark detection function 4   |
|               |         |                             |

(c) Mark detection signal compensation time (#7921+20m) [Unit :  $\mu$ s] Use these devices to compensate delay of sensors and so on.

| Setting values | Contents                       |  |  |
|----------------|--------------------------------|--|--|
| -32768 to -1   | Decrease in sensor delay. [µs] |  |  |
| 0 to 32767     | Increase in sensor delay. [µs] |  |  |

#### (d) Latch data type (#7922+20m)

Select data type to latch, at the mark sensors are detected.

| Setting values | Contents                                                             | Unit     | Mark detection data axis number |
|----------------|----------------------------------------------------------------------|----------|---------------------------------|
| 0              | Real current value                                                   | (Note-1) | 1                               |
| 1              | Feed current value                                                   | (Note-1) | 1                               |
| 2              | Position feed back                                                   | [PLS]    | 1                               |
| 3              | Feed current value of virtual servomotor                             | (Note-1) | 1 to 8                          |
| 4              | Current value of synchronous encoder                                 | (Note-1) | 1                               |
| 5              | Current value within 1 cam shaft revolution.<br>(Real current value) | (Note-1) | 1                               |
| 6              | Current value within 1 cam shaft revolution.<br>(Feed current value) | (Note-1) | 1                               |

(Note-1): It depends on the axis whose data is latched.  $\times 10^{-1}$  [ $\mu$  m],  $\times 10^{-5}$ [degree],  $\times 10^{-5}$ [inch], [PLS]

- (e) Mark detection data axis number (#7923+20m) Select the axis number for mark detection function.
   With the exception of "Feed current value of virtual servomotor", only axis 1 can be selected. Please refer to the above table.
- (f) Latch data upper limit (#7926+20m, #7927+20m)
   Set the upper limit of latch data during mark detection.
   Depends upon the relation of the upper limit and the lower limit.

| Setting values            | Contents                                                                           |
|---------------------------|------------------------------------------------------------------------------------|
| Upper limit > Lower limit | All data greater than "Lower limit" and smaller than "Upper limit" can be latched. |
| Upper limit = Lower limit | All data can be latched.                                                           |
| Upper limit < Lower limit | Mark detection function will not work.                                             |

(g) Latch data lower limit (#7928+20m, #7929+20m)Set the lower limit of latch data during mark detection.See the above table.

(h) Mark detection mode (#7930+20m)
 Select the mark detection mode.

| See the bel | ow table. |
|-------------|-----------|
|             |           |

| Setting values | Contents                                                       |
|----------------|----------------------------------------------------------------|
| 0              | Continuous detection mode.                                     |
|                | Specified number of detections mode.                           |
| 1 to 32        | The data continues to be latched until the specified number of |
|                | detections (#8898+80m) is reached.                             |

#### (2) Mark detection monitor devices

These monitor devices show the status of the mark detection function.

- Mark detection data current monitor (#8896+80m, #8897+80m)
   The current data selected can be monitored.
- (b) Number of marks detected (#8898+80m) Running count of each mark detected. The range depends upon the "Mark detection mode (#7930+20m)"
  - Continuous detection mode (#7930+20m= 0 to 65535) After "65535" is reached, the count returns to "0". (Ring counter) The latch data is always stored to #8912,#8913+80m.
  - Specified number of detections mode (#7930+20m= 0 to 32) Until "Number of marks detected (#8898+80m)" reaches the value of #7930+20m, the latch data is stored to the "Latch data storing area". Clear "Number of marks detected (#8898+80m)" before starting the mark detection function.

#### POINT

- (1) When "specified number of detections mode" is set as the "Mark detection mode (#7930+20m)", clear "Number of marks detected (#8898+80m)" set to "0". Otherwise mark detection will not work correctly.
- (c) Mark detection settings verification flag (#8899+80m)
   When "Mark detection signals allocation devices (#7920+20m)", "Latch data type (#7922+20m)" and "Mark detection data axis number (#7923+20m)" are all correct, the verification flag (#8899+80m) will become "1".
   If even one of the above three settings is incorrect, the verification flag becomes "0".

- (d) Latch data storage area (#8912,#8913+80m to #8974,#8975+80m) There are 32 storage areas for detection.
  - Continuous detection mode (#7930+20m=0)

The latch data is stored to #8912, #8913+80m upon every mark detection.

|            | Latch data storage area |
|------------|-------------------------|
| Latch data | <br>#8912, #8913 +80m   |

Specified number of detections mode (#7930+20m=1 to 32)
 Latch data is stored to the corresponding area up to the maximum number specified by "Mark detection mode (#7930+20m)".

|            |   |         | Latch data storage area |
|------------|---|---------|-------------------------|
| Latch data |   | <b></b> | #8912, #8913 +80m       |
|            | - |         | #8914, #8915 +80m       |
|            |   |         | #8916, #8917 +80m       |
|            |   |         | to                      |
|            |   | ▶       | #8974, #8975 +80m       |
|            |   |         |                         |

Remark

"m" (for example in #7920+20m) corresponds to the Mark detection function number.

| Mark detection function number | 1 | 2 | 3 | 4 |
|--------------------------------|---|---|---|---|
| m                              | 0 | 1 | 2 | 3 |

# [Timing chart]

- (1) Timing of mark detection function verification.
  - When "Registration code (#7912 to #7919)" is set, and "Mark detection signal allocation devices (#7920+20m)", "Latch data type (#7922+20m)" and " Mark detection data axis number (#7923+20m)" are all correct, "Mark detection settings verification flag (#8899+80m)" will be "1" and the mark detection functions become valid.

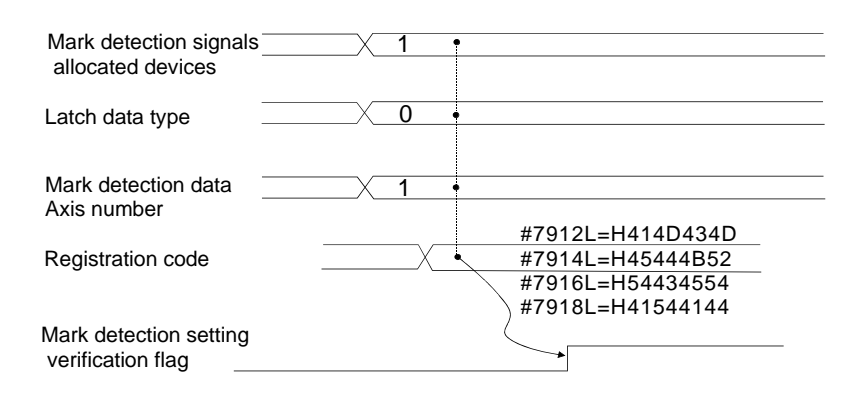

(2) Timing of the mark detection function (Continuous detection mode).
 Latch data is stored to "Latch data storage area" upon mark detection.
 "Number of Marks detected" is incremented by 1.

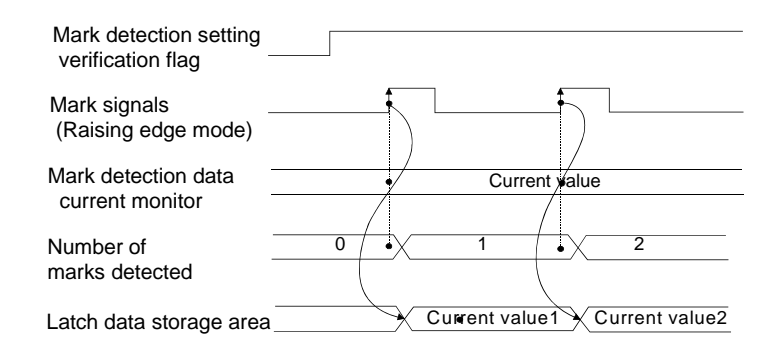

(3) Timing of the Mark detection function (Specified number of detections mode). For Mark detection function, first the "Number of marks detected(#8898+80m)" should be cleared to "0".

When a mark detection signal turns on, "Latch data" will be stored to the first "Latch data storage area" (#8912+80m, #8913+80m), and then the "Number of marks detected" will be incremented by "+1".

The next mark detection signal stores the "Latch data" to the second "Latch data storage area" (#8914+80m, #8915+80m), and then increments the "Number of marks detected" by "+1" again.

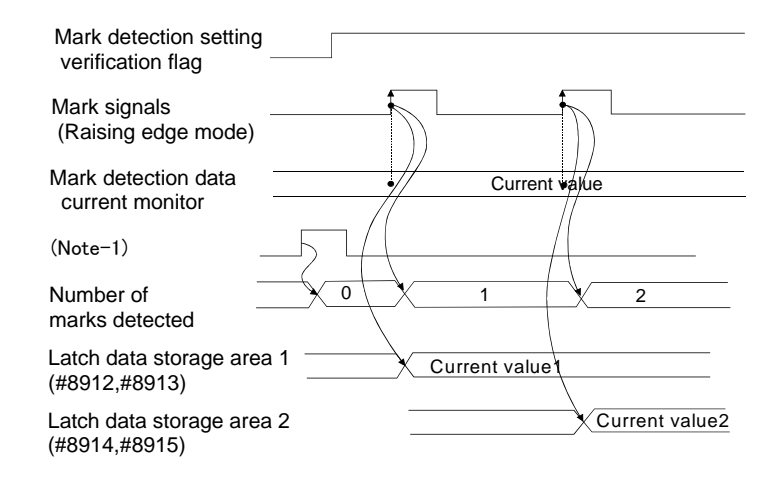

(Note-1): Clear "Number of marks detected (#8898+80m)" to "0"

# 13.2 High-Speed Reading of Specified Data

This function is used to store specified positioning data in a specified device (D,W) The input signal of the Motion controller is used as a trigger and can be set in the system settings of MT Developer2.

| Setting data                                     | Word No. | Unit                                                                          | Remark           |
|--------------------------------------------------|----------|-------------------------------------------------------------------------------|------------------|
| Position command (Feed current value)            | 2        | 10 <sup>-1</sup> [µm],10 <sup>-5</sup> [inch],10 <sup>-5</sup> [degree],[PLS] |                  |
| Actual current value(Real current value)         | 2        | 10 <sup>-1</sup> [µm],10 <sup>-5</sup> [inch],10 <sup>-5</sup> [degree],[PLS] |                  |
| Position droop (Deviation counter value)         | 2        | [PLS]                                                                         |                  |
| M-code                                           | 1        | -                                                                             |                  |
| Torque limit value                               | 1        | [%]                                                                           |                  |
| Motor current                                    | 1        | [%]                                                                           |                  |
| Motor speed                                      | 2        | [r/min]                                                                       |                  |
| Servo command value                              | 2        | [PLS]                                                                         |                  |
| Virtual servomotor feed current value            | 2        | [PLS]                                                                         |                  |
| Synchronous encoder current value                | 2        | [PLS]                                                                         |                  |
| Virtual servo M-code                             | 1        | -                                                                             |                  |
| Current value after main shaft differential gear | 2        | [PLS]                                                                         | valid in virtual |
| Current value within one revolution of cam axis  | 2        | [PLS]                                                                         | mode only        |
| Execute cam No.                                  | 1        | -                                                                             |                  |
| Execute stroke amount                            | 2        | 10 <sup>-1</sup> [µm],10 <sup>-5</sup> [inch],[PLS]                           |                  |
| Optional address (Fixed to 4 bytes)              | 2        | -                                                                             |                  |

#### (1) Position data that can be set

#### (2) Signals used

| Signals               | Read timing | Number of setting points |  |  |
|-----------------------|-------------|--------------------------|--|--|
| PX devices (MR-MQ100) | 0.4[ms]     | 4                        |  |  |

#### (3) Devices that can be assigned

| Word devices | Devices   |
|--------------|-----------|
| D            | 0 to 8191 |
| W            | 0 to 1FFF |

#### POINT

(1) When using 2 words of data, assign to an even number device.

(2) If wrong address is assigned, the motion controller will issue a "watch dog timer error".

#### 13.3 MC Protocol Communication

PERIPHERAL I/F of the Motion controller enables communication using the MC protocol <sup>(Note-1)</sup>.

External devices such as personal computers and display devices read/write device data from/to the Motion controller using the MC protocol.

External devices monitor the operation of the Motion controller, analyze data, and manage production by reading/writing device data.

# REMARK

(Note-1): The MC protocol is an abbreviation for the MELSEC communication protocol.

The MELSEC communication protocol is a name of the communication method used to access CPU modules from external devices in accordance with the communication procedure of Q-series programmable controllers (such as serial communication modules, Ethernet modules). For details on the MC protocol, refer to the "Q Corresponding MELSEC Communication Protocol Reference Manual".

#### (1) Setting for MC protocol communication

Setting for communication using the MC protocol is described below. Set the items of following (a) to (c) in the Built-in Ethernet Port Setting of the Basic Setting of MT Developer2.

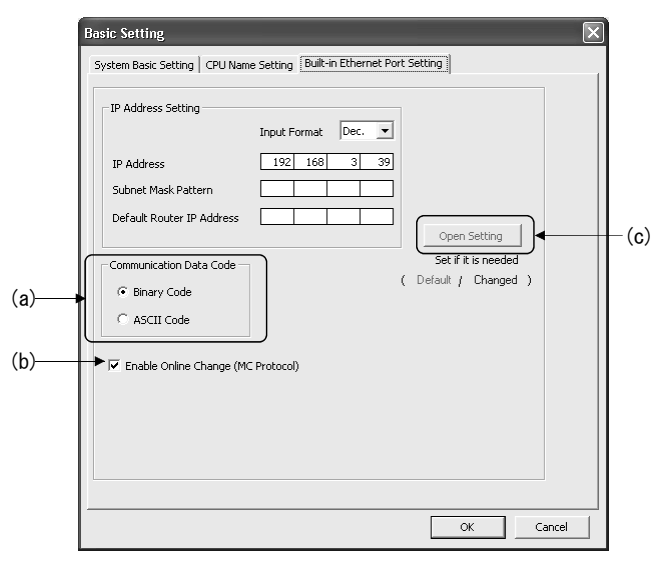

#### (a) Communication data code

Select a communication data code used for the MC protocol, "Binary code" or "ASCII code".

(b) Enable online change (MC protocol)

Check the checkbox to enable online change when writing data to the Motion controller from the external device that communicates using the MC protocol.

For details on the available functions with this setting, refer to this section (2).

(c) Open Setting

Set the following items.

- Protocol Select a connection used as MC protocol. (Up to 16 CPU modules can be connected.)
- 2) Open System Select "MC protocol".
- 3) Host Station Port No. (Required)
  - Set the host station port number (in hexadecimal).
  - Setting range : 0401H to 1387H, 1392H to FFFEH

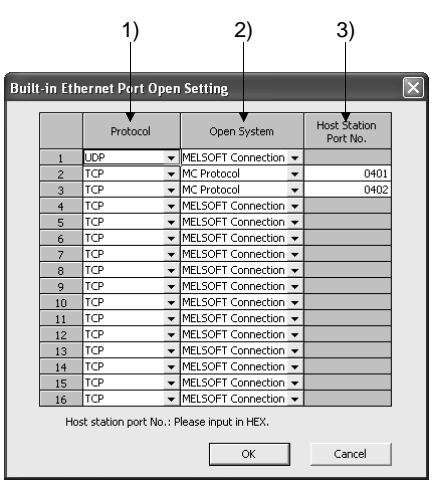

#### POINT

When the "Enable online change (MC protocol)" box is unchecked, if a data write request is sent from an external device to the Motion controller which is in the RUN status, data will not be written to the Motion controller and the module returns the NAK message.

#### (2) Command list

When the PERIPHERAL I/F of the Motion controller communicates using the MC protocol, commands listed in table below can be executed.

| Function |                                                 |                                                                                                    | Command                                   |                                                          |                    | Status of Motion controller |         |          |
|----------|-------------------------------------------------|----------------------------------------------------------------------------------------------------|-------------------------------------------|----------------------------------------------------------|--------------------|-----------------------------|---------|----------|
|          |                                                 |                                                                                                    | (Subcommond)                              | Description                                              | Number of          |                             | RUN     |          |
|          |                                                 | (Subcommand)<br>(Note-1)                                                                                                    | Description                               | processed points                                         |                    | Write                       | Write   |          |
|          |                                                 |                                                                                                    |                                           |                                                          |                    |                             | enabled | disabled |
|          |                                                 | In units                                                                                                    | 0401                                      | Deade hit devices in units of one point                  | ASCII: 3584 points |                             |         |          |
|          |                                                 | of bits                                                                                                    | (0001)                                    | Reads bit devices in units of one point.                 | BIN : 7168 points  |                             |         |          |
|          | Batch read                                      | In unite                                                                                                    | 0401                                      | Reads hit devices in units of 16 points                  | 960 words          | 0                           | 0       | 0        |
|          |                                                 | of words                                                                                                    | (0000)                                    |                                                          | (15360 points)     | -                           |         |          |
|          |                                                 |                                                                                                    | (0000)                                    | Reads word devices in units of one point.                | 960 points         |                             |         |          |
|          |                                                 | In units                                                                                                    | 1401                                      | Writes bit devices in units of one point                 | ASCII: 3584 points |                             |         |          |
|          |                                                 | of bits                                                                                                    | (0001)                                    |                                                          | BIN : 7168 points  |                             |         |          |
|          | Batch write                                     | In units                                                                                                    | 1401                                      | Writes bit devices in units of 16 points.                | 960 words          | 0                           | 0       | ×        |
|          |                                                 | of words                                                                                                    | (0000)                                    |                                                          | (15360 points)     | -                           |         |          |
|          |                                                 |                                                                                                    | . ,                                       | Writes word devices in units of one point.               | 960 points         |                             |         |          |
|          |                                                 | read In units 0403<br>of words (0000)                                                                                                    | units 0403                                | Reads bit devices in units of 16 or 32 points            |                    | 0                           | 0       | 0        |
|          | Random read<br>(Note-2)                         |                                                                                                    |                                           | by randomly specifying a device or device                |                    |                             |         |          |
|          |                                                 |                                                                                                    |                                           | number.                                                  | 192 points         |                             |         |          |
|          |                                                 |                                                                                                    | (0000)                                    | Reads word devices in units of one or two                |                    |                             |         |          |
| Device   |                                                 |                                                                                                    | points by randomly specifying a device or |                                                          |                    |                             | ĺ       |          |
| memory   |                                                 |                                                                                                    |                                           | device number.                                           |                    |                             |         |          |
|          |                                                 | In units 1402<br>of bits (0001)                                                                                                    | 1402                                      | Sets/resets bit devices in units of one point by         | 100                |                             |         |          |
|          |                                                 |                                                                                                    | (0001)                                    | randomly specifying a device or device                   | 188 points         |                             |         |          |
|          |                                                 | -                                                                                                    |                                           | number.                                                  |                    |                             |         |          |
|          | Test                                            |                                                                                                    |                                           | Sets/resets bit devices in units of 16 or 32             |                    | 0                           | 0       | ×        |
|          | (Random write)                                  | Random write) In units                                                                                                    | S 1400                                    | device number                                            | (Ninte E)          |                             |         |          |
|          |                                                 | of words                                                                                                    | (0000)                                    | Writes word dovices in units of one or two               | (10018-5)          |                             |         |          |
|          |                                                 | (11016-2)                                                                                                    | (0000)                                    | points by randomly specifying a device or                |                    |                             |         |          |
|          |                                                 |                                                                                                    |                                           | device number                                            |                    |                             |         |          |
|          | Monitor                                         |                                                                                                    |                                           | Registers bit devices to be monitored in units           |                    |                             |         |          |
|          | registration<br>(Note-2), (Note-3),<br>(Note-4) | egisters bit devices to be monitored in units<br>egisters bit devices to be monitored in units<br>of words (0000) Registers word devices to be monitored in<br>units of one or two points. | of 16 or 32 points.                       |                                                          |                    |                             | 0       |          |
|          |                                                 |                                                                                                    | (0000)                                    | Registers word devices to be monitored in                | 192 points O       |                             |         | 0        |
|          |                                                 |                                                                                                    |                                           |                                                          |                    |                             |         |          |
|          |                                                 | In units                                                                                                    | 0802                                      | Monitors devices registered. Number of registered points | Number of          | _                           |         |          |
|          | wonitor                                         | of words                                                                                                    | (0000)                                    |                                                          | registered points  | 0                           | 0       | 0        |

○: Available, ×: Not available

(Note-1): Subcommand is for the QnA-compatible 3E frame.

(Note-2): Devices such as TS, TC, SS, SC, CS, and CC cannot be specified in units of words.

For the monitor registration, an error (4032H) occurs during the monitor operation.

(Note-3): During monitor registration, monitor condition cannot be set.

(Note-4): Do not execute monitor registration from multiple external devices. If executed, the last monitor registration becomes valid.

(Note-5): Set the number of processed points so that the following condition is satisfied.

(Number of word access points)  $\times$  12 + (Number of double-word access points)  $\times$  14  $\leqq$  1920

• Bit devices are regarded as 16 bits during word access and 32 bits during double-word access.

• Word devices are regarded as one word during word access and two words during double-word access.

#### (3) Available devices

The devices available in commands used in the MC protocol communication function is shown below.

|                 |                  | Device code            |             |                     |             |                                   |
|-----------------|------------------|------------------------|-------------|---------------------|-------------|-----------------------------------|
| Classification  | Device           | ASCII code<br>(Note-1) | Binary code | Device number range |             | Remarks                           |
| Internal system | Special relay    | SM                     | 91h         | 000000 to 002255    | Decimal     |                                   |
| device          | Special register | SD                     | A9h         | 000000 to 002255    | Decimal     | —                                 |
| Internal user   | Input            | X *                    | 9Ch         | 000000 to 001FFF    | Hexadecimal | Including actual input device PX. |
|                 | Output           | Y *                    | 9Dh         | 000000 to 001FFF    | Hexadecimal | Including actual input device PY. |
|                 | Internal relay   | M *                    | 90h         | 000000 to 012287    | Decimal     |                                   |
|                 | Annunciator      | F*                     | 93h         | 000000 to 002047    | Decimal     |                                   |
| device          | Link relay       | в*                     | A0h         | 000000 to 001FFF    | Hexadecimal |                                   |
|                 | Data register    | D*                     | A8h         | 000000 to 008191    | Decimal     | _                                 |
|                 | Link register    | W *                    | B4h         | 000000 to 001FFF    | Hexadecimal |                                   |
|                 | Motion register  | # *                    | E0h         | 000000 to 012287    | Decimal     |                                   |

(Note-1): When data is communicated in ASCII code, the second character " \* " can be designated a blank space (code: 20H).

#### (4) Precautions

(a) Number of connected modules

In the connection with external devices using the MC protocol, the number of Motion controllers set as "MELSOFT connection" in the Open Settings on Built-in Ethernet Port setting of Basic Setting can be connected simultaneously.

#### (b) Data communication frame

Table below shows the frames available in the communication function using the MC protocol with PERIPHERAL I/F.

| Communication frame     | Communication function using the MC protocol<br>with PERIPHERAL I/F |  |
|-------------------------|---------------------------------------------------------------------|--|
| 4E frame                | ×                                                                   |  |
| QnA-compatible 3E frame | 0                                                                   |  |
| A-compatible 1E frame   | ×                                                                   |  |

 $\bigcirc$ : Available,  $\times$ : Not available

#### (c) Access range

- Only Motion controller connected by Ethernet can be accessed. Accessing a Motion controller not connected by Ethernet results in an error.
- (d) Precautions when UDP protocol is selected
  - 1) If a new request message is sent to the same UDP port while the port waits for a response message, the new request message is discarded.
  - 2) Setting same host station port number to multiple UDP ports is regarded as one setting. When communicating with multiple external devices using the same host station port number, select TCP protocol.

(e) Response message receive processing

Figure below shows an example of the response message receive processing on the external device side.

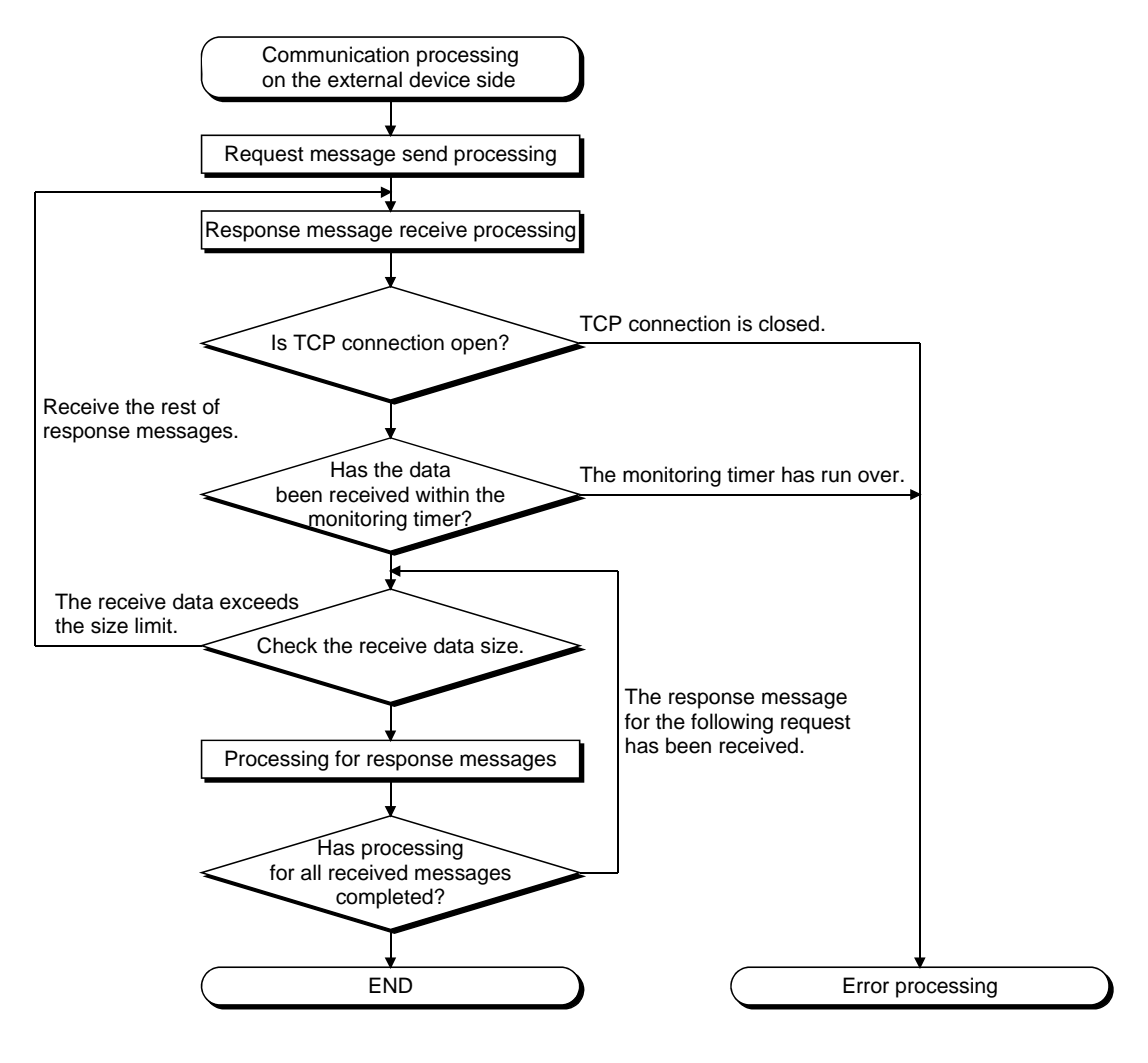

# REMARK

Personal computers use the TCP socket functions internally for Ethernet communication.

These functions do not have boundary concept. Therefore, when data is sent by executing the "send" function once, the "recv" function needs to be executed once or more to receive the same data.

(One execution of the "send" function does not correspond to one execution of the "recv" function.)

For this reason, receive processing described above is required on the external device side.

If the "recv" function is used in blocking mode, data may be read by executing the function once.

(5) Error codes for communication using MC protocol Table below shows the error codes, error descriptions, and corrective actions that will be sent from the Motion contriler to an external device when an error occurs during communication using the MC protocol.

| No. | Error code<br>(Hexadecimal) | Description                                                                                                    | Corrective action                                                                                                    |
|-----|-----------------------------|----------------------------------------------------------------------------------------------------|----------------------------------------------------------------------------------------------------|
| 1   | 4000H to 4FFFH              | Motion controller detected error (Error that occurred in other than communication using the MC protocol)                                                                                              | Refer to the QCPU User's Manual (Hardware Design,<br>Maintenance and Inspection) and take corrective<br>action.                                                                                                 |
| 2   | 0055H                       | When the setting for online change is disabled on the<br>Built-in Ethernet Port Setting of Basic Setting in<br>MT Developer2, an external device requested online<br>change to the Motion controller. | <ul> <li>When enabling online change, write data.</li> <li>Change the status of the Motion controller to STOP<br/>and write data.</li> </ul>                                                                    |
| 3   | C050H                       | When the communication data code setting is set to<br>ASCII code in the Built-in Ethernet Port Setting, ASCII<br>code data that cannot be converted to binary code was<br>received.                   | <ul> <li>Set the communication data code to binary code and<br/>restart the Motion controller for communication.</li> <li>Correct the send data on the external device side and<br/>resend the data.</li> </ul> |
| 4   | C051H to C054H              | The number of device points for reading/writing is<br>outside the allowable range.                                                                                                    | Correct the number of device points for reading/writing and resend the data to the Motion controller.                                                                                                    |
| 5   | C056H                       | The read/write request data exceeds the allowable address range.                                                                                                    | Correct the start address or the number of device<br>points for reading/writing, and resend the data to the<br>Motion controller.<br>(Do not exceed the allowable address range.)                               |
| 6   | C058H                       | The request data length after the ASCII to binary conversion does not match the data size of the character area (a part of text data).                                                                | Correct the text data or the request data length of the header data, and resend the data to the Motion controller.                                                                                              |
| 7   | C059H                       | <ul> <li>The command and/or subcommand are specified incorrectly.</li> <li>The command and/or subcommand not supported in the Motion controller are specified.</li> </ul>                             | <ul> <li>Check the request data.</li> <li>Use commands and/or subcommands supported in the Motion controller.</li> </ul>                                                                                        |
| 8   | C05BH                       | The Motion controller cannot read/write data from/to the specified device.                                                                                                    | Check the device for reading/writing data.                                                                                                    |
| 9   | C05CH                       | The request data is incorrect. (ex. specifying data in units of bits for reading/writing of word devices)                                                                                             | Correct the request data (such as subcommand correction) and resend the data to the Motion controller.                                                                                                    |
| 10  | C05DH                       | Monitor registration is not performed.                                                                                                    | Perform the monitor registration before monitor operation.                                                                                                    |
| 11  | C05FH                       | The external device sent a request that cannot be executed in the Motion controller.                                                                                                    | <ul> <li>Correct the network number, PC number, request<br/>destination module I/O number, and request<br/>destination module station number.</li> <li>Correct the read/write request data.</li> </ul>          |
| 12  | C060H                       | The request data is incorrect. (ex. incorrect specification of data for bit devices)                                                                                                    | Correct the request data and resend the data to the Motion controller.                                                                                                    |
| 13  | C061H                       | The request data length does not match the data size of the character area (a part of text data)                                                                                                    | Correct the text data or the request data length of the header data, and resend the data to the Motion controller.                                                                                              |
| 14  | C070H                       | The device memory extension cannot be specified for the target station.                                                                                                    | Read/Write data to the device memory without specifying the extension.                                                                                                    |
| 15  | C0B5H                       | Data that cannot communicate in the Motion controller or Ethernet module is specified.                                                                                                    | <ul><li>Check the request data.</li><li>Stop the current request.</li></ul>                                                                                                    |

#### 13.4 Synchronous encoder for drive module

The synchronous encoder is used to operate the virtual axis (virtual main shaft, virtual auxiliary input axis) with the external input pulse.

| ltem                                               |              | MR-MQ100                                                                                                    |  |  |
|----------------------------------------------------|--------------|----------------------------------------------------------------------------------------------------|--|--|
| Current value storage register                     | Power cycle  | The current value immediately before power supply OFF is<br>stored.<br>(The travel value is not added in power supply OFF.) |  |  |
| (D1120, D1121)                                     | Real mode    | Updated                                                                                                    |  |  |
|                                                    | Virtual mode | Updated<br>(Updated with clutch ON, and stopped with clutch OFF.)                                                           |  |  |
| Current value after synchronous                    | Power cycle  | "0" is stored                                                                                                    |  |  |
| encoder axis main shaft's                          | Real mode    | Backup                                                                                                    |  |  |
| differential gear storage registers (D1126, D1127) | Virtual mode | Updated                                                                                                    |  |  |
|                                                    | Real mode    | All errors can be reset regardless of the error type.                                                                       |  |  |
| Error reset command<br>(M5440)                     | Virtual mode | Errors can be reset according to the mechanical system configuration.                                                       |  |  |
| Synchronous encoder current                        | Real mode    | Executable                                                                                                    |  |  |
| value change (CHGA-E) Virtual mode                 |              | Executable                                                                                                    |  |  |

(1) Synchronous encoder current value monitor in real mode The synchronous encoder set in the system setting is updated for every operation cycle in the current value storage register (D1120, D1121) regardless of whether or not the synchronous encoder is set in the mechanical program. However, the current value after synchronous encoder axis main shaft's differential gear storage registers (D1126, D1127) is updated in only virtual mode.

# (2) Error reset of the synchronous encoder axis The error reset command (M5440) can be executed in both of the real mode and virtual mode. If the error reset command (M5440) is turned ON when the synchronous encoder and output module are normal, the minor error code storage register (D1122) and major error code storage register (D1123) are cleared, and the error detection signal (M4640) is reset.

#### (3) Synchronous encoder current value change (CHGA-E) The synchronous encoder current value change (CHGA-E) of the synchronous encoder set in the system setting can be changed regardless of whether or not the synchronous encoder is set in the mechanical program.

#### 13.5 Connection of extension IO unit (MR-J3-D01)

The extension IO unit (MR-J3-D01) for digital I/O signal, and analog I/O can be controlled by the motion controller. Contact your local sales office for more details.

- 13.5.1 Connection of extension IO unit (MR-J3-D01)

  - (1) Connection between the MR-MQ100 and servo amplifiers

#### (2) Connection Equipment

Compatibility of servo amplifier models and software versions is as follows.

| Model name       | Connection with<br>MR-J3-D01 | Software version of<br>servo amplifier |
|------------------|------------------------------|----------------------------------------|
| MR-J3- □B        | ×                            | -                                      |
| MR-J3- □B-RJ004  | ×                            | -                                      |
| MR-J3- □B-RJ006  | 0                            | C5 or later                            |
| MR-J3- □B-RJ080W | ×                            | -                                      |
| MR-J3- ⊡S        | 0                            | C5 or later                            |

 $\bigcirc$  : Possible  $\times$  : Impossible

# (3) I/O Specifications

The I/O points and the signal update cycle of extension IO unit (MR-J3-D01) are as follows.

| Item          | Number of devices | Update Cycle                                |
|---------------|-------------------|---------------------------------------------|
| Analog Input  | 2 Points (word)   |                                             |
| Analog Output | 2 Points (word)   | Operation cycle 0.8 [ms] or less : 0.8 [ms] |
| Input signal  | 16 Points (bit)   | Operation cycle 1.7 [ms] : 1.7 [ms]         |
| Output signal | 16 Points (bit)   | Operation cycle 3.5 [ms] of more : 3.5 [ms] |

# (4) Restrictions on the extension IO unit

When the extension IO unit (MR-J3-D01) is used, it is not necessary to set from MT Works2. However, when using the servo amplifier's data monitor function, the following restrictions should be noted for the I/O expansion unit.

| Number of<br>optional data<br>monitor | Input<br>signal | Output<br>signal | Analog<br>output<br>ANO1 | Analog<br>output<br>ANO2 | Analog<br>input<br>ANI1 | Analog<br>input<br>ANI2 |
|---------------------------------------|-----------------|------------------|--------------------------|--------------------------|-------------------------|-------------------------|
| 0                                     | 0               | 0                | 0                        | 0                        | 0                       | 0                       |
| 1                                     | 0               | 0                | 0                        | 0                        | 0                       | 0                       |
| 2                                     | 0               | 0                | 0                        | 0                        | 0                       | ×                       |
| 3                                     | 0               | 0                | 0                        | 0                        | ×                       | ×                       |

 $\bigcirc$  : Use  $\quad \times$  : No use

#### 13.5.2 I/O devices

#### (1) Analog output

| Device No. | Signal name        | Pin No. of<br>MR-J3-D01 |
|------------|--------------------|-------------------------|
| #8736      | Analog output ANO1 | CN20-4                  |
| #8737      | Analog output ANO2 | CN20-14                 |

#### POINT

- (1) The analog output voltage instruction is specified within the range of -10000 to 10000 mV. When a value outside of the range is specified, the output voltage may not be correct.
- (2) When the motion controller's power supply is turned on, the content of the analog output instruction device is cleared to 0.

#### (2) Analog input

| Device No. | Signal name       | Pin No. of<br>MR-J3-D01 |
|------------|-------------------|-------------------------|
| #8800      | Analog input ANI1 | CN20-2                  |
| #8801      | Analog input ANI2 | CN20-12                 |

# POINT

- (1) Analog input voltage is stored in units of mV. However, 0 is always stored in the channel due to improper usage as per the restrictions.
- (2) When the motion controller's power supply is turned on, the content of the analog input instruction device is cleared to 0.

#### (3) Input signal

| Device No. | Signal name       | Pin No. of<br>MR-J3-D01 |
|------------|-------------------|-------------------------|
| X1E00      | Input signal DI0  | CN10-1                  |
| X1E01      | Input signal DI1  | CN10-2                  |
| X1E02      | Input signal DI2  | CN10-3                  |
| X1E03      | Input signal DI3  | CN10-4                  |
| X1E04      | Input signal DI4  | CN10-5                  |
| X1E05      | Input signal DI5  | CN10-6                  |
| X1E06      | Input signal DI6  | CN10-7                  |
| X1E07      | Input signal DI7  | CN10-8                  |
| X1E08      | Input signal DI8  | CN10-9                  |
| X1E09      | Input signal DI9  | CN10-10                 |
| X1E0A      | Input signal DI10 | CN10-11                 |
| X1E0B      | Input signal DI11 | CN10-12                 |
| X1E0C      | Input signal DI12 | CN10-15                 |
| X1E0D      | Input signal DI13 | CN10-16                 |
| X1E0E      | Input signal DI14 | CN10-17                 |
| X1E0F      | Input signal DI15 | CN10-18                 |

POINT

(1) When the motion controller's power supply is turned on, the input device is cleared to 0.

(4) Output signal

| Device No. | Signal name        | Pin No. of<br>MR-J3-D01 |
|------------|--------------------|-------------------------|
| Y1E00      | Output signal DO0  | CN10-22                 |
| Y1E01      | Output signal DO1  | CN10-23                 |
| Y1E02      | Output signal DO2  | CN10-24                 |
| Y1E03      | Output signal DO3  | CN10-25                 |
| Y1E04      | Output signal DO4  | CN10-38                 |
| Y1E05      | Output signal DO5  | CN10-39                 |
| Y1E06      | Output signal DO6  | CN10-40                 |
| Y1E07      | Output signal DO7  | CN10-41                 |
| Y1E08      | Output signal DO8  | CN10-42                 |
| Y1E09      | Output signal DO9  | CN10-43                 |
| Y1E0A      | Output signal DO10 | CN10-44                 |
| Y1E0B      | Output signal DO11 | CN10-45                 |
| Y1E0C      | Output signal DO12 | CN10-46                 |
| Y1E0D      | Output signal DO13 | CN10-47                 |
| Y1E0E      | Output signal DO14 | CN10-48                 |
| Y1E0F      | Output signal DO15 | CN10-49                 |

#### POINT

(1) When the motion controller's power supply is turned on, the output device is cleared to 0.

# 13.5.3 Related servo amplifier parameters

The relevant servo amplifier parameters are shown below.

• For any parameter whose symbol is preceded by \*, set the parameter value and switch power off once, then switch it on again to make that parameter setting valid.

| ( | 1) | I/O Setting | parameter |
|---|----|-------------|-----------|
|---|----|-------------|-----------|

| No.  | Symbol | Name and function                                                                                                    | Initial value | Unit | Setting range |
|------|--------|----------------------------------------------------------------------------------------------------|---------------|------|---------------|
| PD11 | *DIF   | Input filter setting<br>Select the input filter.<br>Input signal filter<br>0 : None<br>1 : 0.88ms<br>2 : 1.77ms<br>3 : 2.66ms<br>4 : 3.55ms | 4             | -    | 0 to 4        |

| No.  | Symbol | Name and function                                                                                                   | Initial value | Unit | Setting range                     |
|------|--------|----------------------------------------------------------------------------------------------------|---------------|------|-----------------------------------|
| PO06 | D1AD1  | Analog input (ANI1) offset of the extension IO unit<br>Set the offset voltage of the analog input in hexadecimal.   | 0000h         | mV   | 0000h<br>to<br>0FFFFh<br>(Note-1) |
| PO07 | D1AD2  | Analog input (ANI2) offset of the extension IO unit<br>Set the offset voltage of the analog input in hexadecimal.   | 0000h         | mV   | 0000h<br>to<br>0FFFFh<br>(Note-1) |
| PO08 | D1DA1  | Analog output (ANO1) offset of the extension IO unit<br>Set the offset voltage of the analog output in hexadecimal. | 0000h         | mV   | 0000h<br>to<br>0FFFFh<br>(Note-1) |
| PO09 | D1DA2  | Analog output (ANO2) offset of the extension IO unit<br>Set the offset voltage of the analog output in hexadecimal. | 0000h         | mV   | 0000h<br>to<br>0FFFFh<br>(Note-1) |

Note-1 : The setting range is -9999mV to 9999mV. If set to outside the range, servo amplifier rounds it to within the range.

# 14. ERROR CODE

MR-MQ100 detects errors as below. Refer to each programming manuals for details.

| Error items                 |                 | Manuals                                              |
|-----------------------------|-----------------|------------------------------------------------------|
| Self-diagnosis error        | S               | Q173DCPU/Q172DCPU Motion controller Programming      |
| System setting error        | rs              | Manual(COMMON)<br>IB(NA)-0300134                     |
| Servo program setti         | ng errors       |                                                      |
|                             | Minor errors    | Q173DCP0/Q172DCP0 Motion controller SV13/SV22        |
| Positioning error           | Major errors    | Programming Manual (REAL MODE)                       |
|                             | Servo errors    | IB(INA)-0300138                                      |
| Motion SFC Errors           |                 | Q173DCPU/Q172DCPU Motion controller SV13/SV22        |
| M // 050                    |                 | Programming Manual (Motion SFC)                      |
| Motion SFC parameter errors |                 | IB(NA)-0300135                                       |
| Real/Virtual mode s         | witching errors | Q173DCPU/Q172DCPU Motion controller SV22 Programming |
| Drive module errors         | i               | Manual (VIRTUAL MODE)                                |
| Output module erro          | rs              | IB(NA)-0300137                                       |

#### 14.1 Self-diagnosis errors

When an error occurs, check the error code and details using the "Motion CPU Error. Batch Monitor" of MT Developer2, then troubleshoot the causes of the error.

| Motion CPU Error Batch Monitor - MT Developer2 D:\Users\tominaga\Documents\MTD2\MQ100\POWER_ONOFF\MTD2\MQ100_SV22                                                                                                    |                                                                                                    |                                                |
|----------------------------------------------------------------------------------------------------|----------------------------------------------------------------------------------------------------|------------------------------------------------|
| 国際教教会議員位置 見見 III<br>Motion CRI From Batch Monitor Chick on error No. In decisive From Help.                                                                                                    | <ul> <li>PLC Ready(M2000)</li> </ul>                                                                                                    |                                                |
| CPU Self-Diagnosis Err. Detail System Setting Frr.                                                                                                    | PCPU Ready(SM500)     AI-AX Servo ON(M2042)                                                                                                    |                                                |
| No Error     No Error     No Error     No Error     No Error     No Error                                                                                                    | Al-Ak SV ON Acpt.(M2549)           Servo Ready         1         2         3         4         5         6         Z         8           @         Forced Stop Signal(SM502)           Start accept flag         1         2         3         4         5         6         Z         8                                                                                                    | —System setting error<br>—Self-diagnosis error |
| Bits         The error fails         The error details of the asis specified in the detail information column are displayed by cloking the asis No.           Many Error         12.3.3.4.5.6.7.18<br>Wy Error         12.3.4.5.6.7.18<br>Wy Error         12.3.4.5.6.7.18<br>Wy Error           With Bottom From 12.2.3.4.5.6.7.18<br>Wy Error         12.3.4.5.6.7.18<br>Wy Error         12.3.4.5.6.7.18<br>Wy Error                                                                                                    | Motion Error Detect(\$420.39)     Serve Program Seturg Error(545.56)     Error Program Nex (505.56)     Error Item Information(\$05.17)     0                                                                                                    |                                                |
| MD H/M SFC * F/G/K * Block No. Axis Error Code Error Contents                                                                                                    | Module Fault Detect(M2047)     System Setting Err.(M2041)                                                                                                    | Positioning error                              |
| SFC         F/G/K         Block No.         BATTERY BRACE         Voluge in the CPU module battery has dropped below           11/9         16:56                                                                                                    | WDT Error Cause (SD512)                                                                                                    | Motion SFC error                               |
| 11/9       16:56                                                                                                    | Self-diagnostic Ener(SD0)           0           300 Smull. Start(M2048)           30 Debug Mode(PM0208)           30 hest mode(SM50)           31 hest mode(SM50)           32 United Start(M2048)           33 united Start(M2048)           34 hest mode(SM50)           35 United Start(M2048)           35 United Start(M2048)           35 United Start(M2048)           36 United Start(M2048)           36 Real(What Start(M2048))           36 Real(What Start(M2048))           37 Real(What Start(M2048))           38 Real(What Start(M2048))                                                                                                    | Motion SFC parameter error                     |
| No Bror                                                                                                    | Real/Virtual Switching Error(M2045)     Out-of sync Warning(M2046)                                                                                                    | Servo program setting error                    |
| Virtual Hode Switching Error No Error No Error | Anite         1         2         3         4         5         7         n           Sync. BVC         1         2         3         4         5         7         n           Sync. BVC         1         2         3         4         5         7         n           Motion Operation Cycle Stratus         attraction         attraction         5         1         n           Outman         mesc         Current Main Cycle(SDS30)         0         attraction         n         n | —Real/Virtual mode switching error             |

Below table shows Self-diagnosis errors.

| item         | error code<br>(SD0) | error message | Common Error<br>data(SD5 to SD15) | Individual Error data<br>(SD16 to SD26) | 7 segments<br>LED          | Operating status<br>of CPU |
|--------------|---------------------|---------------|-----------------------------------|-----------------------------------------|----------------------------|----------------------------|
| Power supply | 1500                | DC DOWN       | _                                 | _                                       | No error                   | Continue                   |
| Battery      | 1600                | BATTERY ERROR | Drive name                        | _                                       | "BT1" is on<br>"BT2" is on | Continue                   |

| error code | Diagnosis<br>timing | Contents and causes                                                                                                    | Corrective action                                                                  |
|------------|---------------------|----------------------------------------------------------------------------------------------------|------------------------------------------------------------------------------------|
| 1500       | Always              | 24VDC power supply has stopped supplying power.                                                                                                    | Check the power supply.                                                            |
| 1600       | Always              | <ol> <li>(1) Voltage of the CPU has dropped below stipulated level.</li> <li>(2) The lead connector of CPU battery has not been<br/>installed.</li> </ol> | <ol> <li>(1) Replace the battery</li> <li>(2) Install a lead connector.</li> </ol> |

# 14.2 System setting errors

#### Below table shows System setting errors

| Error name       | 7 segments<br>LED <sup>(Note-1)</sup> | Error code<br>(Note-2) | error cause                                                                                                    | Check timing                                | Operation at<br>error occurrence                   |
|------------------|---------------------------------------|------------------------|----------------------------------------------------------------------------------------------------|---------------------------------------------|----------------------------------------------------|
| AMP No. SETTING  |                                       |                        | <ul> <li>Servo axis is not set in system setting.</li> <li>System setting data is not written.</li> <li>System setting data is written before "Relative check".</li> </ul>                          |                                             |                                                    |
| STS.SET DATA ERR |                                       |                        | Or It is written with an error of "Relative check".                                                                                                    |                                             |                                                    |
| AXIS No. ERROR   |                                       |                        | <ul> <li>System setting data is not written.</li> </ul>                                                                                                    |                                             |                                                    |
| ROM ERROR1       |                                       |                        | <ul> <li>Operating system software data type<br/>written to ROM is different.</li> </ul>                                                                                                    |                                             | Cannot be                                          |
| ROM ERROR2       |                                       |                        | Data is not written to ROM.                                                                                                    | When the                                    | started.                                           |
| ROM ERROR3(**)   | "AL" 3 times<br>flashes               | 10014<br>(Note-3)      | <ul> <li>ROM data size is wrong.</li> <li>Execute ROM write again.</li> <li>Check for version adjustment<br/>of the motion controller, MT Developper2<br/>and operating system software.</li> </ul> | power is turned<br>ON/ the key is<br>reset. | (Motion<br>controller<br>system setting<br>error). |
| ROM ERROR4(**)   |                                       |                        | <ul> <li>ROM data is wrong.</li> <li>Execute ROM write again.</li> <li>Check for version adjustment of<br/>the motion controller, MT Developper2<br/>and operating system software.</li> </ul>      |                                             |                                                    |

Table 14.2 System setting error

Note-1 : ["AL" flashes 3 times  $\rightarrow$  "L01" turns on ] is continuously repeated. (No error code on 7-segments LED.

Note-2 : This error code is stored in Self-diagnosis error (SD0).

Note-3 : When error code 10014 occurs. System setting error flag (M2041) turns ON and the applicable error name shown above is displayed on the error list monitor of the MT Developer2.

#### 14.3 Servo program setting error

MR-MQ100 has the same "Servo program setting errors" as Q173DCPU/Q172DCPU except for the below error. Refer to "Q173DCPU/Q172DCPU Motion controller SV13/SV22 Programming Manual (REAL MODE)" for all other errors.

| Error<br>code | Error name                                       | Error contents                                                                                | Error processing                                     | Corrective action                                                                |  |  |  |  |  |  |
|---------------|--------------------------------------------------|-----------------------------------------------------------------------------------------------|------------------------------------------------------|----------------------------------------------------------------------------------|--|--|--|--|--|--|
| 51            | Rapid stop<br>deceleration time<br>setting error | The rapid stop deceleration<br>time is bigger than the setting<br>value of deceleration time. | Control with the setting value of deceleration time. | Set the rapid stop deceleration time within the range of 1 to deceleration time. |  |  |  |  |  |  |

Table 14.3 Servo programming setting error

# MEMO

| <br> |  |
|------|--|
|      |  |
|      |  |
|      |  |
|      |  |
|      |  |
|      |  |
|      |  |
|      |  |
|      |  |
|      |  |

# **15. EMC DIRECTIVES**

Compliance to the EMC Directive, which is one of the EU Directives, has been a legal obligation for the products sold in European countries since 1996 as well as the Low Voltage Directive since 1997.

Manufacturers who recognize their products are compliant to the EMC and Low Voltage Directives are required to declare that print a "CE mark" on their products.

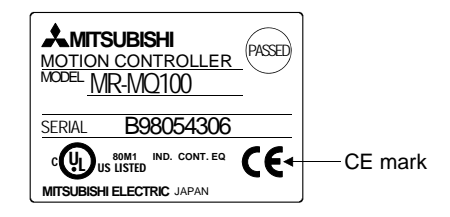

Authorized representative in Europe
 Authorized representative in Europe is shown below.
 Name : Mitsubishi Electric Europe BV
 Address: Gothaer strase 8, 40880 Ratingen, Germany

#### 15.1 Requirements for Compliance with the EMC Directive

The EMC Directive specifies that products placed on the market must be so constructed that they do not cause excessive electromagnetic interference (emissions) and are not unduly affected by electromagnetic interference (immunity)". Section 15.1.1 through Section 15.1.4 summarize the precautions on compliance with the EMC Directive of the machinery constructed with the Motion controllers. These precautions are based on the requirements and the standards of the regulation, however, it does not guarantee that the entire machinery constructed according to the descriptions will comply with above-mentioned directive. The method and judgment for complying with the EMC Directive must be determined by the person who construct the entire machinery.

# 15.1.1 Standards relevant to the EMC Directive

| Certification                      | Test item                                                                                                    | Test details                                                                                    | Standard value                                                                                                    |
|------------------------------------|----------------------------------------------------------------------------------------------------|-------------------------------------------------------------------------------------------------|----------------------------------------------------------------------------------------------------|
| EN61000-6-4:2007<br>EN61131-2:2007 | EN55011:2007/A2:2007<br>Radiated emission <sup>(Note-1)</sup>                                                                                                 | Radio waves from the product are measured.                                                      | 30M-230MHz QP <sup>(Note-2)</sup> : 40dBµV/m<br>(10m (32.81ft.) in measurement range)<br>230M-1000MHz QP: 47dBµV/m<br>(10m (32.81ft.) in measurement range)                                                                                 |
|                                    | EN55011:2007/A2:2007 <sup>(Note-3)</sup><br>(Power line)<br>EN55022:2006/A1:2007 <sup>(Note-4)</sup><br>(Electrical communication port)<br>Conducted emission | Noise from the product to the power<br>line and electrical communication port<br>is measured.   | AC power line<br>0.15M-0.5MHz QP : 79dBµV<br>AV <sup>(Note-5)</sup> : 66dBµV<br>0.5M-30MHz QP: 73dBµV<br>AV: 60dBµV<br>Electrical communication port<br>0.15M-0.5MHz QP, AV: Logarithmic<br>decrease<br>0.5M-30MHz QP: 87dBµV<br>AV: 74dBµV |
| EN61000-6-2:2005<br>EN61131-2:2007 | EN61000-4-2:1995<br>+A1:1998+A2:2001<br>Electrostatic discharge<br>immunity                                                                                   | Immunity test in which electrostatic discharge is applied to the product.                       | 8kV: 10 times at 1 second interval,<br>Air discharge<br>4kV: 10 times at 1 second interval,<br>Contact discharge                                                                                                    |
|                                    | EN61000-4-3:2006<br>Radiated immunity <sup>(Note-1)</sup>                                                                                                    | Immunity test in which electric fields are radiated to the product.                             | 80-1000MHz 10V/m,<br>1400M-2000MHz 3V/m,<br>2000M-2700MHz 1V/m,<br>80%AM modulation @1kHz                                                                                                    |
|                                    | EN61000-4-4:2004<br>Electrical fast transient/<br>burst (EFT/B) immunity                                                                                      | Immunity test in which burst noise is applied to the power cable and signal line.               | AC power line: ±2kV/5kHz<br>DC power line: ±2kV/5kHz<br>I/O. communication line: ±1kV/5kHz                                                                                                    |
|                                    | EN61000-4-5:2006<br>Surge immunity                                                                                                    | Immunity test in which surge is applied to the power line and signal line.                      | AC power line<br>Common mode: ±2.5kV<br>Differential mode: ±1.5kV<br>DC power line<br>Common mode: ±0.5kV<br>Differential mode: ±0.5kV<br>I/O, communication line<br>Common mode: ±1kV                                                      |
|                                    | EN61000-4-6:2007<br>+A:2001<br>Conducted immunity                                                                                                    | Immunity test in which high frequency<br>noise is applied to the power line and<br>signal line. | 0.15-80MHz,<br>80%AM modulation @1kHz, 10Vrms                                                                                                    |
|                                    | EN61000-4-11:2004 <sup>(Note-3)</sup><br>Short interruptions immunity                                                                                         | Immunity test in which power supply has short interruptions.                                    | 0% of rated voltage, 250cycle                                                                                                    |
|                                    | EN61000-4-11:2004 <sup>(Note-3)</sup><br>Voltage dip                                                                                                    | Test in which voltage dip is applied to the power supply.                                       | 40% of rated voltage, 10cycle<br>70% of rated voltage, 25cycle                                                                                                    |
| EN61131-2:2007                     | EN61131-2:2007 <sup>(Note-3)</sup><br>Voltage dip immunity                                                                                                    | Immunity test in which voltage dip is applied to the power supply.                              | 0% of rated voltage, 0.5cycle 20 times                                                                                                    |

The standards relevant to the EMC Directive are listed in table below.

(Note-1): This product is an open type device (a device designed to be housed inside other equipment) and must be installed inside a conductive control panel.

The corresponding test has been done with the programmable controller installed inside a control panel.

(Note-2): QP : Quasi-peak value

(Note-3): For the AC power supply line.

(Note-4): For the electrical communication port.

(Note-5): AV: Average value

#### 15.1.2 Installation instructions for EMC Directive

(1) Installation

Motion controller is an open type device and must be installed inside a control panel for use.

This not only ensures safety but also ensures effective shielding of Motion controller-generated electromagnetic noise.

#### (a) Control panel

- 1) Use a conductive control panel.
- 2) When attaching the control panel's top plate or base plate, expose bare metal surface and weld so that good surface contact can be made between the panel and plate.
- 3) To ensure good electrical contact with the control panel, mask the paint on the installation bolts of the inner plate in the control panel so that contact between surfaces can be ensured over the widest possible area.
- 4) Ground the control panel with a thick wire so that a low impedance connection to ground can be ensured even at high frequencies.
- 5) Holes made in the control panel must be 10cm (3.94inch) diameter or less. If the holes are 10cm (3.94 inch) or larger, radio frequency noise may be emitted.

In addition, because radio waves leak through a clearance between the control panel door and the main unit, reduce the clearance as much as practicable.

The leakage of radio waves can be suppressed by the direct application of an EMI gasket on the paint surface.

#### (2) Connection of power line and ground wire

It is necessary to use the Motion controller grounding terminal only when it is in the grounded condition. Be sure to ground the grounding for the safety reasons and EMC Directives.

Ground wire and power supply cable for the Motion controller system must be connected as described below.

(a) Provide an grounding point near the FG terminals. Ground the FG terminals (FG : Frame Ground) with the thickest and shortest wire possible. (The wire length must be 30cm (11.81inch) or shorter.) The FG terminals function is to pass the noise generated in the Motion controller system to the ground, so wire the ground wire as short as possible to ensure a low impedance. The wire itself carries a large noise content and thus short wiring means that the wire is prevented from acting (noise emission) as an antenna.

(3) Cables

The cables extracted from the control panel contain a high frequency noise component. On the outside of the control panel, therefore, they serve as antennas to emit noise. To prevent noise emission, use shielded cables for the cables and may be extracted to the outside of the control panel. The use of a shielded cable also increases noise resistance.

If a shielded cable is not used or not grounded correctly, the noise resistance will not meet the specified requirements.

- (a) Grounding of shield section of shield cable
  - Ground the exposed shield section of the shielded cable close to the module. When the grounded cables and the not yet grounded cables are bundled, the cables might be induced to electromagnetic.
  - Ground the exposed shield section to spacious area on the control panel. A clamp can be used as shown in Figure 15.2. In this case, mask the inner wall surface when coating the control panel, and contact the exposed shield section with the clamp at the exposed bare metal surface.

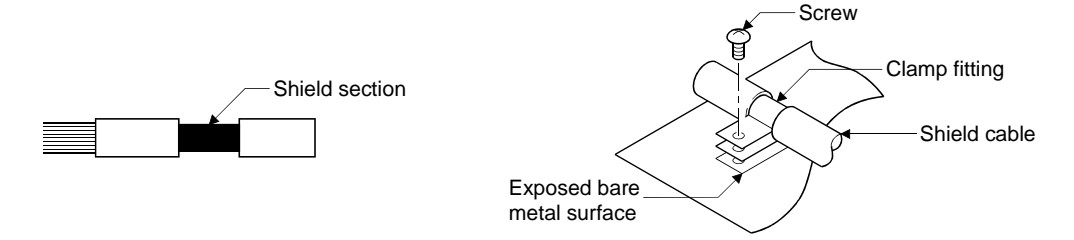

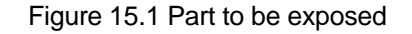

Figure 15.2 Shield grounding (Correct example)

Note) The method of grounding with a vinyl-coated wire soldered onto the shielded section of the shielded cable as in shown Figure 15.3 is not recommended. Doing so will raise the high-frequency impedance, resulting in loss of the shielding effect.

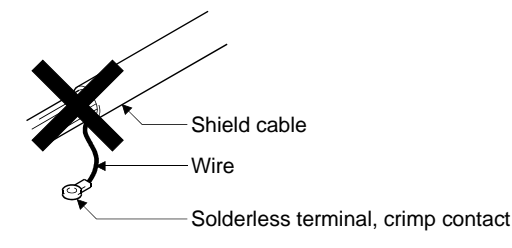

Figure 15.3 Shield grounding (Incorrect example)

(4) Precautions for static electricity

There are weak points to static electricity on a surface of modules. Before touching the modules, always touch grounded metal, etc. to discharge static electricity from human body. Failure to do so may cause the modules to fail or malfunction. And do not directly touch the module's conductive parts and electronic components. Touching them could cause an operation failure or give damage to the module.

#### 15.1.3 Parts of measure against noise

(1) Ferrite core

A ferrite core has the effect of reducing noise in the 30MHz to 100MHz band. It is not required to fit ferrite cores to cables, but it is recommended to fit ferrite cores if shield cables pulled out of the enclosure do not provide sufficient shielding effects.

Note that the ferrite cores must be fitted to the cables in the position immediately before they are pulled out of the enclosure. If the fitting position is improper, the ferrite will not produce any effect.

• Ferrite core (Recommended product)

| Manufacturer | Model name    |
|--------------|---------------|
| TDK          | ZCAT3035-1330 |

(2) Noise filter (power supply line filter)

A noise filter is a component which has an effect on conducted noise. The attachment of the noise filter to the power supply line of the servo amplifier or the controller is effective for the reducing noise.

(The noise filter has the effect of reducing conducted noise of 10 MHz or less.)

The precautions required when installing a noise filter are described below.

(a) Do not bundle the wires on the input side and output side of the noise filter. When bundled, the output side noise will be induced into the input side wires from which the noise was filtered.

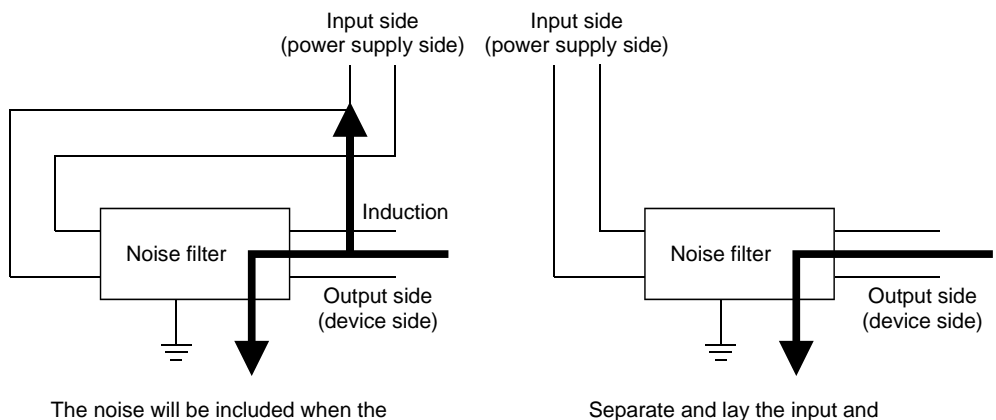

The noise will be included when the input and output wires are bundled. Separate and lay the input and output wires.

Figure 15.4 Precautions on noise filter

(b) Ground the noise filter grounding terminal to the control cabinet with the shortest wire possible (approx. 10cm (3.94 inch)).

| <ul> <li>Noise ferrite</li> </ul> | (Recommended | product) |
|-----------------------------------|--------------|----------|
|-----------------------------------|--------------|----------|

| Manufacturer        | Model name |  |
|---------------------|------------|--|
| Mitsubishi electric | FR-BLF     |  |
| Soshin Electric     | HF3010A-UN |  |

#### (3) Cable clamp

It is also possible to ground the exposed shielded part of the cable to the panel with the cable clamp.

- Ground the shield at a position 20 to 30cm (7.87 to 11.81 inch) away from the module.
- When the cables pulled out from the control panel, ground the cables at a position 5 to 10cm (1.97 to 3.94inch) near the input/output hole of the control panel with the cable clamp.

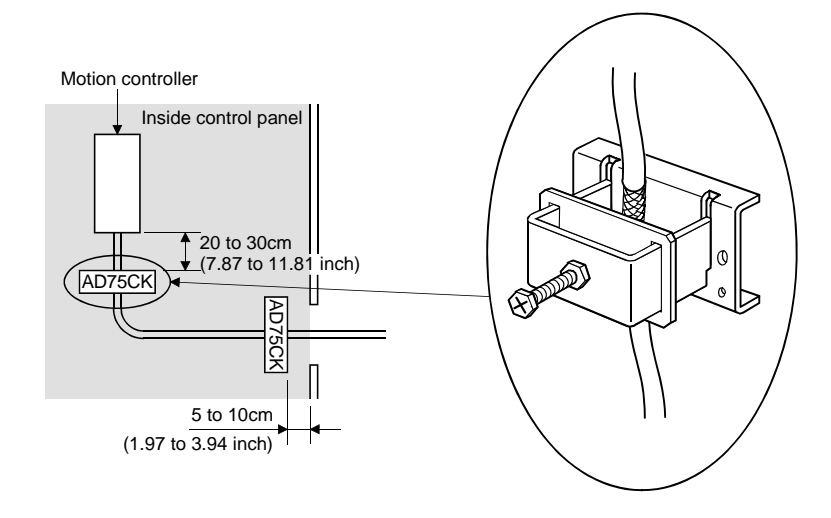

• Cable clamp (Recommended product)

| Manufacturer        | Model name   |  |
|---------------------|--------------|--|
|                     | AERSBAN-DSET |  |
| Mitsubishi electric | AERSBAN-ESET |  |
|                     | AD75CK       |  |

#### 15.1.4 Example of measure against noise

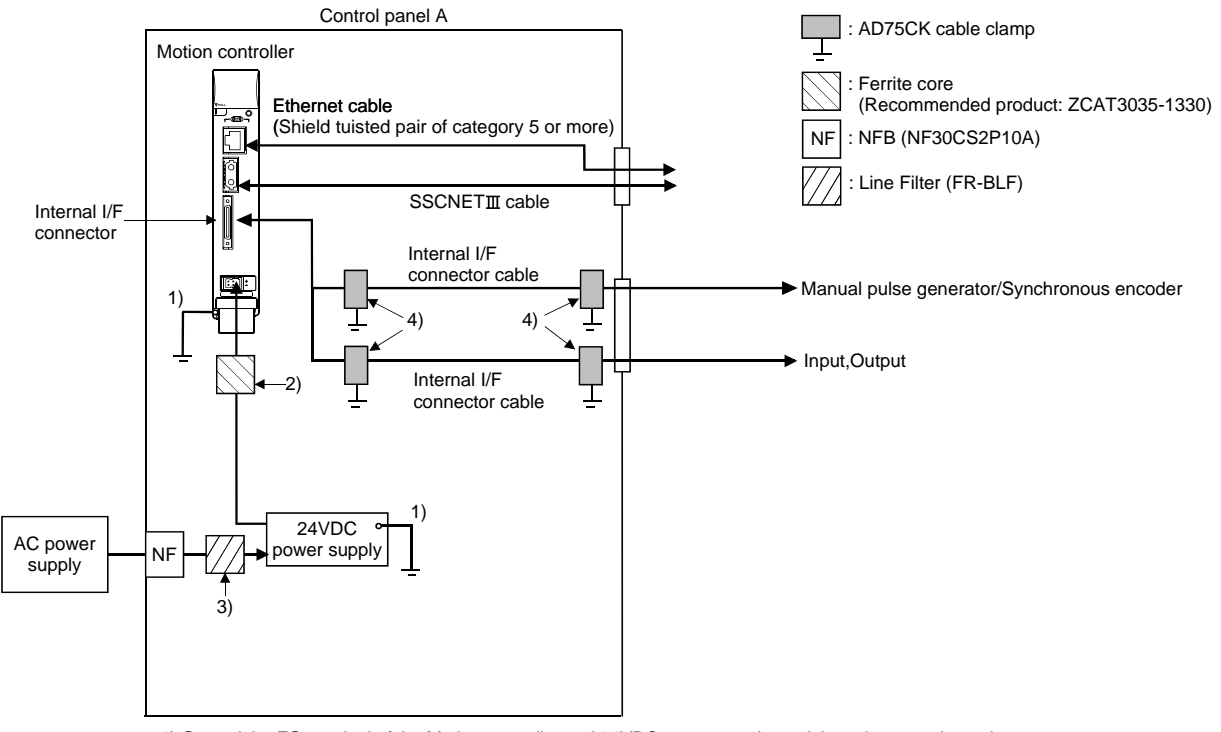

The example of corrective action to use noise suppression modules is shown below.

1) Ground the FG terminal of the Motion controller and 24VDC power supply module to the control panel.

2) Measure against noise of the power supply cable (24VDC twisted cable)

- Wire the power supply cable as short as possible using the twisted cable.
- Install a ferrite core at a position 20 to 30cm (7.87 to 11.81inch) away from the product.
- 3) Install a line filter in the secondary side of NF. (Approx. 4 turn)

4) Measure against noise of the internal I/F connector cable

- Ground the cables at a position 30 to 40cm (11.81 to 15.75inch) away from the module with the cable clamp, etc.
- When the cables are extracted from the control panel, ground the cables at a position 5 to 10cm (1.97 to 3.94inch) away from the exit/entrance of the control panel with the cable clamp, etc.
- Refer to Section 2.5.2(b) for the internal I/F connector cable. Use the shielded twisted pair cable and correctly wire the internal I/F connector cable.
  - (1) Refer to Chapter 2 and appendix for the following cables.
    - Ethernet cable
  - (2) Refer to Section 2.5.2(b) and APPENDIX 1.3 for the internal I/F connector cable. Use the shielded twisted pair cable and correctly wire the internal I/F connector cable.
  - (3) In wiring inside the panel, the power line connected to the power or servo amplifier and the communication cable such as bus connection cable or network cable must not be mixed. If the cables are installed closely with each other for wiring reasons, using a separator (made of metal) can make the cables less influenced by noise.

Mixing the power line and communication cable may cause malfunction due to noise.
# MEMO

# APPENDICES

# **APPENDIX 1 Cables**

In this cable connection diagram, maker names of connectors are omitted. Refer to "APPENDIX 2.3 Connector" for maker names of connectors.

## APPENDIX 1.1 SSCNETⅢ cables

Generally use the SSCNETI cables available as our products.

### (1) Model explanation

Numeral in the column of cable length on the table is a symbol put in the " $\Box$ " part of cable model. Cables of which symbol exists are available.

|                                  | Cable length [m(ft.)] |               |               |             |             |              |               |               |               |                | Application/   |           |                                     |
|----------------------------------|-----------------------|---------------|---------------|-------------|-------------|--------------|---------------|---------------|---------------|----------------|----------------|-----------|-------------------------------------|
| Cable model                      | 0.15<br>(0.49)        | 0.3<br>(0.98) | 0.5<br>(1.64) | 1<br>(3.28) | 3<br>(9.84) | 5<br>(16.40) | 10<br>(32.81) | 20<br>(65.62) | 30<br>(98.43) | 40<br>(131.23) | 50<br>(164.04) | Flex life | remark                              |
| MR-J3BUS⊡M                       | 015                   | 03            | 05            | 1           | 3           |              |               |               |               |                |                | Standard  | Standard code for<br>inside panel   |
| MR-J3BUS⊡M-A                     |                       |               |               |             |             | 5            | 10            | 20            |               |                |                | Standard  | Standard cable for<br>outside panel |
| MR-J3BUS⊡M-B <sup>(Note-1)</sup> |                       |               |               |             |             |              |               |               | 30            | 40             | 50             | Long flex | Long distance<br>cable              |

(Note-1) : For the cable of less than 30[m](98.43[ft.]), contact your nearest Mitsubishi sales representative.

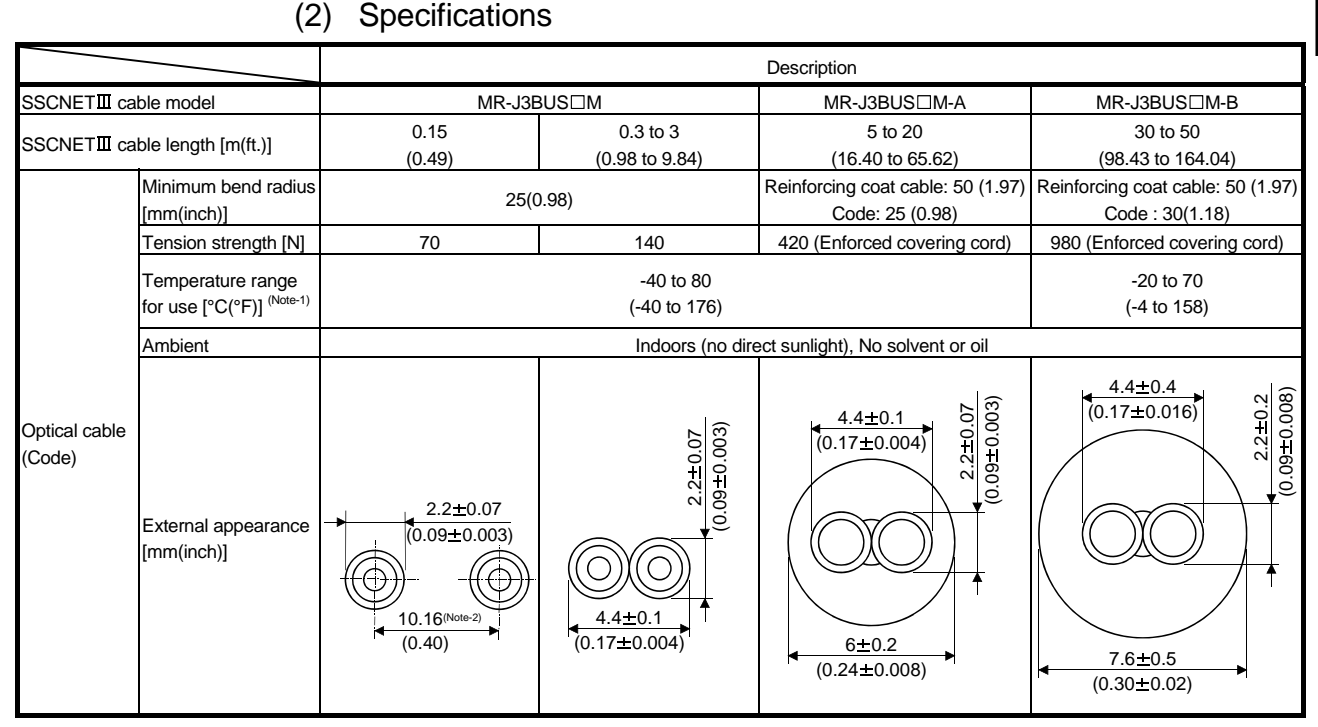

(Note-1): This temperature range for use is the value for optical cable (cord) only.

(Note-2): Dimension of connector fiber insert location. The distance of two cords is changed by how to bend it.

## POINT

- (1) If the end face of code tip for the SSCNETI cable is dirty, optical transmission is interrupted and it may cause malfunctions. If it becomes dirty, wipe with a bonded textile, etc. Do not use solvent such as alcohol.
- (2) If the end face of code tip for SSCNETI cable is dirty, optical transmission is interrupted and it may cause malfunctions. If it becomes dirty, wipe with a bonded textile, etc. Do not use solvent such as alcohol.
- (3) When incinerating the SSCNETI cable (optical fiber), hydrogen fluoride gas or hydrogen chloride gas which is corrosive and harmful may be generated. For disposal of the SSCNETI cable (optical fiber), request for specialized industrial waste disposal services who has incineration facility for disposing hydrogen fluoride gas or hydrogen chloride gas.

# (a) MR-J3BUS⊡M

1) Model explanation

Type: MR-J3BUS□M-\*

| _   |        |                                  |
|-----|--------|----------------------------------|
| :   | Symbol | Cable type                       |
|     | None   | Standard code for inside panel   |
|     | А      | Standard cable for outside panel |
| Γ   | В      | Long distance cable              |
| _ L |        |                                  |

| Symbol | Cable length [m(ft.)] |
|--------|-----------------------|
| 015    | 0.15(0.49)            |
| 03     | 0.3(0.98)             |
| 05     | 0.5(1.64)             |
| 1      | 1(3.28)               |
| 3      | 3(9.84)               |
| 5      | 5(16.40)              |
| 10     | 10(32.81)             |
| 20     | 20(65.62)             |
| 30     | 30(98.43)             |
| 40     | 40(131.23)            |
| 50     | 50(164.04)            |

## 2) Exterior dimensions • MR-J3BUS015M

#### [Unit: mm(inch)]

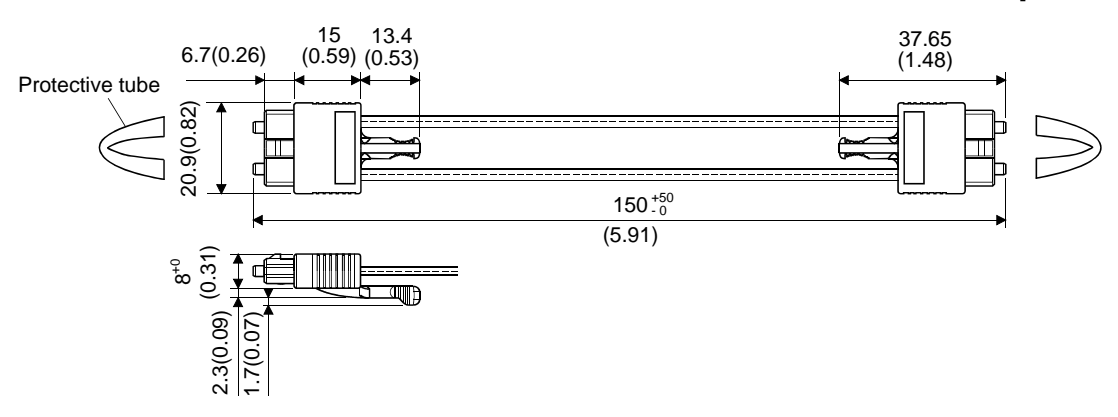

#### • MR-J3BUS03M to MR-J3BUS3M

[Unit: mm(inch)]

### Refer to the table of this section (1) for cable length (L).

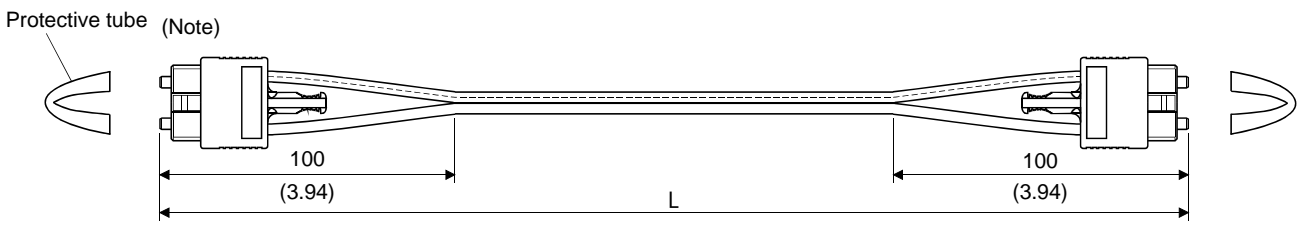

(Note) : Dimension of connector part is the same as that of MR-J3BUS015M.

# • MR-J3BUS5M-A to MR-J3BUS20M-A,MR-J3BUS30M-B to MR-J3BUS50M-B

Refer to the table of this section (1) for cable length (L).

|                                | Variation [mm(inch)] |          |  |  |  |
|--------------------------------|----------------------|----------|--|--|--|
|                                | А                    | В        |  |  |  |
| MR-J3BUS5M-A to MR-J3BUS20M-A  | 100(3.94)            | 30(1.18) |  |  |  |
| MR-J3BUS30M-B to MR-J3BUS50M-B | 150(5.91)            | 50(1.97) |  |  |  |

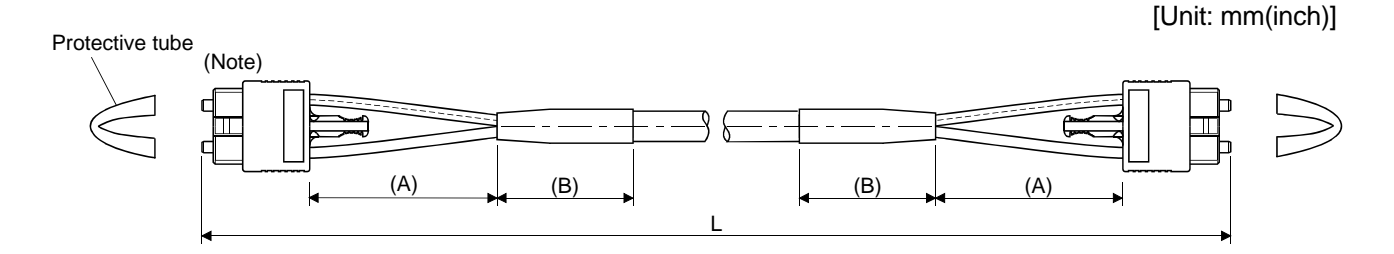

(Note) : Dimension of connector part is the same as that of MR-J3BUS015M.

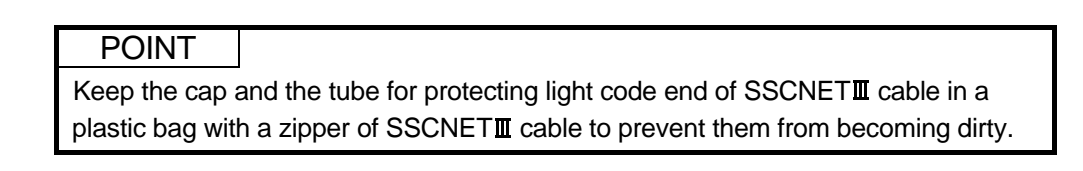

# APPENDIX 1.2 24VDC power supply cable

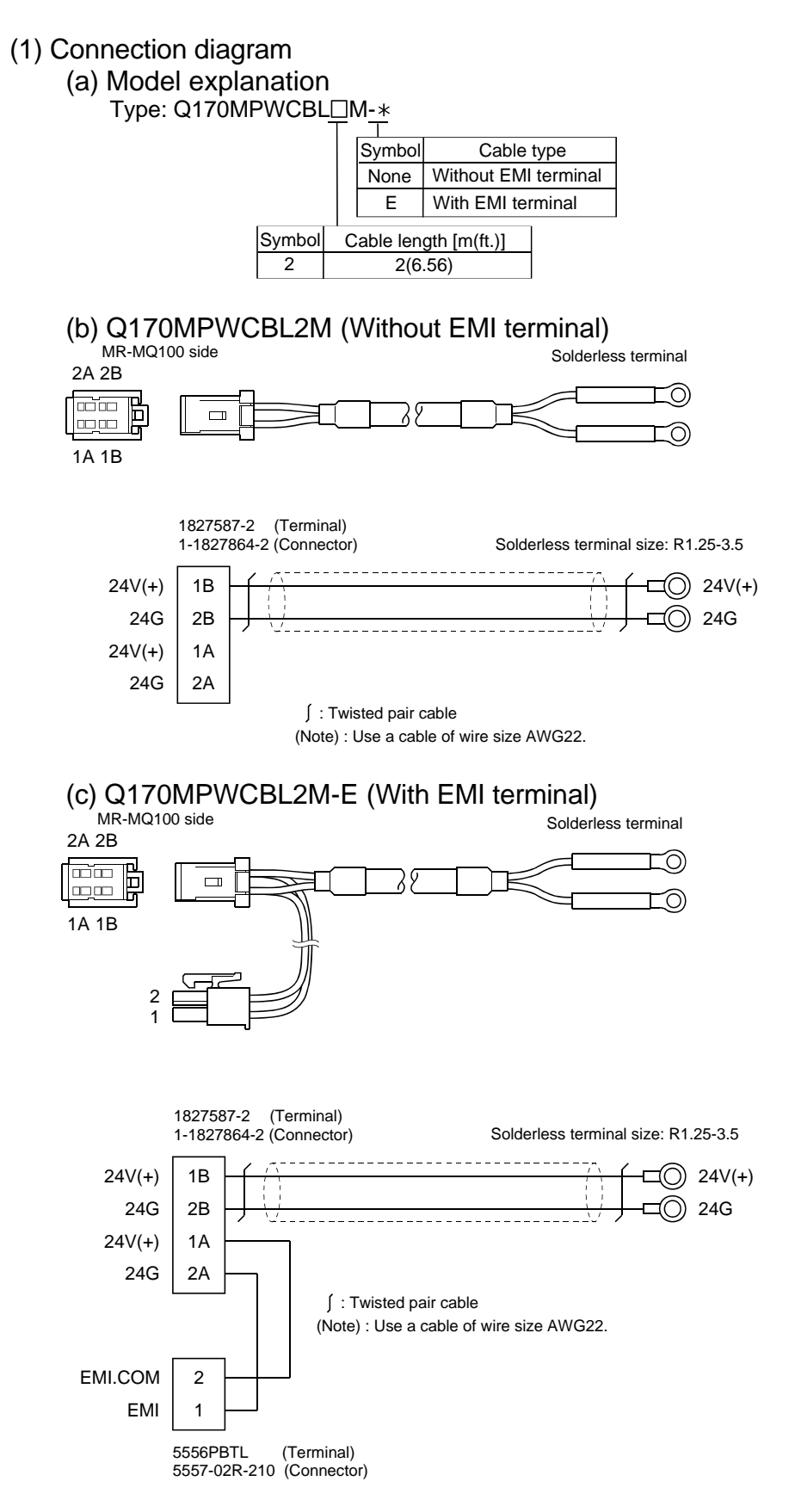

# APPENDIX 1.3 Internal I/F connector cable

Fabricate the MR-MQ100's internal I/F connector cable on the customer side.

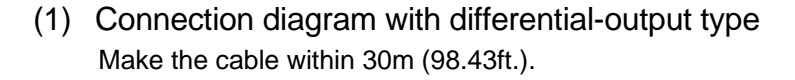

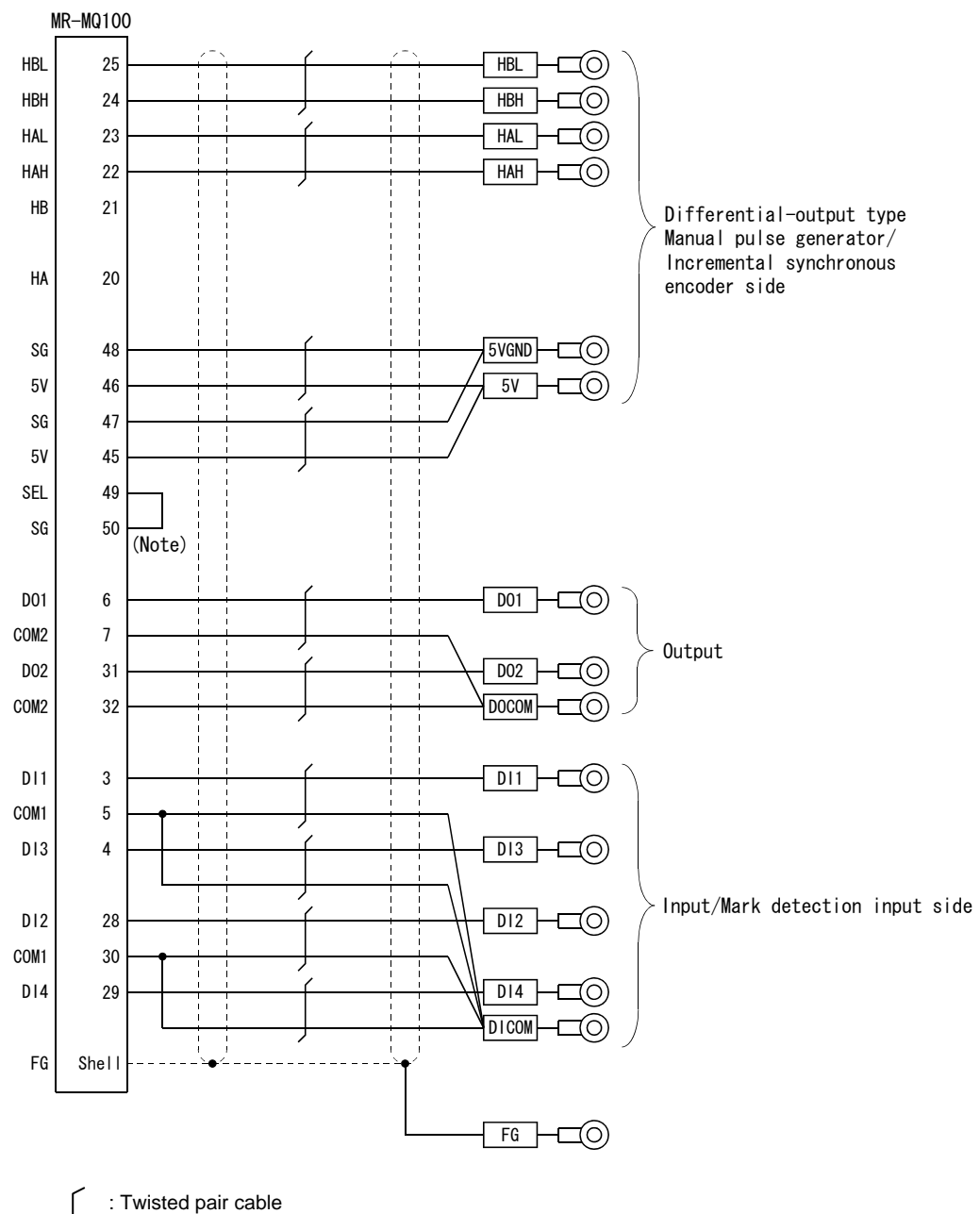

(Note) : Connect SEL to the SG terminal if differential-output type is used.

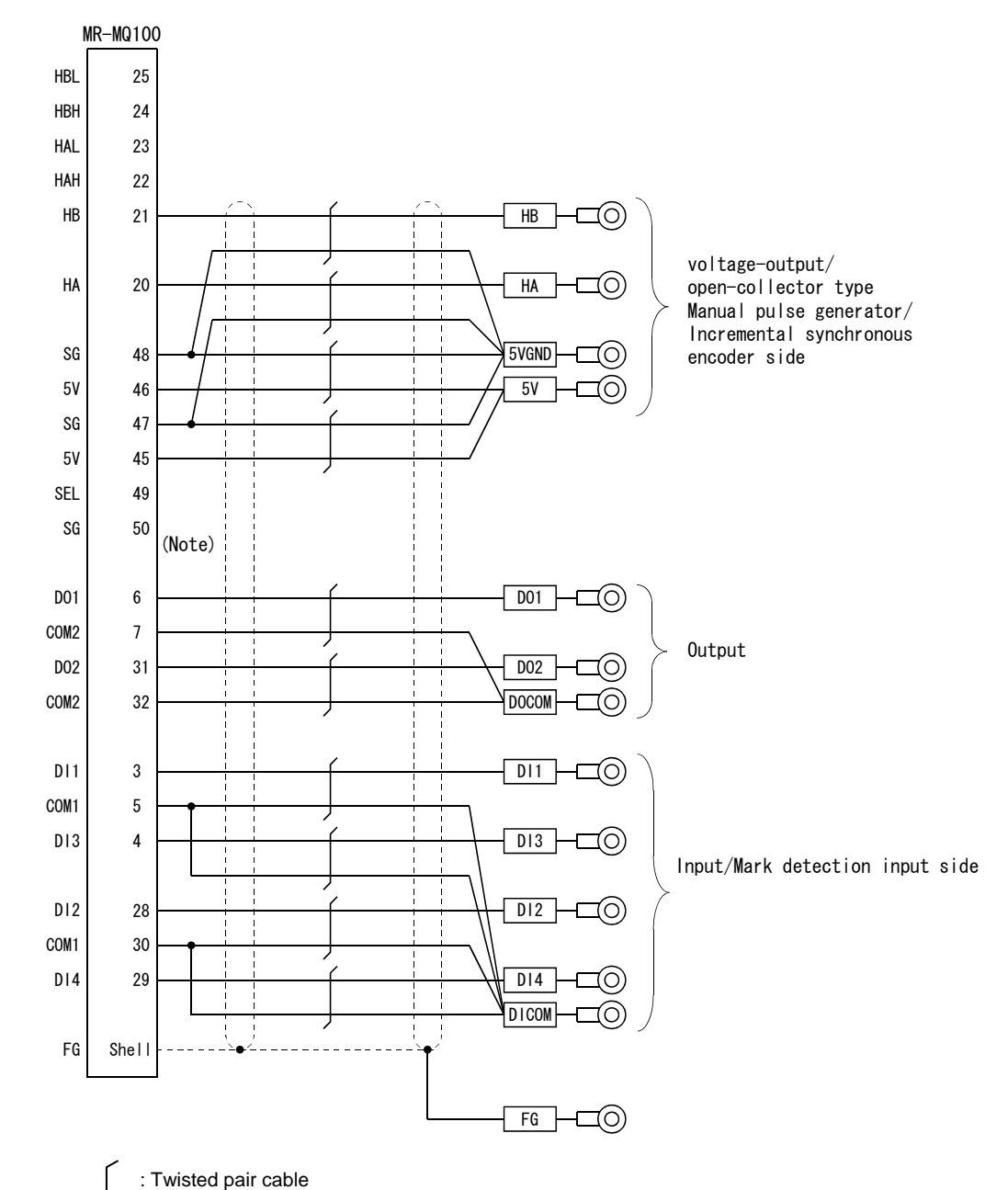

(2) Connection diagram with voltage-output/ open-collector type Make the cable within 30m (98.43ft.).

(Note) : When "Voltage-output/Open-collector type" is used, open between SEL and SG.

# (3) Internal I/F connector cable (a) Q170MIOCBL1M-A Type: Q170MIOCBL□M- \*

|        |   | Symbol |         | Cable type                     |
|--------|---|--------|---------|--------------------------------|
|        |   | Α      |         | The GOT side is cable covering |
|        |   |        | В       | The GOT side is D-SUB (9pin)   |
| Symbol | C | ab     | ole len | gth [m(ft.)]                   |
| 1      |   |        | 1(3     | .28)                           |
|        |   |        |         |                                |

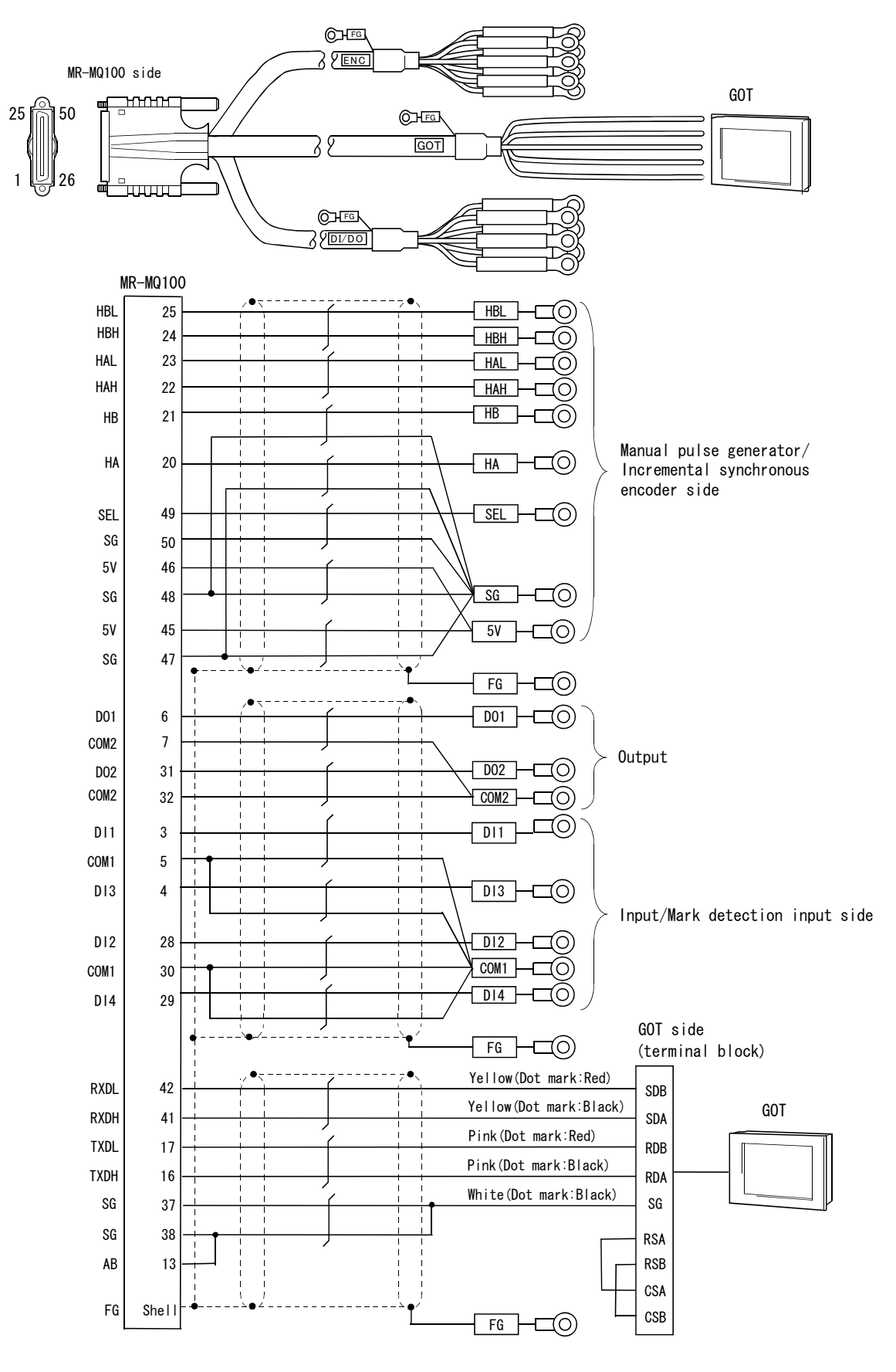

# (b) Connection diagram with Q170MIOCBL1M-A

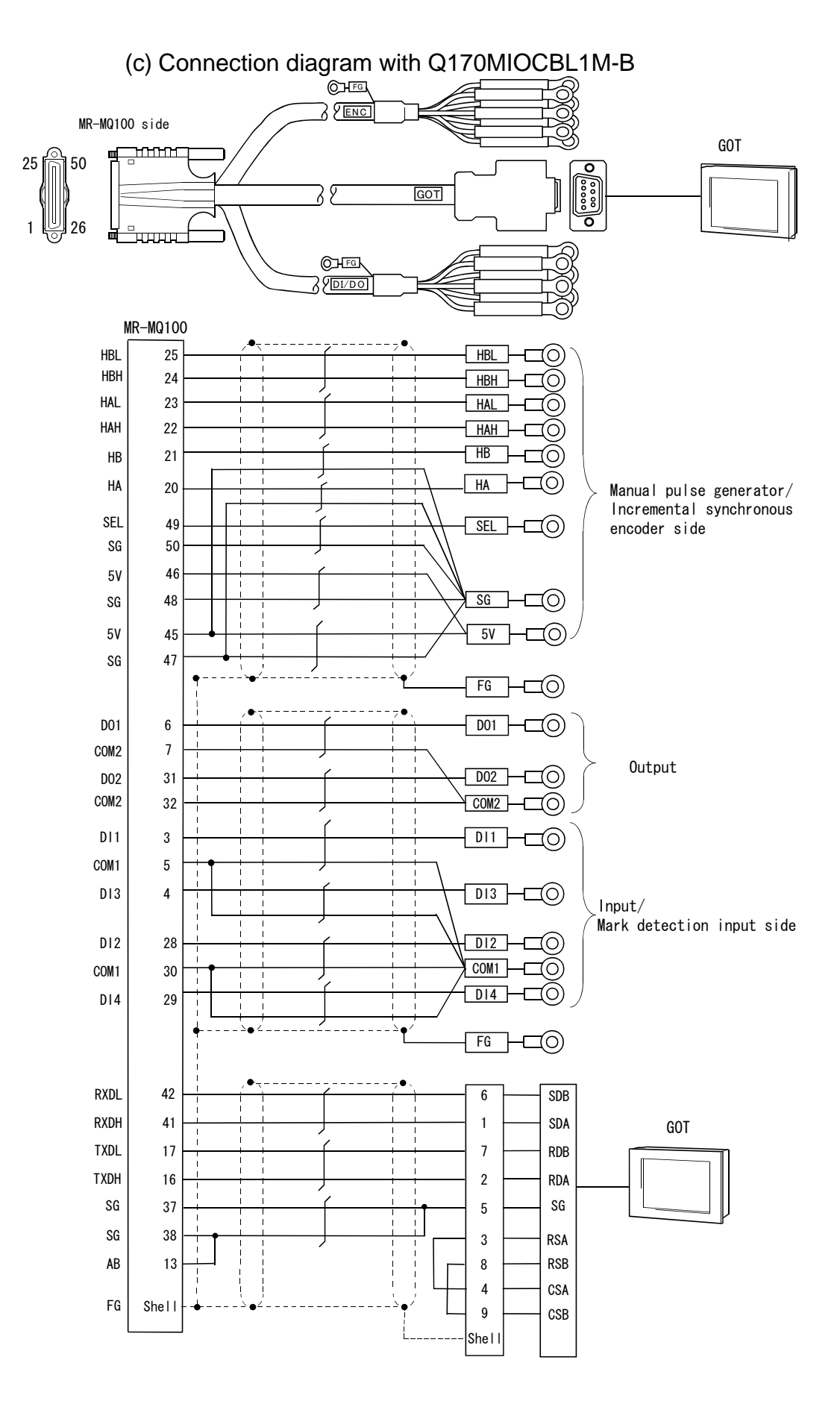

App - 9

**APPENDIX 2 Exterior Dimensions** 

# APPENDIX 2.1 MR-MQ100

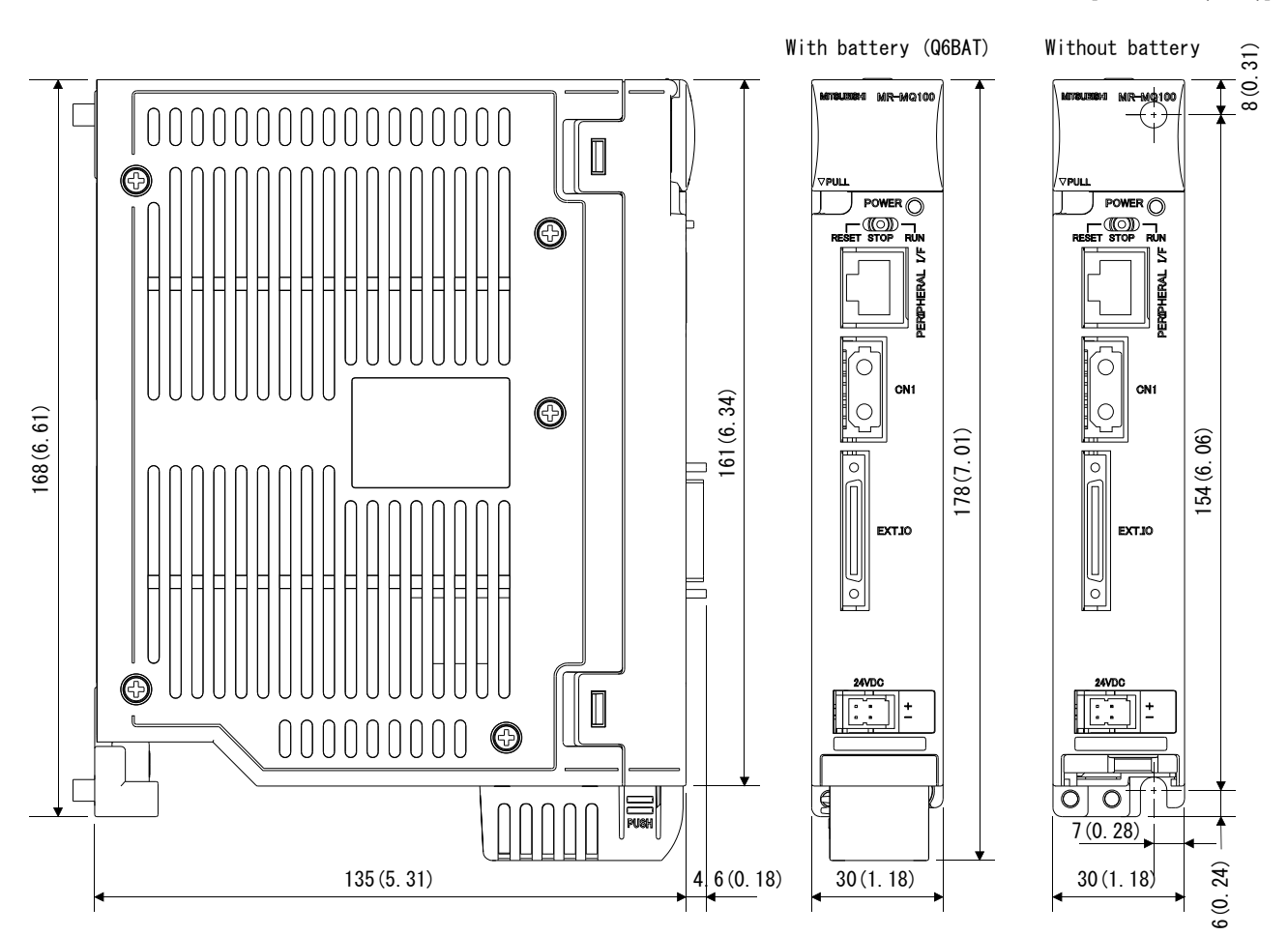

## [unit : mm(inch)]

APPENDIX 2.2 Battery holder

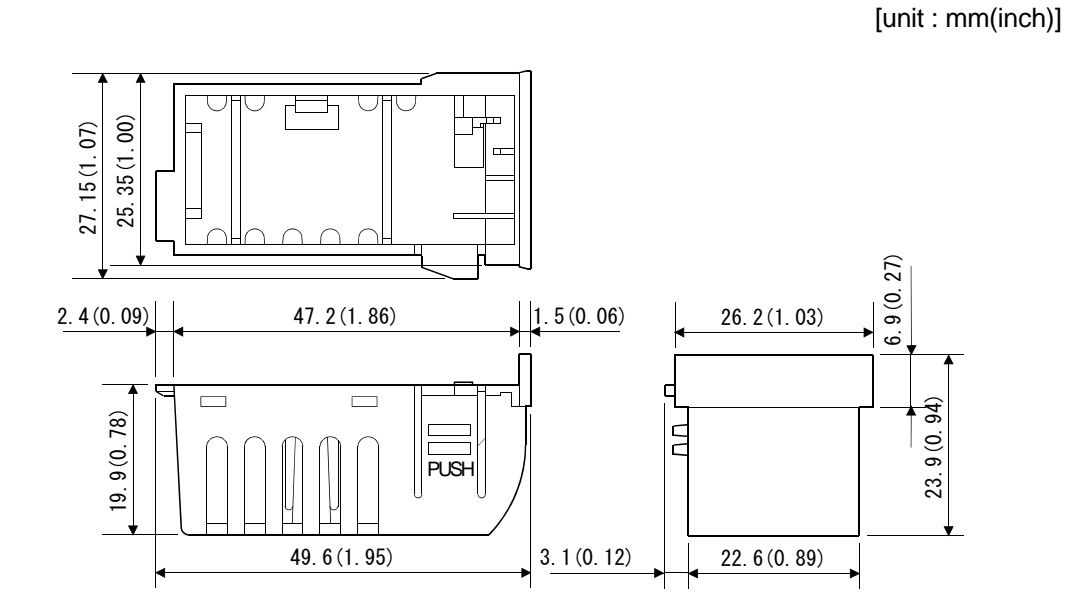

(1) Battery holder (For Q6BAT)

(2) Large capacity battery holder (For Q7BAT)

[unit : mm(inch)]

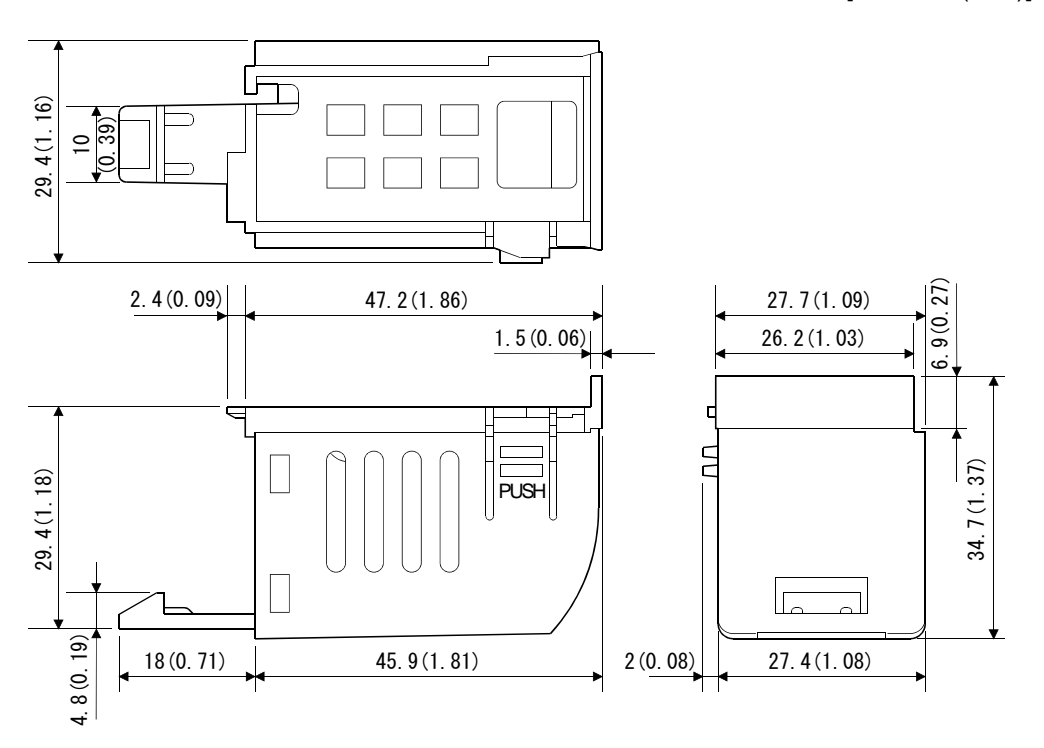

App - 11

**APPENDIX 2.3 Connector** 

 (1) 24VDC power supply connector (Tyco Electronics AMP K.K. make) Type connector : 1-1827864-2 Terminal : 1827587-2

 $\begin{array}{c} \hline 12.45(0.49) \\ \hline 0.09 \\ \hline 0.09 \\ \hline 0.09 \\ \hline 0.010 \\ \hline 0.010 \\ \hline 0.01$ 

(2) Internal I/F connector (HONDA TSUSHIN KOGYO CO. make)

| Item                     | Туре         | Core size (AWG) | Remark     |
|--------------------------|--------------|-----------------|------------|
| soldering type connector | HDR-E50MSG1+ | AWG19 to AWG22  | Attachment |
| Pressure-displacement    | HDR-E50MAG1+ | AWG28           | -          |
| type connector           | HDR-E50MG1+  | AWG30           | -          |
| connector case           | HDR-E50LPH   | -               | Attachment |

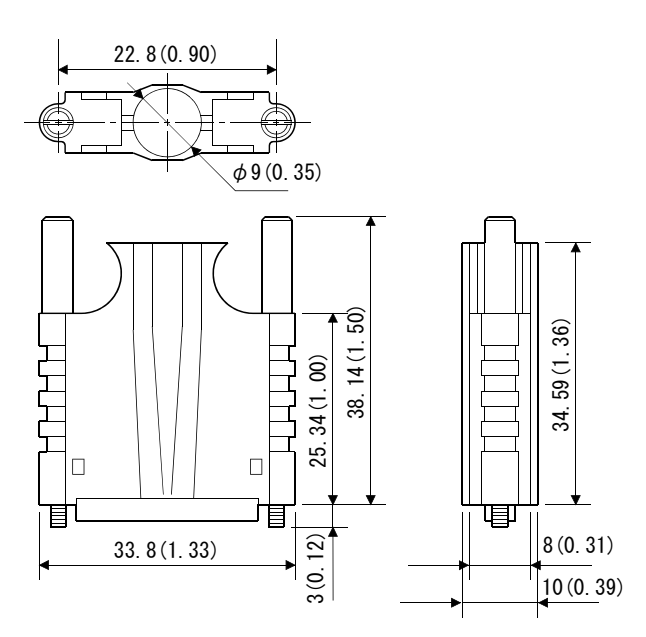

[unit : mm(inch)]

[unit : mm(inch)]

(3) SSCNETI cable connector

[unit : mm(inch)]

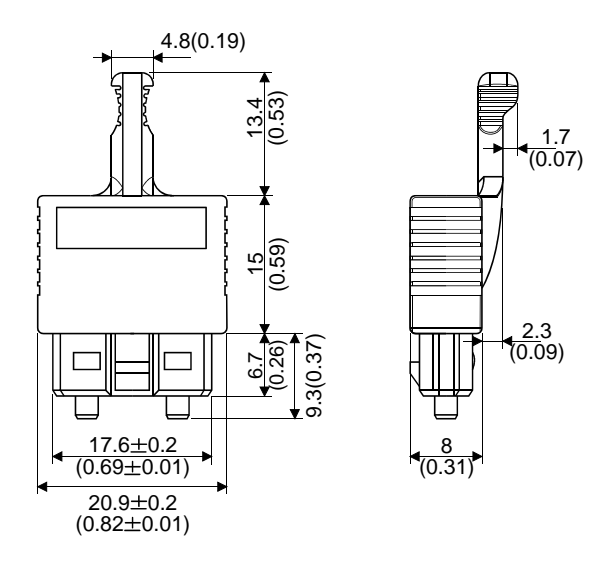

# MEMO

| <br> |  |  |
|------|--|--|
|      |  |  |
|      |  |  |
|      |  |  |
|      |  |  |
|      |  |  |
|      |  |  |
|      |  |  |
|      |  |  |
|      |  |  |
|      |  |  |
|      |  |  |

# WARRANTY

Please confirm the following product warranty details before using this product.

#### 1. Gratis Warranty Term and Gratis Warranty Range

We will repair any failure or defect hereinafter referred to as "failure" in our FA equipment hereinafter referred to as the "Product" arisen during warranty period at no charge due to causes for which we are responsible through the distributor from which you purchased the Product or our service provider. However, we will charge the actual cost of dispatching our engineer for an on-site repair work on request by customer in Japan or overseas countries. We are not responsible for any on-site readjustment and/or trial run that may be required after a defective unit is repaired or replaced.

#### [Gratis Warranty Term]

The term of warranty for Product is thirty six (36) months after your purchase or delivery of the Product to a place designated by you or forty two (42) months from the date of manufacture whichever comes first "Warranty Period". Warranty period for repaired Product cannot exceed beyond the original warranty period before any repair work.

#### [Gratis Warranty Range]

- (1) You are requested to conduct an initial failure diagnosis by yourself, as a general rule.
  - It can also be carried out by us or our service company upon your request and the actual cost will be charged. However, it will not be charged if we are responsible for the cause of the failure.
- (2) This limited warranty applies only when the condition, method, environment, etc. of use are in compliance with the terms and conditions and instructions that are set forth in the instruction manual and user manual for the Product and the caution label affixed to the Product.
- (3) Even during the term of warranty, the repair cost will be charged on you in the following cases;
  - 1) A failure caused by your improper storing or handling, carelessness or negligence, etc., and a failure caused by your hardware or software problem
  - 2) A failure caused by any alteration, etc. to the Product made on your side without our approval
  - 3) A failure which may be regarded as avoidable, if your equipment in which the Product is incorporated is equipped with a safety device required by applicable laws and has any function or structure considered to be indispensable according to a common sense in the industry
  - 4) A failure which may be regarded as avoidable if consumable parts designated in the instruction manual, etc. are duly maintained and replaced
  - 5) Any replacement of consumable parts (battery, fan, etc.)
  - 6) A failure caused by external factors such as inevitable accidents, including without limitation fire and abnormal fluctuation of voltage, and acts of God, including without limitation earthquake, lightning and natural disasters
  - 7) A failure generated by an unforeseeable cause with a scientific technology that was not available at the time of the shipment of the Product from our company
  - 8) Any other failures which we are not responsible for or which you acknowledge we are not responsible for

#### 2. Onerous Repair Term after Discontinuation of Production

- (1) We may accept the repair at charge for another seven (7) years after the production of the product is discontinued.
- The announcement of the stop of production for each model can be seen in our Sales and Service, etc.
- (2) Please note that the Product (including its spare parts) cannot be ordered after its stop of production.

#### 3. Service in overseas countries

Our regional FA Center in overseas countries will accept the repair work of the Product; However, the terms and conditions of the repair work may differ depending on each FA Center. Please ask your local FA center for details.

#### 4. Exclusion of Loss in Opportunity and Secondary Loss from Warranty Liability

Whether under or after the term of warranty, we assume no responsibility for any damages arisen from causes for which we are not responsible, any losses of opportunity and/or profit incurred by you due to a failure of the Product, any damages, secondary damages or compensation for accidents arisen under a specific circumstance that are foreseen or unforeseen by our company, any damages to products other than the Product, and also compensation for any replacement work, readjustment, start-up test run of local machines and the Product and any other operations conducted by you.

#### 5. Change of Product specifications

Specifications listed in our catalogs, manuals or technical documents may be changed without notice.

#### 6. Precautions for Choosing the Products

- (1) For the use of our Motion controller, its applications should be those that may not result in a serious damage even if any failure or malfunction occurs in Motion controller, and a backup or fail-safe function should operate on an external system to Motion controller when any failure or malfunction occurs.
- (2) Our Motion controller is designed and manufactured as a general purpose product for use at general industries. Therefore, applications substantially influential on the public interest for such as atomic power plants and other power plants of electric power companies, and also which require a special quality assurance system, including applications for railway companies and government or public offices are not recommended, and we assume no responsibility for any failure caused by these applications when used.

In addition, applications which may be substantially influential to human lives or properties for such as airlines, medical treatments, railway service, incineration and fuel systems, man-operated material handling equipment, entertainment machines, safety machines, etc. are not recommended, and we assume no responsibility for any failure caused by these applications when used.

We will review the acceptability of the abovementioned applications, if you agree not to require a specific quality for a specific application. Please contact us for consultation.

# MOTION CONTROLLER User's Manual (Details) (MR-MQ100)

# MITSUBISHI ELECTRIC CORPORATION

HEAD OFFICE : TOKYO BUILDING, 2-7-3 MARUNOUCHI, CHIYODA-KU, TOKYO 100-8310, JAPAN NAGOYA WORKS : 1-14 , YADA-MINAMI 5-CHOME , HIGASHI-KU, NAGOYA , JAPAN

| MODEL | MRMO1-LLE |
|-------|-----------|
|       |           |

MODEL

IB(NA)-0300150-E(1112)MEE

1XB818

When exported from Japan, this manual does not require application to the Ministry of Economy, Trade and Industry for service transaction permission.